OptiPlex 7090 Ultra מדריך שירות

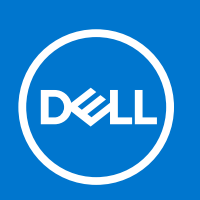

דגם תקינה: D13U סוג תקינה: D13U002 אוגוסט 2021 מהדורה A01

#### הערות, התראות ואזהרות

הערה "הערה" מציינת מידע חשוב שמסייע להשתמש במוצר ביתר יעילות.

התראה "זהירות" מציינת נזק אפשרי לחומרה או אובדן נתונים, ומסבירה כיצד ניתן למנוע את הבעיה.

אזהרה אזהרה מציינת אפשרות לנזקי רכוש, נזקי גוף או מוות. 🔨

© Dell Inc. 2021 או החברות הבנות שלה. כל הזכויות שמורות. EMC ,Dell והסימנים המסחריים האחרים הם סימנים מסחריים של Dell Inc. או חברות הבת שלה. סימנים מסחריים של Dell Inc. או חברות הבת שלה. סימנים מסחריים או החברות הבת שלה. סימנים מסחריים של בעליהם בהתאמה.

# תוכן עניינים

| 6                                       | פרק 1: עבודה על המחשב                                                                                             |
|-----------------------------------------|----------------------------------------------------------------------------------------------------|
| 6                                       | הוראות בטיחות                                                                                                    |
| 6                                       | לפני עבודה בתוך ההתקן                                                                                             |
| 7                                       | הנחיות בטיחות                                                                                                    |
| 7                                       | הגנה מפני פריקה אלקטרוסטטית — ESD                                                                                 |
| 7                                       | ערכת ESD לשירות בשטח                                                                                              |
| 8                                       | הובלת רכיבים רגישים                                                                                               |
| 8                                       | אחרי עבודה בתוך ההתקן                                                                                             |
| 9                                       | פרק 2: מעמד                                                                                                    |
| 9                                       |                                                                                                    |
| 9                                       | התקנת ההתקן במעמד קבוע                                                                                            |
| 17                                      | הסרת המכשיר ממעמד קבוע                                                                                            |
| 21                                      | זווית הטיה של הצג                                                                                                 |
| 21                                      | מעמד 1.0 Pro שניתן להתאים את גובהו-HAS                                                                            |
| 21                                      | <br>התקנת ההתקן במעמד Pro 1 שניתן להתאים את גובהו                                                                 |
| 29                                      | הסרת המכשיר ממעמד Pro 1 שניתן להתאים את גובהו                                                                     |
| 33                                      | הטיית מעמד, ציר, ותמונות מסתובבות                                                                                 |
| 33                                      | מעמד היסט VESA                                                                                                    |
| 33                                      | התקנת ההתקן במעמד היסט VESA                                                                                       |
| 40                                      | הסרת המכשיר ממעמד היסט VESA                                                                                       |
| 41                                      | מעמד Pro 2 שניתן להתאים את גובהו-HAS                                                                              |
| 41                                      | התקנת ההתקן במעמד Pro 2 שניתן להתאים את גובהו                                                                     |
| 57                                      | הסרת המכשיר ממעמד Pro 2 שניתן להתאים את גובהו                                                                     |
| 61                                      | הטיית מעמד, ציר, ותמונות מסתובבות                                                                                 |
| 64                                      | התקן קיר                                                                                                    |
| 64                                      | ייי<br>התקנת התקן הקיר                                                                                            |
| 79                                      | הסרת המכשיר מהתקן קיר                                                                                             |
| 87                                      | פרק 3: הסרה והתקנה של רכיבים                                                                                      |
| 87                                      | כלי ערודה מומלצים.<br>כלי ערודה מומלצים                                                                           |
| 87                                      | ב                                                                                                    |
| 89                                      | רכירי המערכת העיקרייח                                                                                             |
| 90                                      | מכלול הכונו הקשיח                                                                                                 |
| 90                                      | הסרת מכלול הכונו הקשיח                                                                                            |
| 91                                      | התקנת מכלול הכונו הקשיח                                                                                           |
| 93                                      | תושרת הכונו ה <i>ק</i> שים                                                                                        |
| 93                                      | הסרת תושרת הכונו הקשים                                                                                            |
| 93                                      | הסבות הווערת הרונו הקועים                                                                                         |
| 94                                      | רותקנת מסבת חפון הקס האמצעיים אויייייייייייייייייייייייייייייייייי                                                |
| 94                                      | כונן אס דו                                                                                                    |
| 95<br>95                                | רוסו ת חינון חיןס חיייייייייייייייייייייייייייייייי                                                               |
| 96                                      | רונקנונ חינק חקס ח<br>רונו פלפ-olid-state רמפרע הרונו הפועים                                                      |
| 97                                      | כונן שוטי-טוטט בנופרן חוכון הזיט האיש אישטיטיטט בנופרן חוכון הזיט האיש<br>הסרת רונו אלא Solid State מסונ M 2 2020 |
| • · · · · · · · · · · · · · · · · · · · |                                                                                                    |

| 98  | התקנת כונן solid state מסוג M.2 2230   |
|-----|----------------------------------------|
| 99  | הסרת כונן Solid State מסוג M.2 2280    |
| 100 | התקנת כונן ה-solid state מסוג M.2 2280 |
| 101 | לוח הבת של כונן ה-solid-state          |
| 101 | הסרת לוח הבת                           |
| 101 | התקנת לוח הבת של כונן ה-Solid-State    |
| 102 | כיסוי                                  |
| 102 | הסרת הכיסוי                            |
| 103 | התקנת הכיסוי                           |
| 104 | מודול זיכרון                           |
| 104 | הסרת מודול הזיכרון                     |
| 105 | התקנת מודול הזיכרון                    |
| 107 | כרטיס WLAN.                            |
| 107 | הסרת כרטיס ה-WLAN                      |
| 108 | התקנת כרטיס WLAN                       |
| 109 | כונן Solid-state פנימי                 |
| 109 | הסרת כונן המצב המוצק                   |
| 110 | התקנת כונן המצב המוצק                  |
| 111 | eMMC מודול אחסון                       |
| 112 | הסרת מודול האחסון eMMC                 |
| 112 | התקנת מודול האחסון eMMC                |
| 113 | מאוורר מערכת                           |
| 113 | הסרת מאוורר המערכת                     |
| 114 | התקנת מאוורר המערכת                    |
| 115 | לחצן הפעלה                             |
| 115 | הסרת לחצן ההפעלה                       |
| 116 | התקנת לחצן ההפעלה                      |
| 118 | סוללת מטבע                             |
| 118 | הסרת סוללת המטבע                       |
| 119 | התקנת סוללת המטבע                      |
| 120 | לוח המערכת                             |
| 120 | הסרת לוח המערכת                        |
| 121 | התקנת לוח המערכת                       |
| 123 | גוף הקירור                             |
| 123 | הסרת גוף הקירור                        |
| 124 | התקנת גוף הקירור                       |
| 126 | החלפת המארז                            |
| 127 | פרק 4: תוכנה                           |
| 127 | מנהלי התקנים והורדות                   |
|     | _                                      |
| 128 | פרק 5: הגדרת מערכת                     |
| 12δ | סקירה כללית של BIUS                    |
| 128 | כניסה לתוכנית ההגדרה של ה-BIOS         |
| 128 | תפריט אתחול                            |
| 129 | מקשי ניווט                             |
| 129 | רצף אתחול                              |
| 129 | אפשרויות הגדרת המערכת                  |
| 158 | BlOS-עדכון ה-BlOS                      |

| 145 | פרק 7: קבלת עזרה ופנייה אל Dell                              |
|-----|--------------------------------------------------------------|
|     |                                                              |
| 144 | אניטרו אין אין אין אין אין אין אין אין אין אין               |
| 144 | אפשרויות שחזור ומדיית גירוי                                  |
| 144 | איפוס Real-Time Clock (איפוס) איפוס                          |
| 143 | שחזור מערכת ההפעלה                                           |
| 143 | נורית אבחון                                                  |
| 142 | הפעלת בדיקת ביצועי מערכת לפני אתחול של SupportAssist         |
| 142 | Dell SupportAssist אבחון של בדיקת ביצועי מערכת לפני אתחול של |
| 142 | פרק 6: פתרון בעיות                                           |
| 141 | ניקוי סיסמאות המערכת וה-BIOS (הגדרת המערכת)                  |
| 140 | מחיקה או שינוי של סיסמת מערכת וסיסמת הגדרה קיימת             |
| 140 | הקצאת סיסמת הגדרת מערכת                                      |
| 139 | סיסמת המערכת וההגדרה                                         |
| 139 | עדכון ה-BIOS מתפריט האתחול החד-פעמי F12                      |
| 138 | עדכון ה-BIOS באמצעות כונן USB באמצעות כונן BIOS              |
| 138 | עדכון ה-BIOS ב-Ubuntu ו-Ubuntu                               |
| 138 | עדכון ה-BIOS ב-BIOS אדכון ה-BIOS                             |

# עבודה על המחשב

#### נושאים:

הוראות בטיחות

# הוראות בטיחות

היעזר בהוראות הבטיחות הבאות כדי להגן על המחשב מפני נזק אפשרי וכדי להבטיח את ביטחונך האישי. אלא אם צוין אחרת, כל הליך שכלול במסמך זה מבוסס על ההנחה שקראת את הוראות הבטיחות המצורפות למחשב שברשותך.

- אזהרה לפני העבודה בחלק הפנימי של המחשב, קרא את המידע בנושא בטיחות המצורף למחשב. לקבלת מידע נוסף על נוהלי בטיחות מומלצים, עיין בדף הבית של התאימות לתקינה בכתובת www.dell.com/regulatory\_compliance.
- אזהרה נתק את המחשב מכל מקורות החשמל לפני פתיחה של כיסוי המחשב או של לוחות. לאחר סיום העבודה על חלקיו הפנימיים של המחשב, החזר למקומם את כל הכיסויים, הלוחות והברגים לפני חיבור המחשב למקור חשמל.
  - התראה כדי להימנע מגרימת נזק למחשב, ודא שמשטח העבודה שטוח, יבש ונקי. 🔼
  - התראה כדי להימנע מגרימת נזק לרכיבים ולכרטיסים, יש לגעת רק בקצותיהם בעת הטיפול בהם ולהימנע מנגיעה בפינים ובמגעים. 🦯
- התראה יש לבצע פתרון בעיות ותיקונים אך ורק בהרשאה או הנחיה מצוות הסיוע הטכני של Dell. האחריות אינה מכסה נזק שייגרם עקב טיפול . שאינו מאושר על-ידי Dell. עיין בהוראות הבטיחות המצורפות למוצר, או בכתובת www.dell.com/regulatory\_compliance.
- התראה לפני נגיעה ברכיבים בתוך המחשב, גע במשטח מתכת לא צבוע, כגון המתכת בגב המחשב, כדי לפרוק מעצמך חשמל סטטי. במהלך העבודה, גע מדי פעם במשטח מתכת לא צבוע כדי לפרוק כל חשמל סטטי שעלול לפגוע ברכיבים פנימיים.
- התראה בעת ניתוק כבל, יש למשוך אותו במחבר או בלשונית המשיכה שלו ולא את הכבל עצמו. חלק מהכבלים כוללים מחברים עם לשוניות נעילה או בורגי כנף שעליך לנתק לפני ניתוק הכבל. בעת ניתוק הכבלים, יש להקפיד שהם ישרים, כדי להימנע מעיקום פינים של מחברים. בעת חיבור הכבלים, יש לוודא שהיציאות והמחברים מיושרים ופונים לכיוון הנכון.
  - התראה לחץ והוצא כל כרטיס שמותקן בקורא כרטיסי המדיה האופציונלי. 🔼
- התראה נקוט משנה זהירות בעת טיפול בסוללות ליתיום-יון במחשבים ניידים. אין להשתמש בסוללות נפוחות, אלא להחליף אותן ולהשליך אותן 🛆 כפסולת בהתאם להוראות.
  - הערה צבעי המחשב ורכיבים מסוימים עשויים להיראות שונה מכפי שהם מופיעים במסמך זה.

# לפני עבודה בתוך ההתקן

#### אודות משימה זו

כדי למנוע נזק להתקן, בצע את השלבים הבאים לפני תחילת העבודה בתוך ההתקן:

- 1. הקפד לפעול לפי הוראות הבטיחות.
- .2. ודא שמשטח העבודה שטוח ונקי כדי למנוע שריטות לכיסוי ההתקן.
- . שמור וסגור את כל הקבצים הפתוחים וצא מכל היישומים הפתוחים.
  - .4 כבה את ההתקן
- נתק את המכשיר שלך ואת כל ההתקנים המחוברים משקעי החשמל שלהם.

## הנחיות בטיחות

הפרק על הנחיות בטיחות ואמצעי זהירות מפרט את הפעולות העיקריות שיש לבצע לפני כל פירוק של רכיבים במערכת.

בצע את הנחיות הבטיחות הללו לפי כל פעולת התקנה או נוהל תיקון אחר הכרוכים בפירוק או בהרכבה:

- כבה את המערכת ואת כל הציוד ההיקפי המחובר.
- נתק את המערכת ואת כל הציוד ההיקפי המחובר מהחשמל.
  - נתק את כל קווי הרשת, הטלפון והתקשורת מהמערכת.
- השתמש בערכת השירות בשטח ESD בעת עבודה בתוך מחשב שולחני כדי למנוע נזק עקב פריקה אלקטרוסטטית (ESD).
  - אחרי הוצאת רכיב המערכת, הנח בזהירות את הרכיב שהוסר על שטיחון אנטי-סטטי.
  - יש לנעול נעליים עם סוליות גומי שאינן מוליכות חשמל כדי להפחית את הסיכוי להתחשמל.

#### מצב המתנה

מוצרי Dell עם מצב המתנה חייבים להיות מנותקים מהחשמל לפני שתוכל לפתוח את המארז. במערכות הכוללות מצב המתנה למעשה יש זרם חי גם כאשר הן כבויות. ספק הכוח הפנימי מאפשר הפעלה מרחוק של המערכת (wake on LAN) והשעייתה למצב שינה, וכולל תכונות ניהול צריכת כוח מתקדמות אחרות.

. ניתוק, לחיצה והחזקה של לחצן ההפעלה במשך 20 שניות אמורים לפרוק את המתח השיורי שקיים בלוח המערכת.

### השוואת פוטנציאלים

השוואת פוטנציאלים היא שיטה לחיבור שני מוליכי הארקה או יותר לאותו פוטנציאל חשמלי. הדבר נעשה באמצעות השימוש בערכת השירות בשטח לפריקה אלקטרוסטטית (ESD). בעת חיבור כבל מחבר, ודא שהוא מחובר למתכת חשופה ולעולם לא למשטח צבוע או למשטח שאינו ממתכת. הרצועה לפרק כף היד צריכה להיות מאובטחת ובמגע מלא עם העור, ויש לוודא שהסרת את כל התכשיטים כגון שעונים, צמידים, או טבעות לפני שחיברת את עצמך ואת הציוד.

## ESD — הגנה מפני פריקה אלקטרוסטטית

ESD משמעותי מהווה בעיה בטיחותית בעת הטיפול רכיבים אלקטרוניים, בייחוד הרכיבים הרגישים כגון כרטיסי הרחבה, מעבדים, זיכרון DIMM, ו- בלוחות מערכת חלופיים. קטנה מאוד מהרצפה נטענת עלולה לגרום נזק למעגלים חשמליים נפרדים בדרכים שלא ניתן הברור, כגון אחיד עם בעיות המוצר קוצרה חיים. לפי ה-Industry ובכך דחף עבור הורד את דרישות צריכת החשמל צפיפות מוגברת, הגנה ESD נמצא שחל גידול במגמת מהווה בעיה בטיחותית.

עקב צפיפות מוגברת בתחומי הסמיקונדקטור משמש בשנים מוצרי Dell, את רגישות בפיקוח על נזק כתוצאה מחשמל סטטי נמצא כעת גבוה יותר מאשר קודמים של מוצרי Dell. מסיבה זו, חלק שאושר קודם לכן שיטות לבצע טיפול חלקים אינן עוד רלוונטי.

שני מזוהה על סוגים של נזק ESD הם ממקרי ו- אחיד כשלים.

- ממקרי חומרות וכשלים לייצג כ-20 אחוזים ESD כשלים הקשורים. לנזק גורם מיידית, אובדן מוחלט של הפונקציונליות של ההתקן. דוגמה לכשל קטסטרופלי הוא זיכרון DIMM שיש בו קיבלת לחשמל סטטי באופן מיידי מפיק "No Post/No Video" symptom עם קוד צפצוף המשודרת עבור חסר או nonfunctional הזיכרון.
- אחיד כשלים אחיד לייצג כ-80 אחוזים ESD כשלים הקשורים. הגבוה של כשלים אחיד פירושו כי רוב הזמן כאשר מופיעה נזק, הוא אינו הניתנת לזיהוי מייד. DIMM מתקבל לחשמל סטטי, אך הטרדה היא נחלש כזה שפשוט מושלך לאשפה ואינו מייד להפיק כלפי חוץ התסמינים הקשורים את הנזק. למשטרים מסלול מעקב עשויה להימשך שבועות או חודשים להימס, ובינתיים עלול לגרום ירידה בביצועים של שלמות זיכרון, אחיד שגיאות זיכרון וכדומה

קשה יותר סוג נזק לזהות ולפתור בעיות הוא אחיד (נקרא גם נסתרות או "פצועים הליכה") כשל.

בצע את השלבים הבאים כדי להסיר את כרטיס ה-ESD:

- השתמש מחווט ESD לפרק כף היד ומוארק כהלכה. השימוש ברצועות אנטי-סטטיות אלחוטיות אסור, הן אינן מספקות הגנה מתאימה. נגיעה לתושבת לפני הטיפול חלקים אינו מספיק ESD protection חלקים עם רוחב רגישות בפיקוח על נזק ESD.
- יש לטפל ברכיבים רגישים לחשמל אלקטרוסטטי באזור נקי מחשמל סטטי. במידת האפשר, השתמש אנטי-סטטית סטטיים לרצפה ולשולחנות עבודה.
- בעת הוצאת רכיב הרגיש למטען סטטי מקופסת המשלוח שלו, הוצא את הרכיב מחומר האריזה האנטי-סטטי רק כשתהיה מוכן להתקינו. לפני הסרת העטיפה האנטי-סטטית, ודא שפרקת את החשמל הסטטי מגופר.
  - בעת הובלת רכיב רגיש, יש להניח אותו במיכל אנטי-סטטי או באריזה אנטי-סטטית.

# ערכת ESD לשירות בשטח

ערכת השירות לשטח ללא ניטור היא ערכת השירות הנפוצה ביותר בשימוש. כל ערכת שטח מכילה שלושה מרכיבים מרכזיים: מרבד אנטי-סטטי, רצועת הארקה לפרק היד ותיל קישור.

### הרכיבים בערכת ESD לשירות בשטח

רכיבי ערכת השירות לשטח עבור ESD הם:

- שטיחון אנטי-סטטי- השטיחון האנטי-סטטי עשוי מחומר בעל כושר פיזור וניתן להניח עליו חלקים במהלך הליכי שירות. בעת שימוש בשטיחון אנטי-סטטי, הרצועה לפרק כף היד צריכה להיות הדוקה ואת הכבל יש לחבר לשטיחון ולכל מתכת חשופה במערכת שעליה עובדים. לאחר פריסה אנטי-סטטי, הרצועה לפרק כף היד צריכה להיות הדוקה ואת הכבל יש לחבר לשטיחון ולכל מתכת חשופה במערכת שעליה עובדים. לאחר פריסה נאותי-סטטי, הרצועה לפרק כף היד צריכה להיות הדוקה ואת הכבל יש לחבר לשטיחון ולכל מתכת חשופה במערכת שעליה עובדים. לאחר פריסה אנטי-סטטי, הרצועה לפרק כף היד צריכה להיות הדוקה ואת הכבל יש לחבר לשטיחון ולכל מתכת חשופה במערכת שעליה עובדים. לאחר פריסה נאותה, ניתן להוציא את חלקי השירות משקית ה-ESD ולהניח אותם ישירות על המרבד. פריטים הרגישים ל-ESD יהיו בטוחים בכף ידך, על שטיחון ה-BCD במערכת או בתוך תיק.
- רצועת הארקה לפרק היד ותיל קישור רצועת ההארקה ותיל הקישור יכולים לשמש לקישור ישיר בין פרק היד שלך לבין רכיב מתכת חשוף בחומרה, כאשר אין צורך במרבד DES, או שניתן לחבר אותם אל המרבד האנטי סטטי כדי להגן על כל רכיב חומרה שתניח זמנית על המרבד. המגע הפיזי בין כאשר אין צורך במרבד ESD, או שניתן לחבר אותם אל המרבד האנטי סטטי כדי להגן על כל רכיב חומרה שתניח זמנית על המרבד. המגע הפיזי בין כאשר אין צורך במרבד ESD, או שניתן לחבר אותם אל המרבד האנטי סטטי כדי להגן על כל רכיב חומרה שתניח זמנית על המרבד. המגע הפיזי בין כאשר אין צורך במרבד ESD, או שניתן לחבר אותם אל המרבד האנטי סטטי כדי להגן על כל רכיב חומרה שתניח זמנית על המרבד. המגע הפיזי בין רצועת ההארקה ותיל הקישור לבין עורך, מרבד ה-ESD ופריטי החומרה מכונה קישור. השתמש רק בערכות לשירות בשטח שיש בהן רצועת פרק יד, מרבד ותיל קישור. לעולם אל תשתמש ברצועות פרק יד ללא תיל. זכור תמיד שהחיווט הפנימי ברצועת כף היד מועד לנזק משחיקה ובלאי תוך כדי מרבד ותיל קישור. לעולם אל תשתמש ברצועות פרק יד ללא תיל. זכור תמיד שהחיווט הפנימי ברצועת כף היד מועד לנזק משחיקה ובלאי תוך כדי השימוש הרגיל, לכן חובה לבדוק אותם באופן סדיר עם טסטר לרצועות פרק יד, כדי למנוע נזקי חשמל סטטי לא מכוונים לפריטי חומרה. מומלץ לבדוק את הרצועה כף היד ואת כבל המחבר לפחות פעם ביד, כדי למנוע נזקי חשמל סטטי לא מכוונים לפריטי חומרה. מומלץ לבדוק את הרצועה לפרק כף היד ואת כבל המחבר לפחות פעם בשבוע.
- טסטר לרצועת ESD לפרק היד החיווט שבתוך רצועת ה-ESD מועד לנזק לאורך זמן. בעת שימוש בערכה ללא ניטור, שיטת העבודה המומלצת היא לבדוק בקביעות את הרצועה לפני כל קריאת שירות ולכל הפחות, פעם בשבוע. טסטר לרצועת הארקה הוא השיטה הטובה ביותר לבדוק את הדבר. אם אין לך טסטר, בדוק עם המשרד האזורי וברר אם יש להם מכשיר כזה. כדי לבצע את הבדיקה, חבר את תיל הקישור של רצועת ההארקה אל הטסטר כאשר הוא ענוד על פרק היד שלך ולחץ על הלחצן. נורית ירוקה מוארת אם הבדיקה בהצלחה; נורית אדומה מאירה ונשמע צליל אם הבדיקה נכשלת.
- רכיבים מבודדים חיוני לשמור על התקנים רגישים ל-ESD, כגון מארזים של גופי קירור מפלסטיק, ולהרחיקם מחלקים פנימיים שמשמשים כמבודדים ולרוב צוברים מטען חשמלי רב.
- סביבת העבודה בדוק את התנאים באתר הלקוח לפני שאתה פורס את ערכת ה-ESD לשירות בשטח.. לדוגמה, פריסה של הערכה בסביבת שרת שונה מפריסה בסביבת של הערכה בסביבת שרת שונה מפריסה בסביבת עבודה של שולחנוים או שונה מפריסה בסביבת שלים מותקנים בארונות תקשורת במרכזי נתונים; התקנים שולחניים או שונה מפריסה בסביבת עבודה של שולחנות עבודה או התקנים ניידים. לרוב, שרתים מותקנים בארונות תקשורת במרכזי נתונים; התקנים שולחניים או שונה מפריסה בסביבת עבודה של שולחנות עבודה או התקנים ניידים. לרוב, שרתים מותקנים בארונות תקשורת במרכזי נתונים; התקנים שולחניים או ניידים בדרך כלל מוצבים על שולחנות עבודה במשרדים או בתאים. חפש תמיד שטח עבודה פתוח ומסודר, שיהיה גדול מספיק לפריסה של ערכת ה-ESD ניידים בדרך כלל שטח נוסף שיתאים לסוג המערכת שזקוקה לתיקון. יש להרחיק מסביבת העבודה חומרים מבודדים, העלולים לחולל אירוע ESD. יש ה-ESD, כול שטח נוסף שיתאים לסוג המערכת שזקוקה לתיקון. יש להרחיק מסביבת העבודה חומרים מבודדים, העלולים לחולל אירוע ESD. יש להרחיק חומרים מנודדים לפני מגע פיזי עם רכיבי חומרים מבודדים, העלולים לחולל אירוע ESD. יש ה-ESD, כול שטח נוסף שיתאים לסוג המערכת שזקוקה לתיקון. יש להרחיק מסביבת העבודה חומרים מבודדים, העלולים לחולל אירוע ESD. יש להרחיק חומרים מנודק חומרים מבודדים, העלולים לחולל אירוע ESD. יש הרחיק חומרים חומרים מבודדים כמו פוליסטירן וחומרים מבודדים לפותות 20 ס"מ מחלקים רגישים לפני מגע פיזי עם רכיבי חומרה.
- אריזה אנטי-סטטית יש להוביל ולקבל כל התקן בעל רגישות ל-ESD באריזה עם הגנה מחשמל סטטי. מומלץ להשתמש בשקיות מתכתיות עם מיגון חשמל סטטי. הקפד תמיד להחזיר את החלק הפגום בשקית ה-ESD ובאריזה שבהם הגיע החלק החדש. יש לקפל היטב את שקית ה-ESD ולחתום חשמל סטטי. הקפד תמיד להחזיר את החלק הפגום בשקית ה-ESD ובאריזה שבהם הגיע החלק החדש. יש לקפל היטב את שקית ה-ESD מהאריזה אותה בסרט דביק ולהשתמש בכל חומרי האריזה המוקצפים שנכללו באריזה שבהם הגיע החלק החדש. יש לקפל היטב את שקית ה-ESD ולחתום אותה בסרט דביק ולהשתמש בכל חומרי האריזה המוקצפים שנכללו באריזה המקורית של החלק החדש. יש להוציא התקנים רגישים ל-ESD מהאריזה המתיה בסרט דביק ולהשתמש בכל חומרי האריזה המוקצפים שנכללו באריזה המקורית של החלק החדש. יש להוציא התקנים רגישים ל-ESD נהאריזה רק על משטח עבודה עם הגנת ESD ואין להניח את החלק על הצד החיצוני של שקית ה-ESD משום שרק החלק הפנימי של השקית ממוגן. הקפד תמיד להחזיק את החלקים בידך או להניח אותם על מרבד ה-ESD, בתוך המערכת או בתוך שקית אנטי-סטטית.
  - הובלת רכיבים רגישים כאשר מובילים רכיבים הרגישים ל-ESD, כגון חלקי חילוף או חלקים שהוחזרו אל Dell, חיוני להניח רכיבים אלה בשקיות אנטי-סטטיות לשם הובלה בטוחה.

### הגנה מ-ESD – סיכום

מומלץ שכל טכנאי השטח ישתמשו ברצועת הארקה חוטית מסורתית נגד ESD ובשטיחון אנטי-סטטי מגן בכל עת כאשר הם מעניקים שירות למוצרי Dell. בנוסף, חיוני שהטכנאי ירחיק חלקים רגישים מרכיבי בידוד במהלך פעולות השירות וישתמש בשקיות אנטי-סטטיות להובלת רכיבים רגישים.

## הובלת רכיבים רגישים

כאשר מובילים רכיבים הרגישים ל-ESD, כגון חלקי חילוף או חלקים שהוחזרו אל Dell, חיוני להניח רכיבים אלה בשקיות אנטי-סטטיות לשם הובלה בטוחה.

## אחרי עבודה בתוך ההתקן

#### אודות משימה זו

לאחר השלמת הליכי החלפה, הקפד לחבר התקנים חיצוניים, כרטיסים וכבלים לפני הפעלת המכשיר.

- . הברג את כל הברגים חזרה למקומם ובדוק שלא נותרו ברגים חופשיים בתוך המכשיר.
  - 2. חבר את המחשב ואת כל ההתקנים המחוברים לשקעי החשמל שלהם.
    - .3 הפעל את ההתקן.
  - . במידת הצורך, ודא שההתקן פועל כהלכה על-ידי הפעלת ePSA diagnostics.

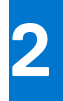

# מעמד

#### נושאים:

- מעמד קבוע • מעמד 0.0 ro
- HAS-מעמד 1.0 שניתן להתאים את גובהו
  - מעמד היסט VESA
- HAS-שניתן להתאים את גובהו Pro 2
  - התקן קיר

# מעמד קבוע

# התקנת ההתקן במעמד קבוע

#### שלבים

- . ישר והכנס את החריצים שבמעמד הקבוע לתוך הלשונית שבבסיס המעמד.
  - הרם את בסיס המעמד והטה אותו.
  - .7 חזק את בורג החיזוק כדי להדק את הבסיס למעמד.

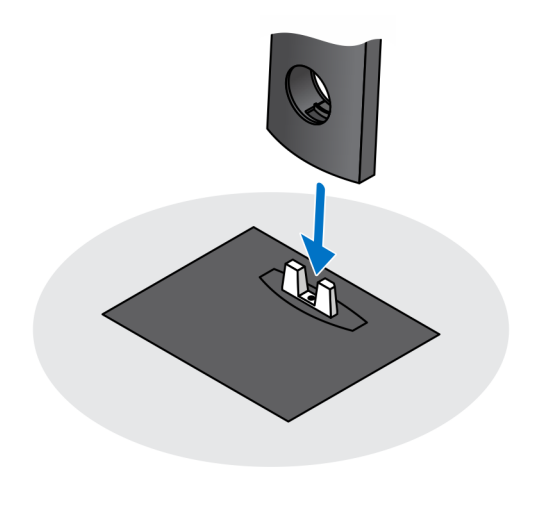

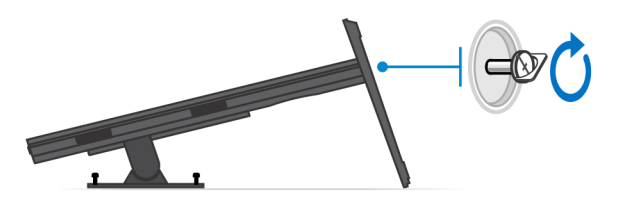

. החלק את תפס השחרור במעמד, עד שתשמע נקישה, כדי לשחרר את כיסוי המעמד.

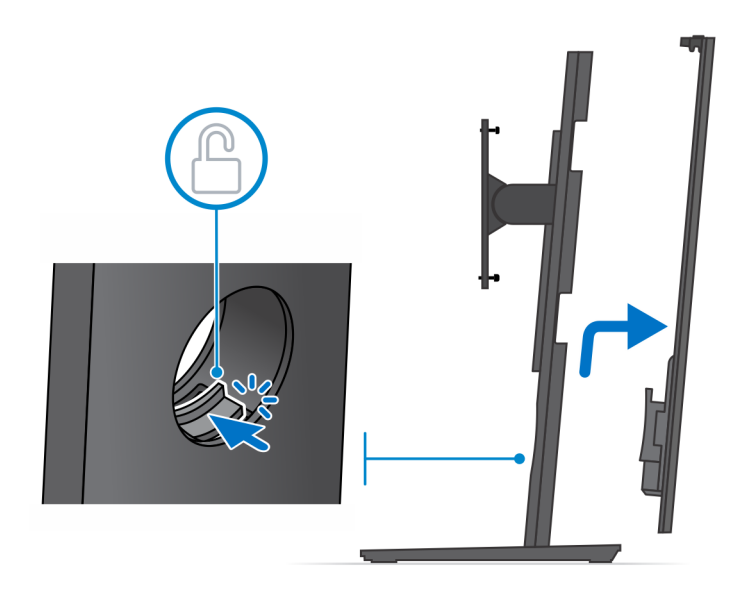

- . הוצא את הבורג המחבר את תושבת התקנת המעמד למעמד.
- .7 הרם את תושבת התקנת המעמד כדי לשחרר את הלשוניות על התושבת מהחריצים במעמד.

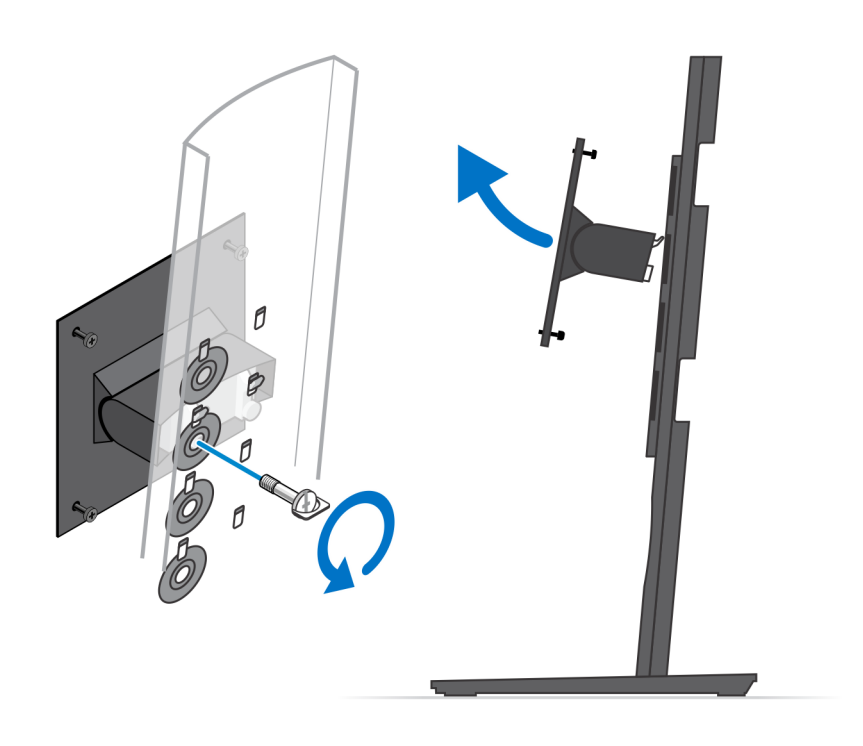

- . כדי למנוע נזק לצג, ודא שאתה ממקם את הצג על משטח מגן.
- 9. ישר את הברגים בתושבת המעמד ביחס לחורי הברגים בצג.
- . 10 חזק את ארבעת בורגי החיזוק כדי להדק את תושבת המעמד לצג.

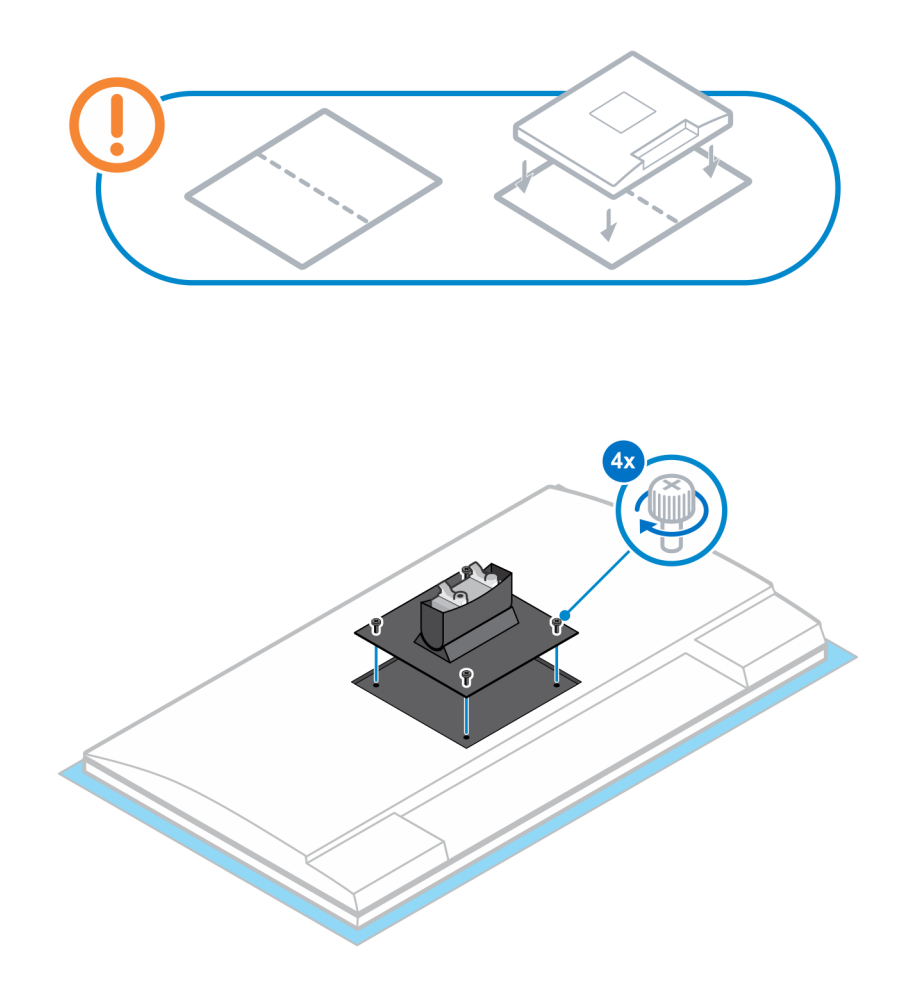

- . בחר את הגובה שבו ברצונך להרכיב את הצג ויישר את התפסים שבתושבת ההתקנה עם החריצים שבמעמד.
  - .12 הברג חזרה את הבורג כדי להדק את המעמד הקבוע לצג.

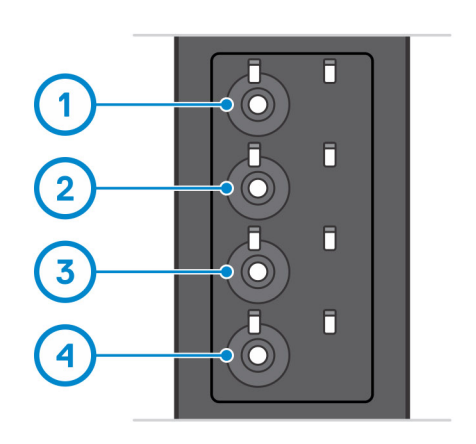

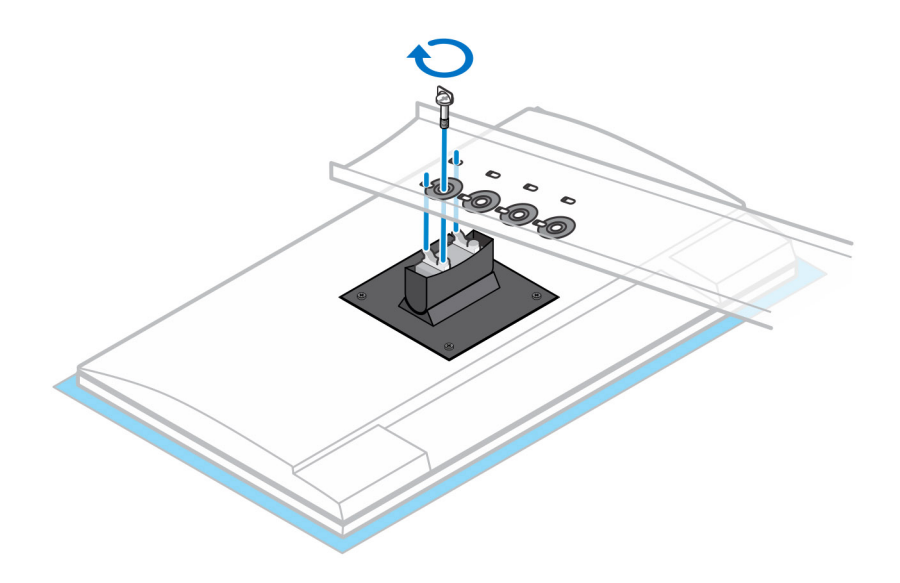

- . יישר את פתחי האוורור שעל ההתקן עם פתחי האוורור שבכיסוי המעמד.
  - . הורד את ההתקן במעמד עד שתשמע נקישה.

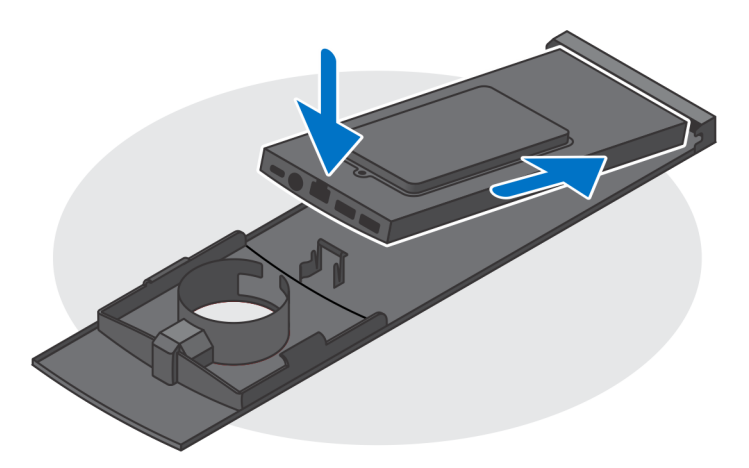

- 15. חבר את כבלי החשמל, הרשת, המקלדת, העכבר והצג להתקן ולשקע החשמל.
- . הערה כדי להימנע מצביטה או לחיצה של הכבלים בעת סגירת כיסוי המעמד, מומלץ לנתב את הכבלים כפי שמצוין בתמונה.

הערה השימוש בכל הכבלים והיציאות נעשה בהתאם לציוד ההיקפי שנבחר ולתצורת המחשב.

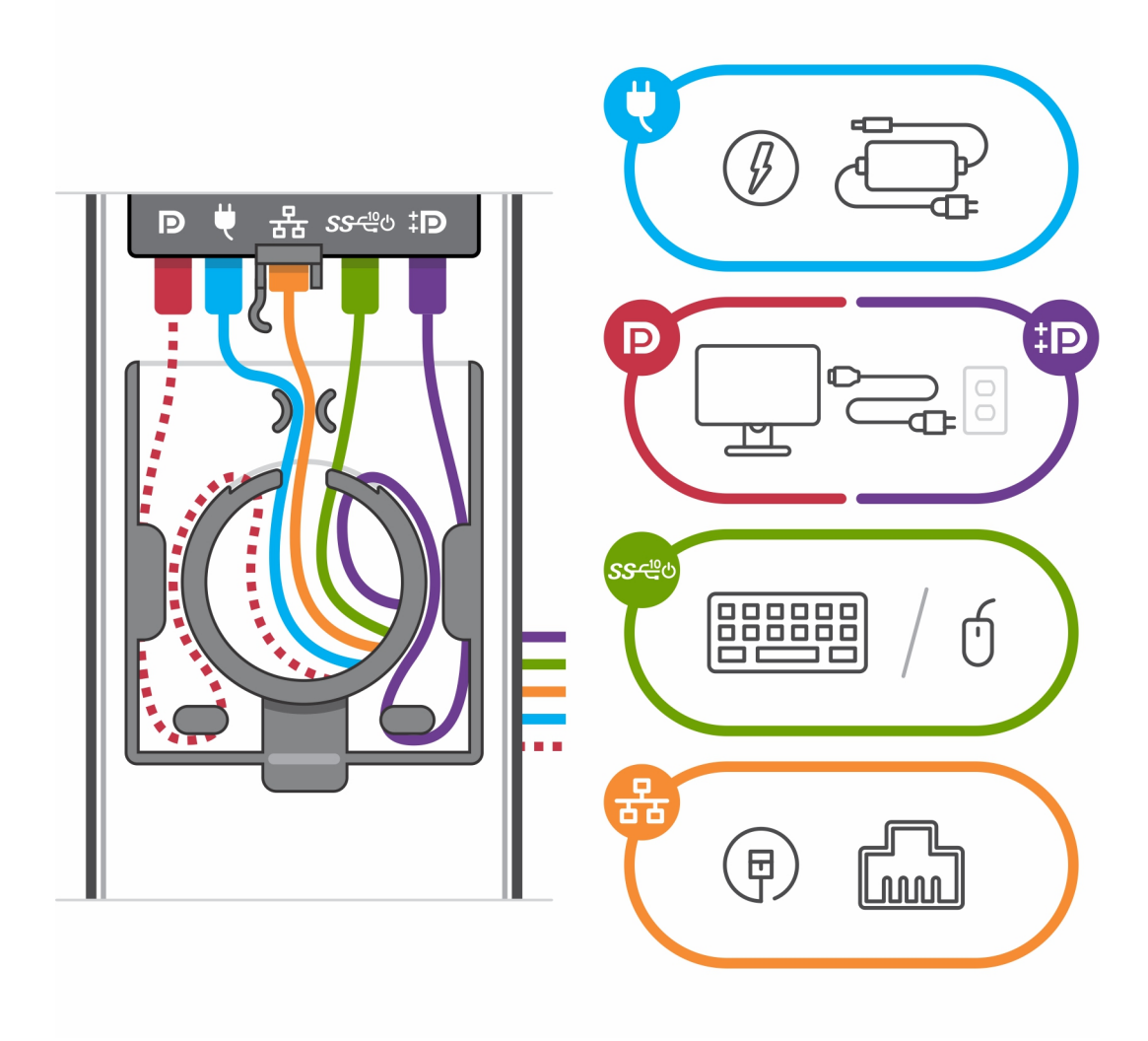

. החלק את הכיסוי האחורי, יחד עם ההתקן, לתוך המעמד, עד שתשמע נקישה.

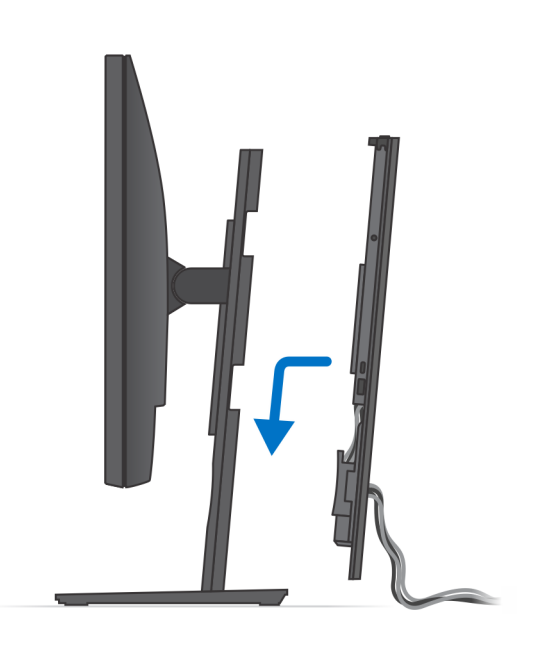

.17 נעל את ההתקן ואת כיסוי המעמד.

מעמד

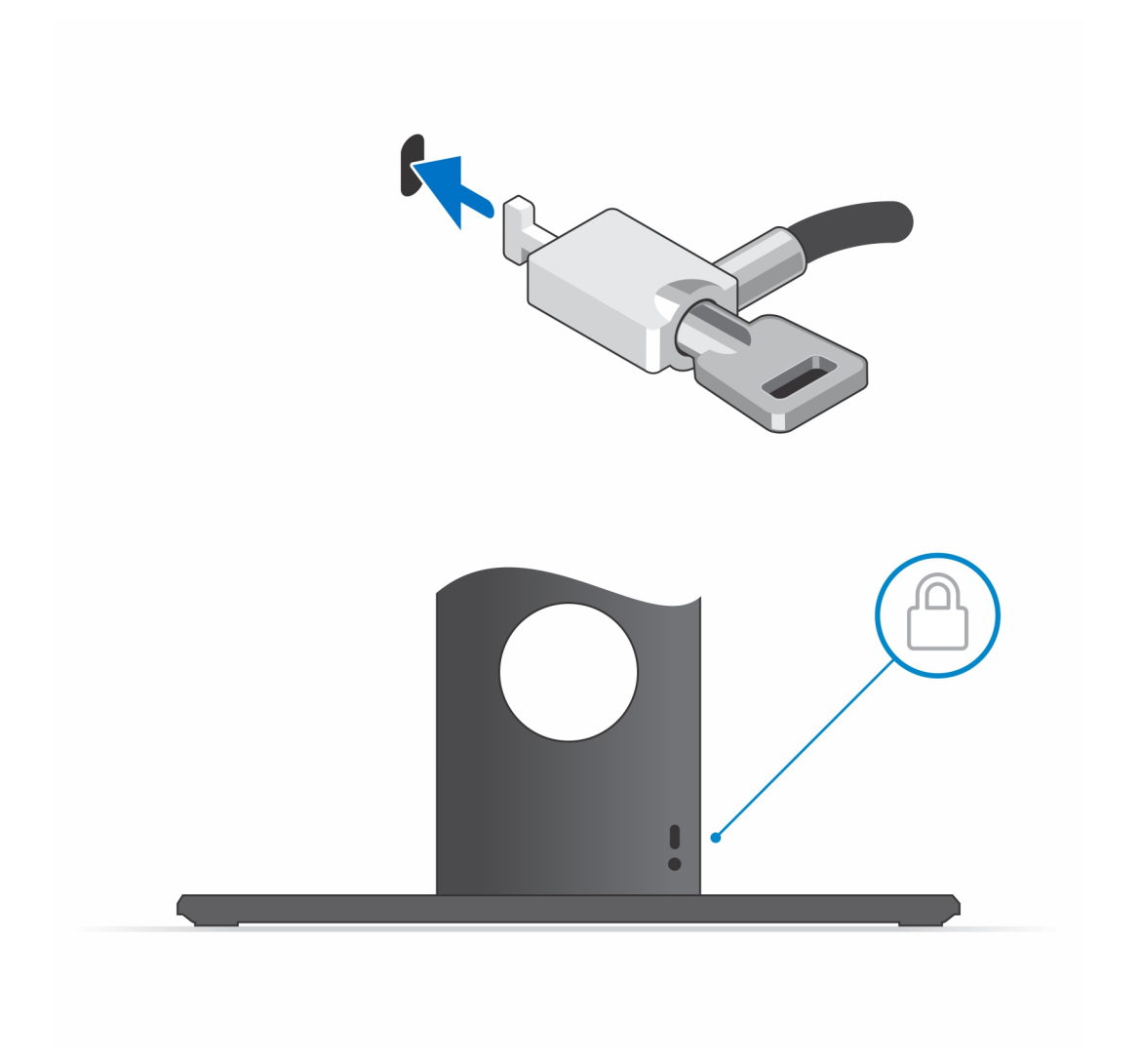

. לחץ על לחצן ההפעלה כדי להפעיל את המחשב.

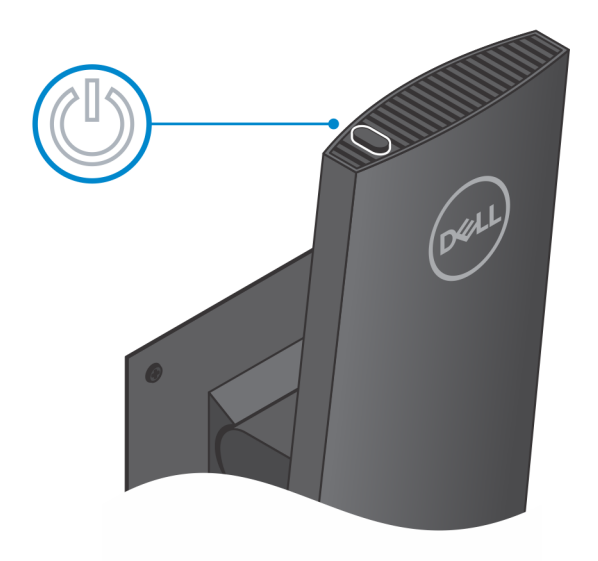

# הסרת המכשיר ממעמד קבוע

#### תנאים מוקדמים

1. בצע את ההליך המפורט בסעיף לפני העבודה על ההתקן.

#### שלבים

.1 פתח את נעילת המכשיר וכיסוי המעמד.

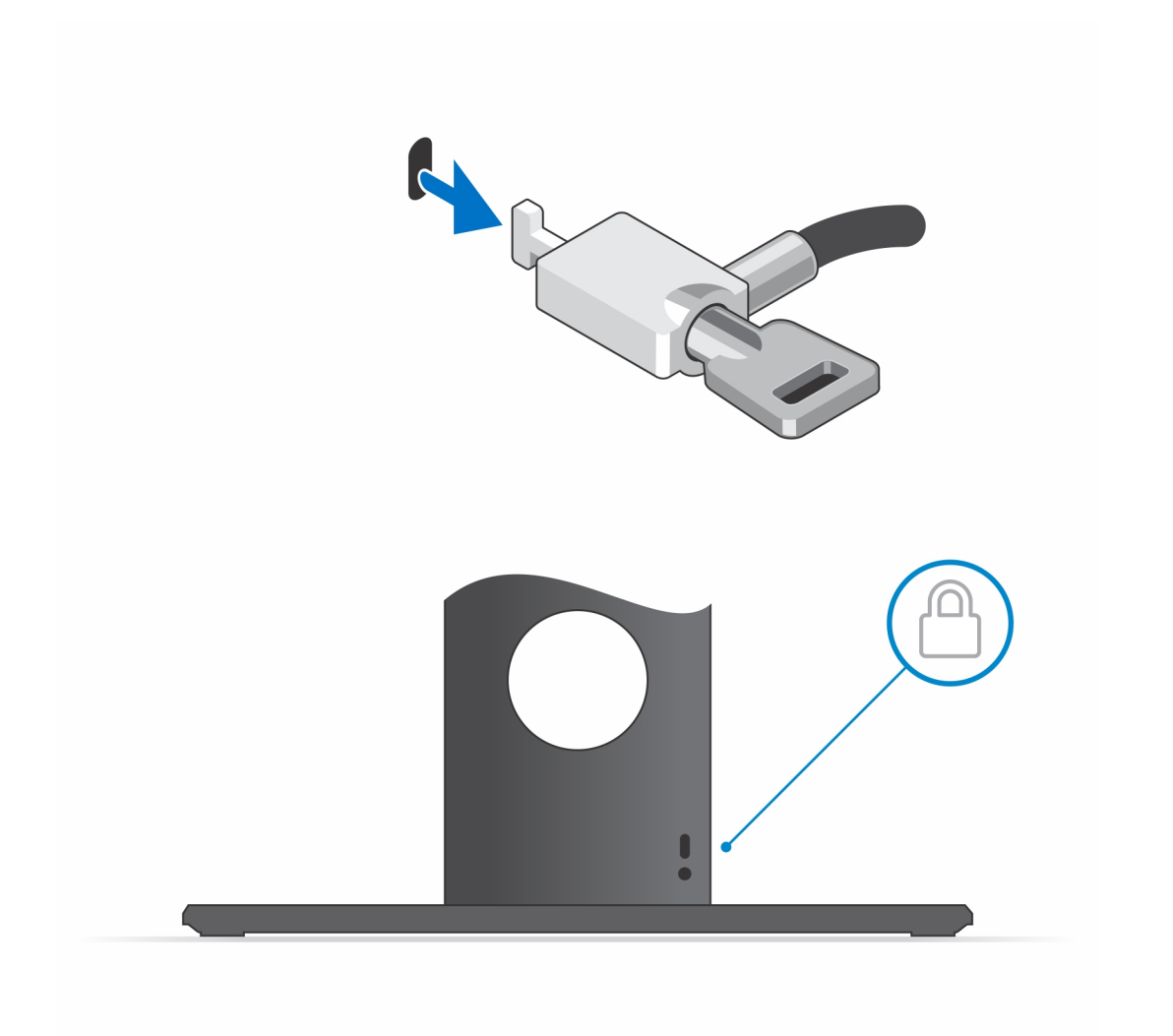

- . החלק את תפס השחרור במעמד עד שתשמע נקישה כדי לשחרר את כיסוי המעמד.
  - החלק והרם את הכיסוי האחורי כדי לשחרר אותו מהמעמד.

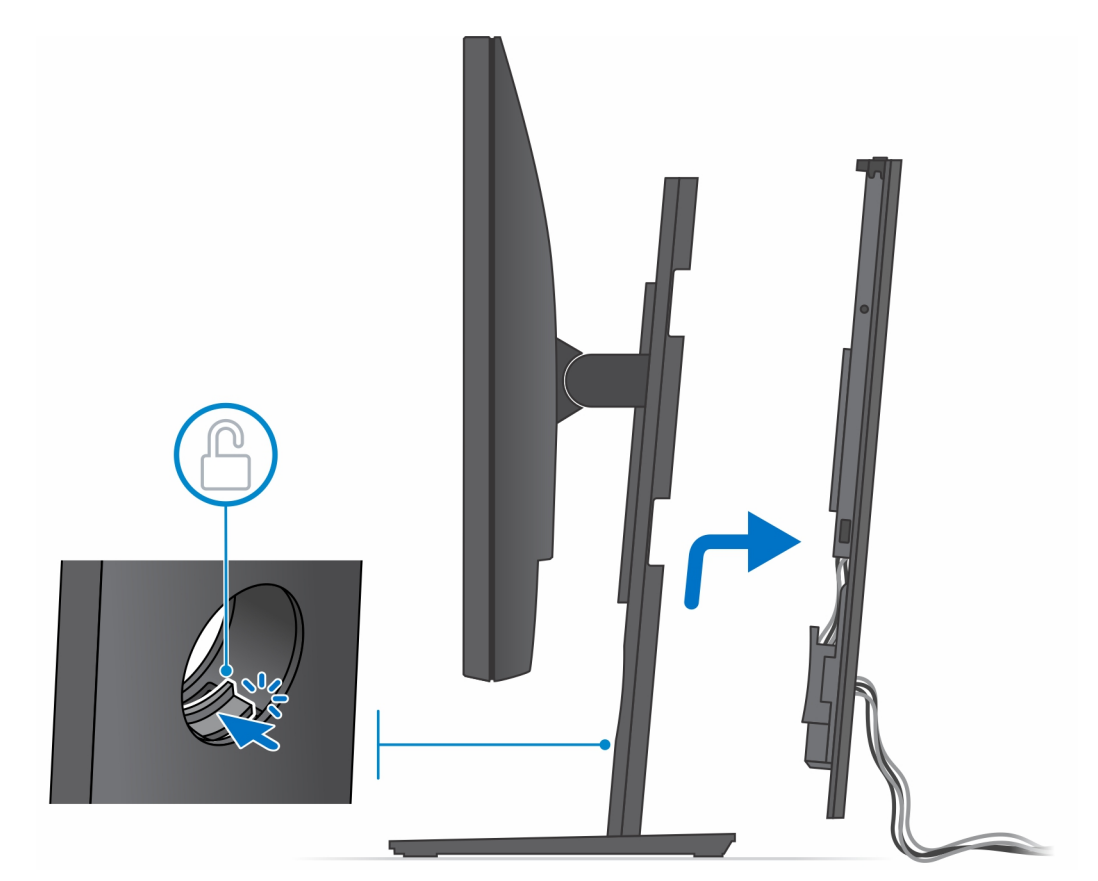

. נתק את כבלי המקלדת, העכבר, הרשת, מתאם החשמל והצג מהמכשיר.

הערה השימוש בכל הכבלים והיציאות נעשה בהתאם לציוד ההיקפי שנבחר ולתצורת המחשב.

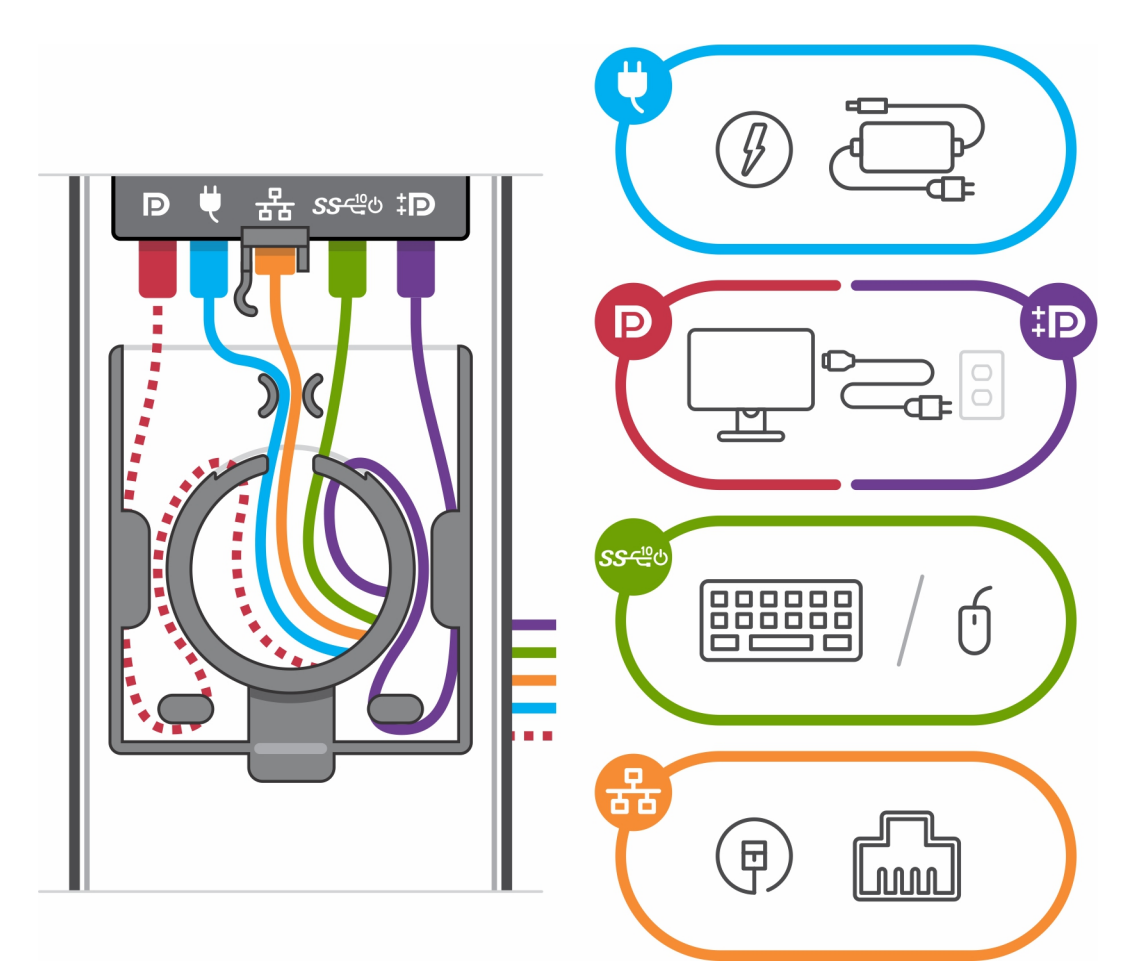

- .5 משוך את תפס ההחזקה שמהדק את ההתקן למארז המעמד.
  - 6. הרם את ההתקן מהכיסוי.

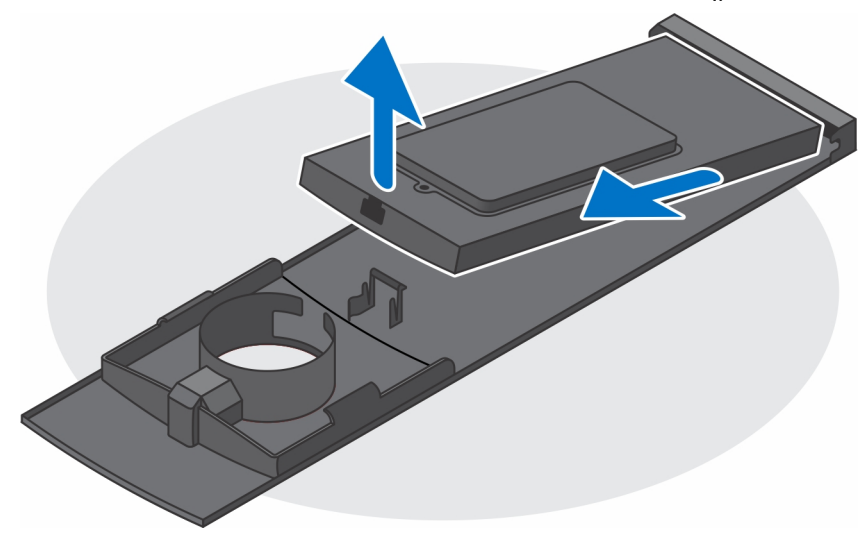

- . לחץ לחיצה ארוכה על לחצן ההפעלה כאשר המחשב מנותק מהחשמל כדי להאריק את לוח המערכת.
- הערה כדי למנוע פריקה אלקטרוסטטית, פרוק מעצמך חשמל סטטי (הארקה) באמצעות רצועת הארקה לפרק היד או על ידי נגיעה בפרקי זמן קבועים במשטח מתכת לא צבוע תוך כדי נגיעה במחבר בגב המחשב.

# זווית הטיה של הצג

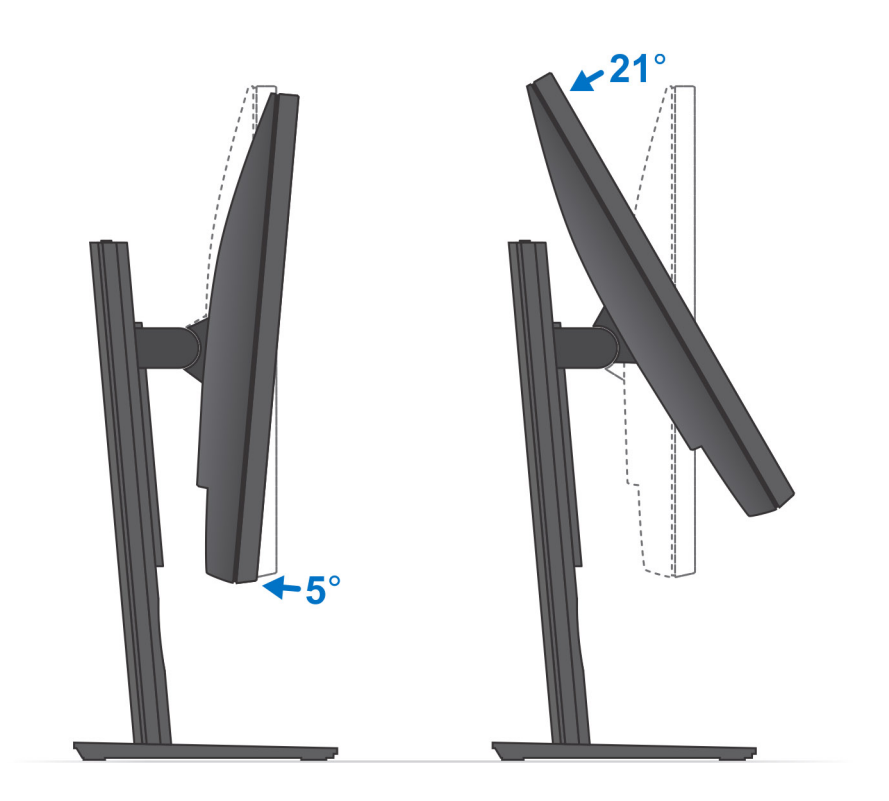

# HAS-שניתן להתאים את גובהו Pro 1.0 מעמד

# התקנת ההתקן במעמד Pro 1 שניתן להתאים את גובהו

- . ישר והכנס את החריצים שבמעמד הניתן לכוונון גובה לתוך הלשונית שבבסיס המעמד.
  - . הרם את בסיס המעמד והטה אותו.
  - .7 חזק את בורג החיזוק כדי להדק את הבסיס למעמד.

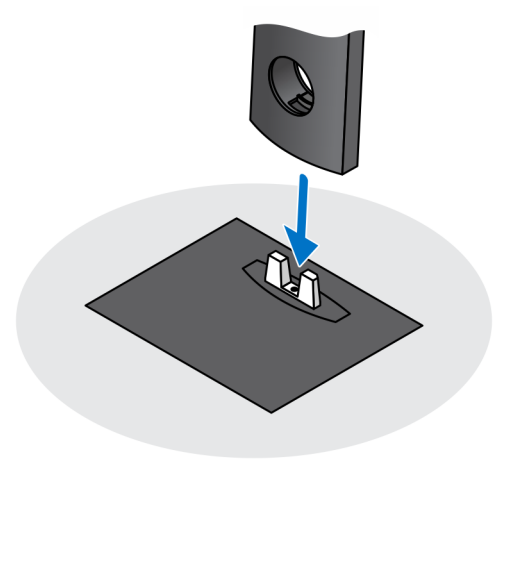

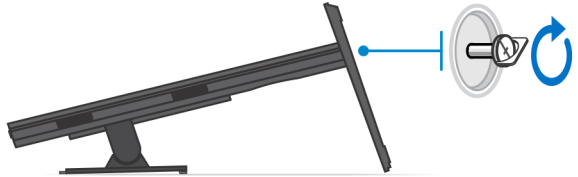

- . כדי למנוע נזק לצג, ודא שאתה ממקם את הצג על משטח מגן.
  - 5. להתקנת המעמד הניתן לכוונון בגובה לצג:
- a. ישר והכנס את הווים שבתושבת ההרכבה שעל המעמד לתוך החריצים שבצג, עד שתשמע נקישה.

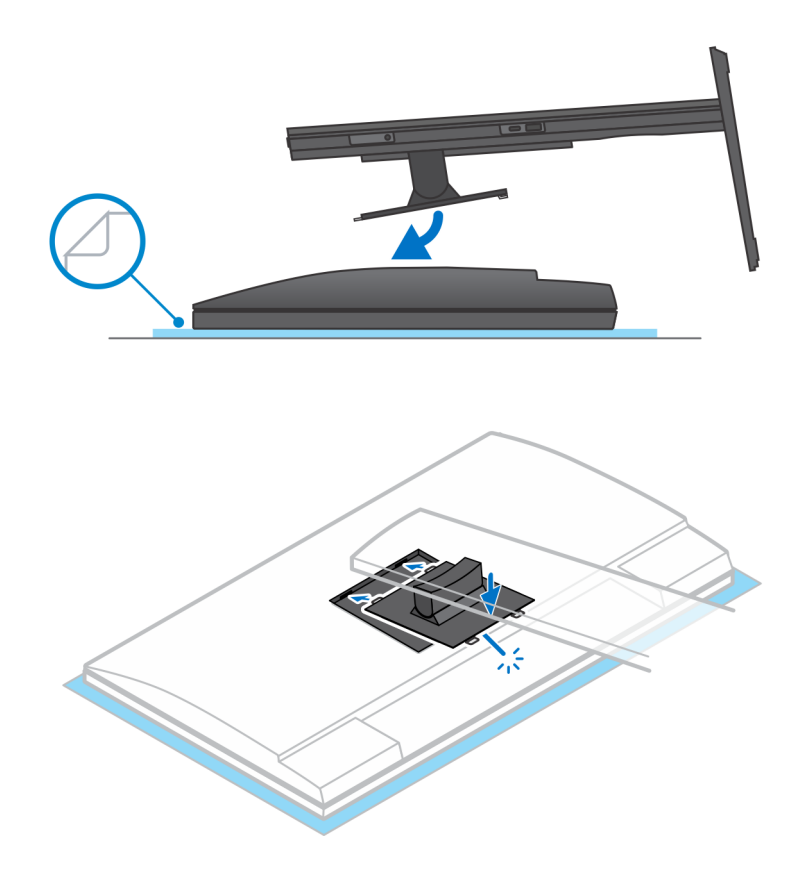

- .6. להתקנת QR לתושבת VESA עבור צג E-Series או צג ללא תמיכה ב-Quick Release.
  - . ישר את חורי הברגים שב-QR לתושבת VESA עם חורי הברגים בצג.
- b. התקן את ארבעת מפרידי הברגים ואת הברגים כדי להדק את ה-QR לתושבת VESA אל הצג.
- . ישר והכנס את לשוניות ה-QR על המעמד לתוך החריצים שבמסגרת ה-QR לתושבת VESA על הצג.
  - . חזק את בורג הכנף כדי להדק את המעמד ל-QR לתושבת VESA.

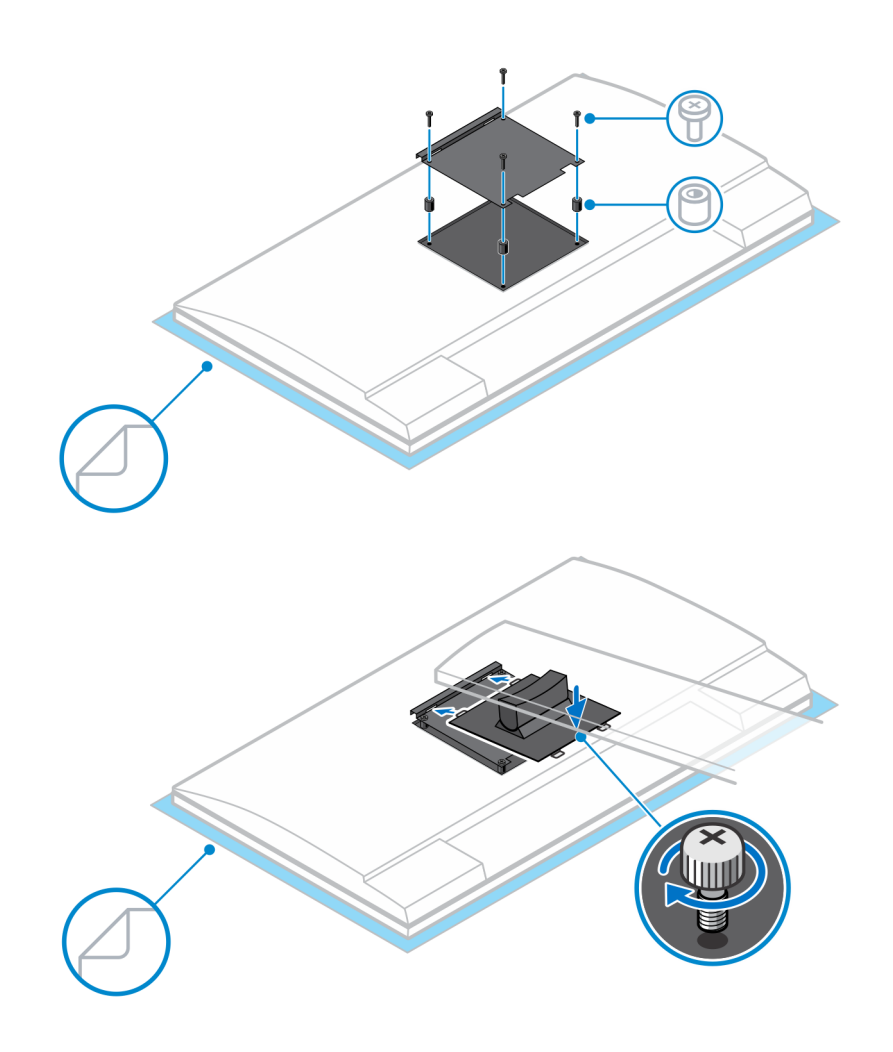

- . כדי לשחרר את כיסוי המעמד, החלק את תפס השחרור עד שתשמע נקישה.
  - . החלק והרם את הכיסוי כדי לשחרר אותו מהמעמד.
  - . יישר את פתחי האוורור שעל ההתקן עם פתחי האוורור שבכיסוי המעמד.
    - . הורד את ההתקן במעמד עד שתשמע נקישה.

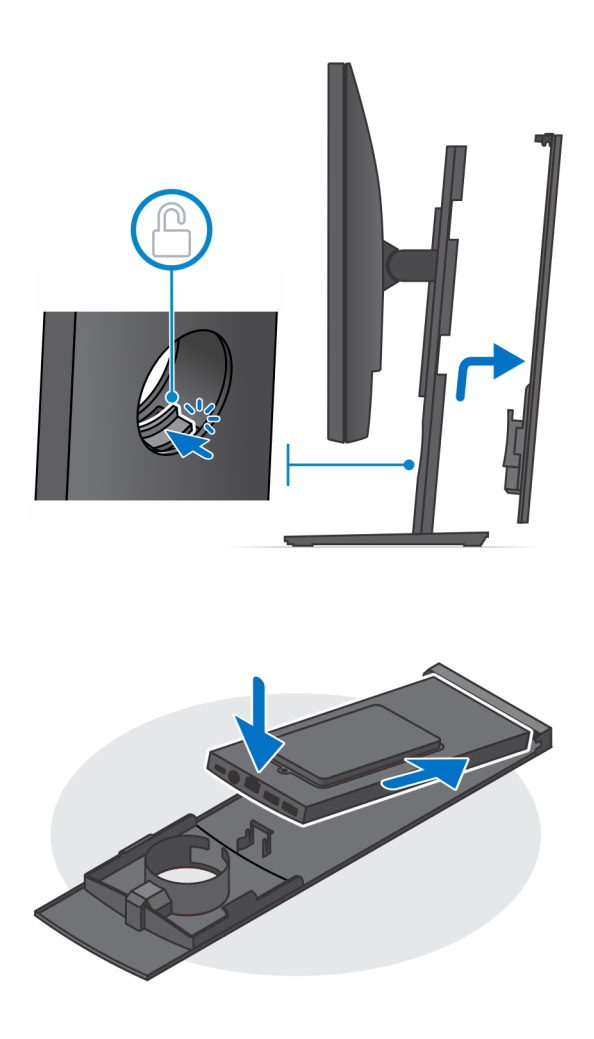

- . חבר את כבלי החשמל, הרשת, המקלדת, העכבר והצג להתקן ולשקע החשמל.
- . הערה כדי להימנע מצביטה או לחיצה של הכבלים בעת סגירת כיסוי המעמד, מומלץ לנתב את הכבלים כפי שמצוין בתמונה.
  - הערה השימוש בכל הכבלים והיציאות נעשה בהתאם לציוד ההיקפי שנבחר ולתצורת המחשב.

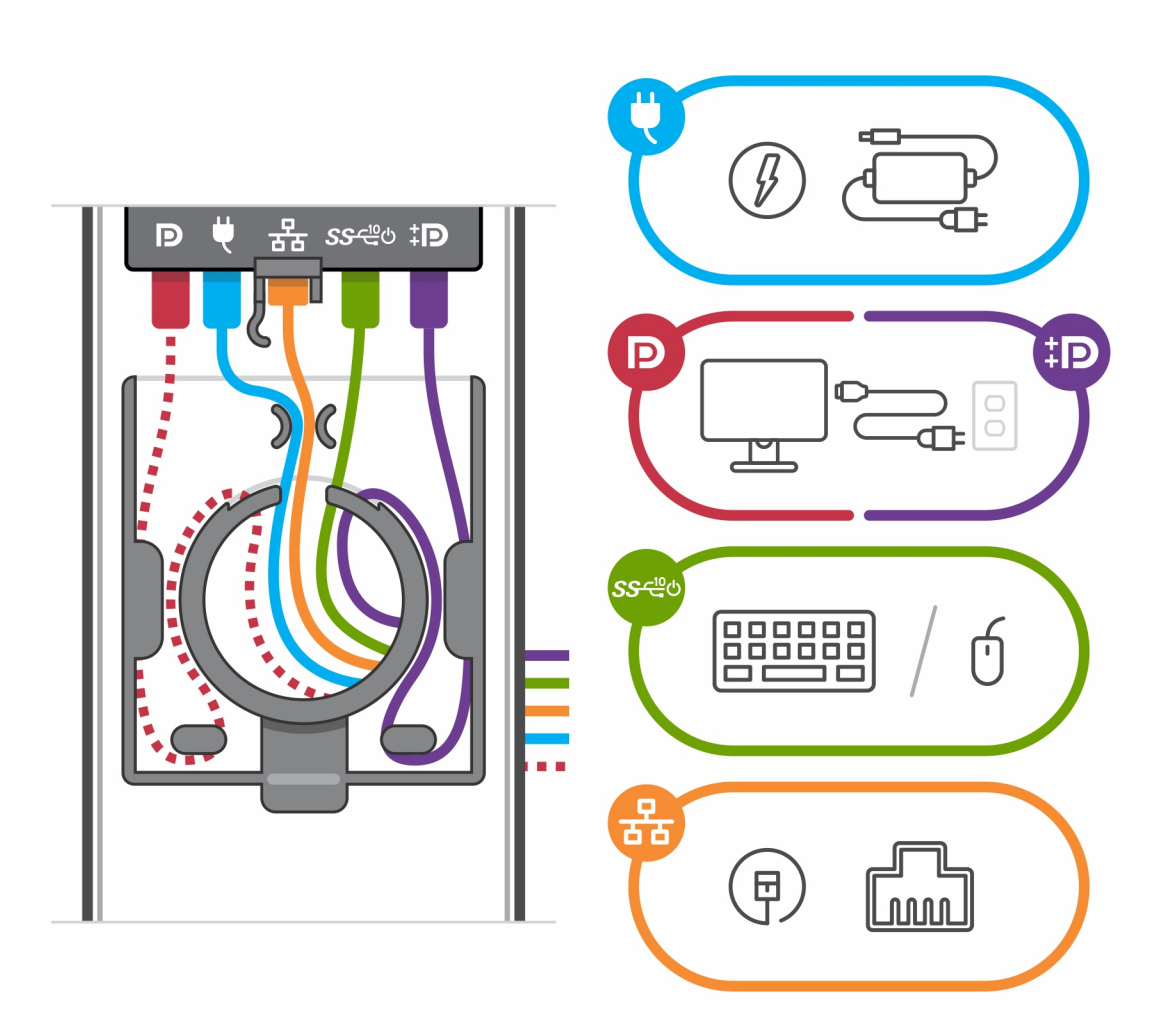

. החלק את הכיסוי האחורי, יחד עם ההתקן, לתוך המעמד, עד שתשמע נקישה.

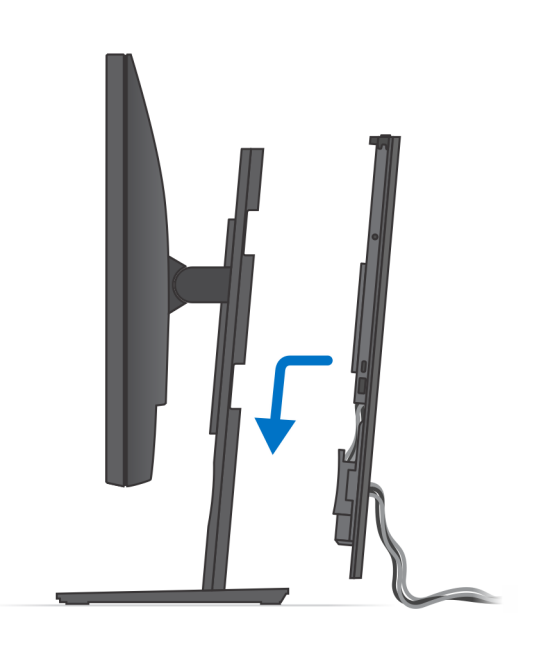

.13 נעל את ההתקן ואת כיסוי המעמד

מעמד

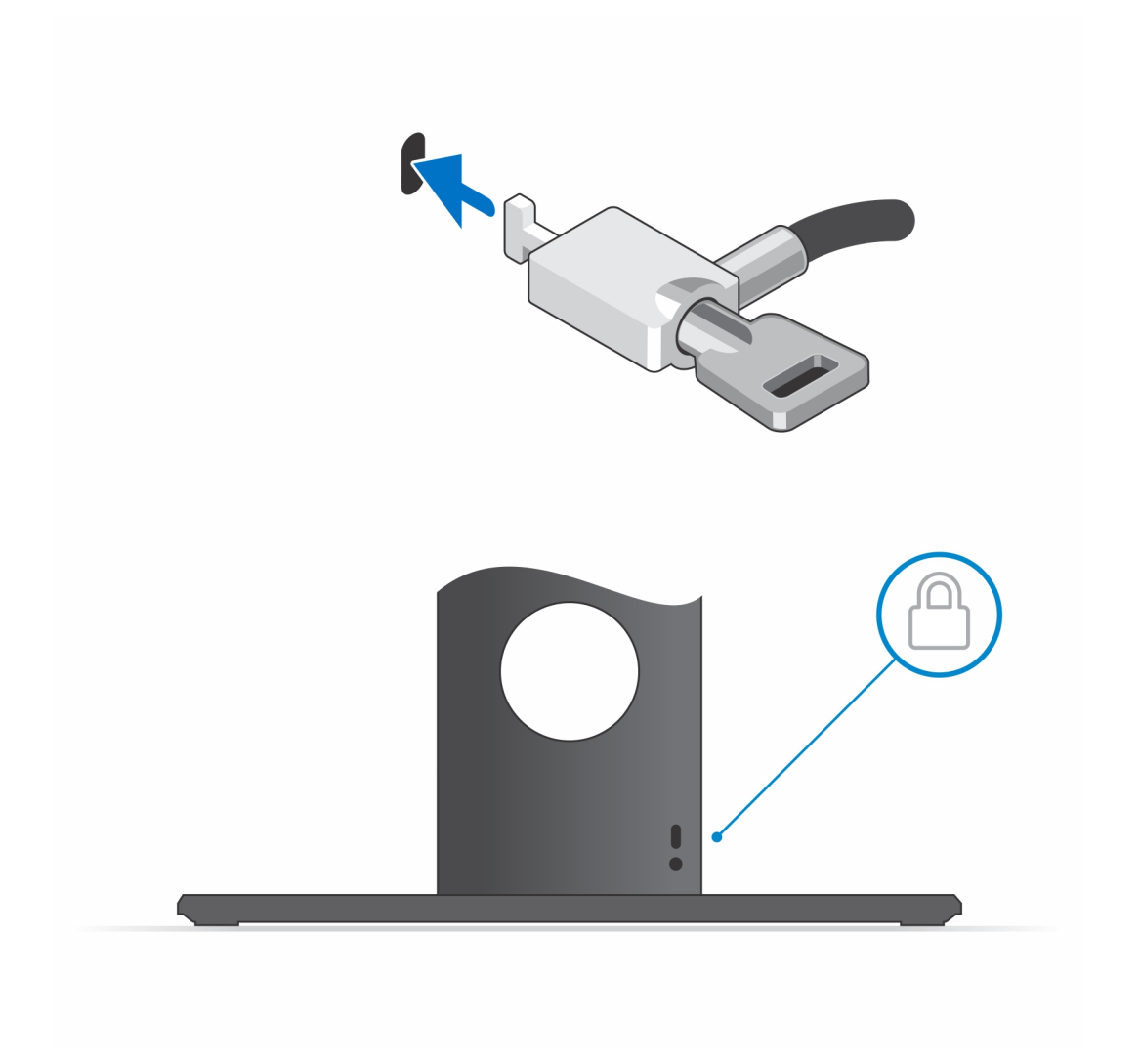

. לחץ על לחצן ההפעלה כדי להפעיל את המחשב.

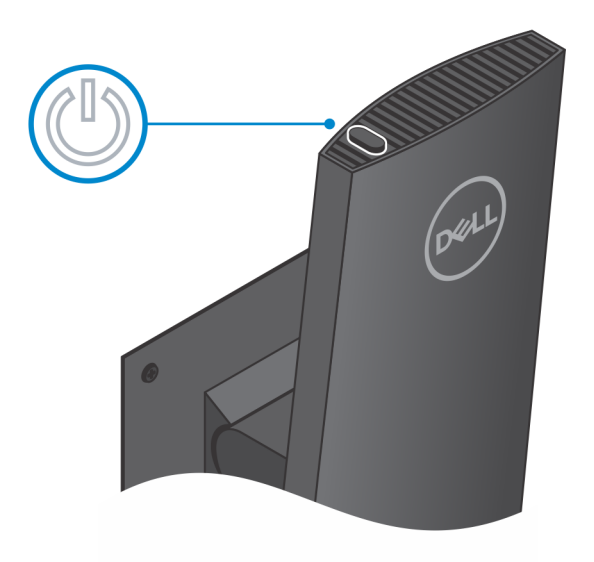

# הסרת המכשיר ממעמד Pro 1 שניתן להתאים את גובהו

#### תנאים מוקדמים

בצע את ההליך המפורט בסעיף לפני העבודה על ההתקן.

- .1 כבה את ההתקן
- 2. פתח את נעילת המכשיר וכיסוי המעמד.

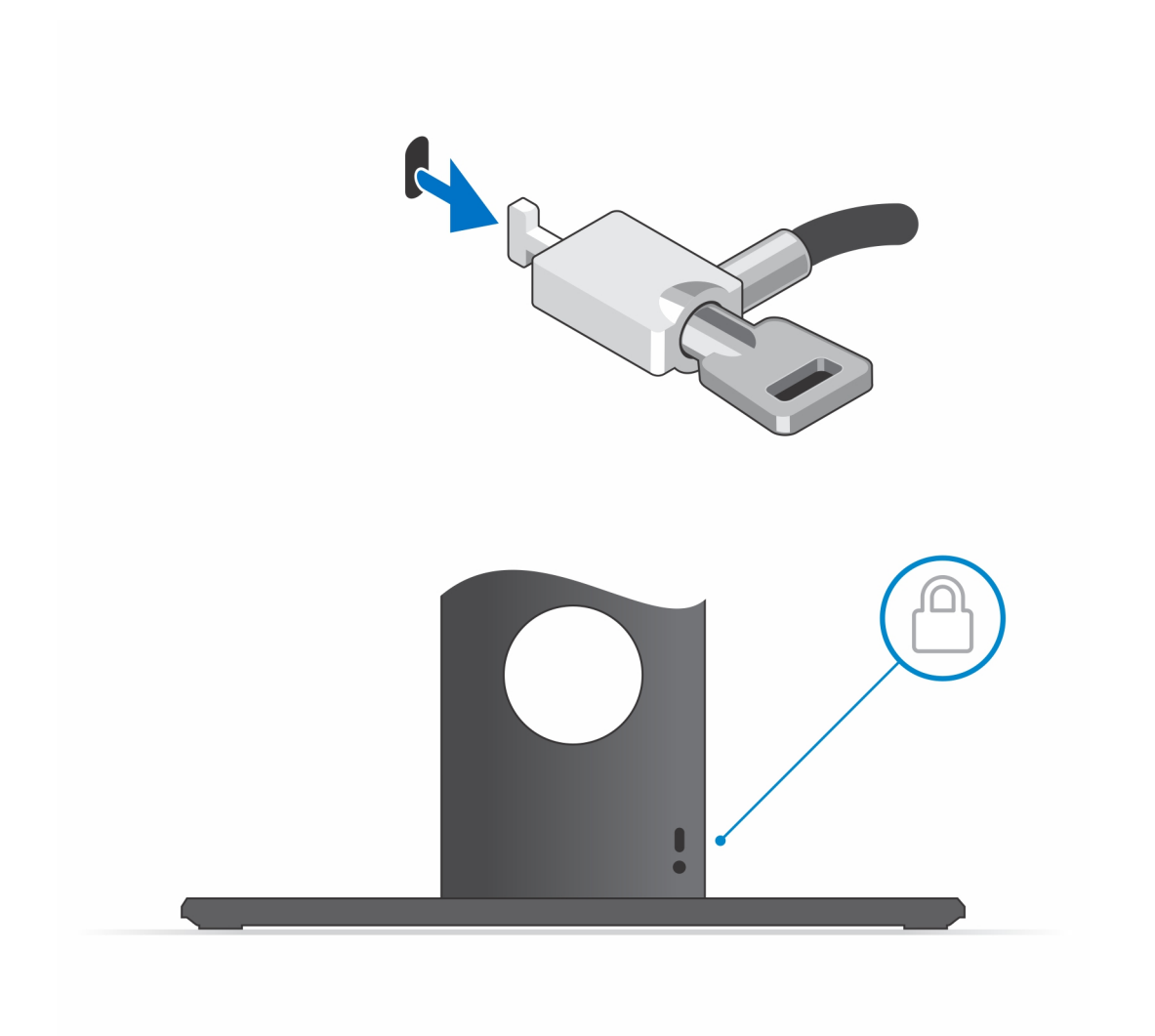

- . החלק את תפס השחרור במעמד עד שתשמע נקישה כדי לשחרר את כיסוי המעמד.
  - החלק והרם את הכיסוי האחורי כדי לשחרר אותו מהמעמד.

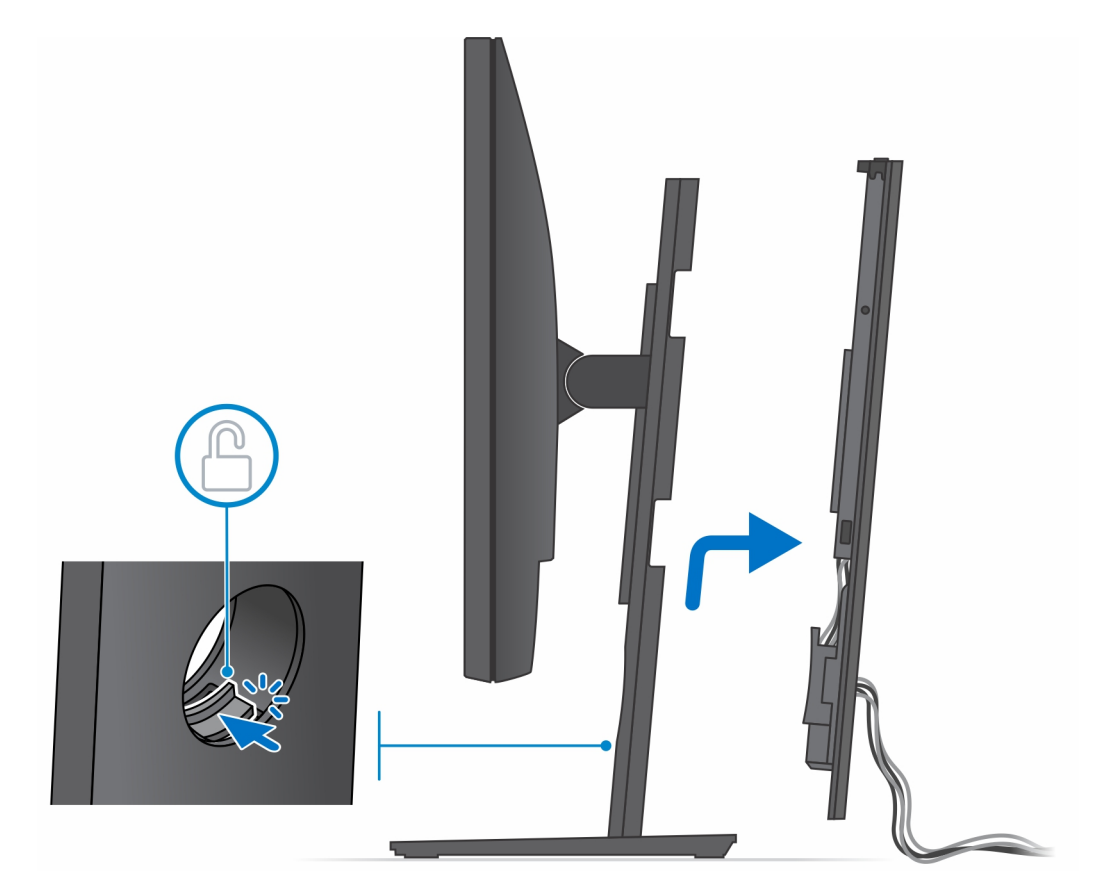

5. נתק את כבלי המקלדת, העכבר, הרשת, מתאם החשמל והצג מהמכשיר.

הערה השימוש בכל הכבלים והיציאות נעשה בהתאם לציוד ההיקפי שנבחר ולתצורת המחשב.

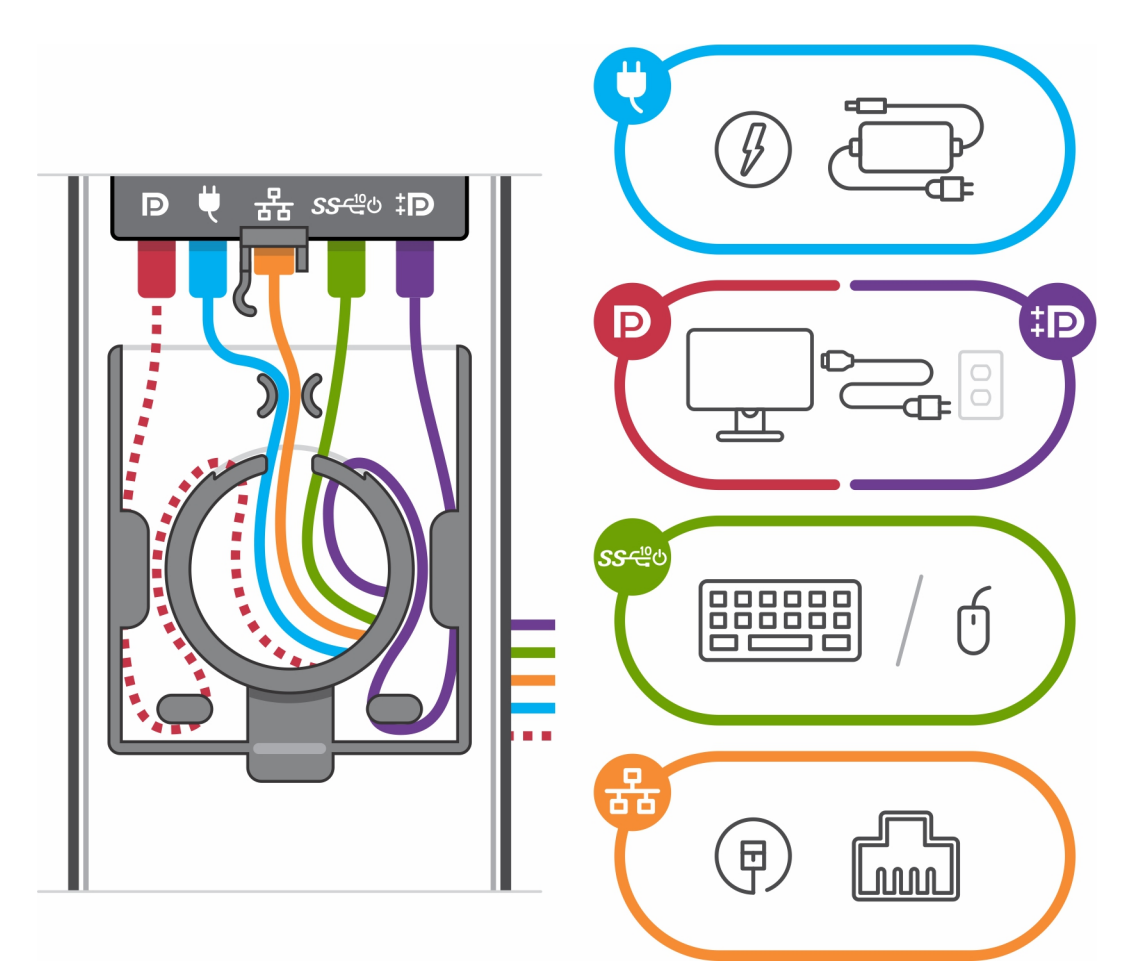

- .6 משוך את תפס ההחזקה שמהדק את ההתקן למארז המעמד.
  - .7 הרם את ההתקן מהכיסוי.

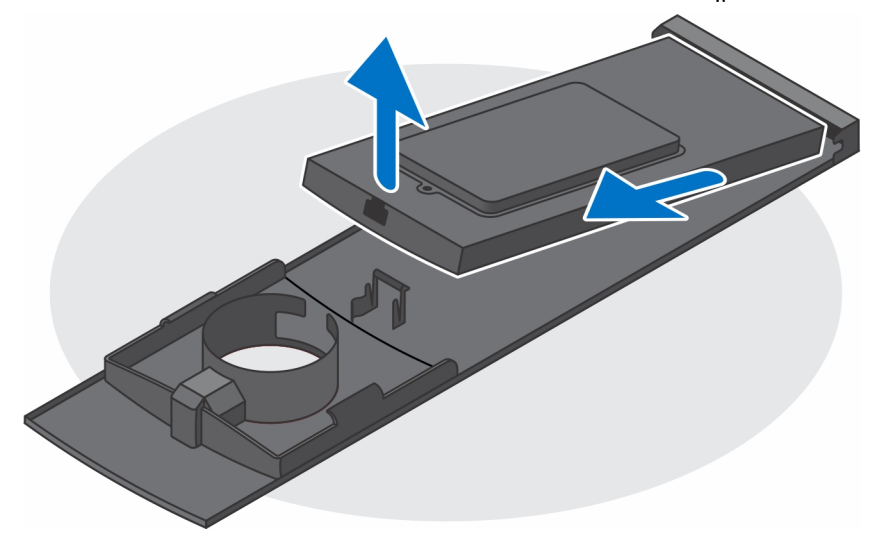

- 8. לחץ לחיצה ארוכה על לחצן ההפעלה כאשר המחשב מנותק מהחשמל כדי להאריק את לוח המערכת.
- הערה כדי למנוע פריקה אלקטרוסטטית, פרוק מעצמך חשמל סטטי (הארקה) באמצעות רצועת הארקה לפרק היד או על ידי נגיעה בפרקי זמן קבועים במשטח מתכת לא צבוע תוך כדי נגיעה במחבר בגב המחשב.

## הטיית מעמד, ציר, ותמונות מסתובבות

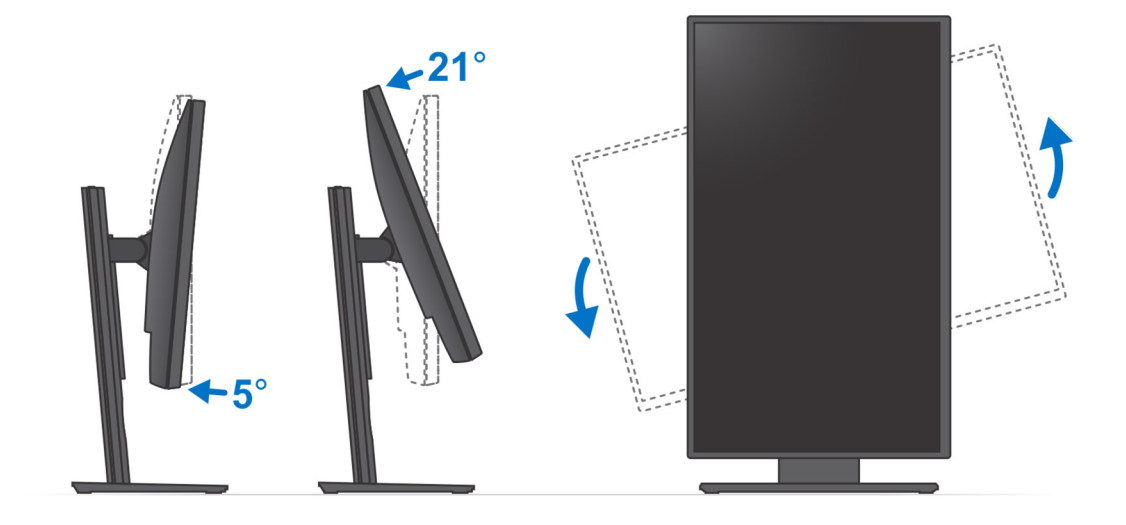

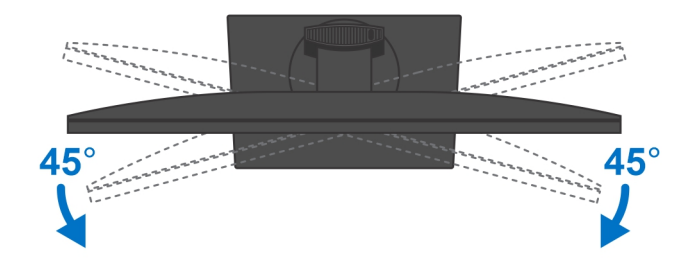

# VESA מעמד היסט

# VESA התקנת ההתקן במעמד היסט

- . VESA ישר את חורי הברגים שבהתקן עם חורי הברגים שבמעמד היסט VESA.
- 2. התקן את ארבעת הברגים כדי להדק את ההתקן למעמד היסט VESA.

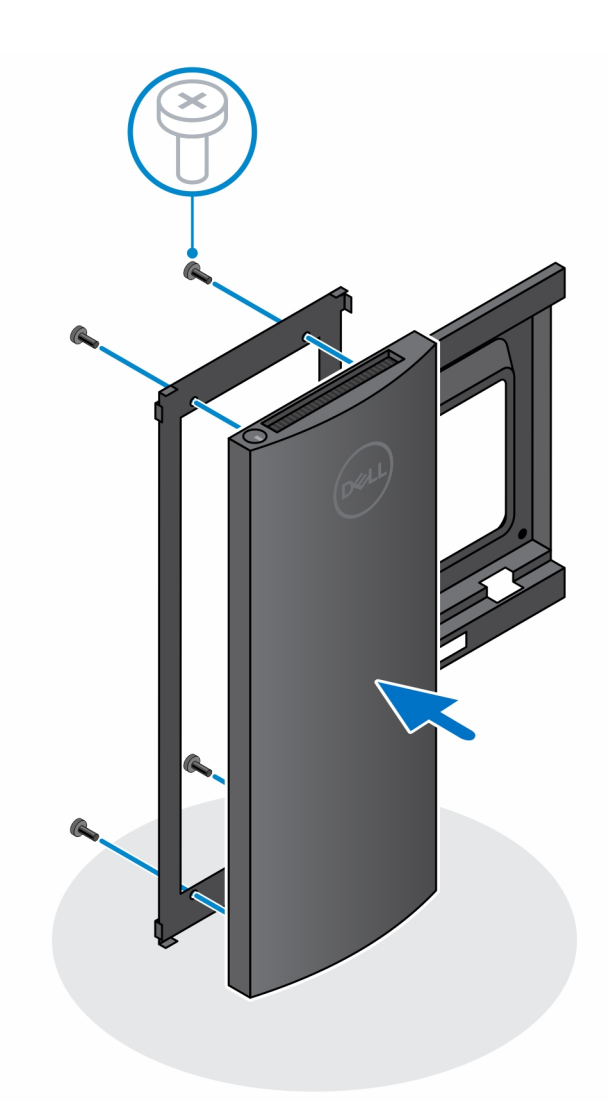

- . כדי למנוע נזק לצג, ודא שאתה ממקם את הצג על משטח מגן.
- .4. ישר את חורי הברגים שבמעמד היסט VESA עם חורי הברגים שבצג.
- .5. התקן את ארבעת מפרידי הברגים ואת הברגים כדי להדק את מעמד היסט VESA לצג.

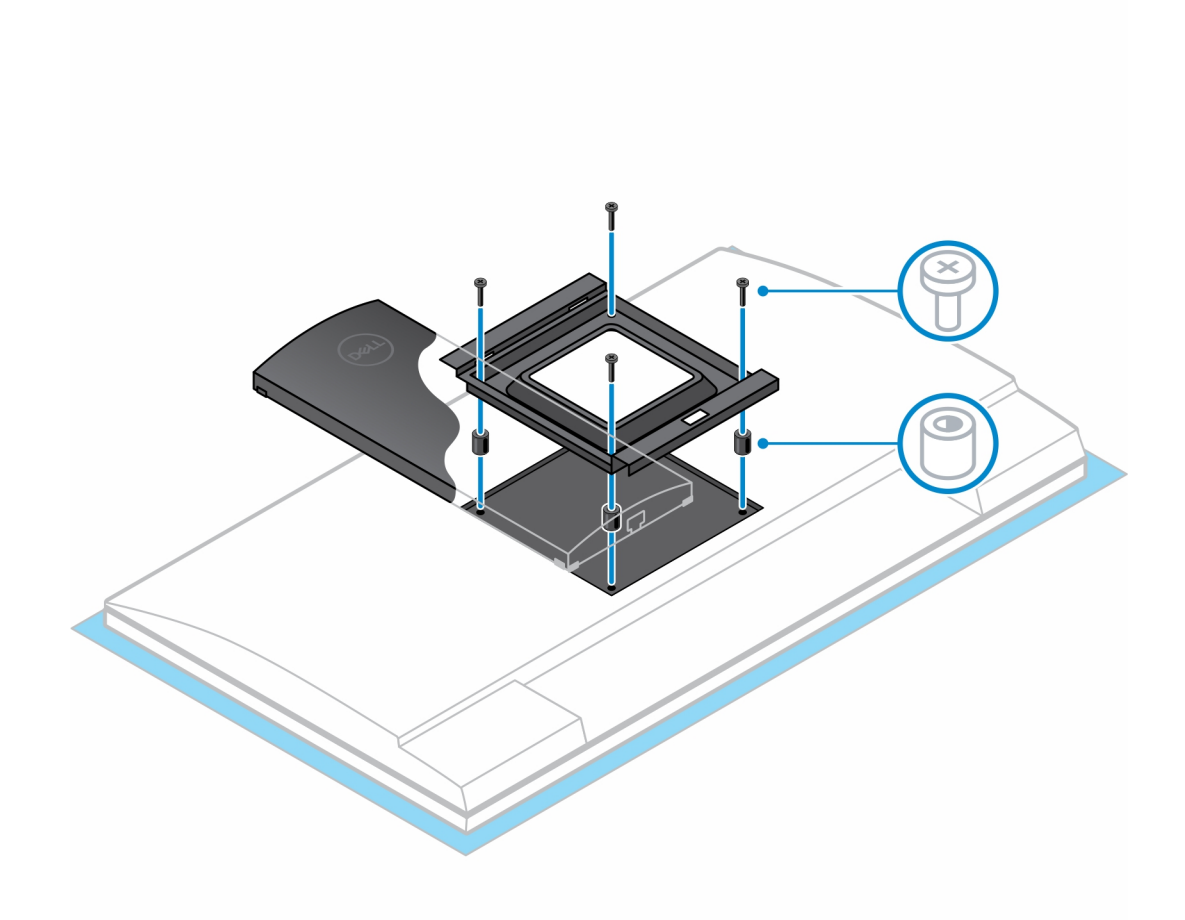

- 6. הכנס את הווים שעל תושבת ההתקנה של מעמד זרוע הצג לתוך החריצים שבמעמד היסט VESA על הצג.
  - . הורד את הצג על זרוע מעמד הצג עד שתשמע נקישה.

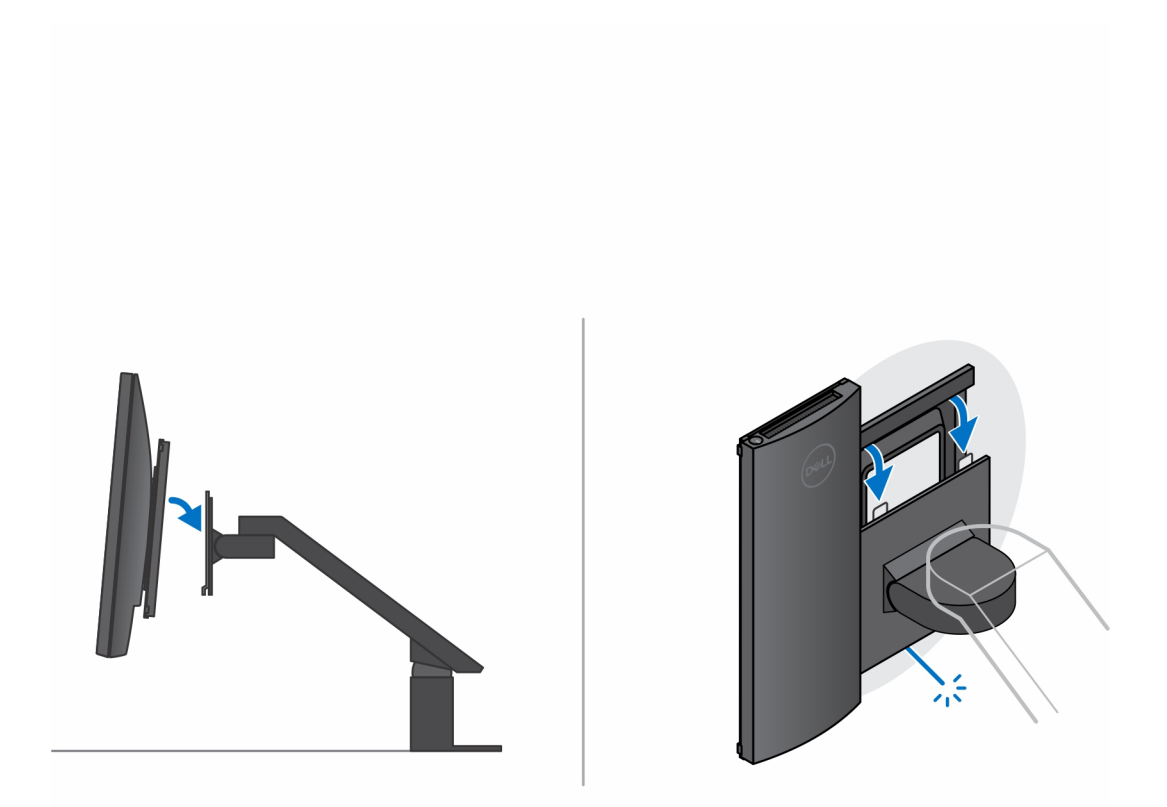

- B. כדי להתקין מעמד היסט VESA על צג מסדרת E של B.
- . ישר והתקן את ארבעת הברגים כדי להדק את ההתקן למעמד היסט VESA.
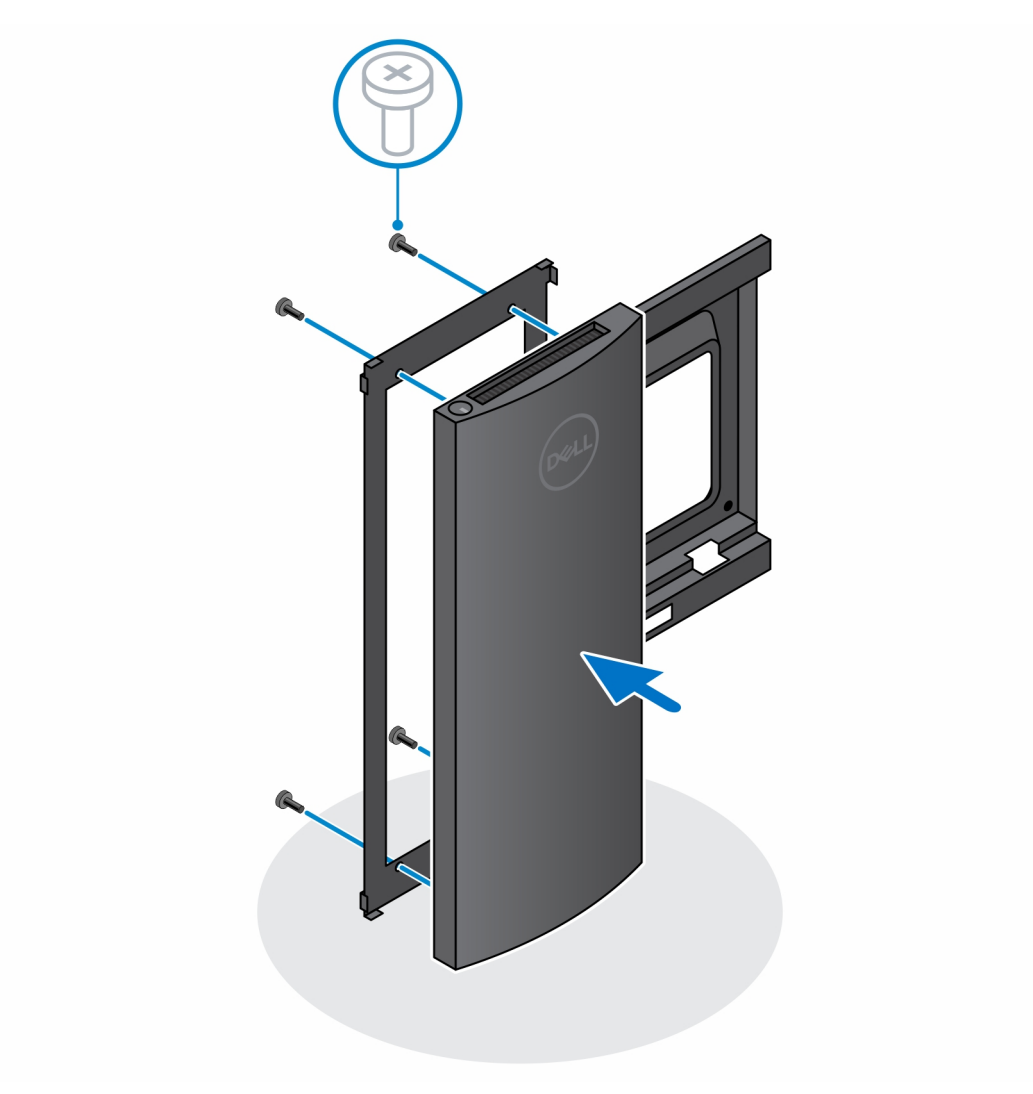

.b הסר את כיסוי מעמד היסט VESA מהחלק האחורי של הצג והדק את מעמד היסט VESA ואת ההתקן לצג.

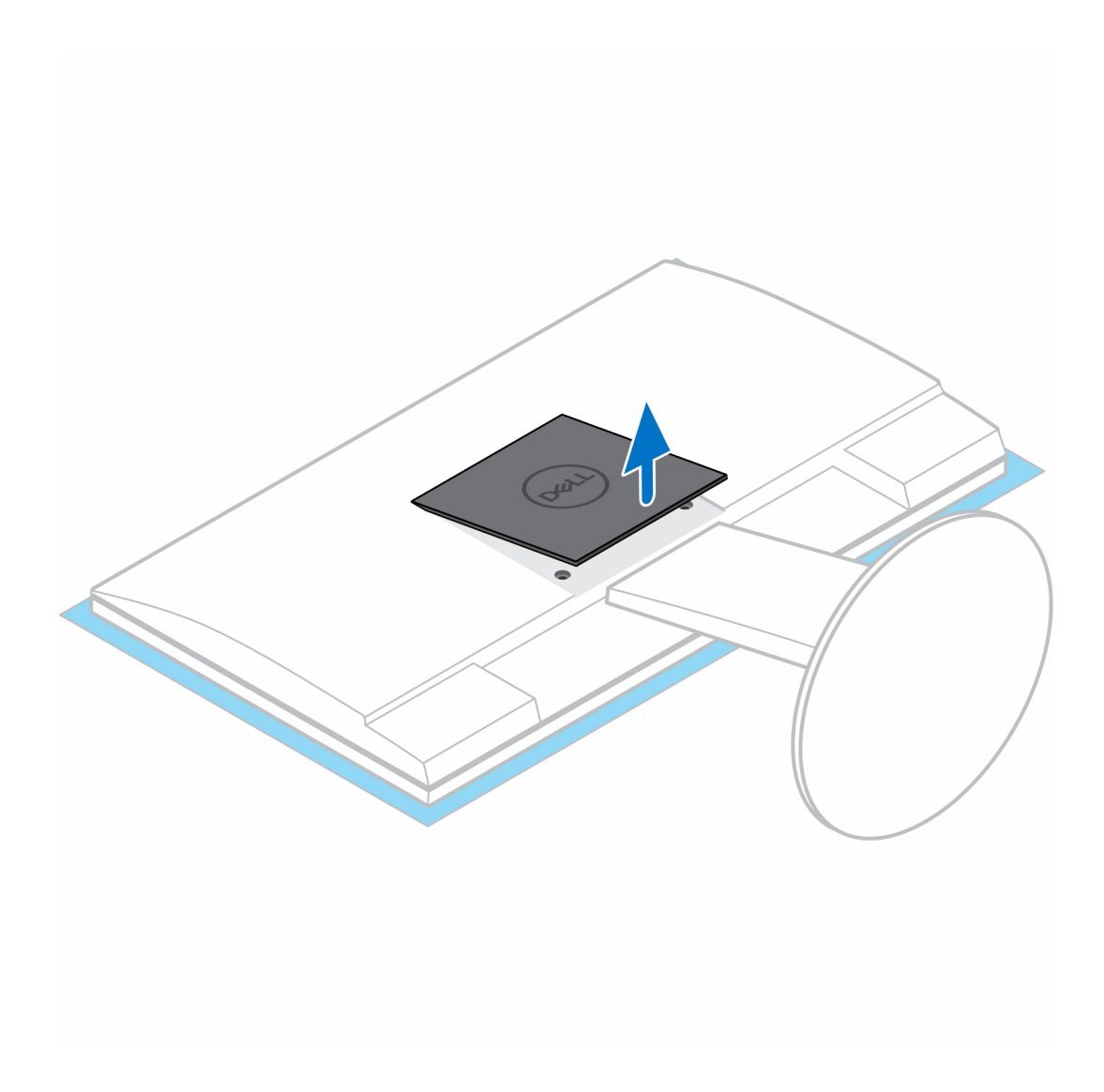

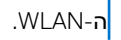

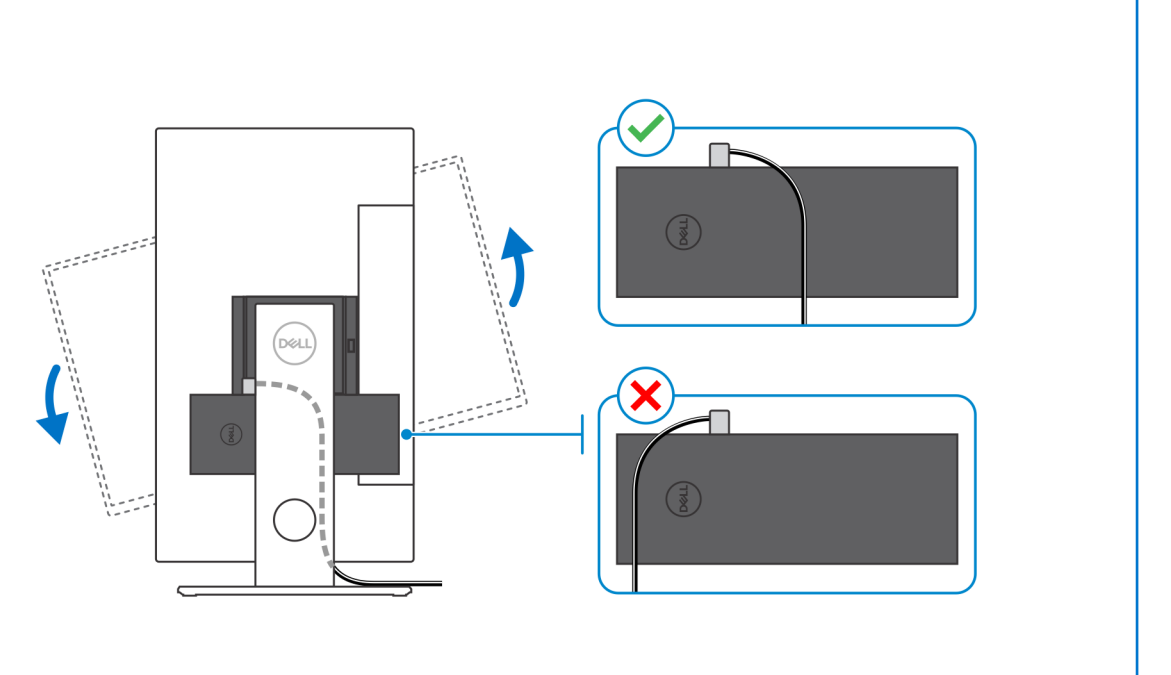

הערה בזמן שאתה מכוון את הצג אופקית, נתב את כבל נעילת האבטחה לצדו הימני של ההתקן כדי להימנע מהשפעה כלשהי על ביצועי

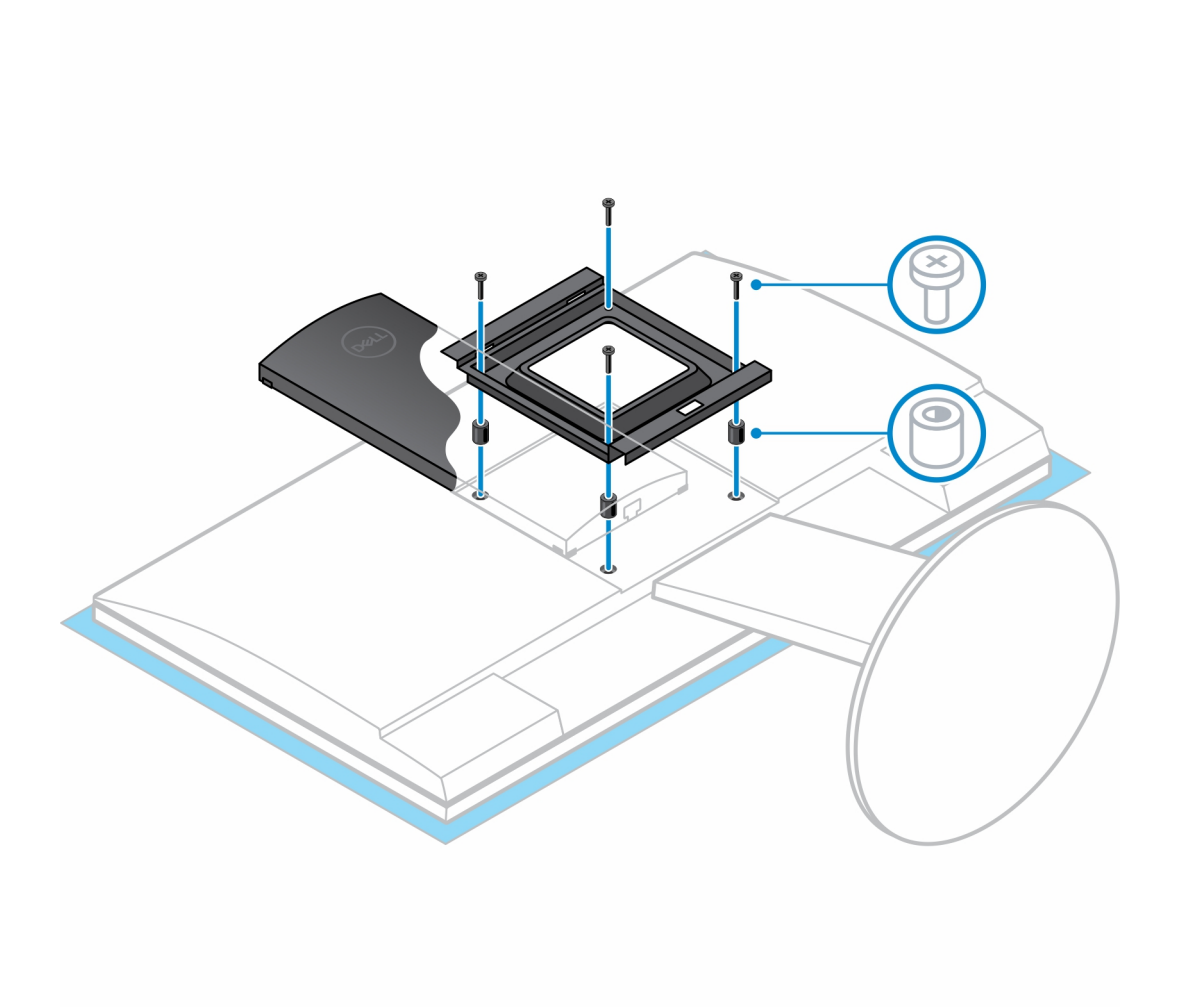

### **VESA הסרת המכשיר ממעמד היסט**

#### תנאים מוקדמים

.1 בצע את ההליך המפורט בסעיף לפני העבודה על ההתקן.

#### שלבים

- 1. כבה את ההתקן.
- 2. נתק את כבלי המקלדת, העכבר, הרשת, מתאם החשמל והצג מהמכשיר.
  - .VESA. דחף את לחצן השחרור המהיר במעמד ה-VESA.
  - 4. החלק והסר את זרוע הצג ממעמד היסט ה-VESA (צג U/P-series).
    - .VESA הערה עבור צג E-series, הסר את כיסוי ה-VESA.

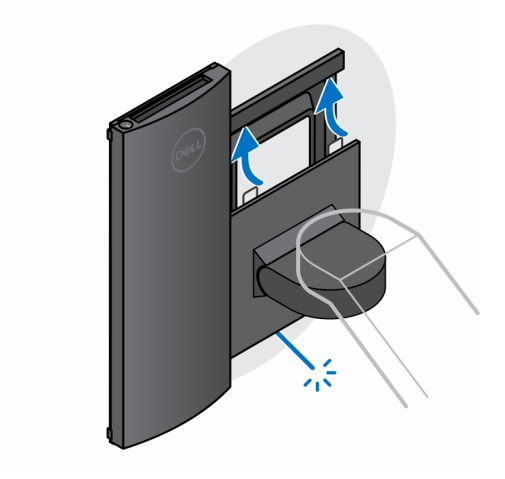

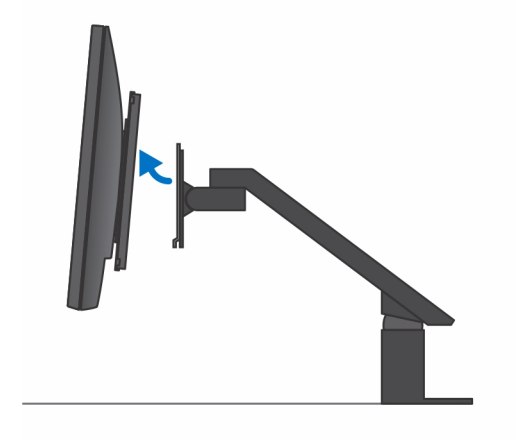

- 5. הסר את ארבעת הברגים המהדקים את מעמד ההיסט VESA לצג.
- . אסר את ארבעת המחזיקים שעליהם מותקן מעמד ההיסט VESA.

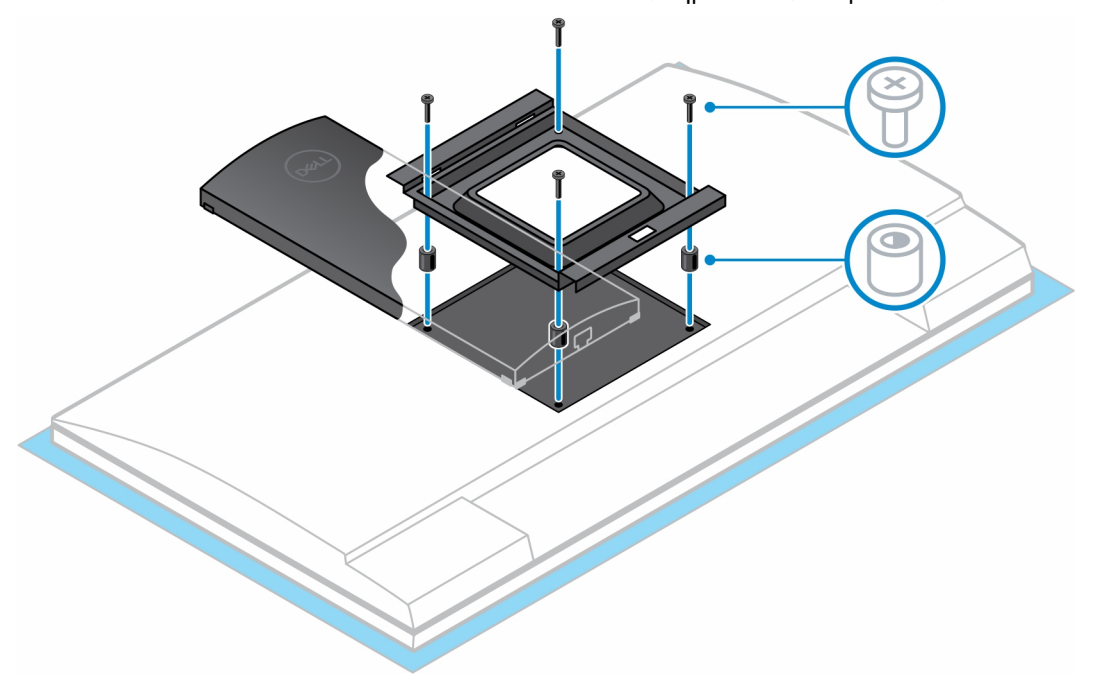

- .7 הרם את מעמד ההיסט VESA מהצג.
- . אסר את ארבעת הברגים שמהדקים את ההתקן אל מעמד ההיסט VESA.
  - . הרם את ההתקן והרחק אותו ממעמד ההיסט VESA.

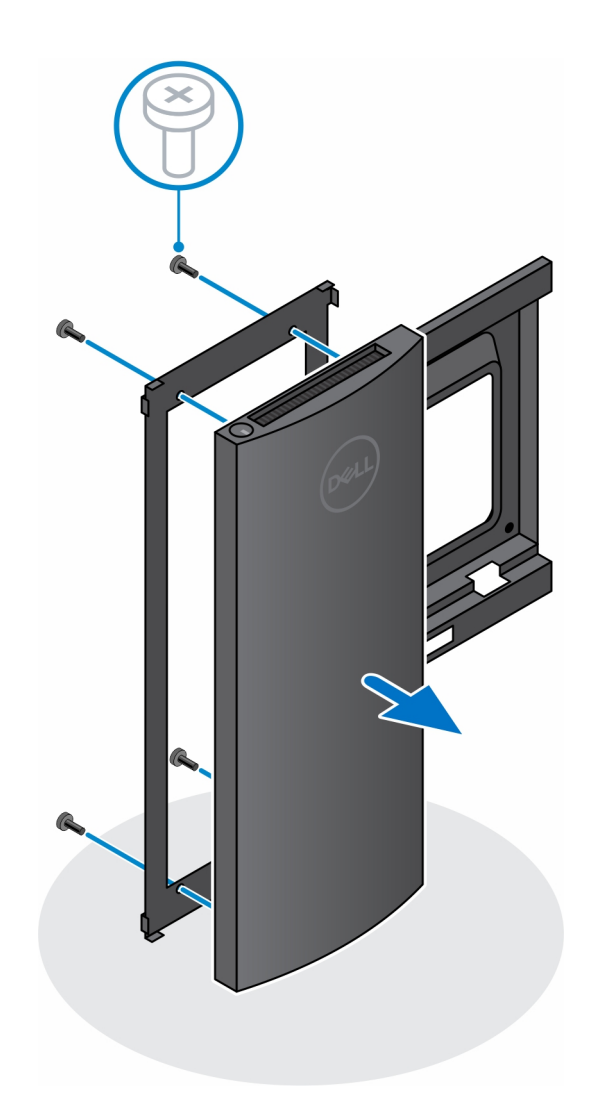

10. לחץ לחיצה ארוכה על לחצן ההפעלה כאשר המחשב מנותק מהחשמל כדי להאריק את לוח המערכת.

הערה כדי למנוע פריקה אלקטרוסטטית, פרוק מעצמך חשמל סטטי (הארקה) באמצעות רצועת הארקה לפרק היד או על ידי נגיעה בפרקי זמן קבועים במשטח מתכת לא צבוע תוך כדי נגיעה במחבר בגב המחשב.

# HAS-מעמד Pro 2 שניתן להתאים את גובהו

### התקנת ההתקן במעמד Pro 2 שניתן להתאים את גובהו

#### שלבים

- . ישר והכנס את החריצים שבמעמד הניתן לכוונון גובה לתוך הלשונית שבבסיס המעמד.
  - . הרם את בסיס המעמד והטה אותו.
  - . חזק את בורג החיזוק כדי להדק את הבסיס למעמד.

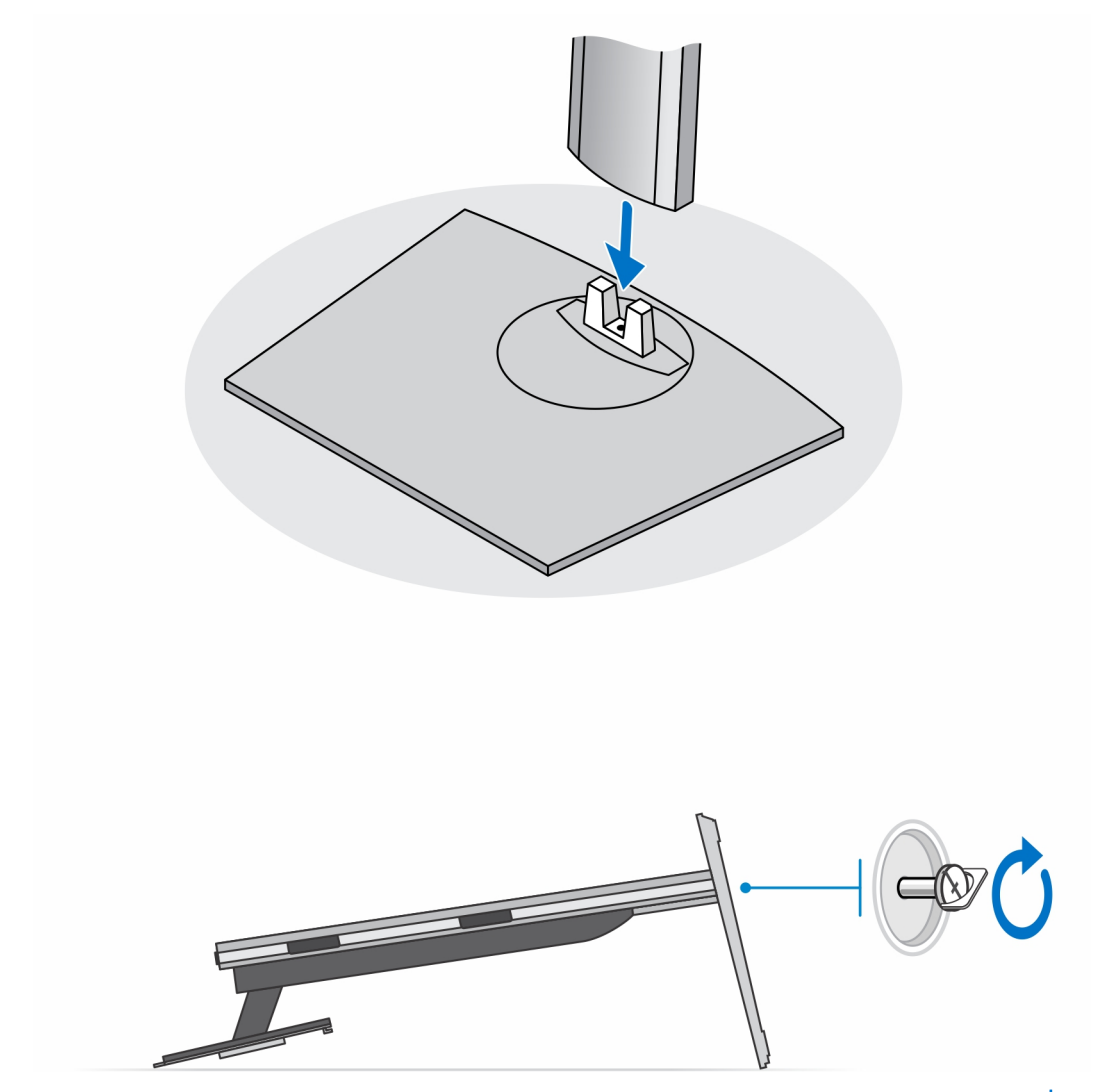

הערה כדי להחליף את המעמד הגדול שנתן לכוונן את גובהו, הברגה חזרה של הבורג אל חור הבורג של ביטול סמל הנעילה שבבסיס המעמד מבטיחה שהצג בגודל 30 אינץ'-32 אינץ' יוכל להסתובב.

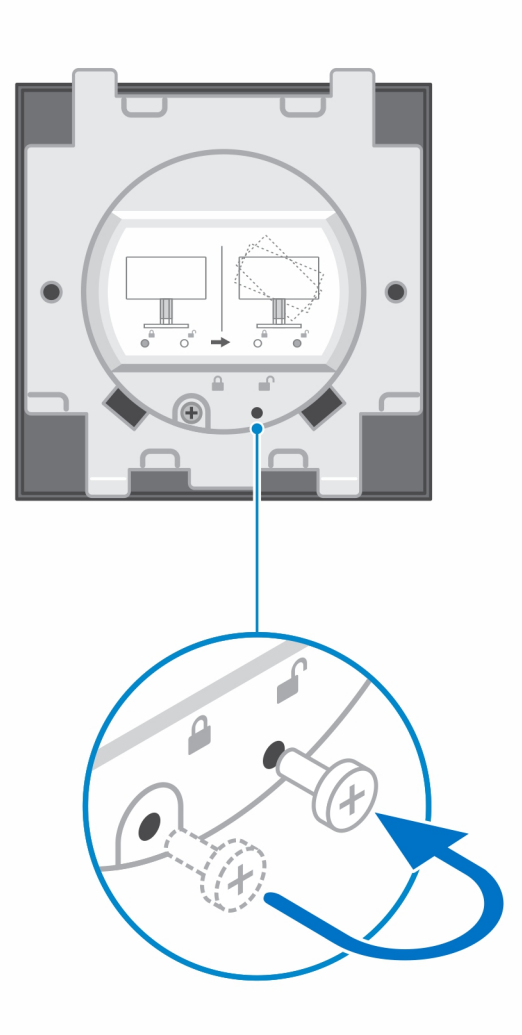

- . כדי למנוע נזק לצג, ודא שאתה ממקם את הצג על משטח מגן.
  - 5. להתקנת המעמד הניתן לכוונון בגובה לצג:
- a. ישר והכנס את הווים שבתושבת ההרכבה שעל המעמד לתוך החריצים שבצג, עד שתשמע נקישה.

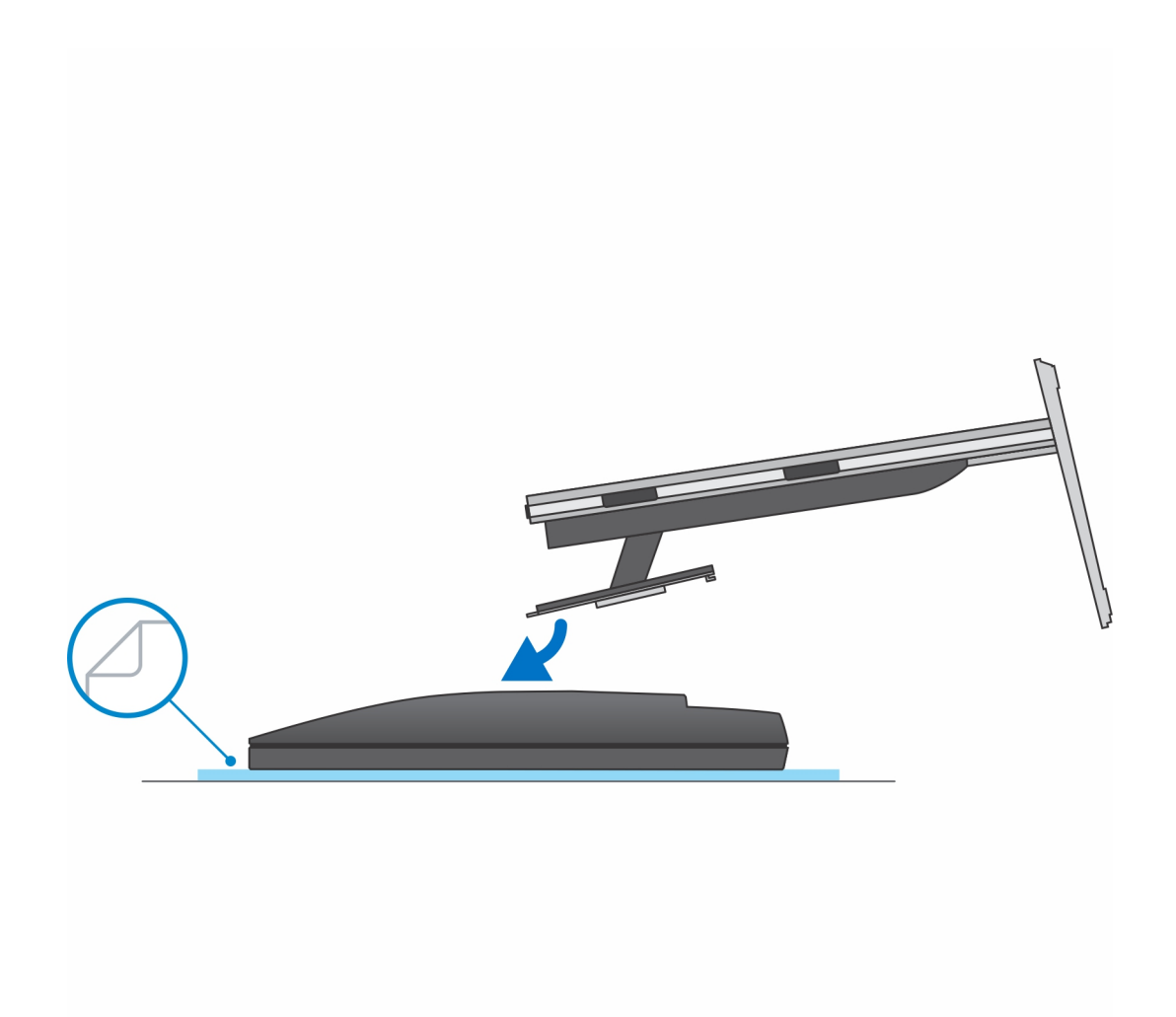

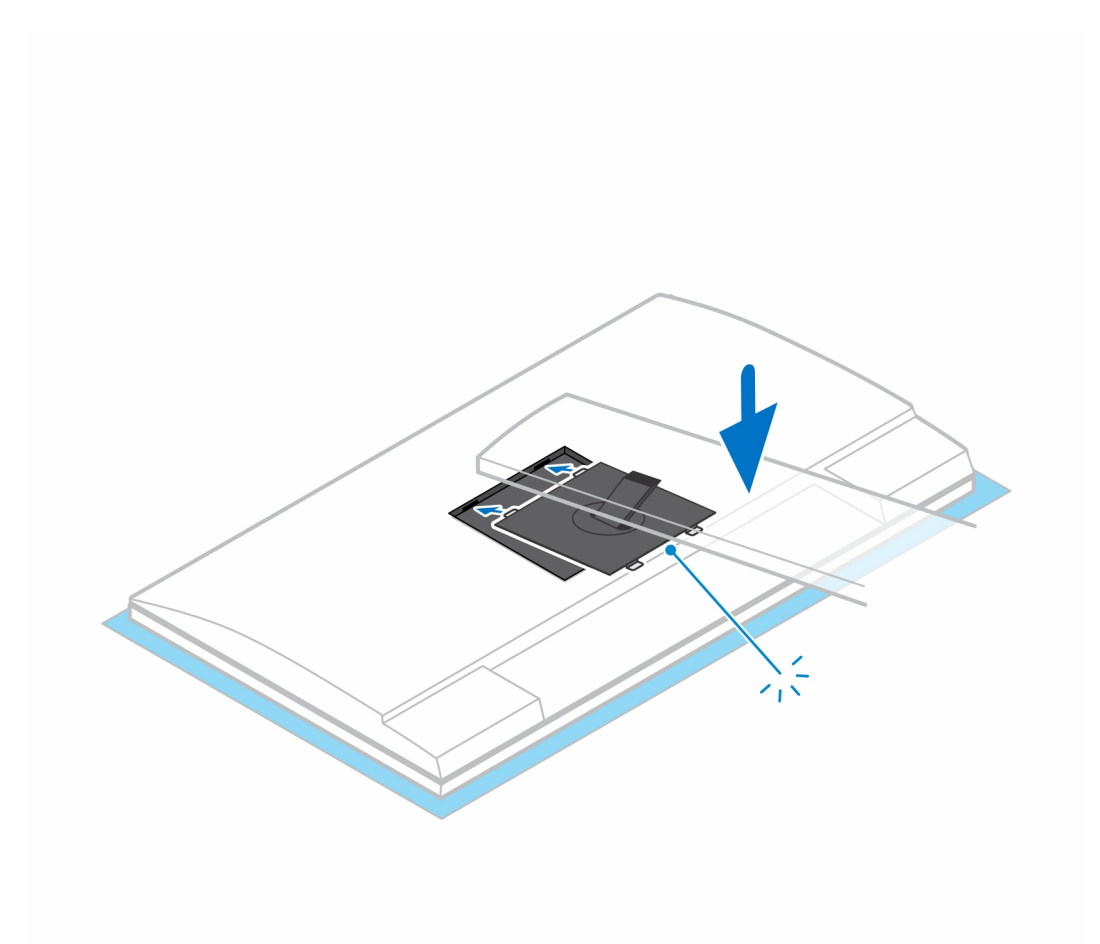

- :Quick Release לתושבת E-Series להתקנת QR לתושבת VESA להתקנת G
  - a. ישר את חורי הברגים שב-QR לתושבת VESA עם חורי הברגים בצג.
- b. התקן את ארבעת מפרידי הברגים ואת הברגים כדי להדק את ה-QR לתושבת VESA אל הצג.
- c. ישר והכנס את לשוניות ה-QR על המעמד לתוך החריצים שבמסגרת ה-QR לתושבת VESA על הצג.
  - .d חזק את בורג הכנף כדי להדק את המעמד ל-QR לתושבת VESA.

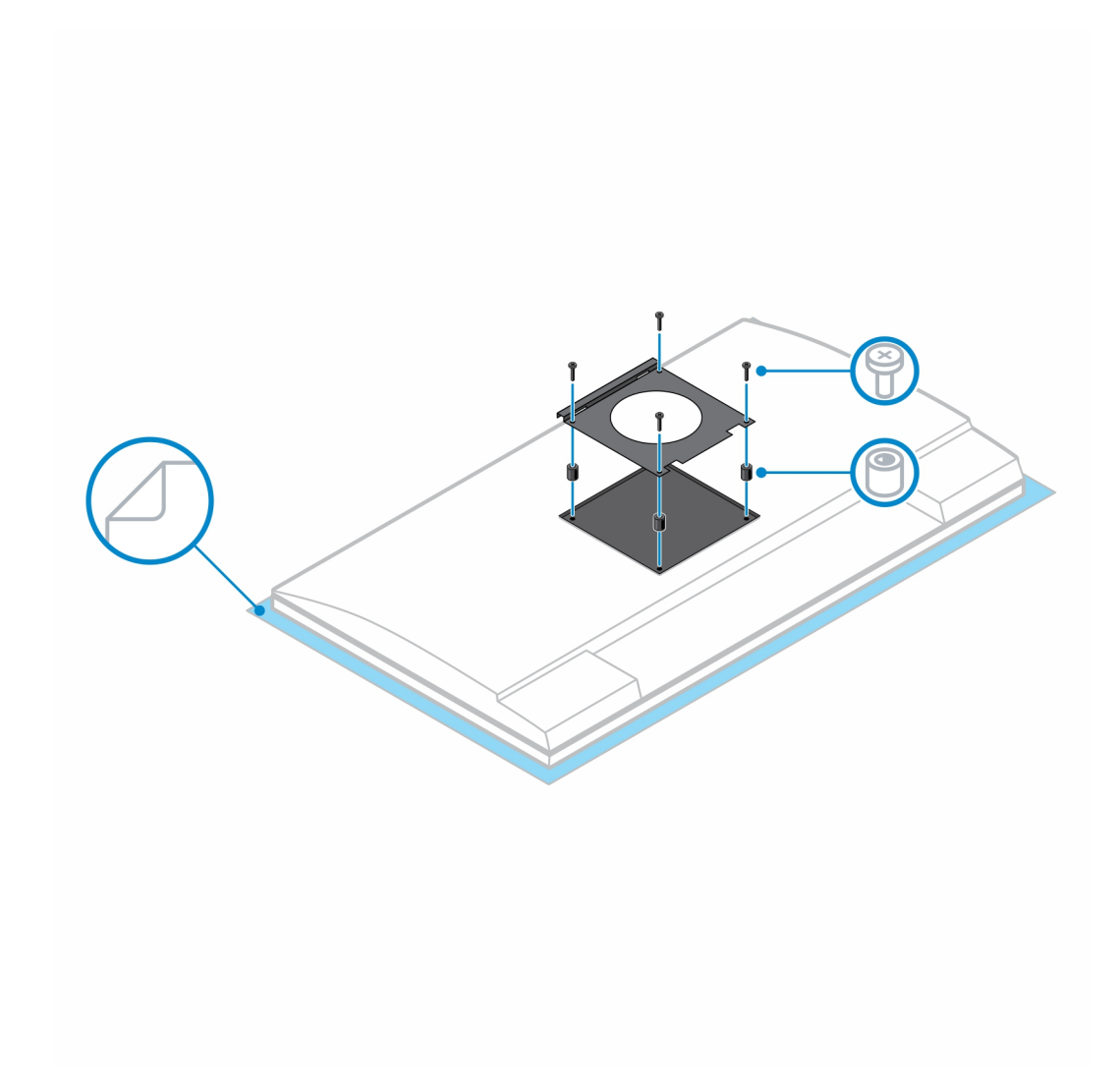

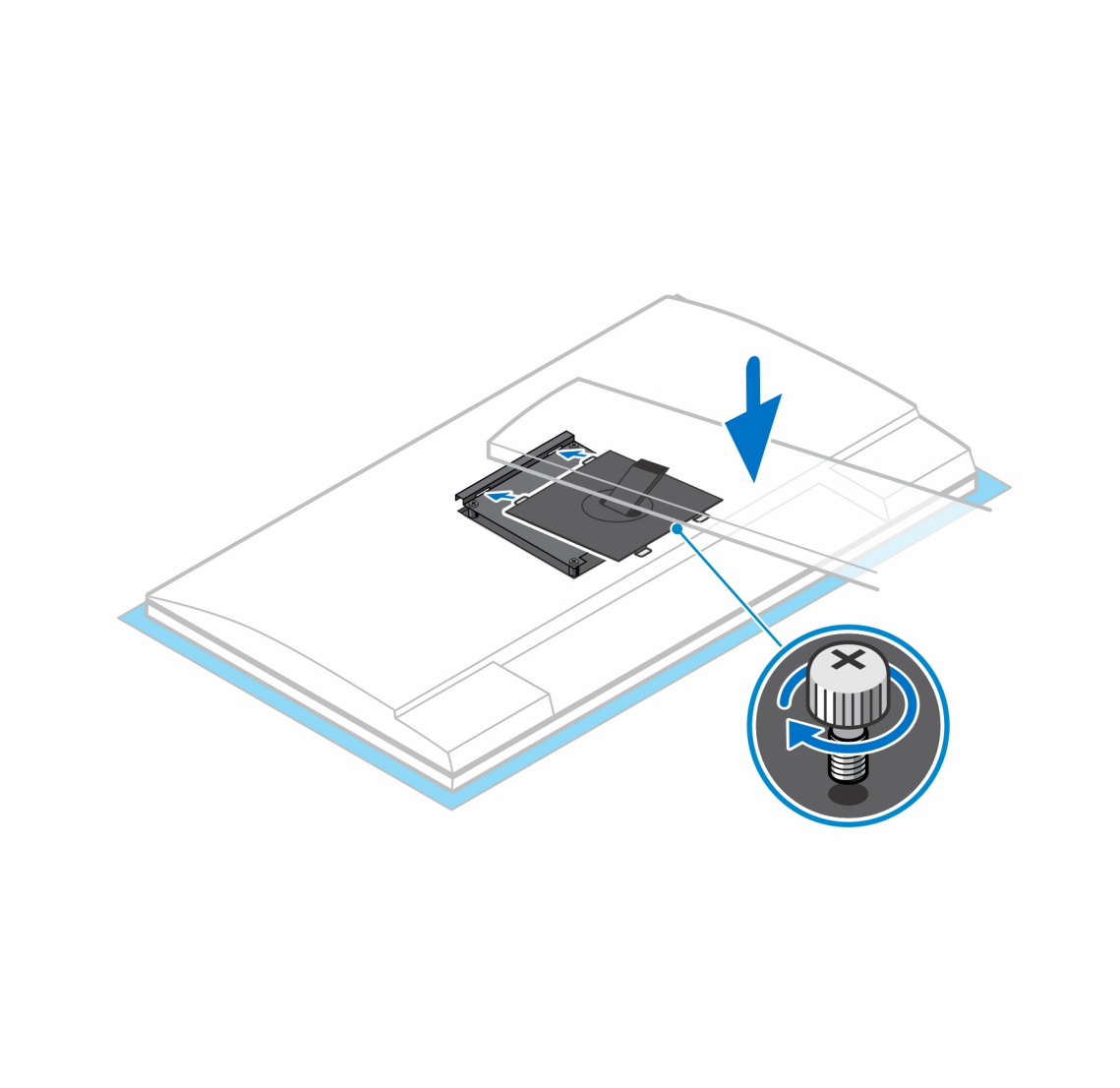

- . כדי לשחרר את כיסוי המעמד, לחץ על הלחצן שבצד מארז המעמד.
  - 8. החלק והרם את הכיסוי כדי לשחרר אותו מהמעמד.

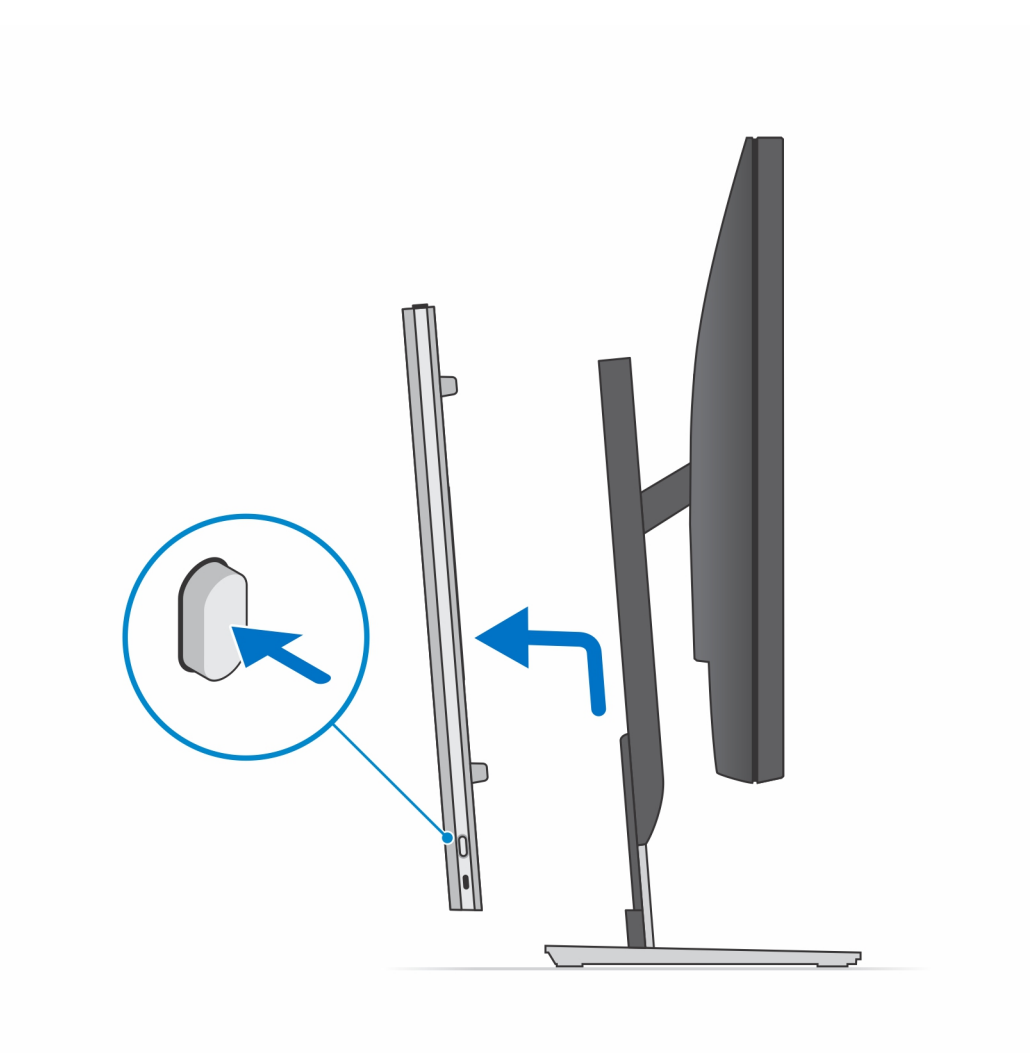

. החלק ושחרר את הפס הפנימי בקצה התחתון של כיסוי המעמד.

מעמד

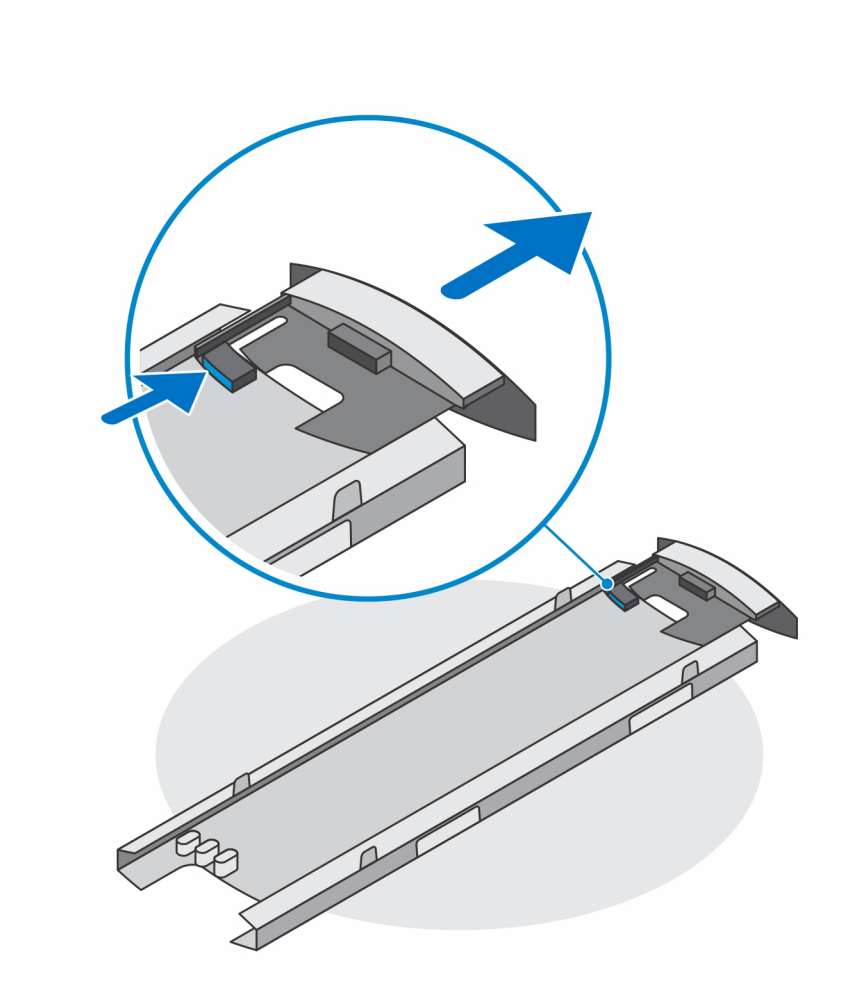

.10 ישר את פתחי האוורור שעל ההתקן מול פתחי האוורור שבכיסוי המעמד והחלק את ההתקן לתוך הכיסוי.

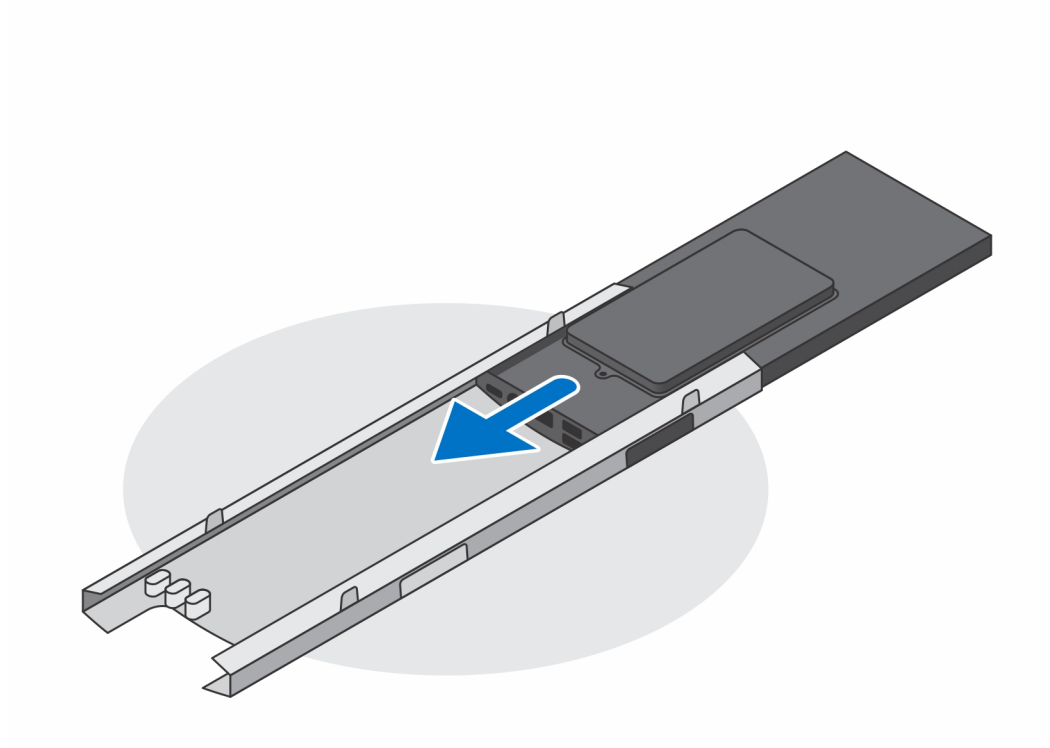

. החלק את הפס הפנימי בחלק התחתון של כיסוי המעמד כדי לנעול את ההתקן לכיסוי.

50

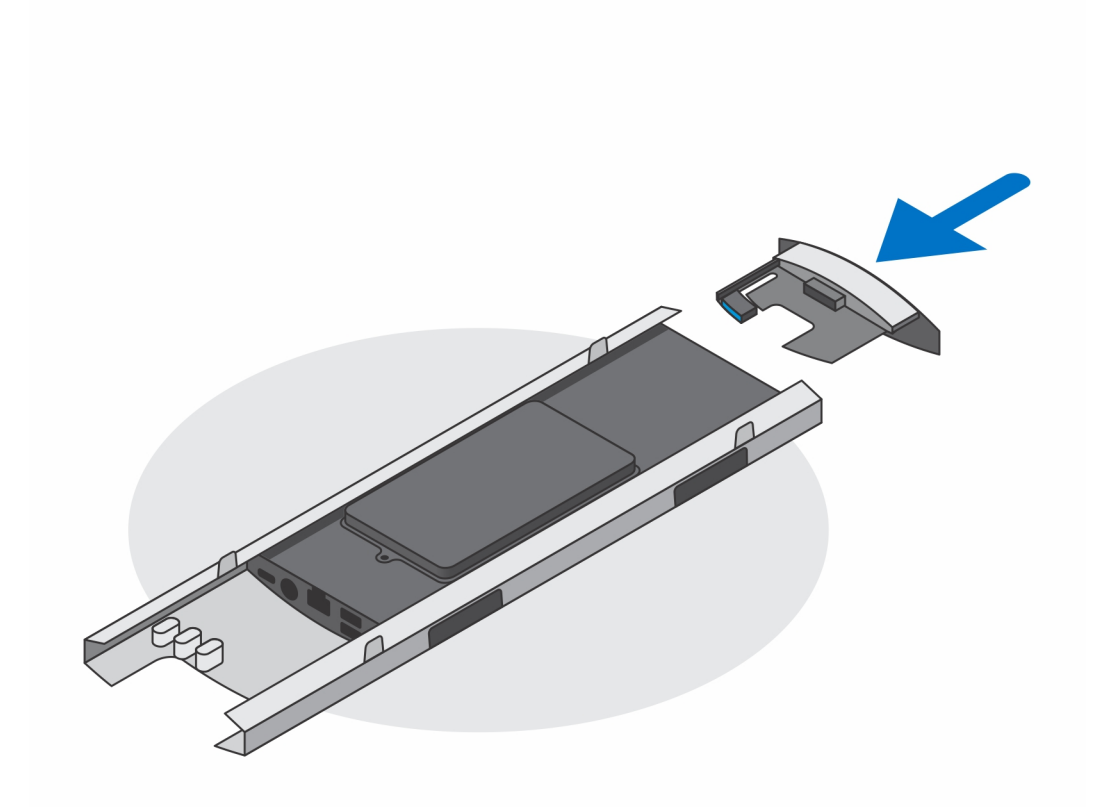

. חבר את כבלי החשמל, הרשת, המקלדת, העכבר והצג להתקן ולשקע החשמל.

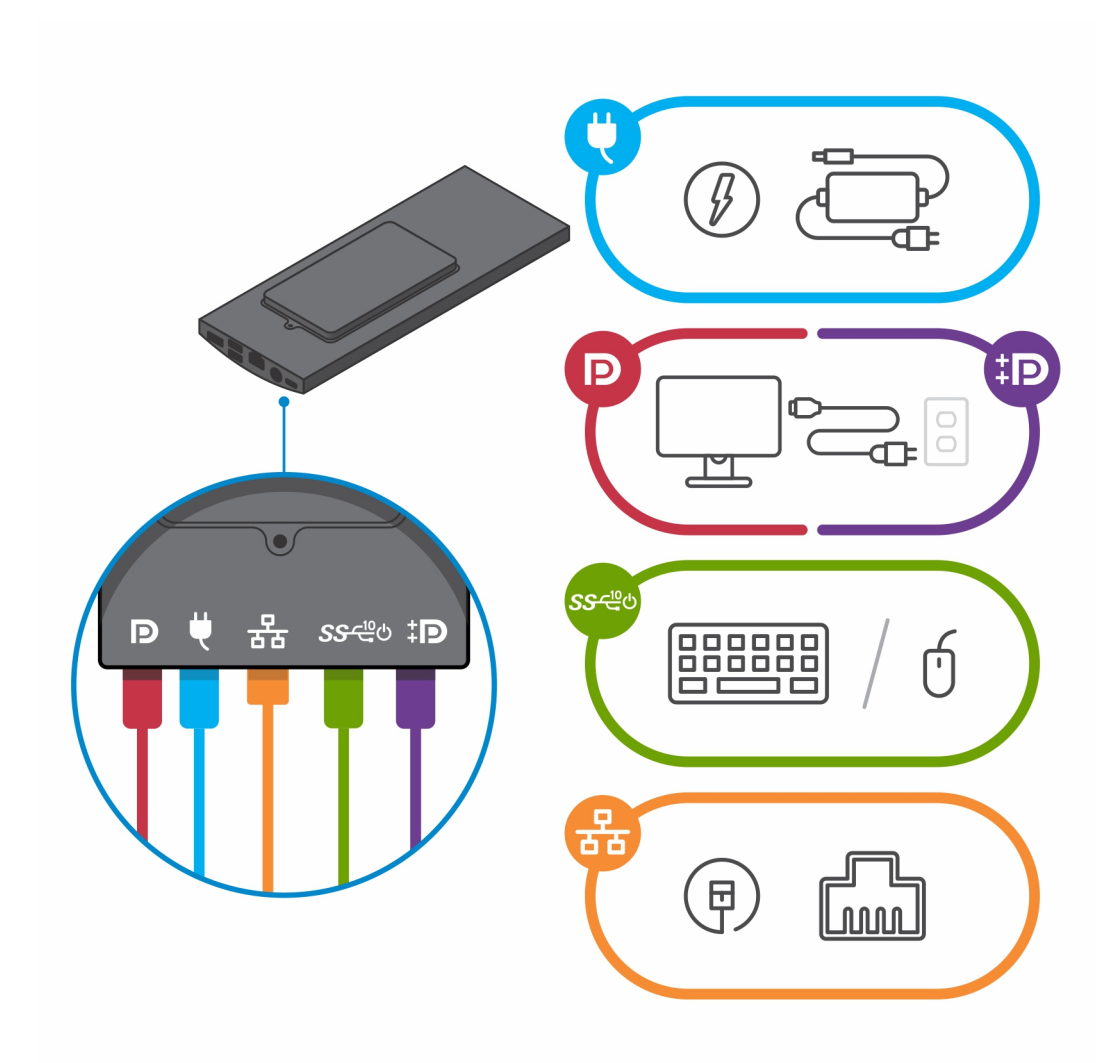

. 13 כדי להימנע מצביטה או לחיצה של הכבלים בעת סגירת כיסוי המעמד, מומלץ לנתב את הכבלים כפי שמצוין בתמונה. הערה השימוש בכל הכבלים והיציאות נעשה בהתאם לציוד ההיקפי שנבחר ולתצורת המחשב.

מעמד רגיל שניתן להתאים את גובהו

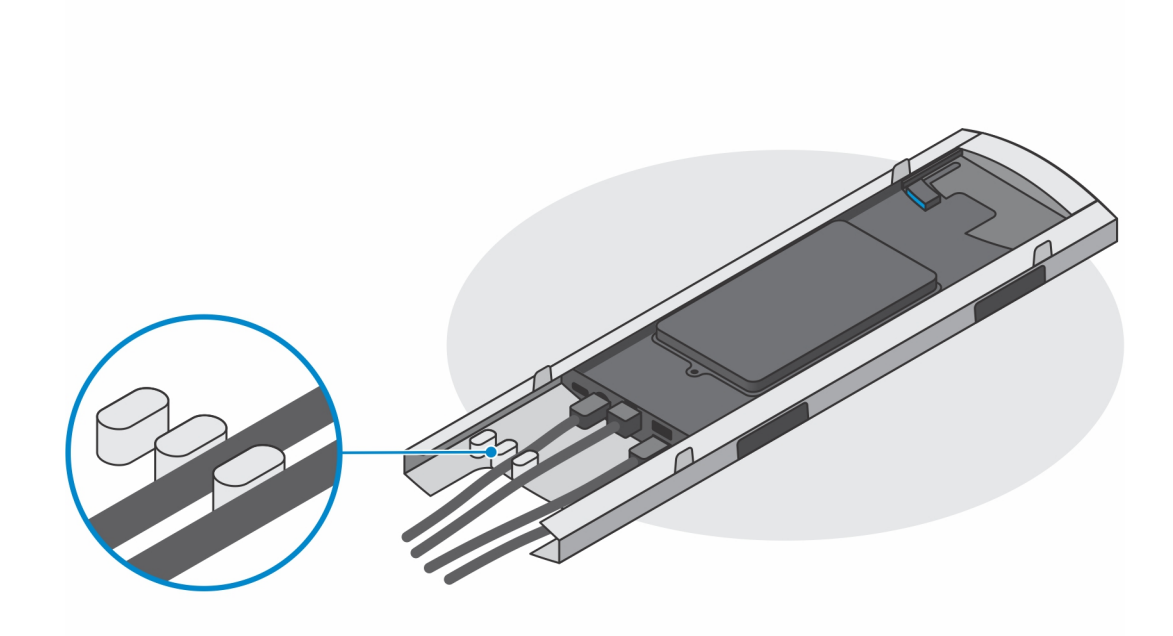

מעמד גדול שניתן להתאים את גובהו

מעמד

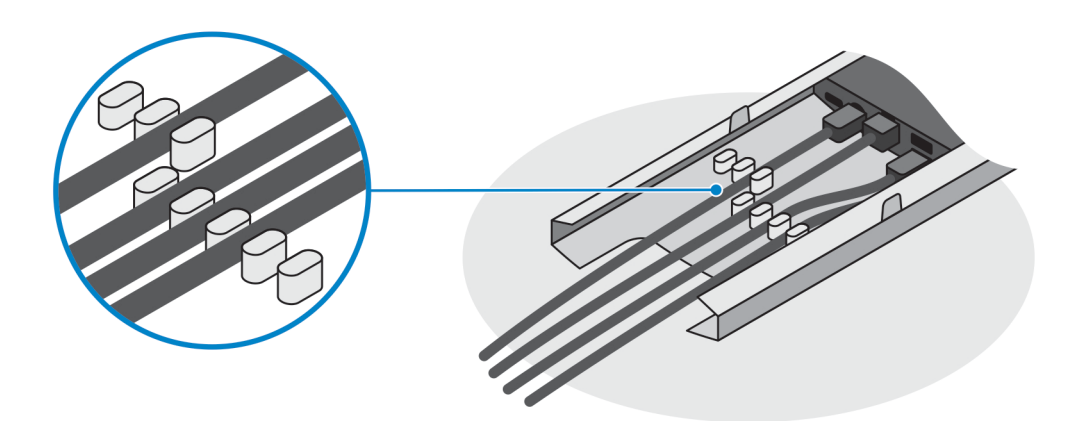

. החלק את הכיסוי האחורי ואת ההתקן לתוך המעמד, עד שתשמע נקישה.

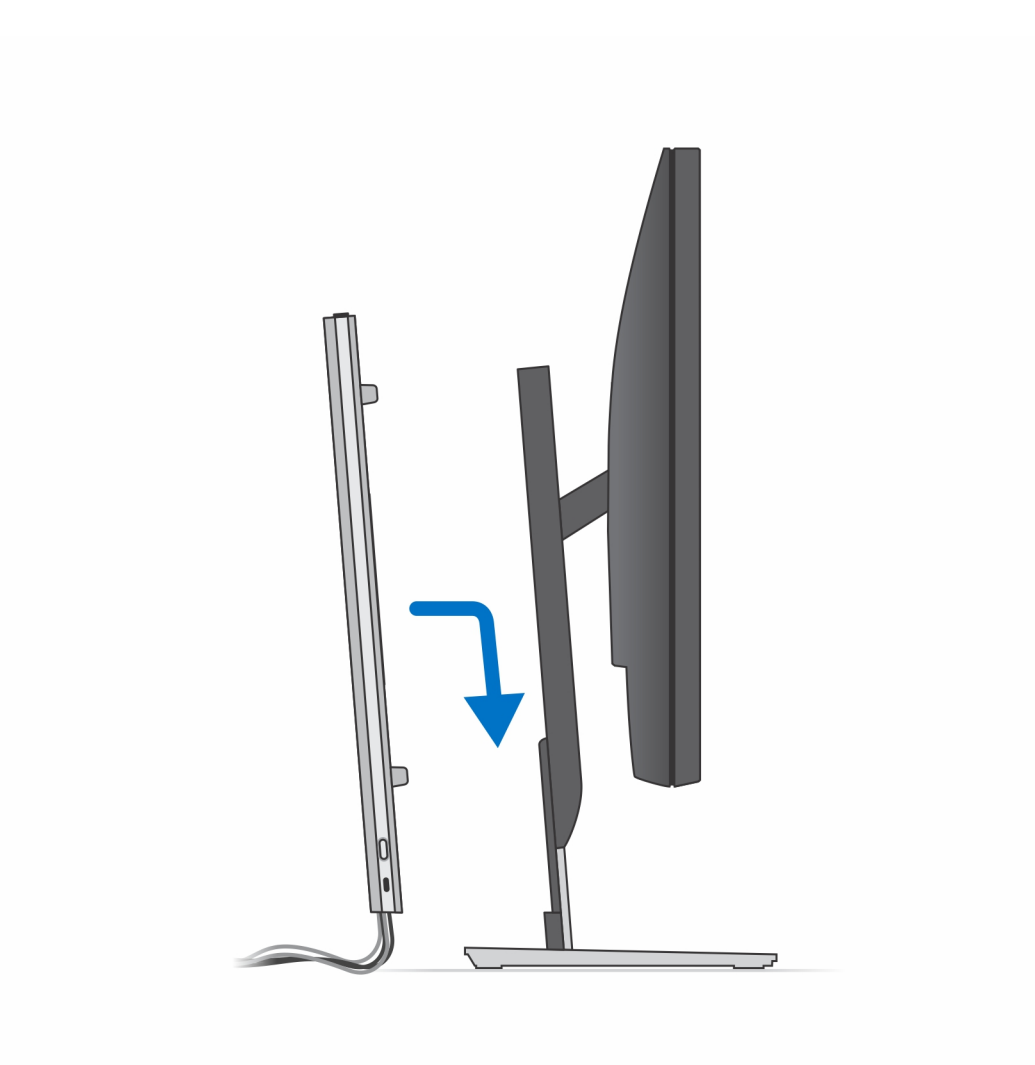

.15 נעל את ההתקן ואת כיסוי המעמד

מעמד

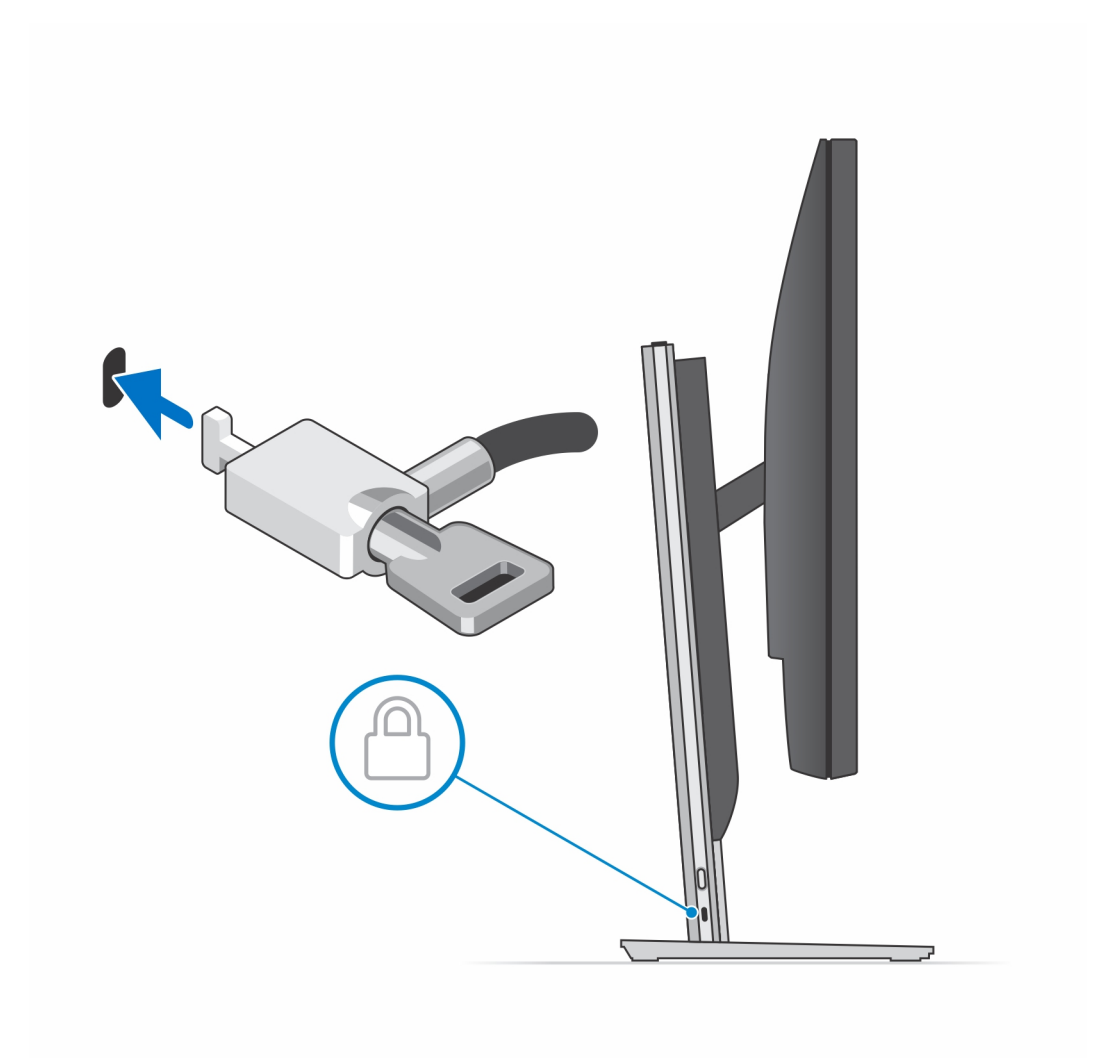

.16 לחץ על לחצן ההפעלה כדי להפעיל את המחשב.

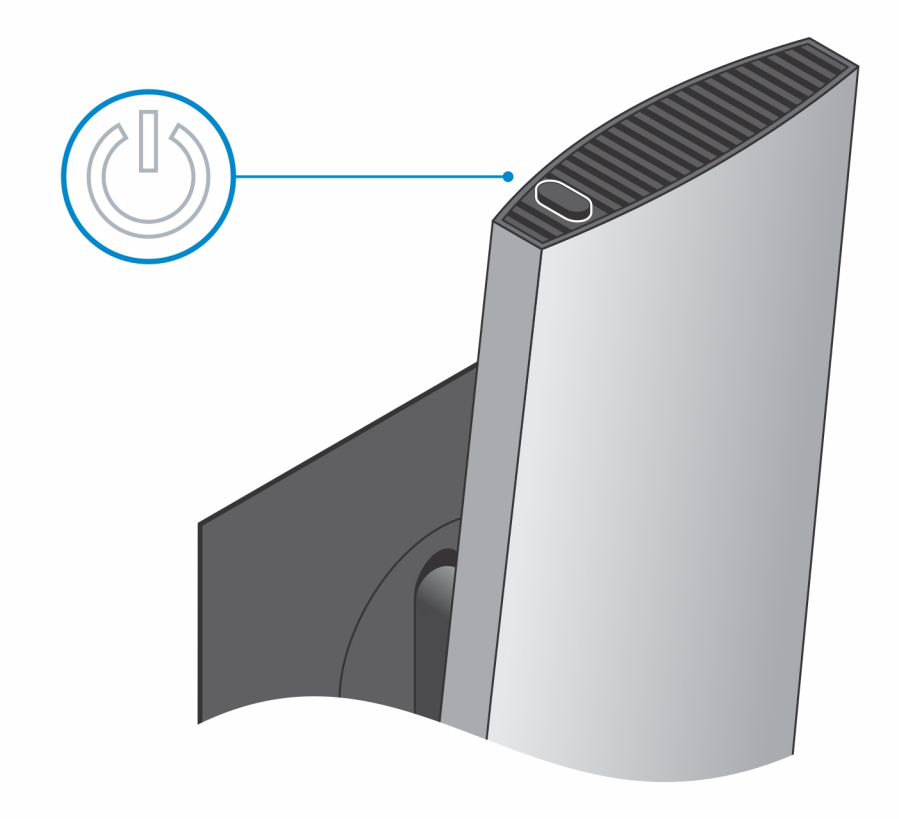

## הסרת המכשיר ממעמד Pro 2 שניתן להתאים את גובהו

#### תנאים מוקדמים

.1 בצע את ההליך המפורט בסעיף לפני העבודה על ההתקן.

#### שלבים

- .1 כבה את ההתקן
- 2. לחץ על הכפתור בצד מארז המעמד כדי לשחרר את כיסוי המעמד.
  - . החלק והרם את הכיסוי האחורי כדי לשחרר אותו מהמעמד.

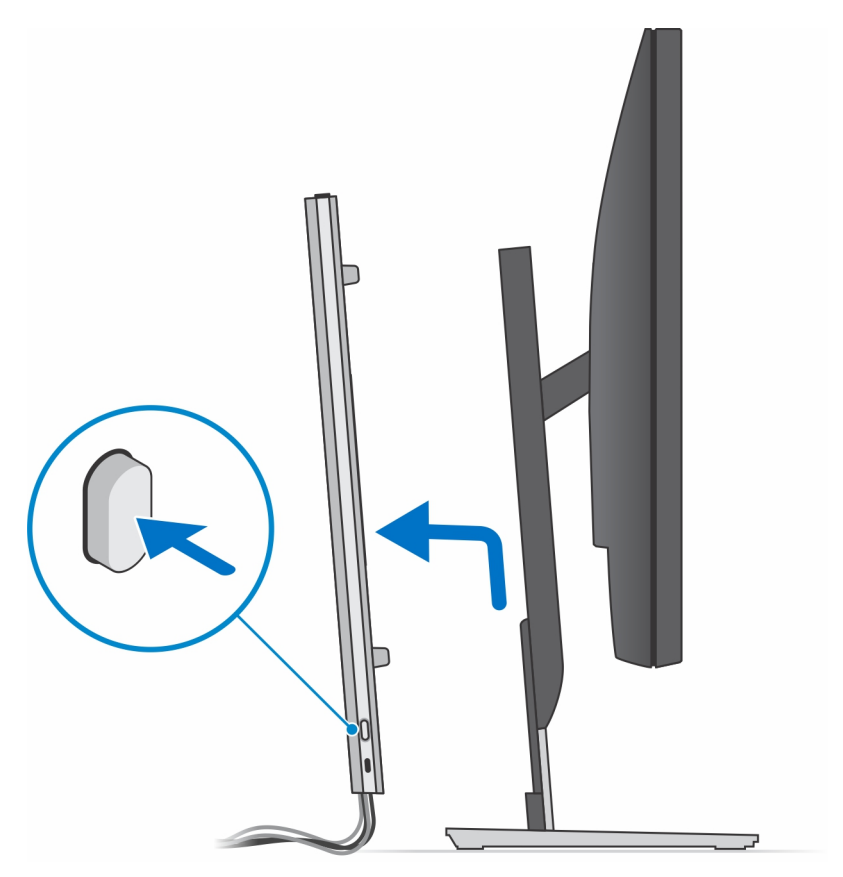

. נתק את כבלי המקלדת, העכבר, הרשת, מתאם החשמל והצג מהמכשיר.

מעמד

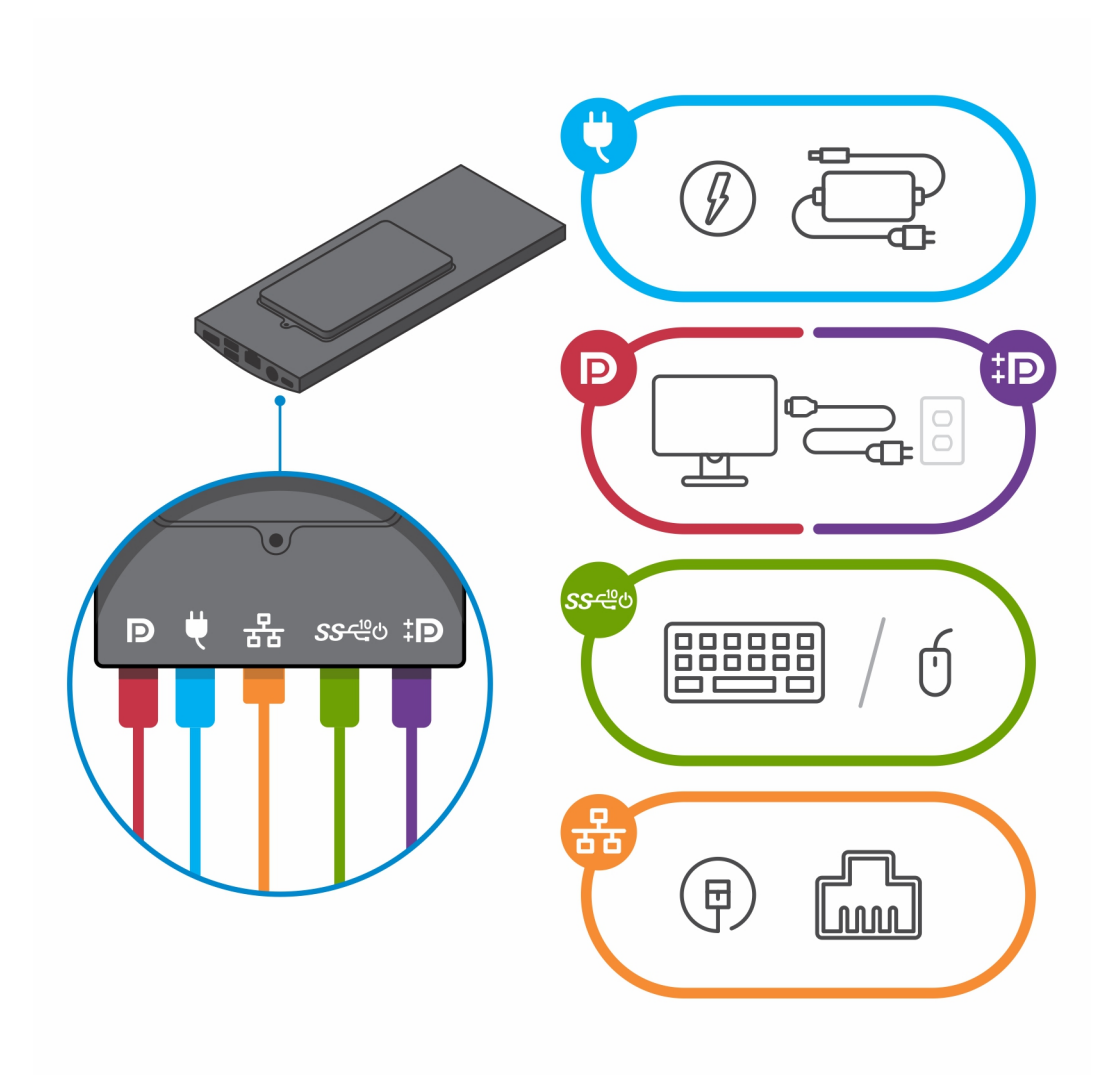

.5 החלק ושחרר את הפס הפנימי בקצה התחתון של כיסוי המעמד שמהדק את המכשיר למארז המעמד.

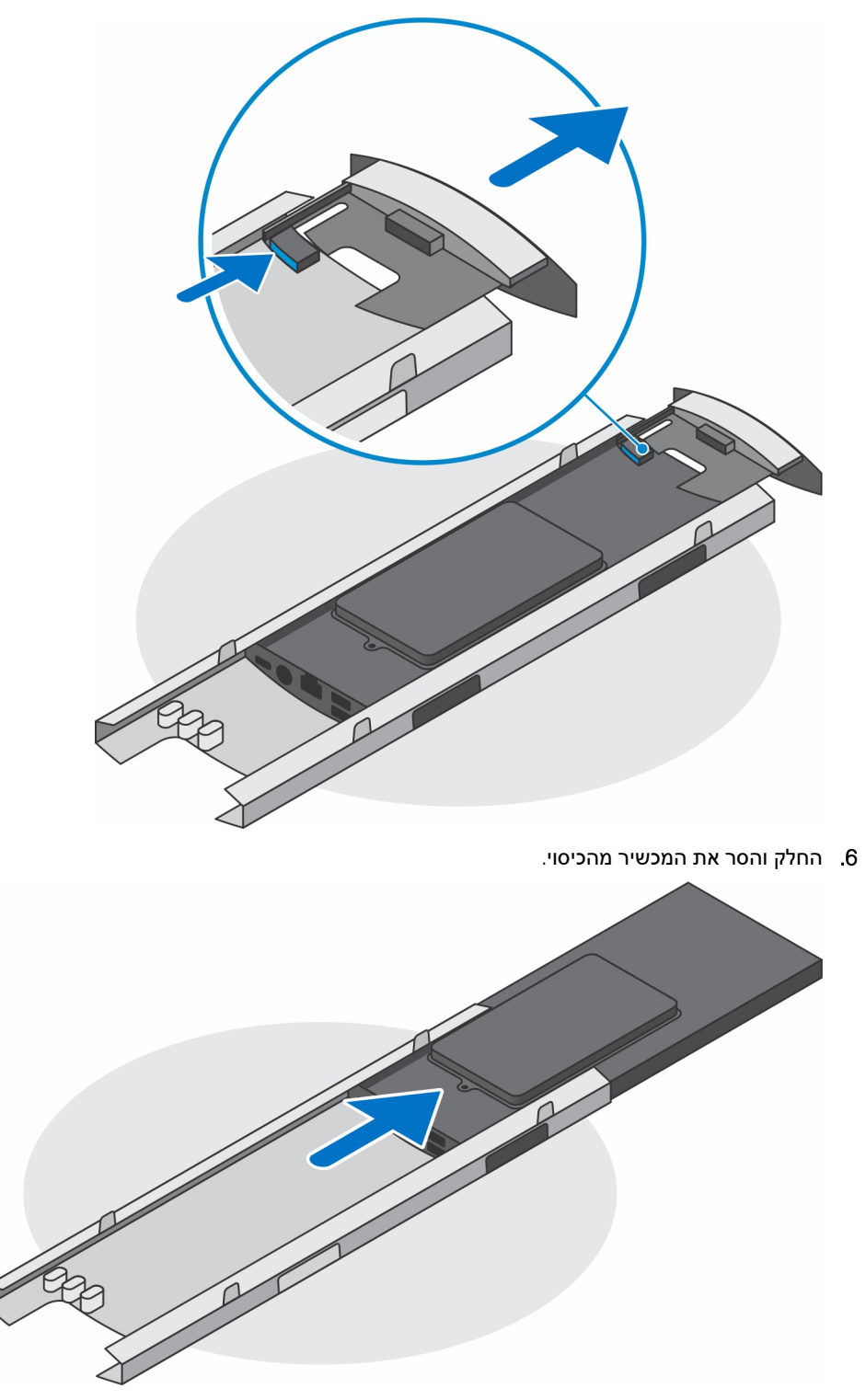

. החלק את הפס הפנימי בחזרה לחלק התחתון של כיסוי המעמד.

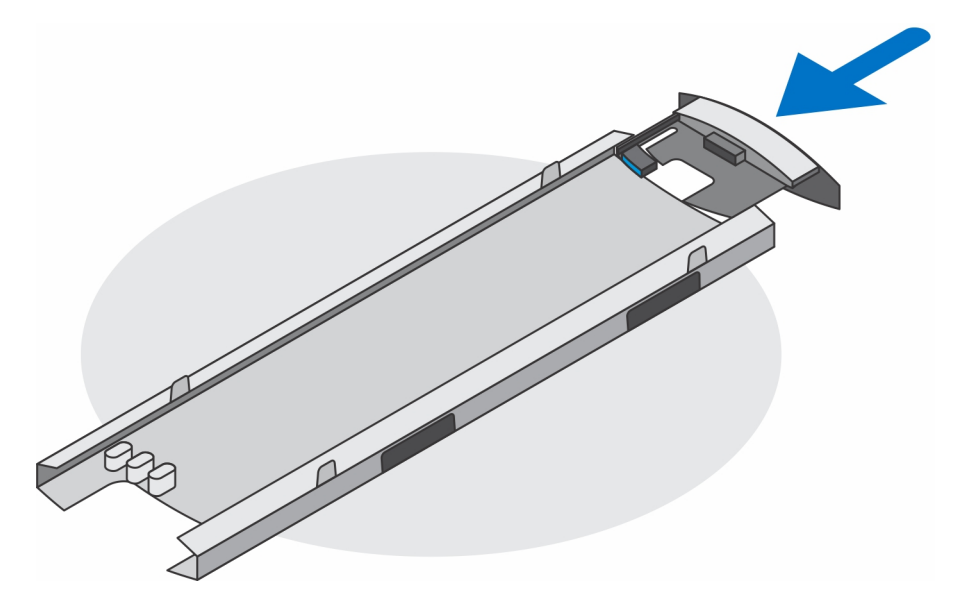

.8 החלק את כיסוי המעמד בחזרה למעמד.

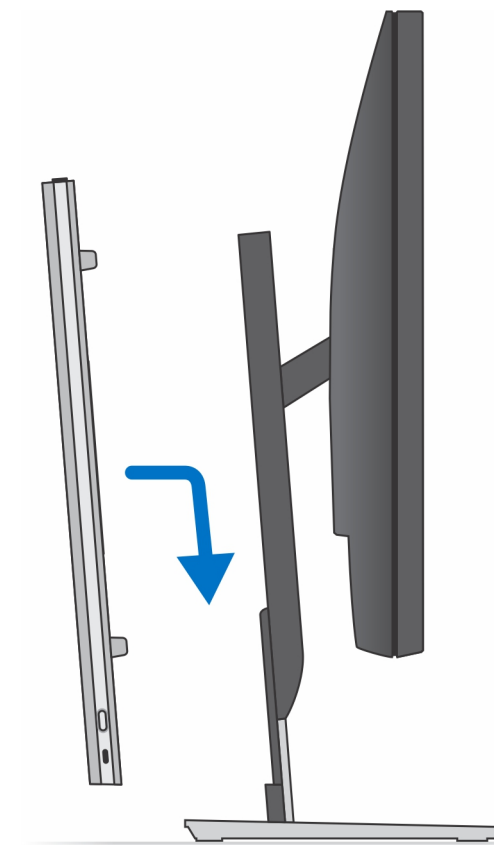

- 9. לחץ לחיצה ארוכה על לחצן ההפעלה כאשר המחשב מנותק מהחשמל כדי להאריק את לוח המערכת.
- הערה כדי למנוע פריקה אלקטרוסטטית, פרוק מעצמך חשמל סטטי (הארקה) באמצעות רצועת הארקה לפרק היד או על ידי נגיעה בפרקי זמן קבועים במשטח מתכת לא צבוע תוך כדי נגיעה במחבר בגב המחשב.

### הטיית מעמד, ציר, ותמונות מסתובבות

:עבור צג בגודל 19 אינץ' עד 27 אינץ' (מעמד רגיל שניתן להתאים את גובהו)

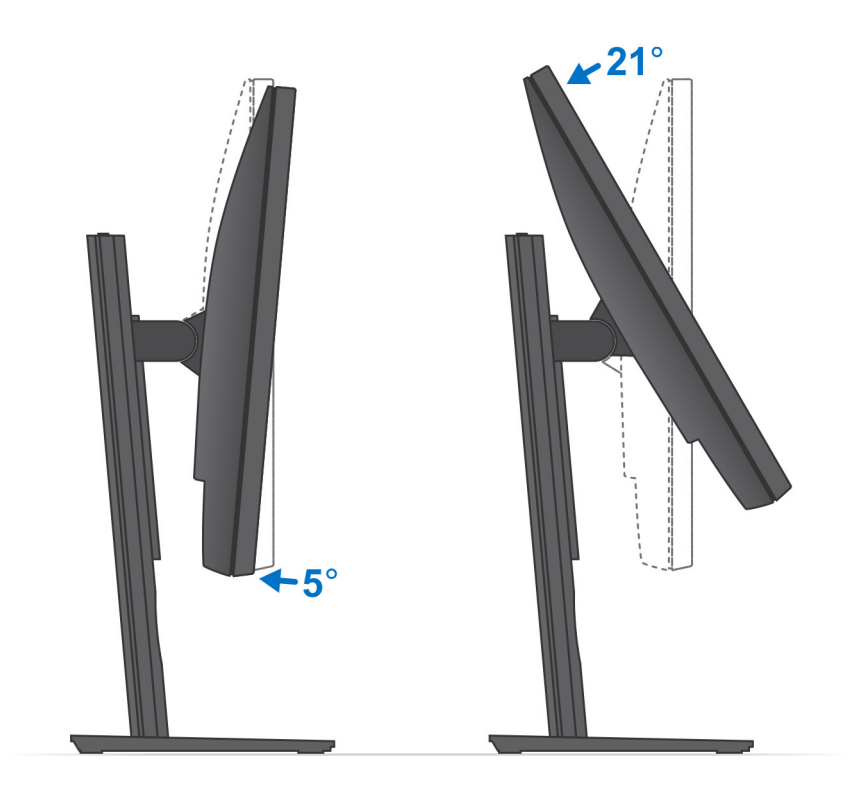

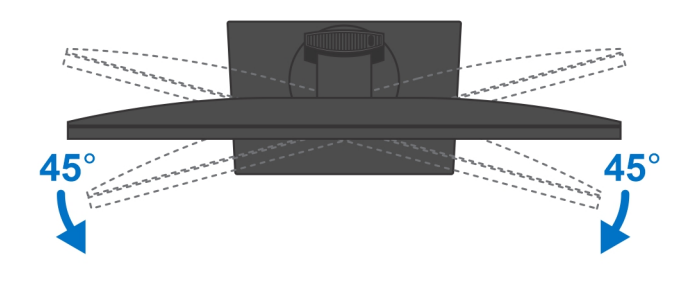

:(מעמד גדול שניתן להתאים את גובהו) עבור צג בגודל 30 אינץ' עד 32 אינץ' (מעמד גדול שניתן להתאים את גובהו)

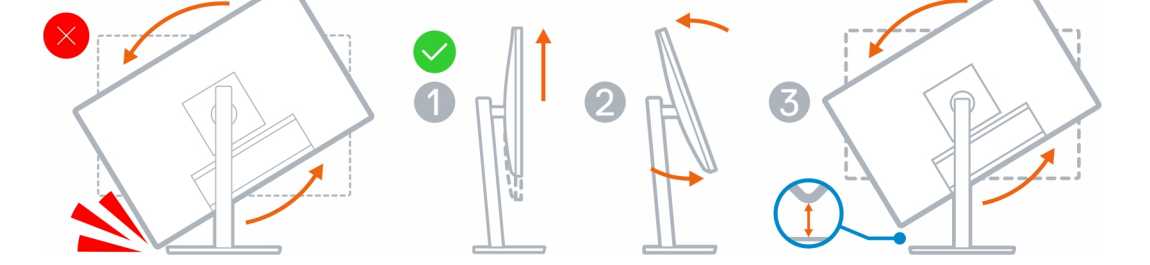

:עבור צגים גדולים מ-32 אינץ' (מעמד גדול שניתן להתאים את גובהו)

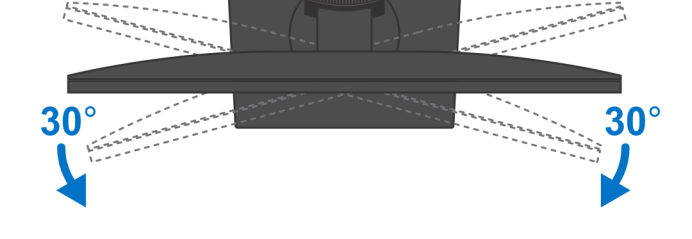

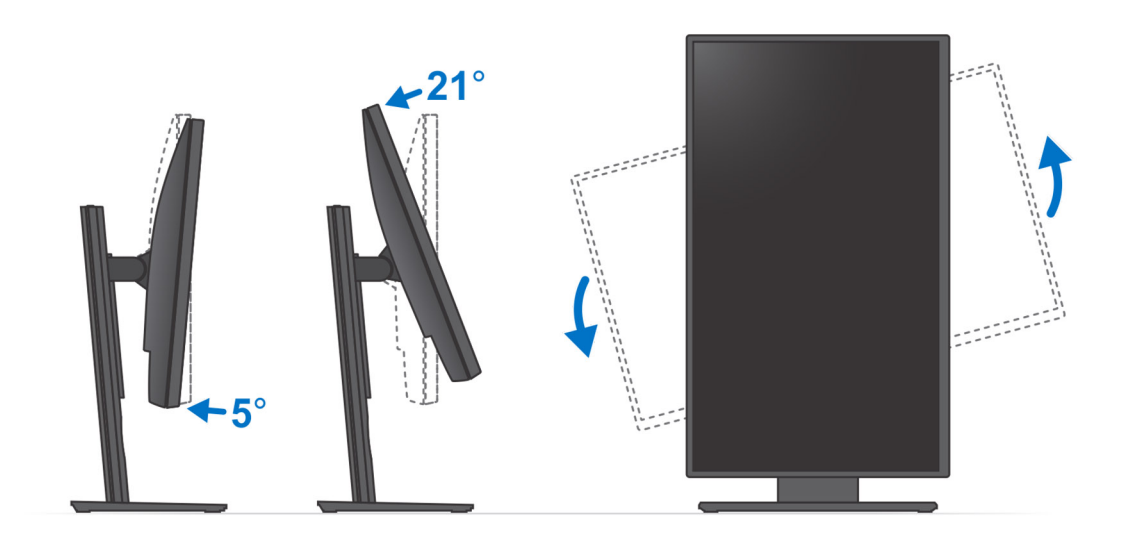

# התקן קיר

### התקנת התקן הקיר

#### שלבים

- 1. תפקוד מלא
- .a. לחץ על לחצן השחרור כדי לפתוח את כיסוי הכבלים.

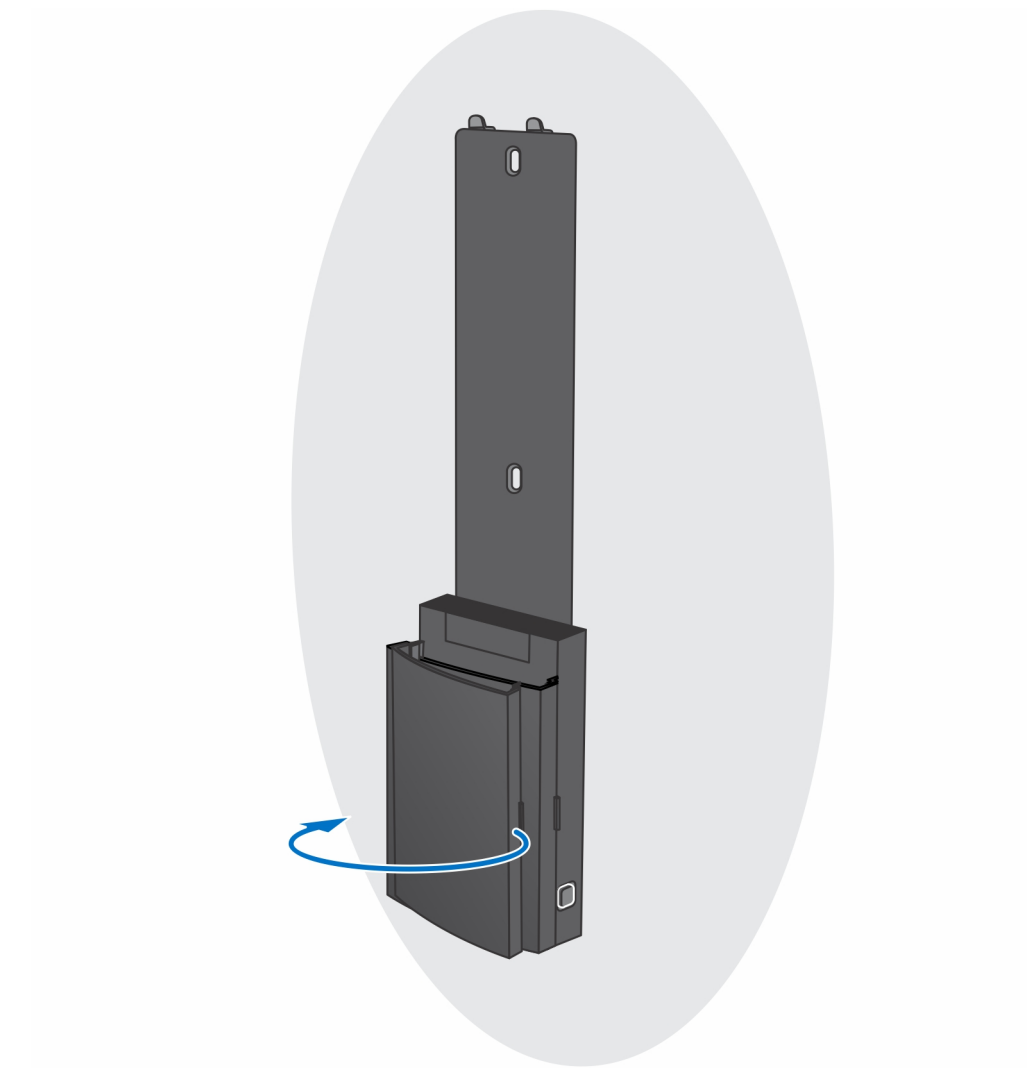

.b ישר את חורי הברגים שבתלייה על הקיר וסמן אותם מול הקיר בעיפרון.

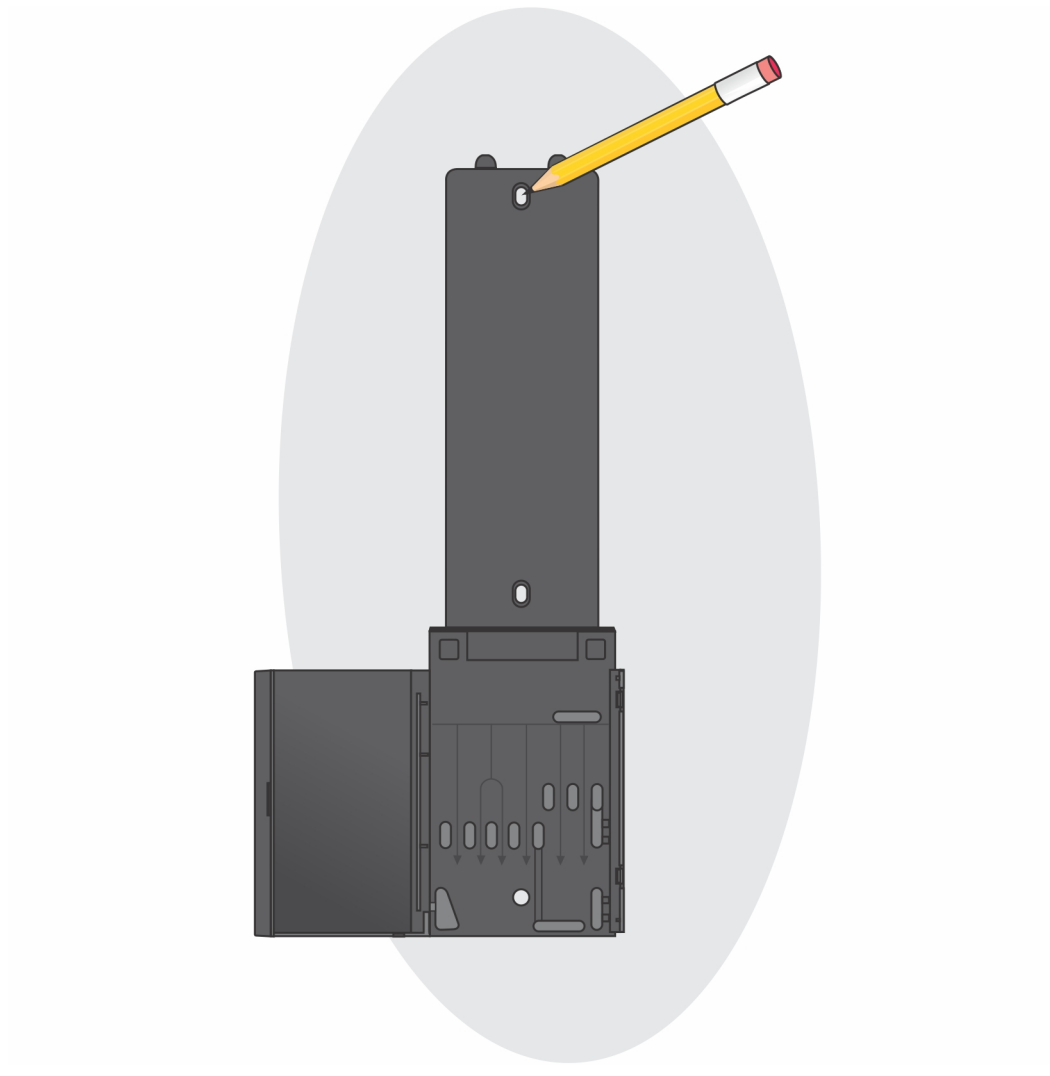

. קדח את סימני הברגים על הקיר והכנס את שלושת עוגני הברגים לתוך חורי הברגים בקיר.

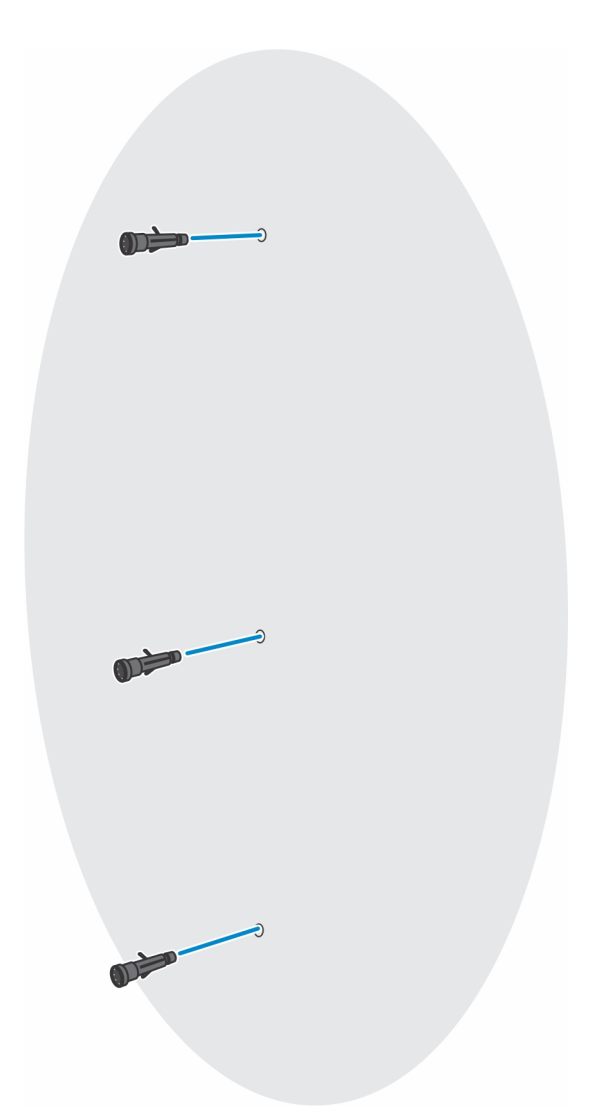

. ישר את חורי הברגים של התקן הקיר עם חורי הברגים שבקיר והתקן את שלושת הברגים כדי לאבטח את התקן הקיר לקיר.

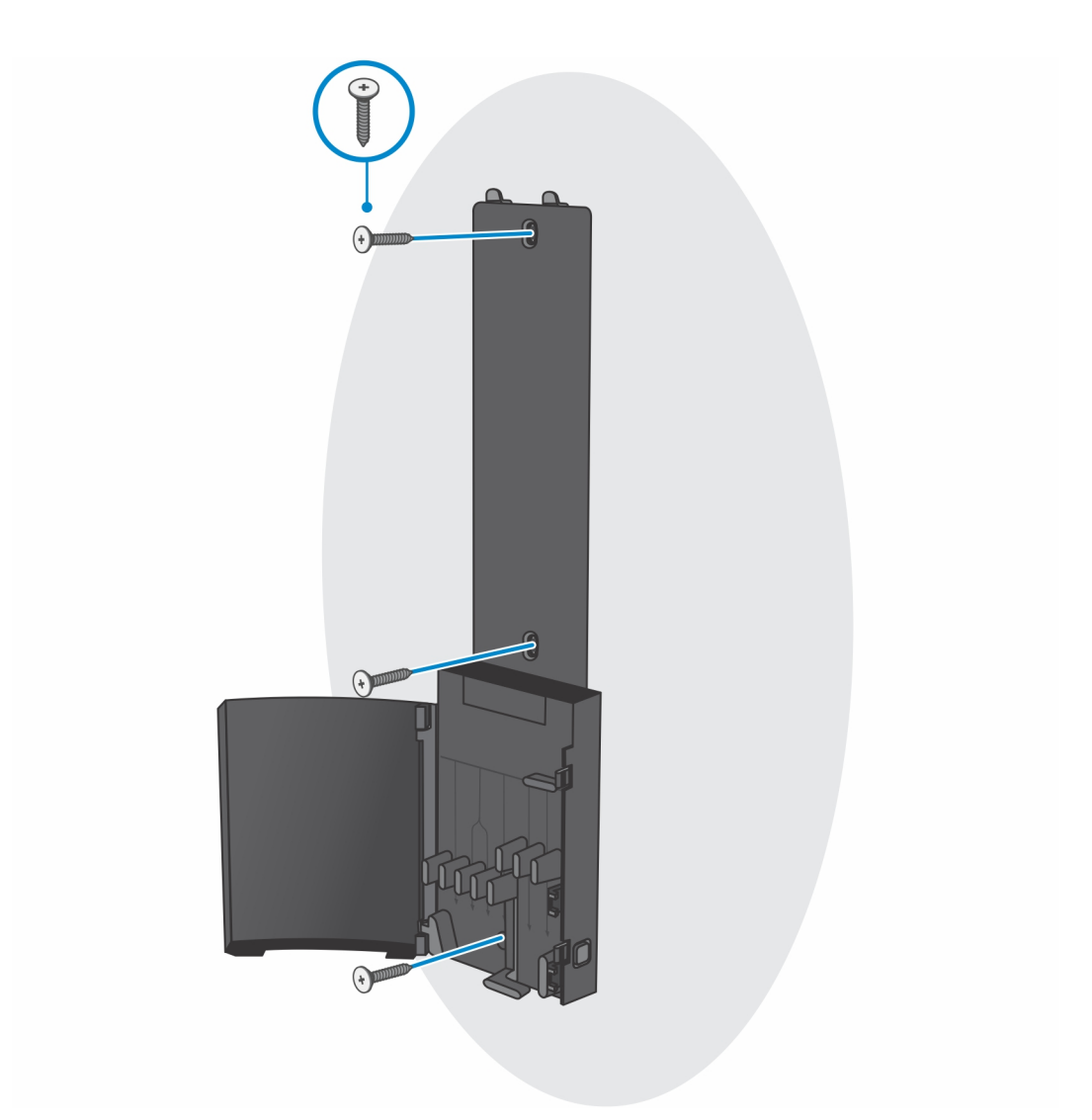

- e. ישר את חורי הברגים שבהתקן הקיר מול חורי הברגים שבתושבת התקן הקיר.
  - . התקן את ארבעת הברגים כדי להדק את ההתקן לתושבת התקן הקיר.

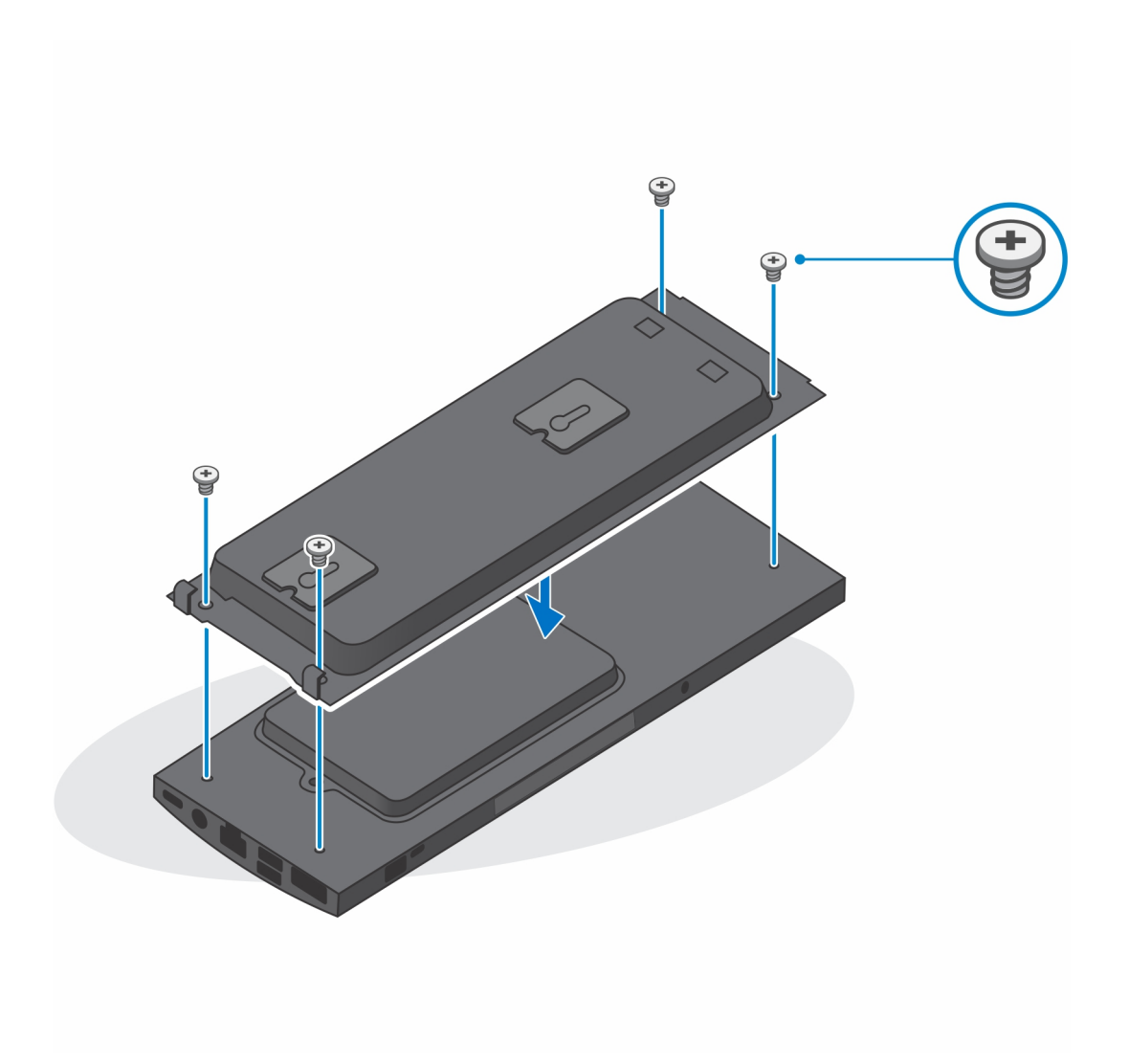

- . הכנס את הקרסים שבתושבת התקן הקיר לתוך החריצים שבמודול תושבת התקן הקיר.
- h. ישר והכנס את הקרסים שעל מודול תושבת התקן הקיר לתוך החריצים שבבסיס הקיר, עד שייכנס למקומו בנקישה.

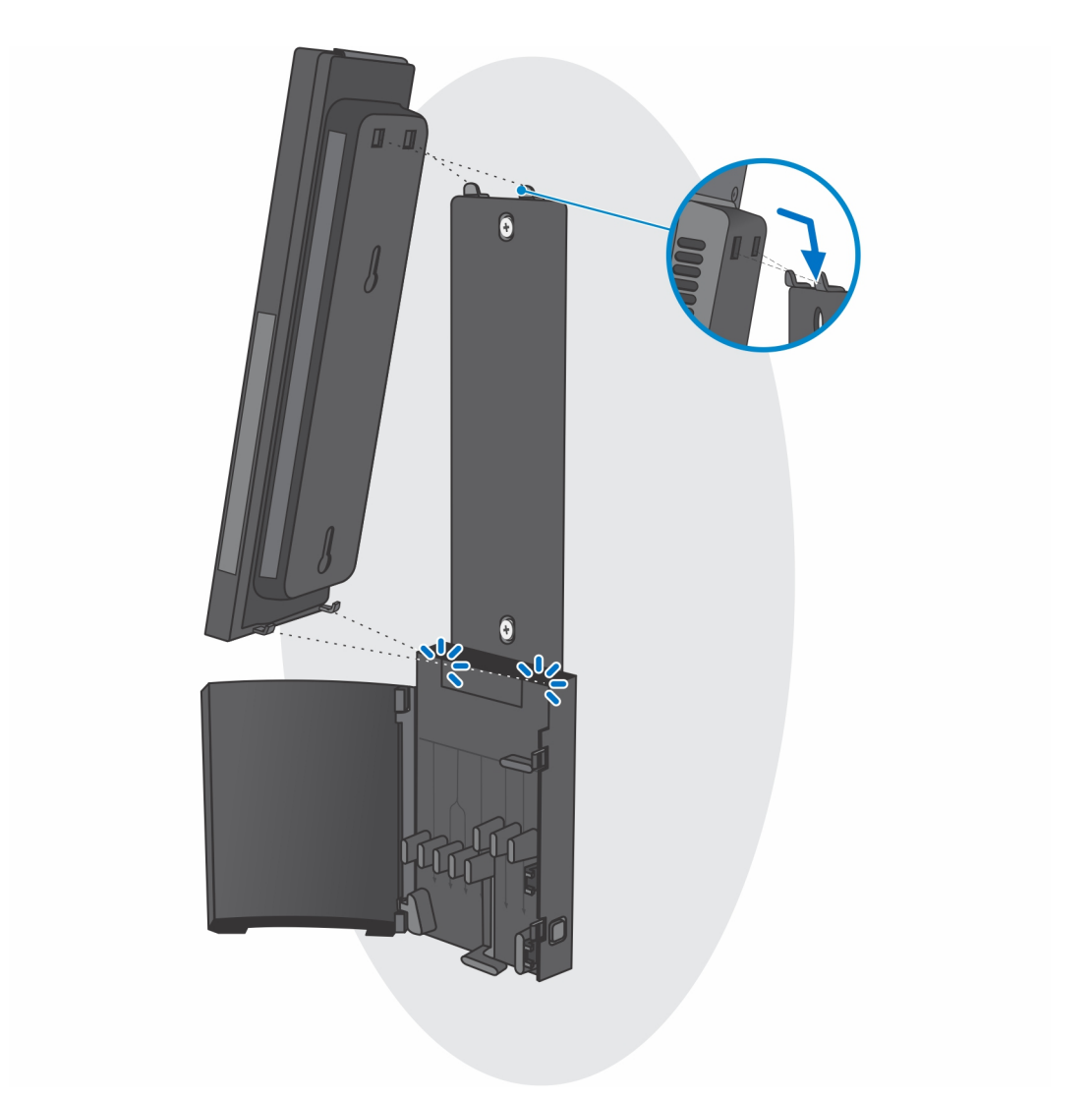

. חבר את כבלי החשמל, הרשת, המקלדת, העכבר והצג להתקן ולשקע החשמל.

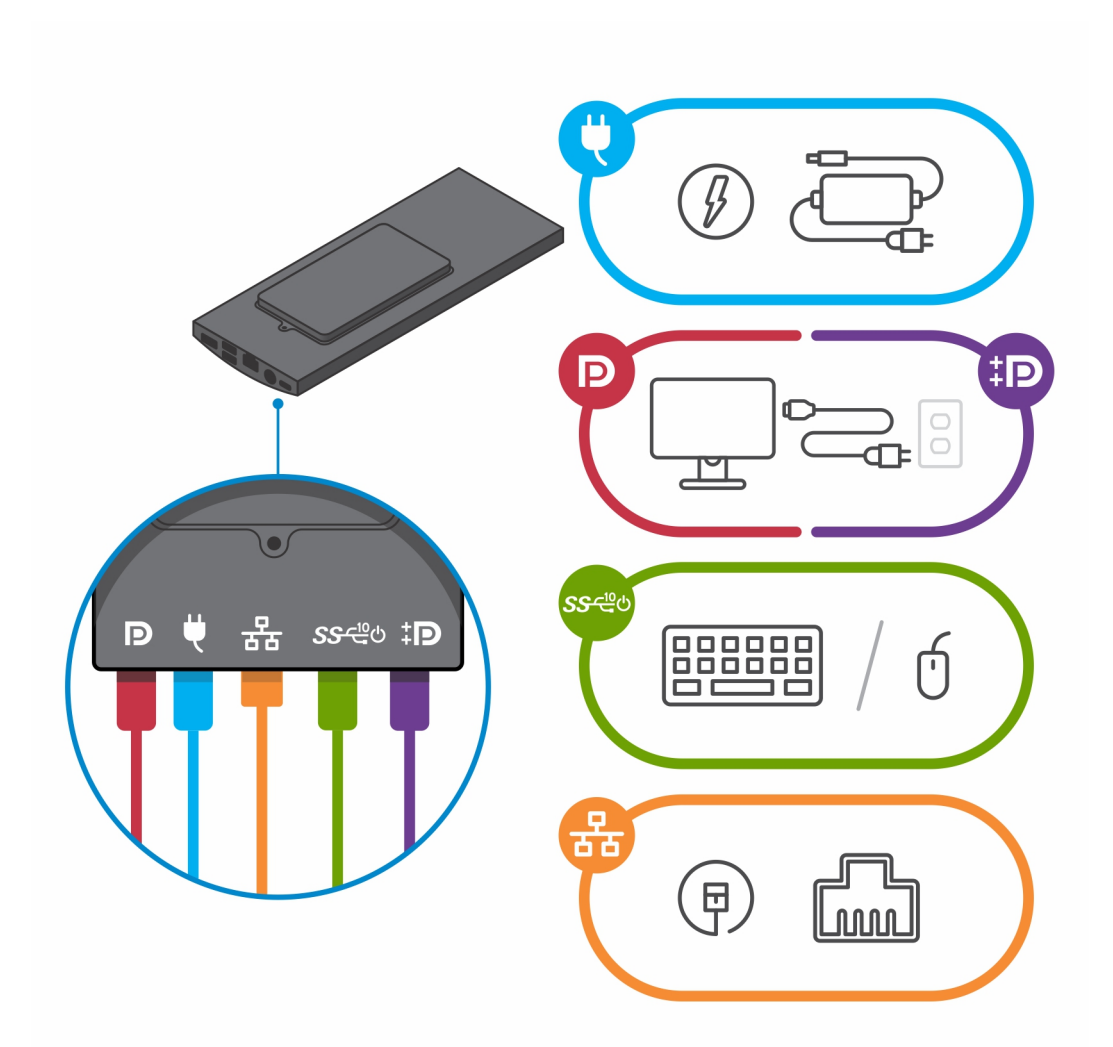

j. כדי להימנע מצביטה או לחיצה של הכבלים בעת סגירת כיסוי המעמד, מומלץ לנתב את הכבלים כפי שמצוין בתמונה. הערה השימוש בכל הכבלים והיציאות נעשה בהתאם לציוד ההיקפי שנבחר ולתצורת המחשב.

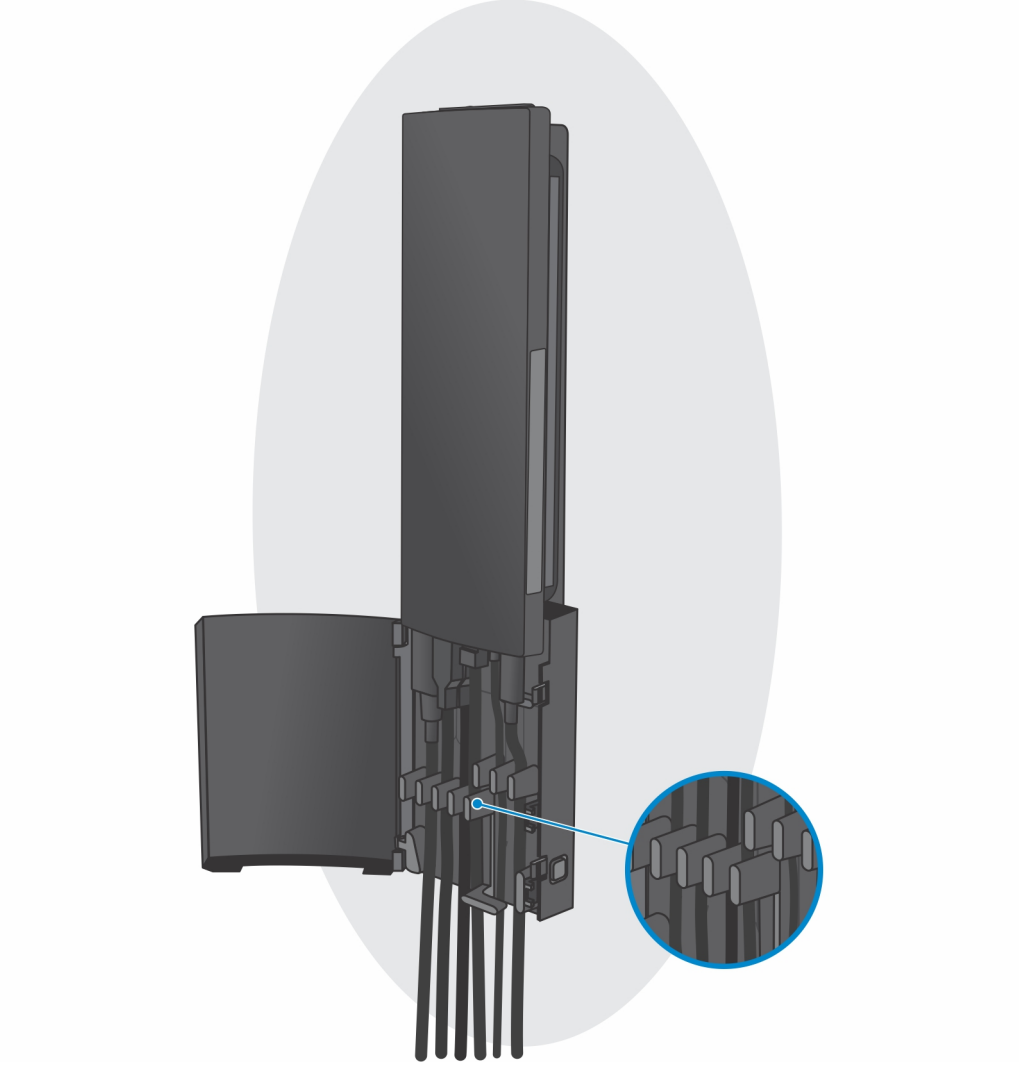

. סגור את כיסוי המעמד.

מעמד

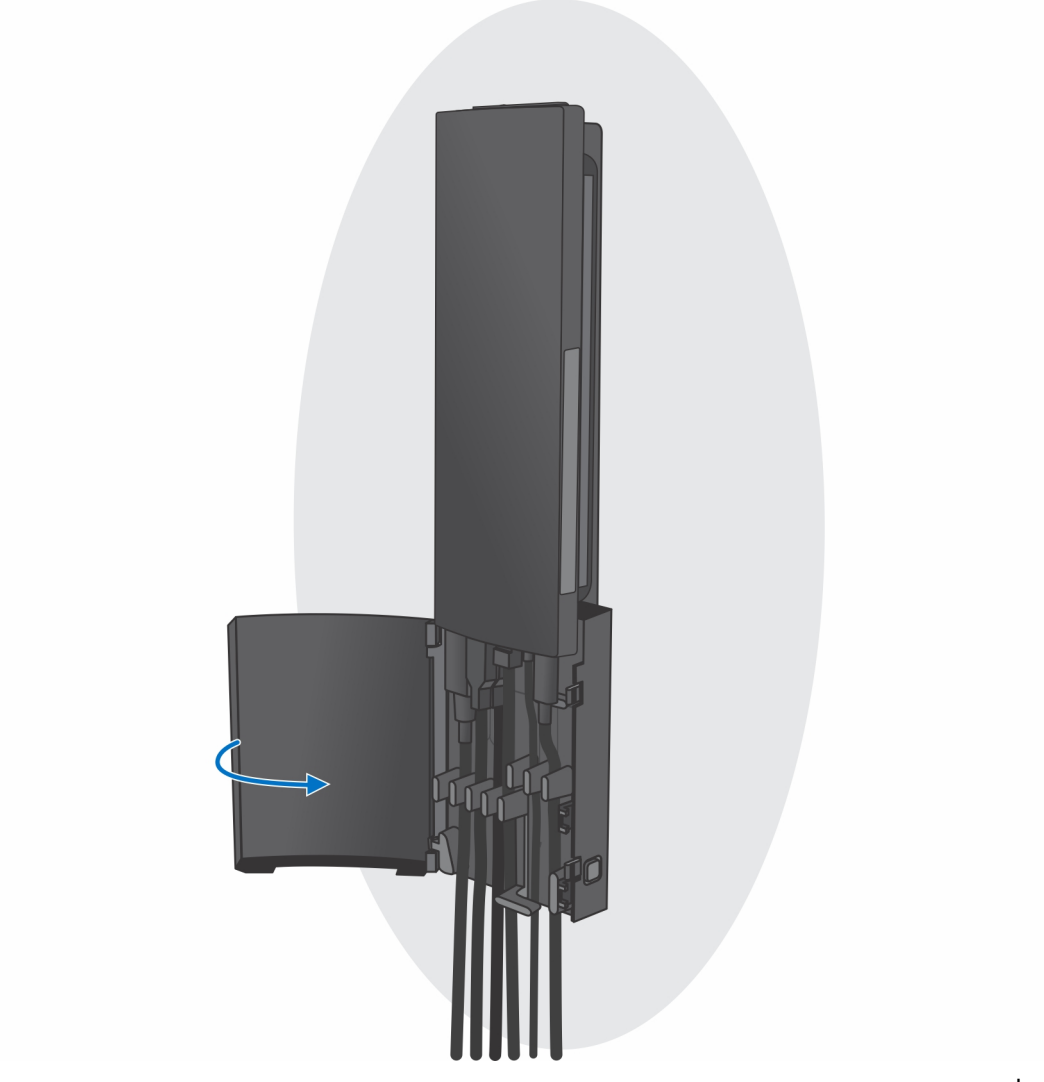

. נעל את ההתקן ואת כיסוי המעמד.
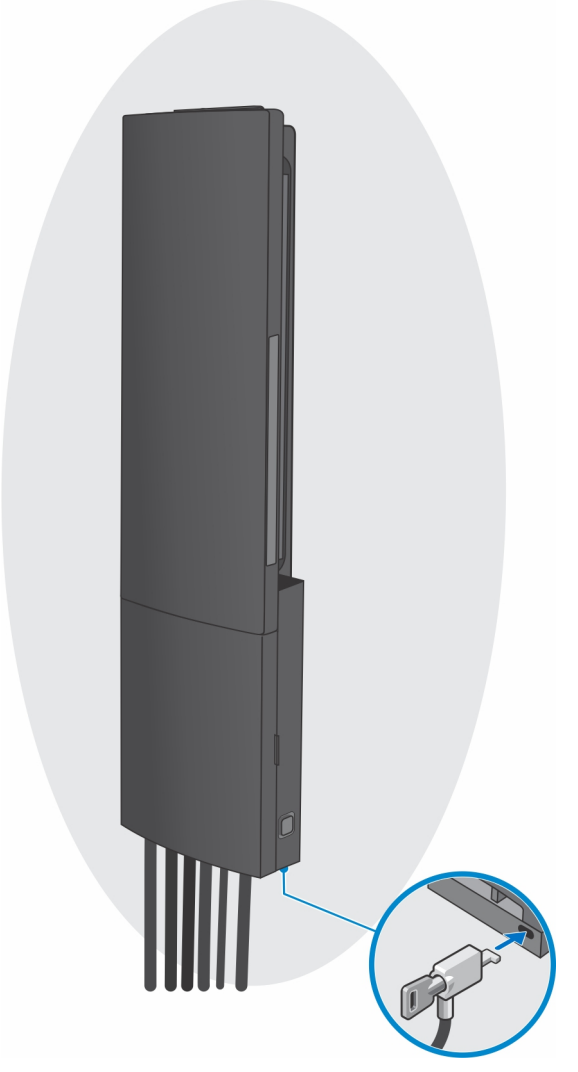

- 2. פונקציה פשוטה
- . ישר את חורי הברגים שעל התקן הקיר שבקיר וסמן אותם בעיפרון.

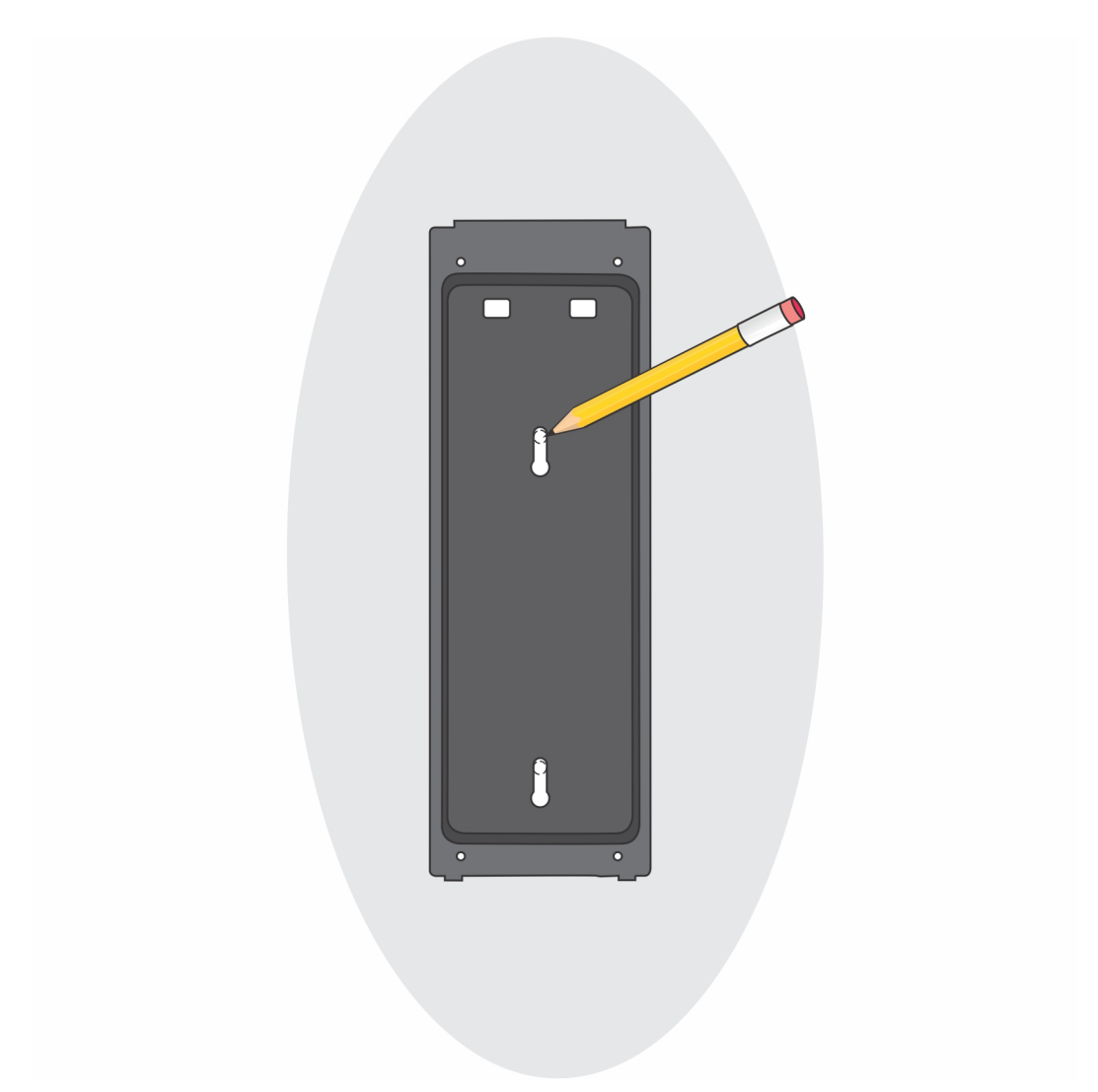

b. קדח את סימני הברגים על הקיר והכנס את שני הברגים לתוך חורי הברגים בקיר.

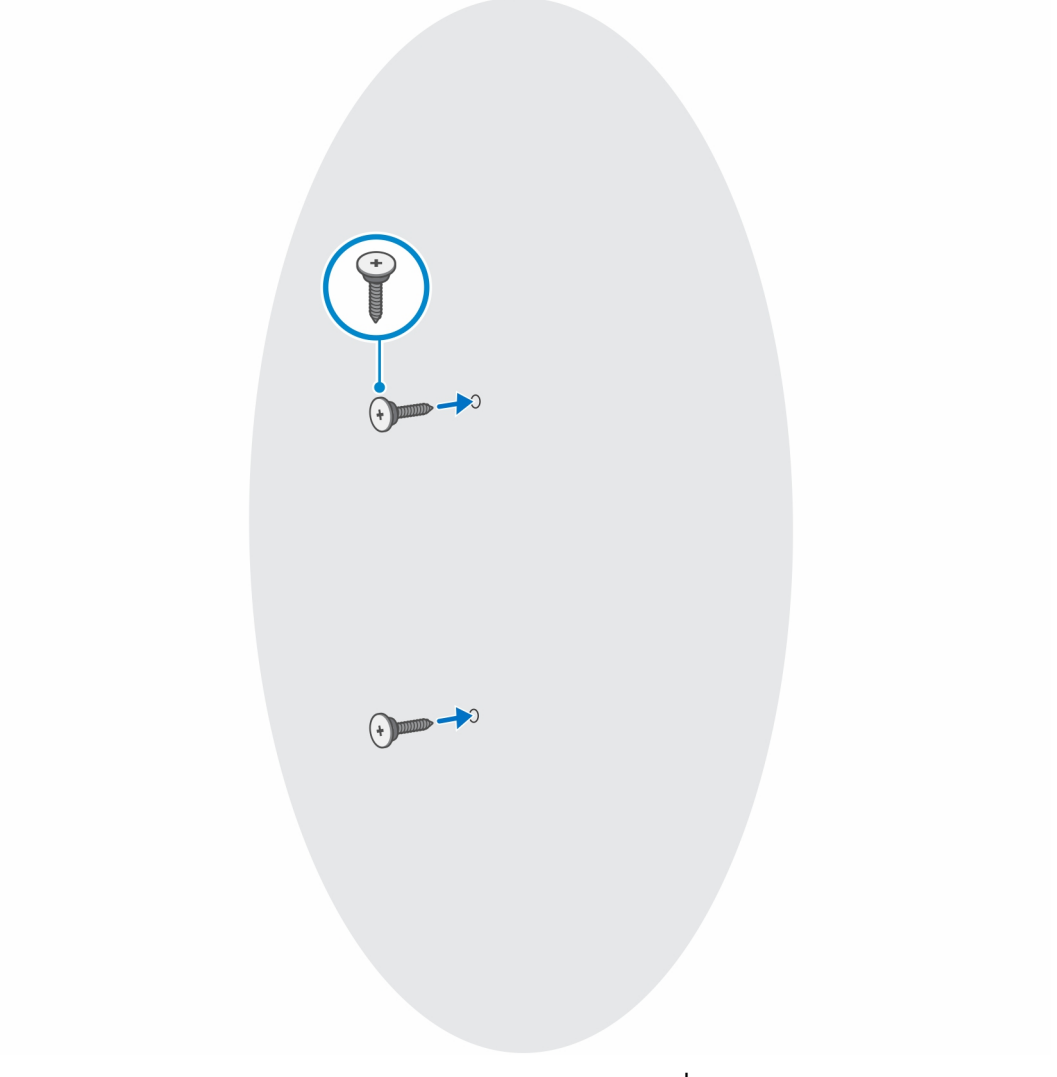

- .c ישר את חורי הברגים שבהתקן הקיר מול חורי הברגים שבתושבת התקן הקיר.
  - d. התקן את ארבעת הברגים כדי להדק את ההתקן לתושבת התקן הקיר.

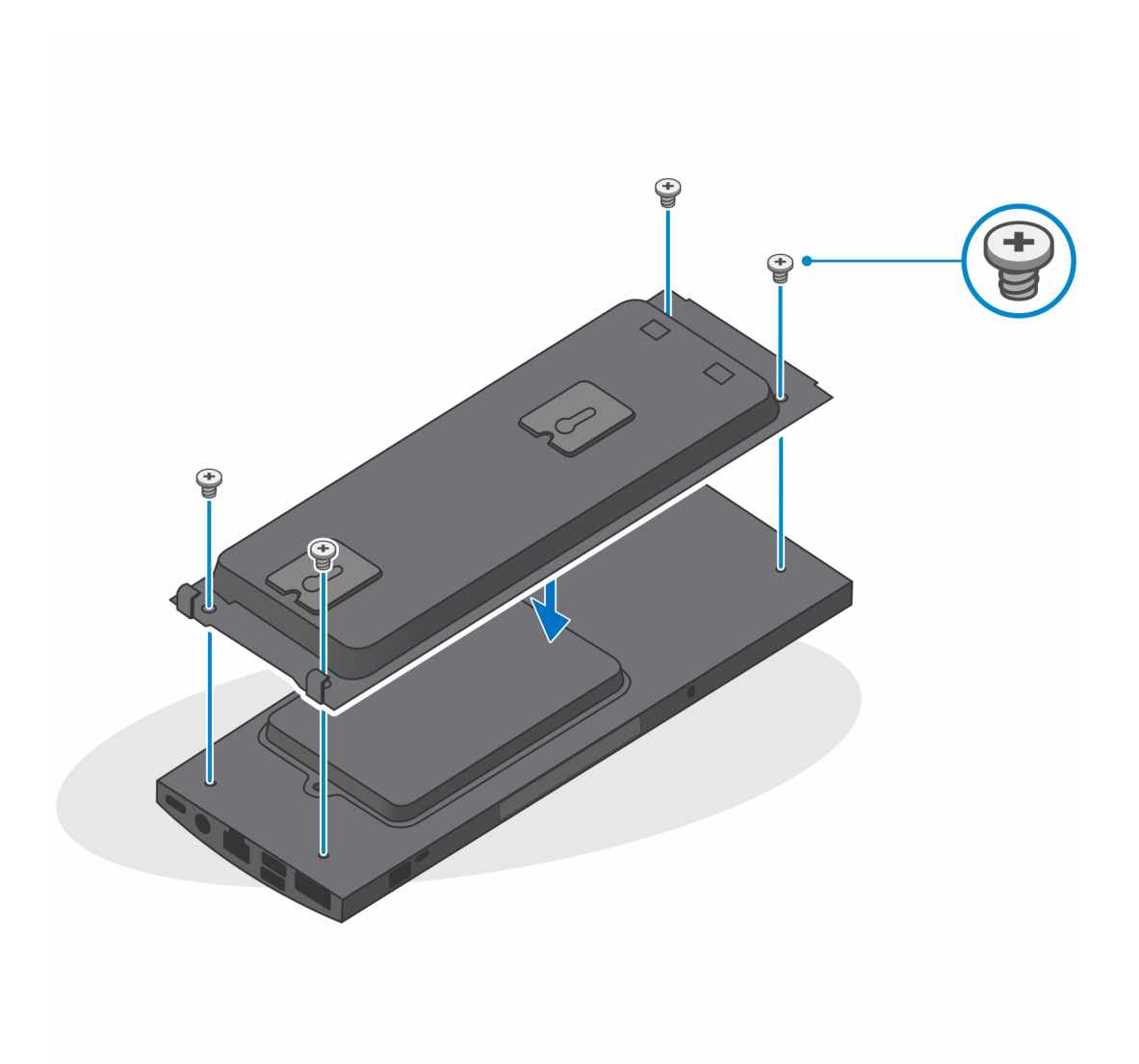

e חבר את כבלי החשמל, הרשת, המקלדת, העכבר והצג להתקן ולשקע החשמל.

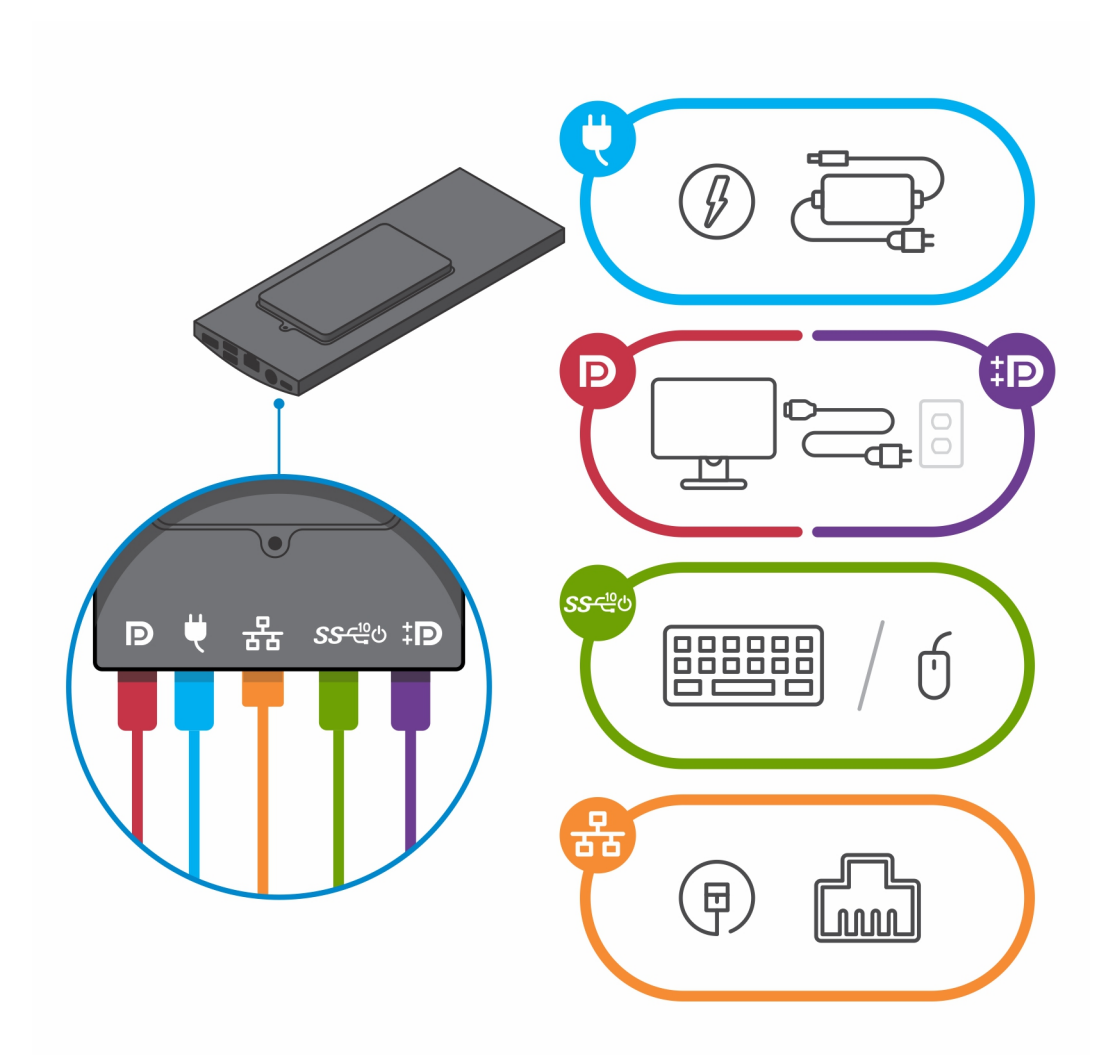

- f. ישר את הברגים שעל הקיר עם תפסי האחיזה שבמודול תושבת התקן הקיר.
  - g. הרכב את מודול תושבת התקן הקיר בתוך הברגים שעל הקיר.

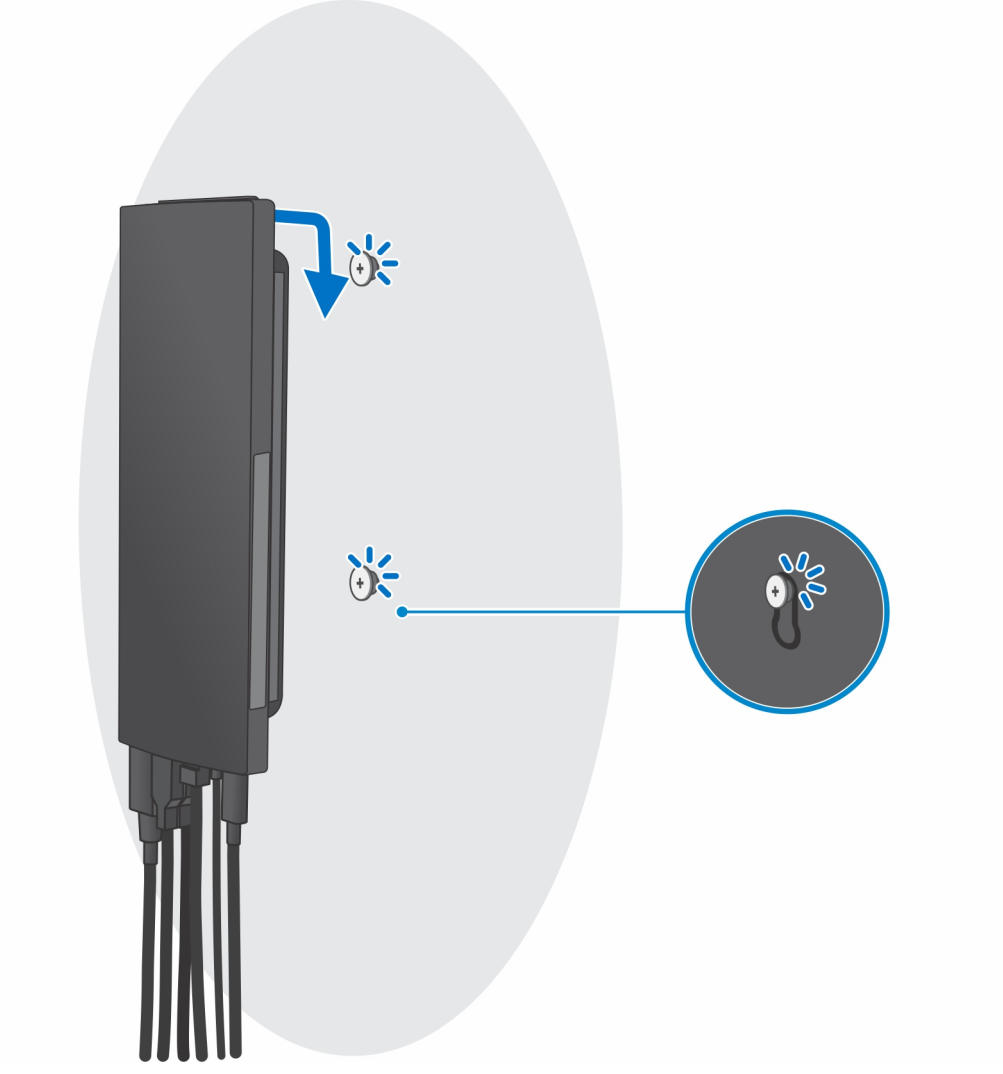

.h לחץ על לחצן ההפעלה כדי להפעיל את המחשב.

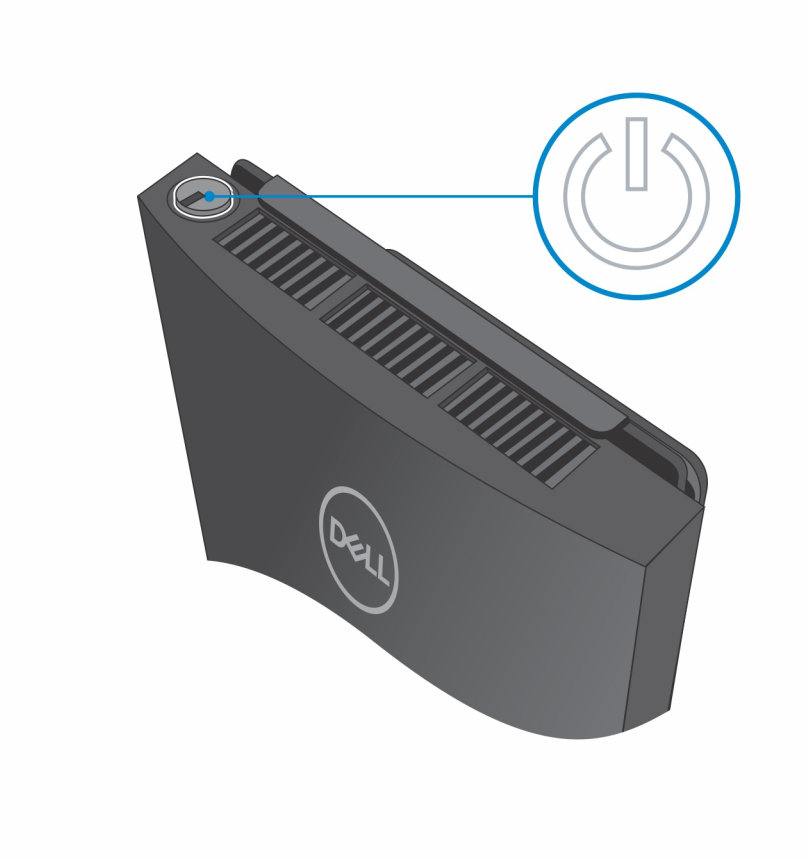

### הסרת המכשיר מהתקן קיר

#### תנאים מוקדמים

.1 בצע את ההליך המפורט בסעיף לפני העבודה על ההתקן.

- **.** כבה את ההתקן.
- 2. עבור התקן קיר בתפקוד מלא:
- מ. שחרר את מודול התקן הקיר. a

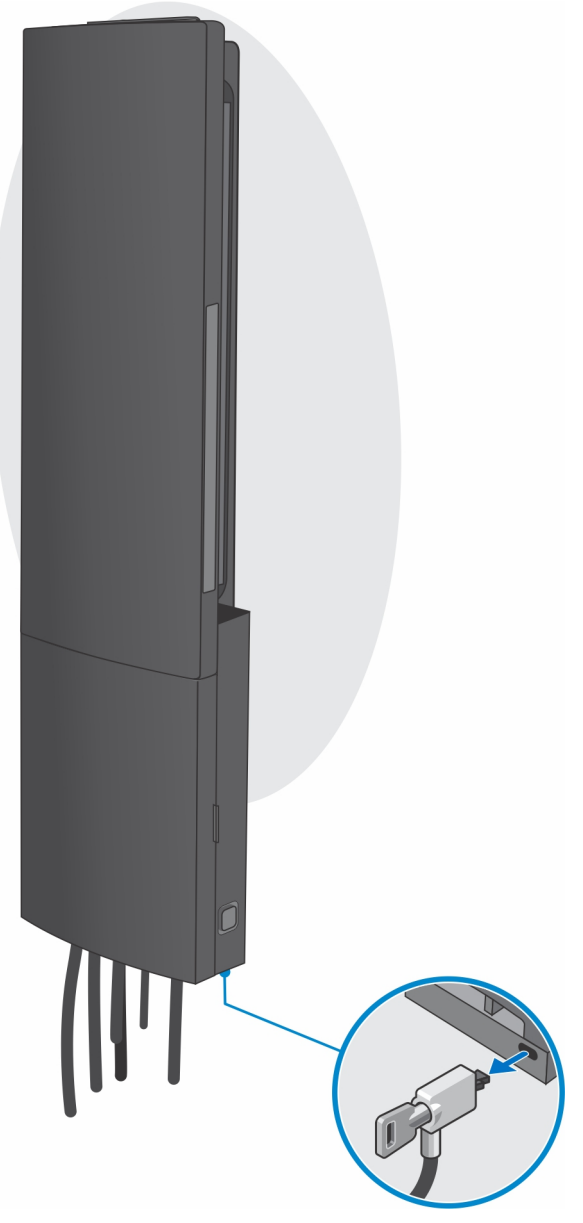

b. פתח את כיסוי התקן הקיר.

80

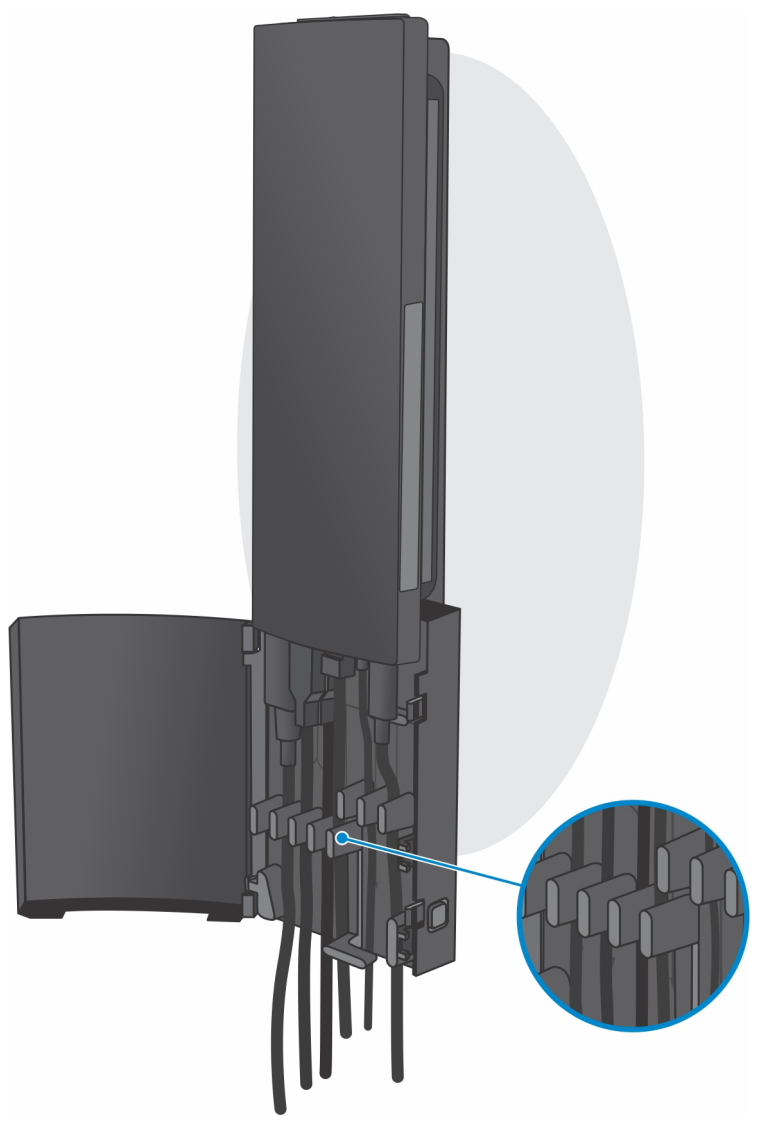

. נתק את כבלי המקלדת, העכבר, הרשת, מתאם החשמל והצג מהמכשיר.

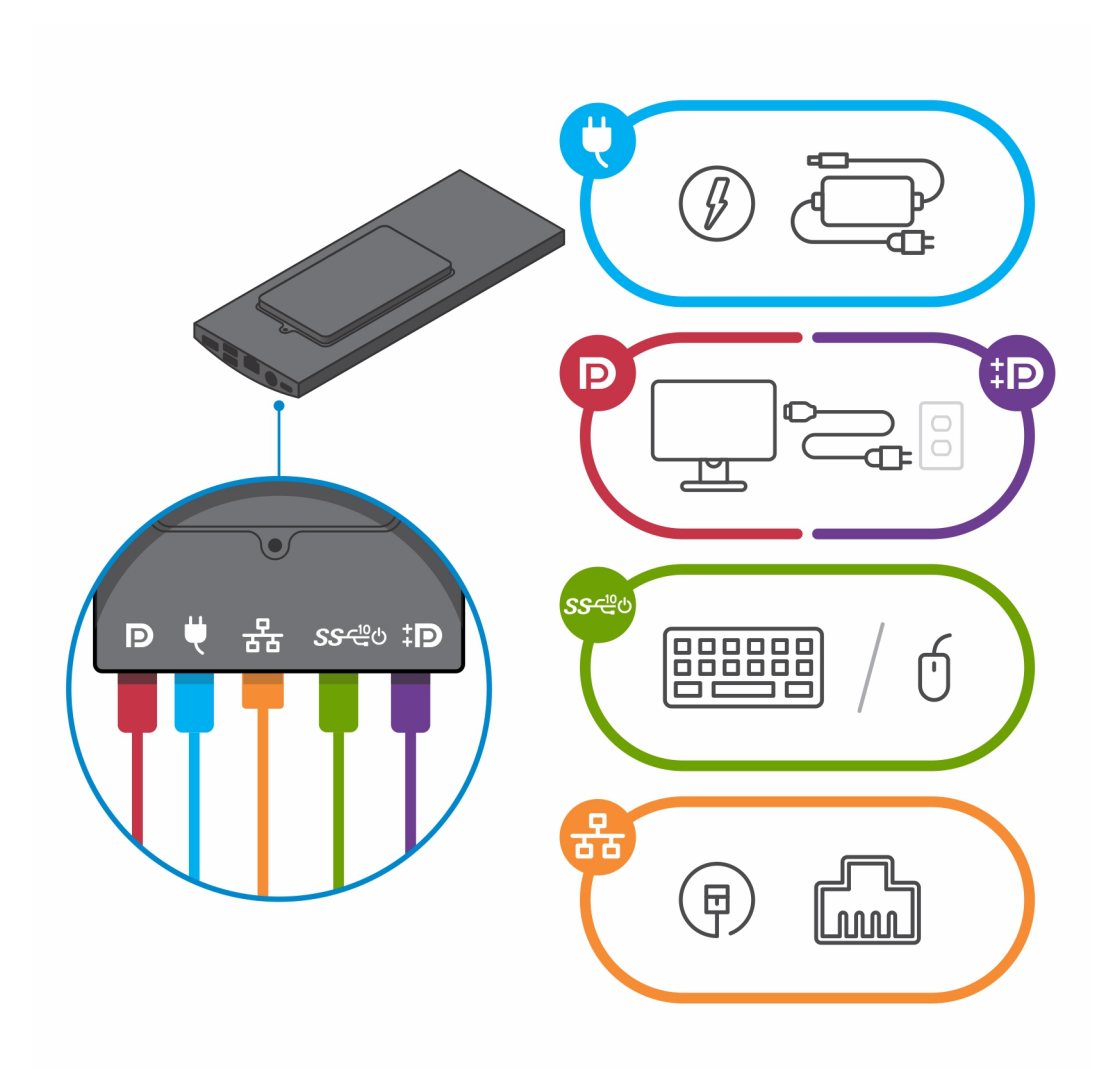

. פתח את מודול תושבת התקן הקיר במשיכה מהחריצים בהתקן הקיר.

82

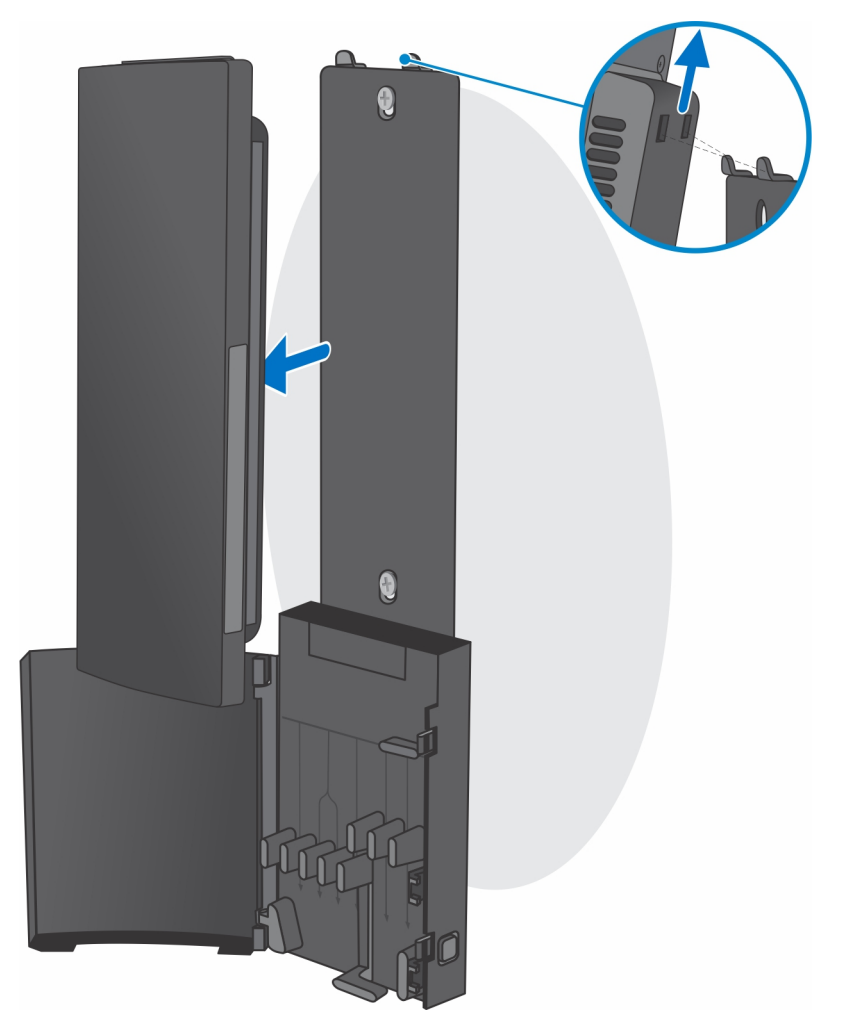

. הסר את ארבעת הברגים שמהדקים את המכשיר לתושבת התקן הקיר.

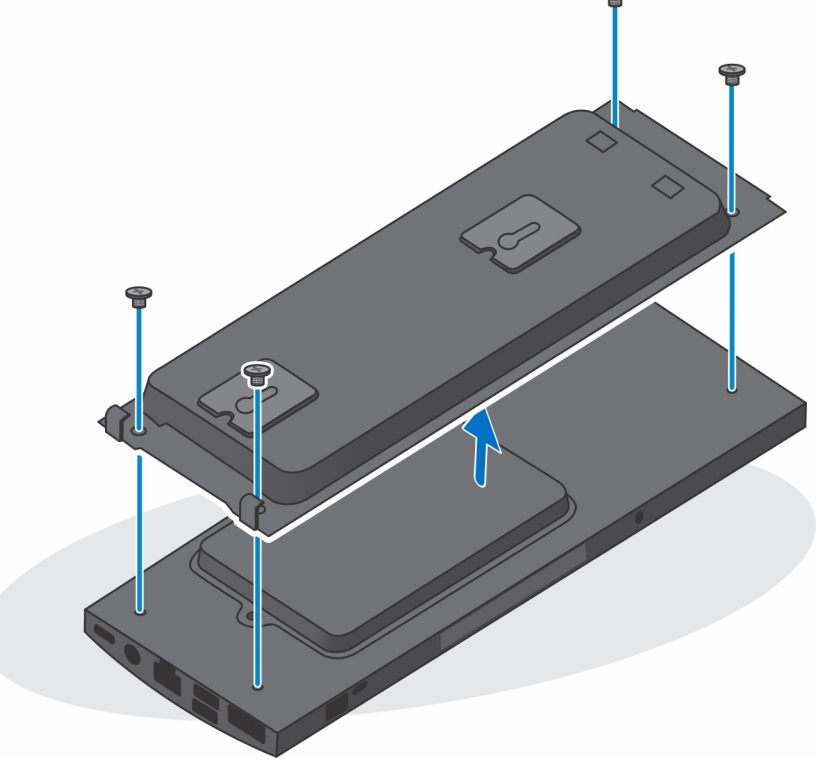

.f הרחק את המכשיר מתושבת התקן הקיר.

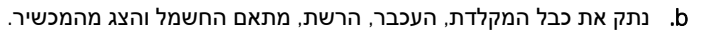

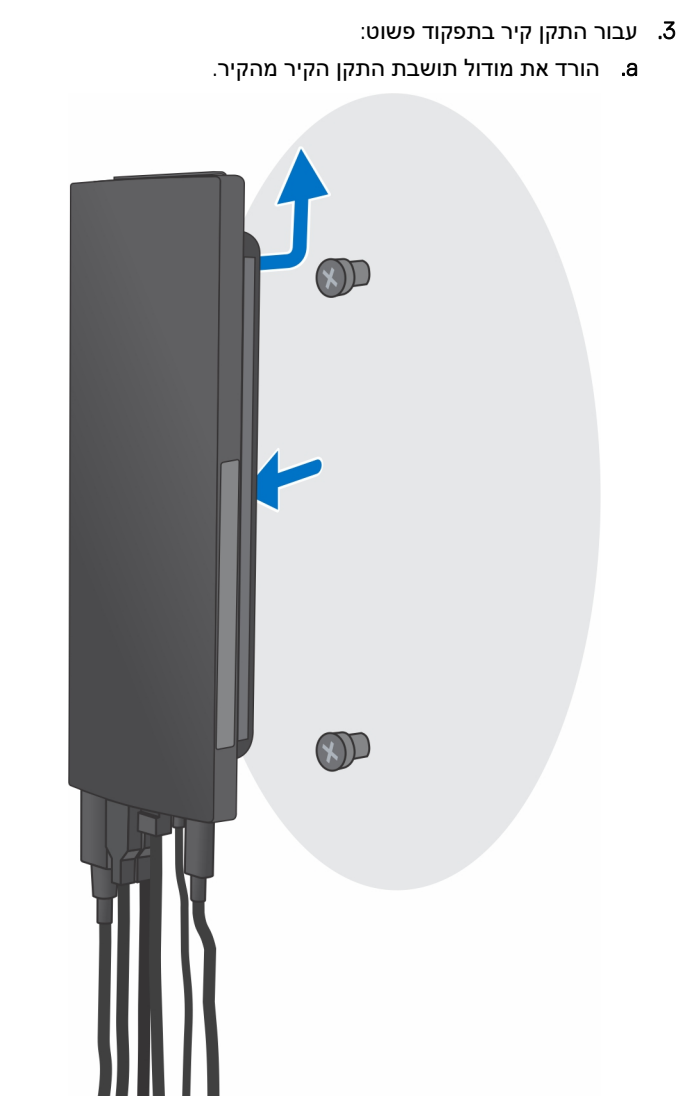

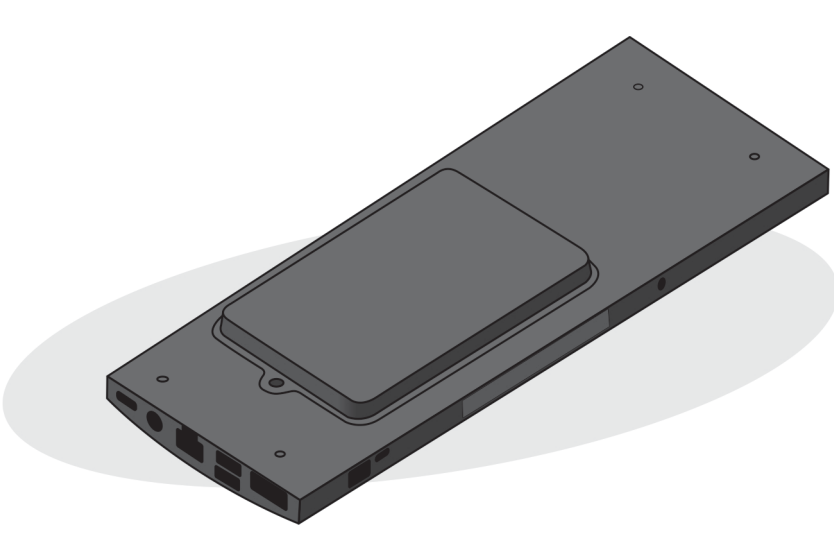

מעמד

*b*. rrpa ya nacyor any na ya na ya na

. הסר את ארבעת הברגים שמהדקים את המכשיר לתושבת התקן הקיר.

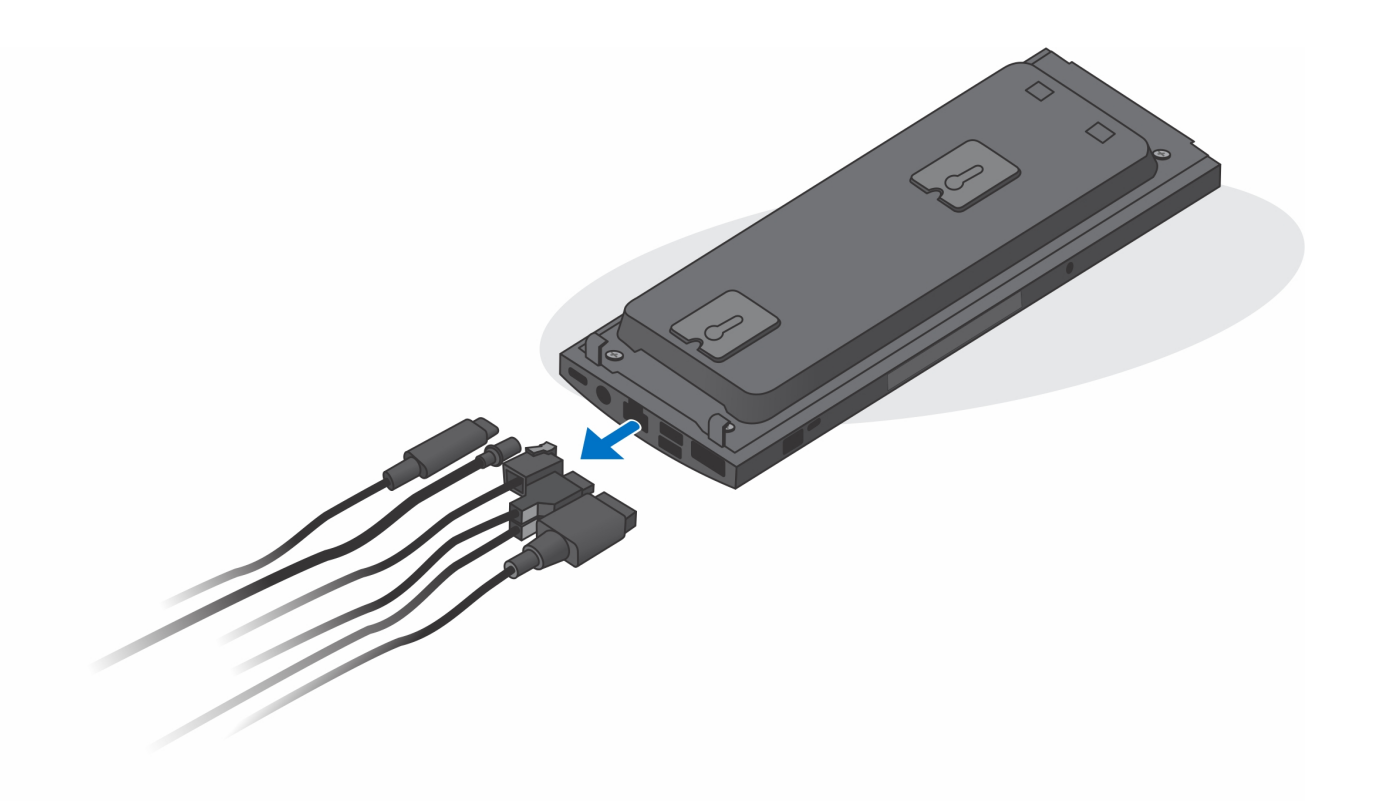

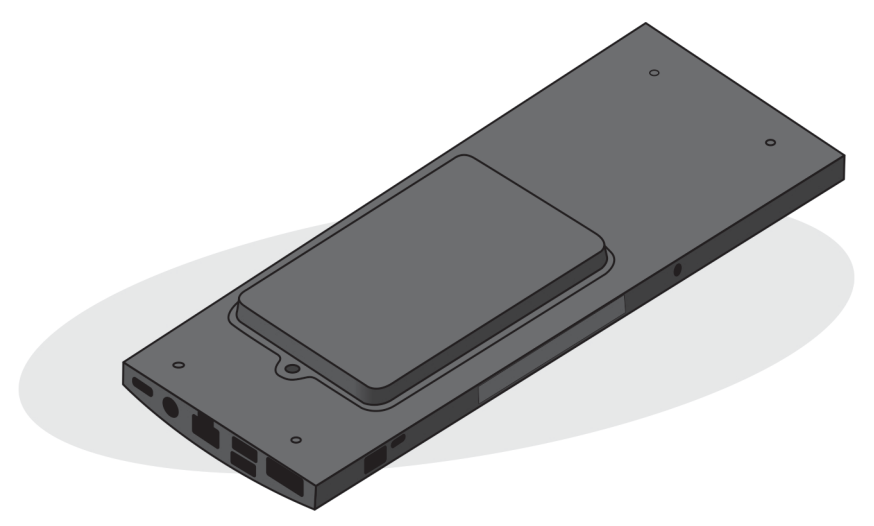

4. לחץ לחיצה ארוכה על לחצן ההפעלה כאשר המחשב מנותק מהחשמל כדי להאריק את לוח המערכת.

הערה כדי למנוע פריקה אלקטרוסטטית, פרוק מעצמך חשמל סטטי (הארקה) באמצעות רצועת הארקה לפרק היד או על ידי נגיעה בפרקי זמן קבועים במשטח מתכת לא צבוע תוך כדי נגיעה במחבר בגב המחשב.

# הסרה והתקנה של רכיבים

הערה ייתכן שהתמונות במסמך זה לא יהיו זהות למחשב שלך, בהתאם לתצורה שהזמנת. i

#### נושאים:

- כלי עבודה מומלצים
  - רשימת ברגים
- רכיבי המערכת העיקריים
  - מכלול הכונן הקשיח
  - תושבת הכונן הקשיח 🔹
    - כונן קשיחstate כונן
- כונן solid-state במפרץ הכונן הקשיח
  - solid-state- לוח הבת של כונן ה
    - c'ol'

•

•

- מודול זיכרון
- WLAN כרטיס •
- כונן Solid-state פנימי
  - מודול אחסון MMC
    - מאוורר מערכת
      - לחצן הפעלה
      - סוללת מטבע
      - לוח המערכת
        - גוף הקירור •
    - החלפת המארז

# כלי עבודה מומלצים

כדי לבצע את ההליכים המתוארים במסמך זה, תזדקק לכלים הבאים:

- מברג פיליפס מס' 0
  - מברג פיליפס מס' 1
    - להב פלסטיק

### רשימת ברגים

הטבלה הבאה מציגה את רשימת הברגים והתמונות עבור הרכיבים השונים.

#### טבלה 1. רשימת גודלי ברגים

| תמונה    | כמות | סוג הבורג         | רכיב       |
|----------|------|-------------------|------------|
| ()<br>() | 1    | M2x3              | לחצן הפעלה |
|          | 4    | M2x3              | לוח המערכת |
| 9        | 1    | (בורג קיבוע) M2x3 |            |

#### טבלה 1. רשימת גודלי ברגים (המשך)

| תמונה   | כמות | סוג הבורג | רכיב                                                                      |
|---------|------|-----------|---------------------------------------------------------------------------|
|         | 1    | M2x3      | מכלול הכונן הקשיח (או שאינו מכלול<br>כונן קשיח) או כיסוי SSD<br>2230/2280 |
| 9       | 1    | M2x3.5    | M.2 כרטיס WLAN מסוג WLAN                                                  |
| 9       | 1    | M2x3.5    | כונן Solid-State מסוג M.2 2230 או<br>EMMC                                 |
| 9       | 1    | M2x3.5    | 2. M (אפשרות 2230 SSD או<br>(2280 SSD                                     |
| <b></b> | 2    | M2x3.5    | לוח בת                                                                    |
| Ų       | 1    | M3x2.4    | M .2 Standoff בורג                                                        |

# רכיבי המערכת העיקריים

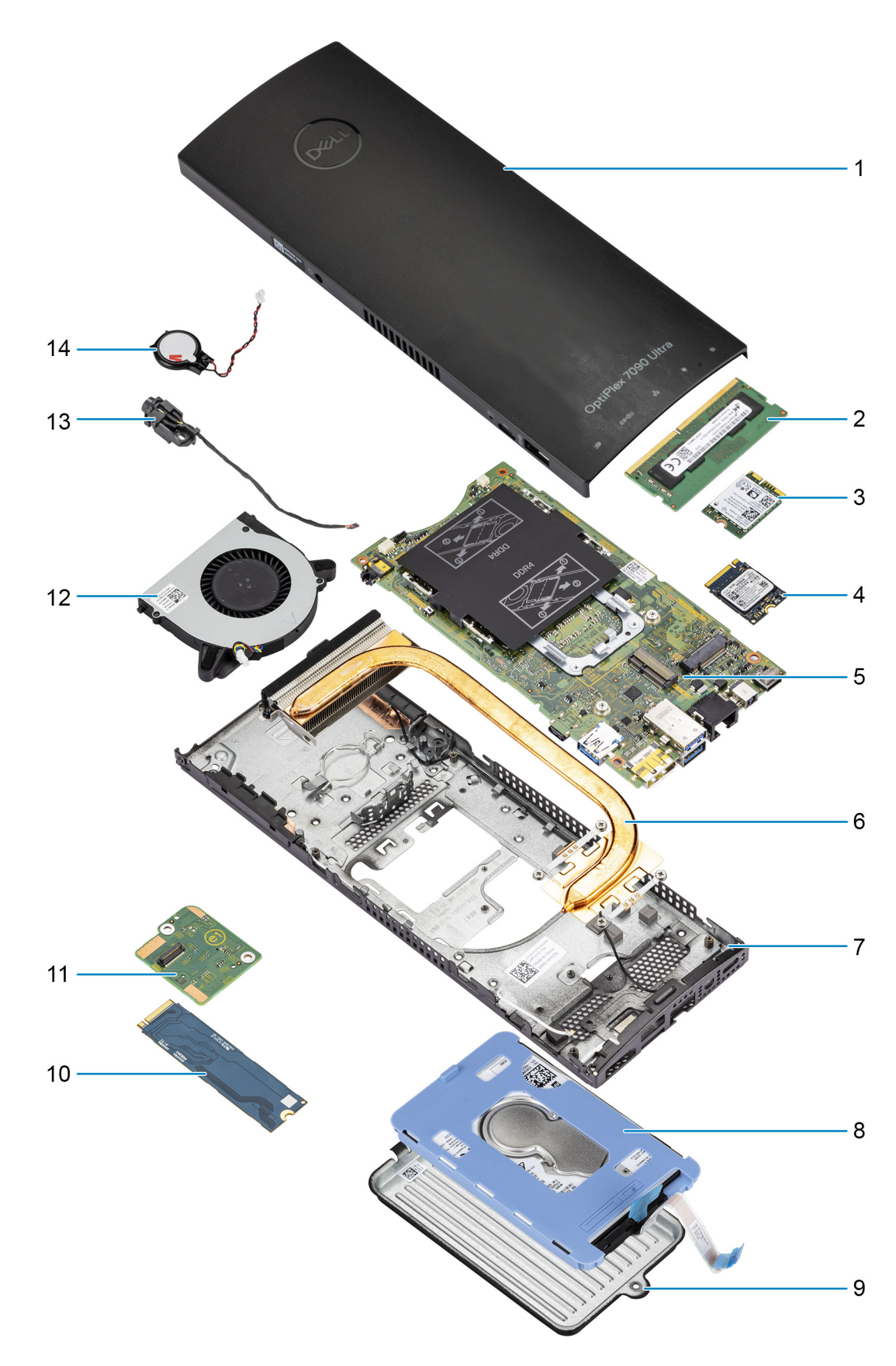

1. כיסוי

- 2. מודול זיכרון
- WLAN כרטיס.3
- 4. כונן מצב מוצק
- 5. לוח המערכת
  - 6. גוף הקירור
    - 7. מארז
- 8. מכלול הכונן הקשיח
- 9. כיסוי הכונן הקשיח
- solid-state במפרץ הכונן הקשיח. 10
  - 11. לוח בת של כונן Solid-state
    - 12. מאוורר מערכת
      - 13. לחצן הפעלה
      - 14. סוללת מטבע
- הערה Dell מספקת רשימה של רכיבים ומספרי החלקים שלהם עבור תצורת המערכת המקורית שנרכשה. חלקים אלה זמינים בהתאם לכיסויי האחריות שנרכשו על-ידי הלקוח. צור קשר עם נציג המכירות של Dell למידע על אפשרויות רכישה.

# מכלול הכונן הקשיח

### הסרת מכלול הכונן הקשיח

#### תנאים מוקדמים

- בצע את ההליך המפורט בסעיף לפני העבודה על ההתקן.
- 2. הסר את המכשיר ממעמד קבוע/מעמד Pro 1 שניתן להתאים את גובהו /מעמד היסט VESA/מעמד 2 Pro 2 שניתן להתאים את גובהו

#### אודות משימה זו

האיור מציין את המיקום של מכלול מודול הכונן הקשיח ומספק ייצוג חזותי של הליך ההסרה.

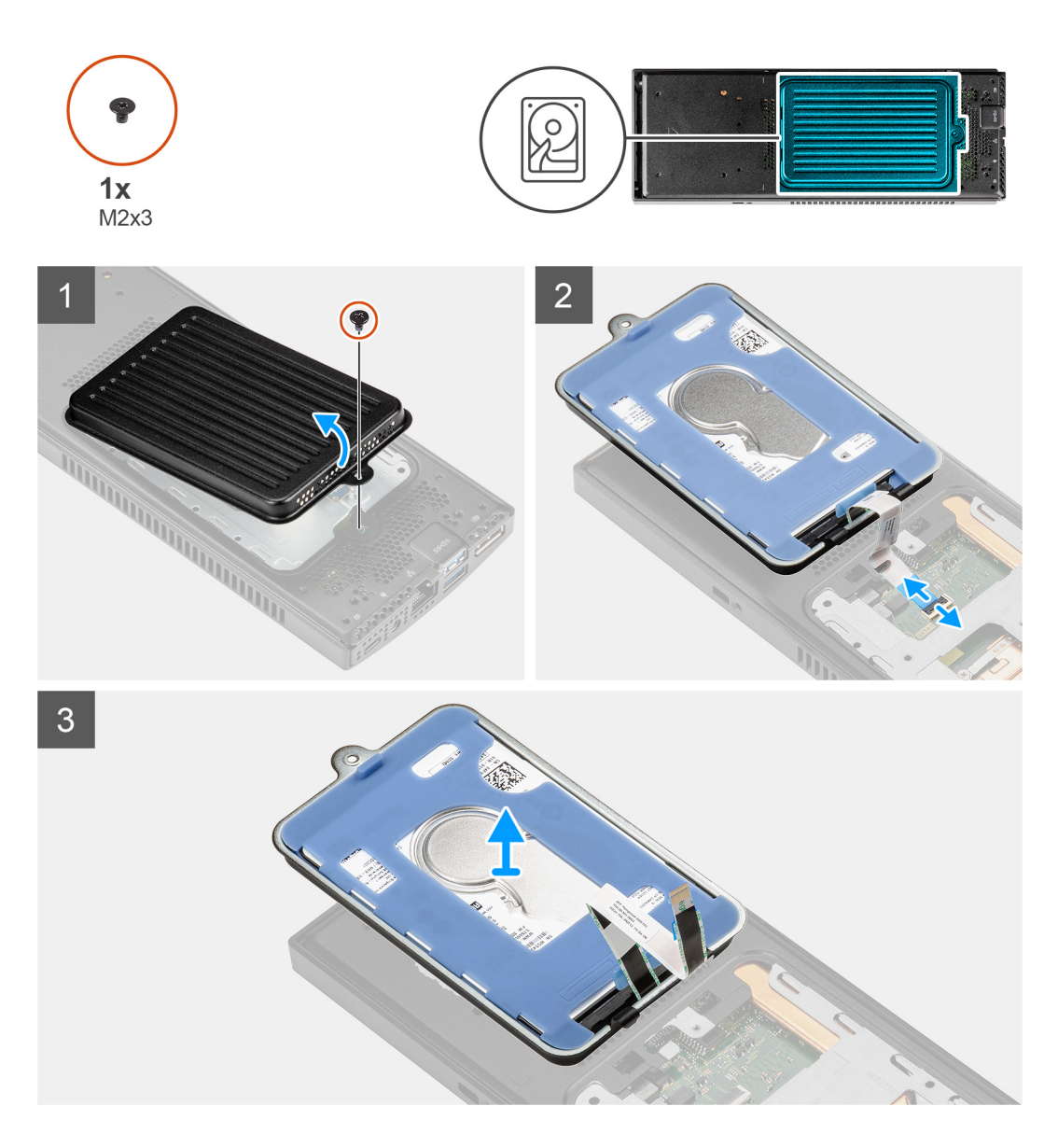

- . הסר את בורג M2x3 שמהדק את מכלול הכונן הקשיח למארז.
- 2. הפוך את מכלול הכונן הקשיח כדי לגשת לכבל הכונן הקשיח.
- . פתח את התפס ונתק את כבל הכונן הקשיח מהמחבר בלוח המערכת.
  - . שלוף בזהירות את כבל הכונן הקשיח מהחריץ שבמארז.

הערה שים לב לניתוב כבל הכונן הקשיח בתוך המארז בעת הסרתו. נתב את הכבל כראוי בעת החזרת הרכיב כדי למנוע הפעלת לחץ על הכבל או את קיפולו.

הסר את מכלול הכונן הקשיח.

### התקנת מכלול הכונן הקשיח

#### תנאים מוקדמים

אם אתה מבצע החלפת רכיב, הסר את הרכיבים הקיימים לפני ביצוע הליך ההתקנה.

#### אודות משימה זו

האיור מציין את המיקום של מכלול גוף הקירור ומספק ייצוג חזותי של הליך ההתקנה.

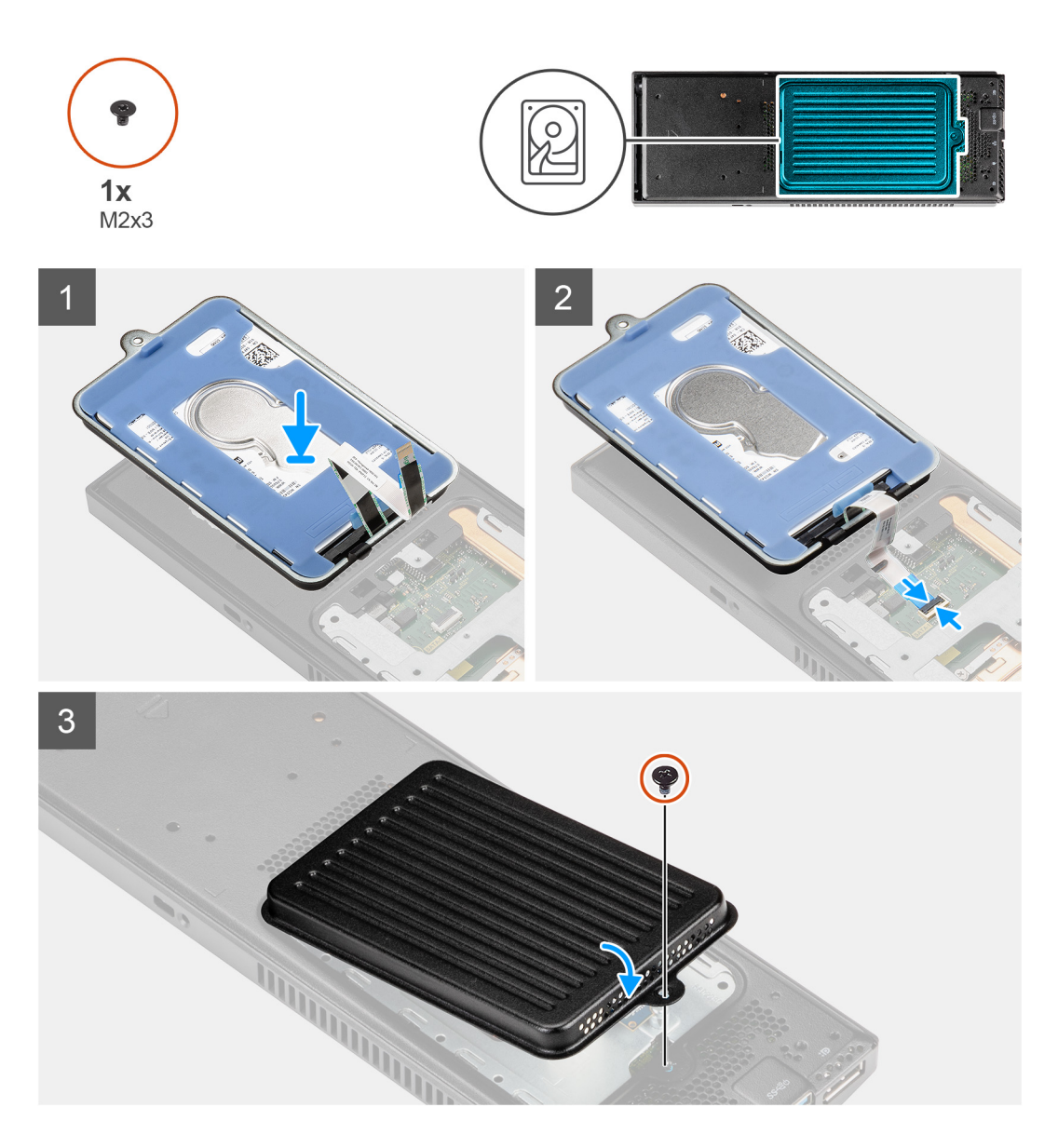

- הנח את מכלול הכונן הקשיח על הכיסוי.
- נתב את כבל הכונן הקשיח דרך מכווני הניתוב שעל האריזה.
- . חבר את כבל הכונן הקשיח למחבר בלוח המערכת וסגור את התפס כדי להדק את הכבל.
- 4. הפוך את מודול מכלול הכונן הקשיח וישר את הלשוניות שמכלול הכונן הקשיח מול החריצים שבמארז.
  - 5. ישר את חור הבורג שבמכלול הכונן הקשיח מול חור הבורג שבמארז.
  - .6. הברג חזרה את הבורג מסוג M2x3 כדי להדק את מכלול הכונן הקשיח לאריזה.

#### השלבים הבאים

- 1. התקן את המכשיר על גבי מעמד קבוע/מעמד Pro 1 שניתן להתאים את גובהו /מעמד היסט VESA/מעמד Pro 2 שניתן להתאים את גובהו /התקן קיר.
  - . בצע את הפעולות המפורטות בסעיף לאחר העבודה על ההתקן.

### תושבת הכונן הקשיח

### הסרת תושבת הכונן הקשיח

#### תנאים מוקדמים

- 1. בצע את ההליך המפורט בסעיף לפני העבודה על ההתקן.
- 2. הסר את המכשיר ממעמד קבוע/מעמד 1 Pro שניתן להתאים את גובהו /מעמד היסט VESA/מעמד 2 Pro שניתן להתאים את גובהו /התקן קיר.
  - . הסר את מכלול הכונן הקשיח.

#### אודות משימה זו

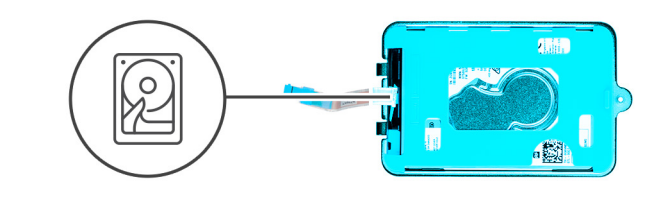

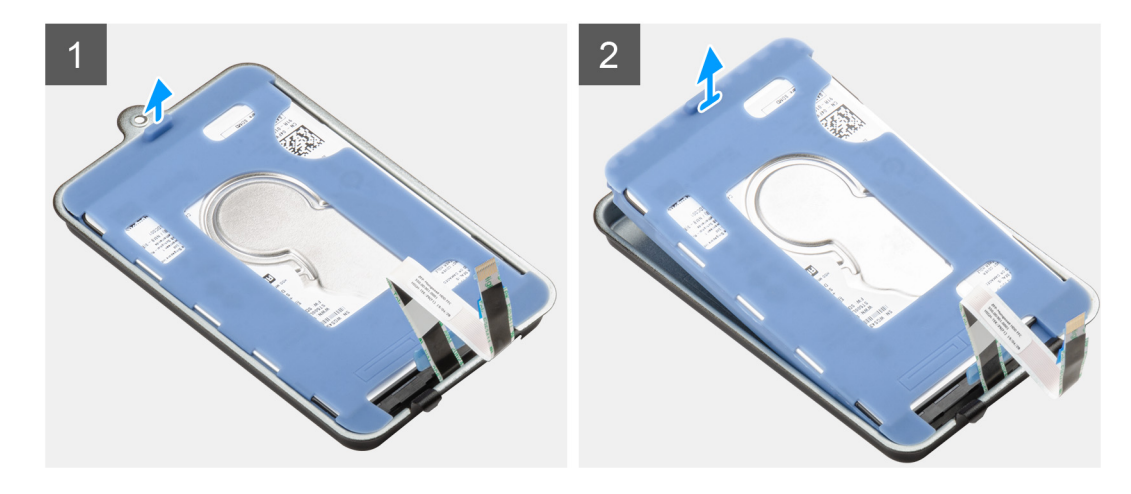

#### שלבים

משוך את לשונית הגומי שעל השרוול המגן והרם את מודול הכונן הקשיח והוצא אותו מתושבת הכונן הקשיח.

### התקנת תושבת הכונן הקשיח

#### תנאים מוקדמים

אם אתה מבצע החלפת רכיב, הסר את הרכיבים הקיימים לפני ביצוע הליך ההתקנה.

93

#### אודות משימה זו

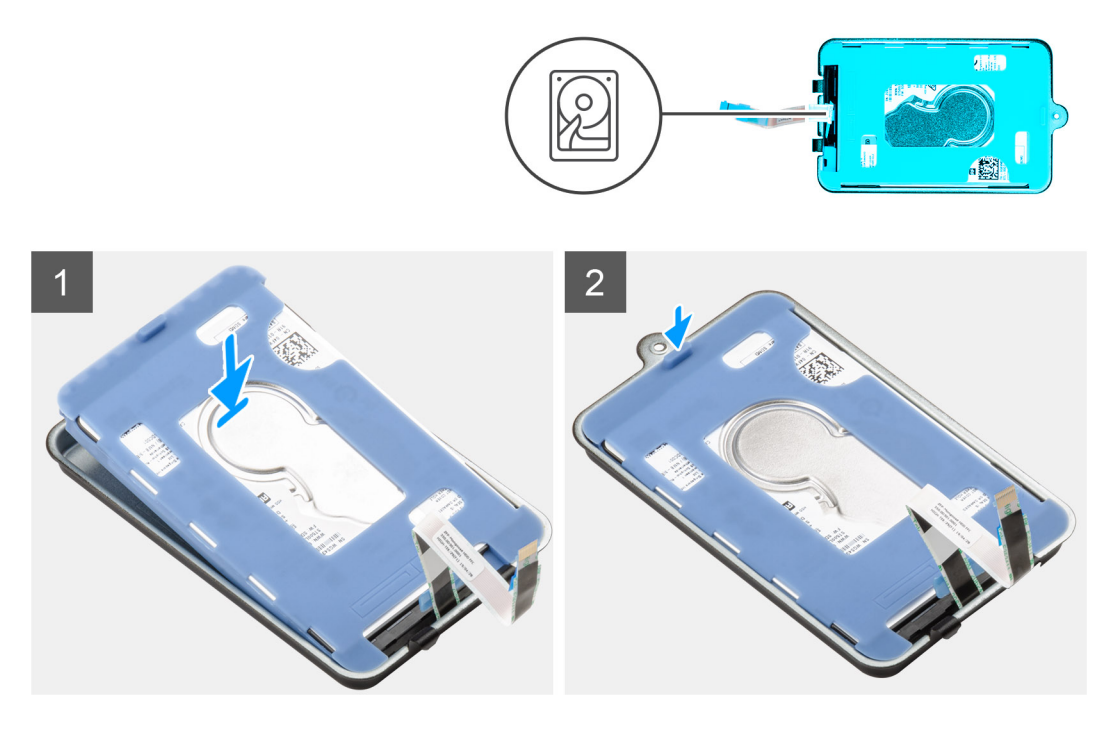

#### שלבים

- . ישר את הכונן הקשיח והכנס אותו לתושבת.
- .2 דחף בעדינות את הכונן הקשיח לתוך התושבת.

#### השלבים הבאים

- 1. התקן את מכלול הכונן הקשיח.
- 2. התקן את המכשיר על גבי מעמד קבוע/מעמד 1 Pro שניתן להתאים את גובהו /מעמד היסט VESA/מעמד 2 Pro שניתן להתאים את גובהו /התקן קיר.
  - בצע את הפעולות המפורטות בסעיף לאחר העבודה על ההתקן.

### כונן קשיח

### הסרת הכונן הקשיח

#### תנאים מוקדמים

- בצע את ההליך המפורט בסעיף לפני העבודה על ההתקן.
- 2. הסר את המכשיר ממעמד קבוע/מעמד Pro 1 שניתן להתאים את גובהו /מעמד היסט VESA/מעמד 2 שניתן להתאים את גובהו /התקן קיר.
  - הסר את מכלול הכונן הקשיח.
  - 4. הסר את תושבת הכונן הקשיח.

#### אודות משימה זו

האיור מציין את מיקום מודול הכונן הקשיח ומספק ייצוג חזותי של הליך ההסרה.

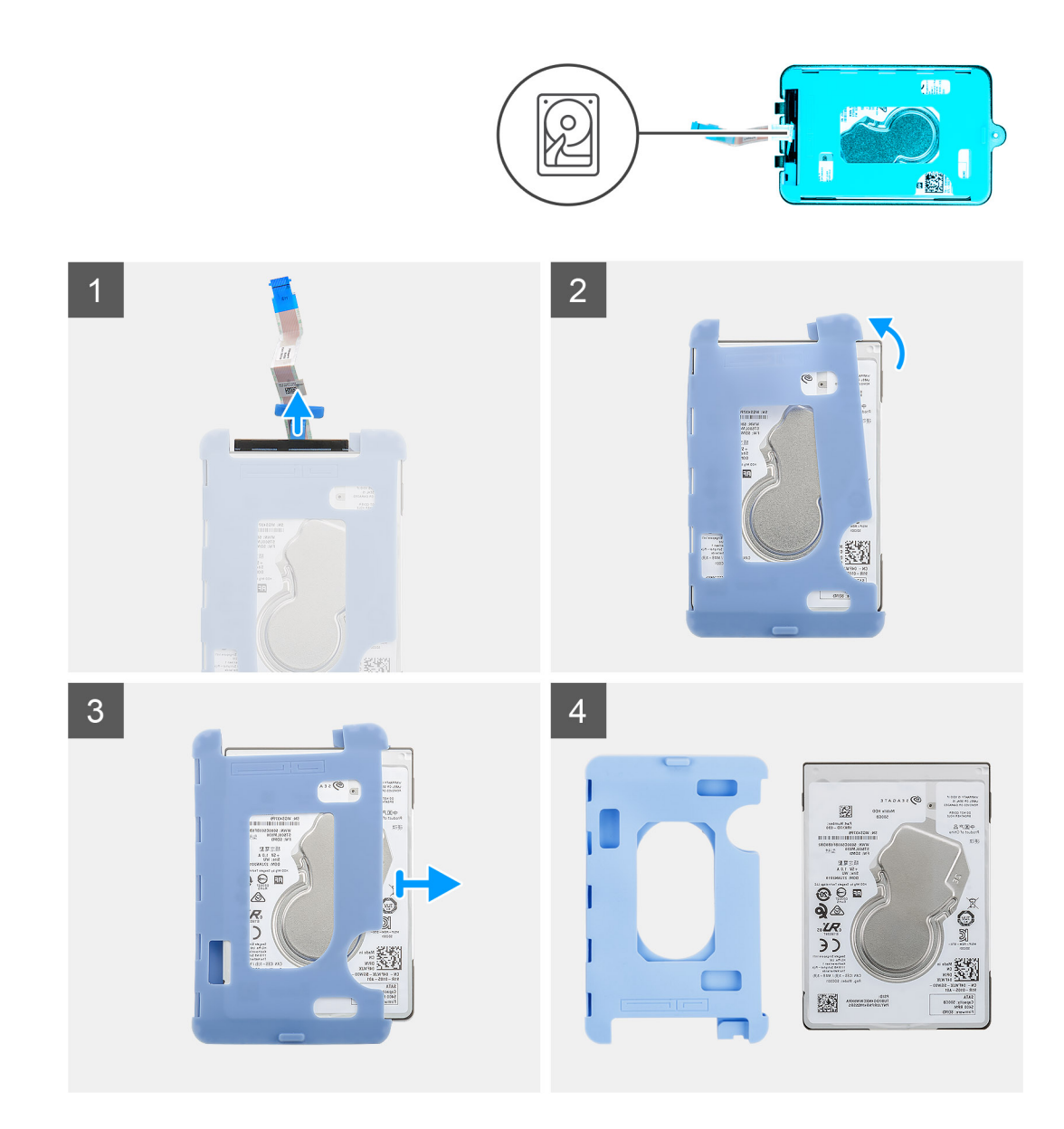

- . נתק את כבל הכונן הקשיח מהמחבר שבכונן הקשיח.
  - .2 שחרר את השרוול המגן מהכונן הקשיח.
- . משוך בעדינות את הכונן הקשיח אל מחוץ לשרוול המגן.

### התקנת הכונן הקשיח

#### תנאים מוקדמים

אם אתה מבצע החלפת רכיב, הסר את הרכיבים הקיימים לפני ביצוע הליך ההתקנה.

#### אודות משימה זו

האיור מציין את מיקום מודול הכונן הקשיח ומספק ייצוג חזותי של הליך ההתקנה.

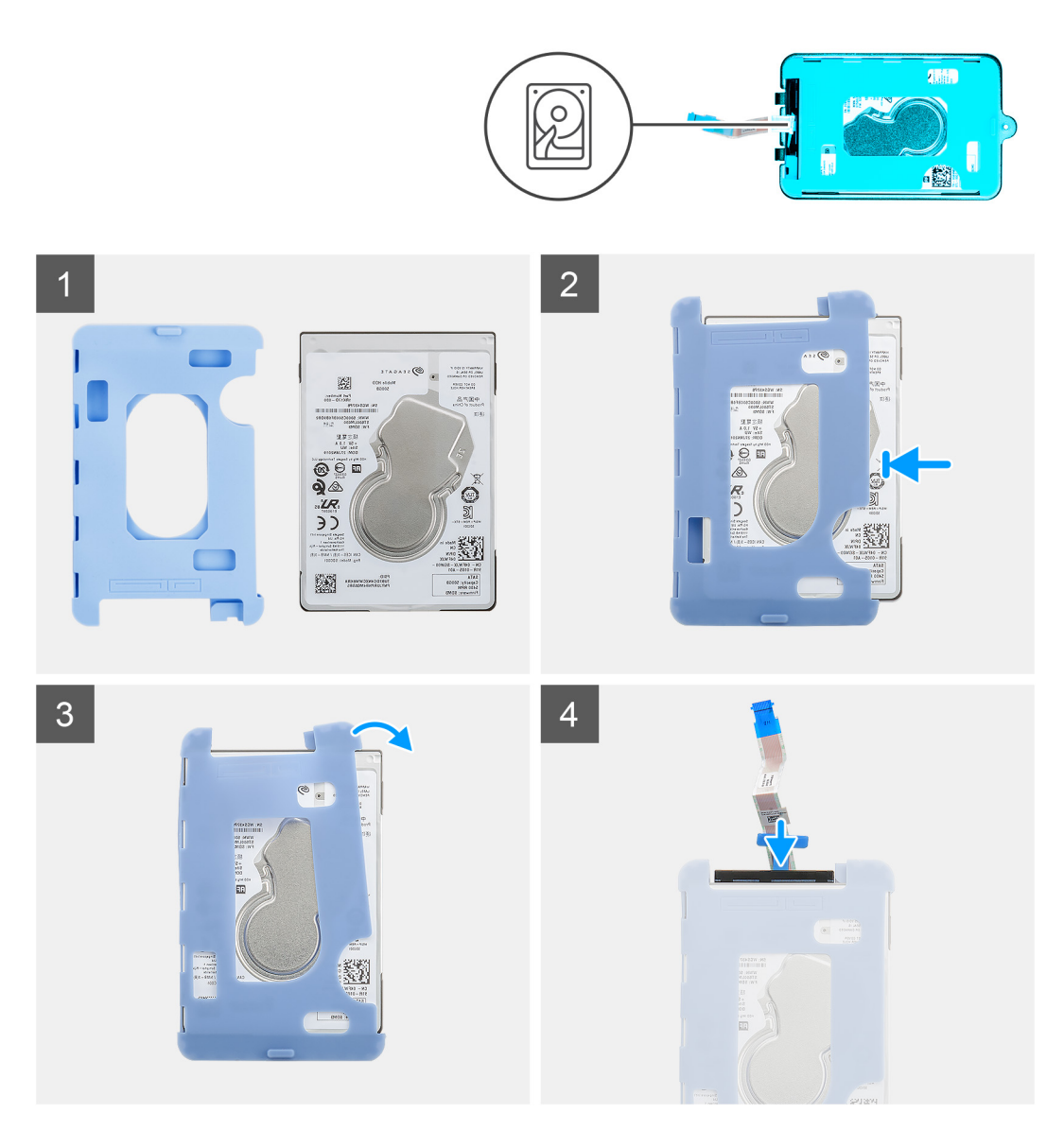

. הכנס את הכונן הקשיח לשרוול המגן.

הערה הקפד להתאים את הסימון שעל שרוול המגן עם ה-PIN של הכונן הקשיח ומיקום המחבר. 🚺

- . משוך את שרוולי ההגנה לאורך הקצוות של הכונן הקשיח.
  - . חבר את כבל הכונן הקשיח למחבר שבכונן הקשיח.

#### השלבים הבאים

- התקן את תושבת הכונן הקשיח.
- .2 התקן את מכלול הכונן הקשיח.
- 5. התקן את המכשיר על גבי מעמד קבוע/מעמד 1 Pro שניתן להתאים את גובהו /מעמד היסט VESA/מעמד 2 Pro שניתן להתאים את גובהו /התקן קיר.
  - בצע את הפעולות המפורטות בסעיף לאחר העבודה על ההתקן.

# כונן solid-state במפרץ הכונן הקשיח

. הערה עבור מערכות עם כונן solid-state במפרץ הכונן הקשיח, אין תמיכה בכונן קשיח.

### הסרת כונן Solid State מסוג M.2 2230 מסוג

עבור מערכות עם כונן solid-state במפרץ הכונן הקשיח, אין תמיכה בכונן קשיח.

#### תנאים מוקדמים

- בצע את ההליך המפורט בסעיף לפני העבודה על ההתקן.
- 2. הסר את המכשיר ממעמד קבוע/מעמד 1 Pro שניתן להתאים את גובהו /מעמד היסט VESA/מעמד 2 Pro שניתן להתאים את גובהו /התקן קיר.

#### אודות משימה זו

האיור מציין את מיקום כונן ה-solid-state מסוג M.2 2230 ומספק ייצוג חזותי של הליך ההסרה.

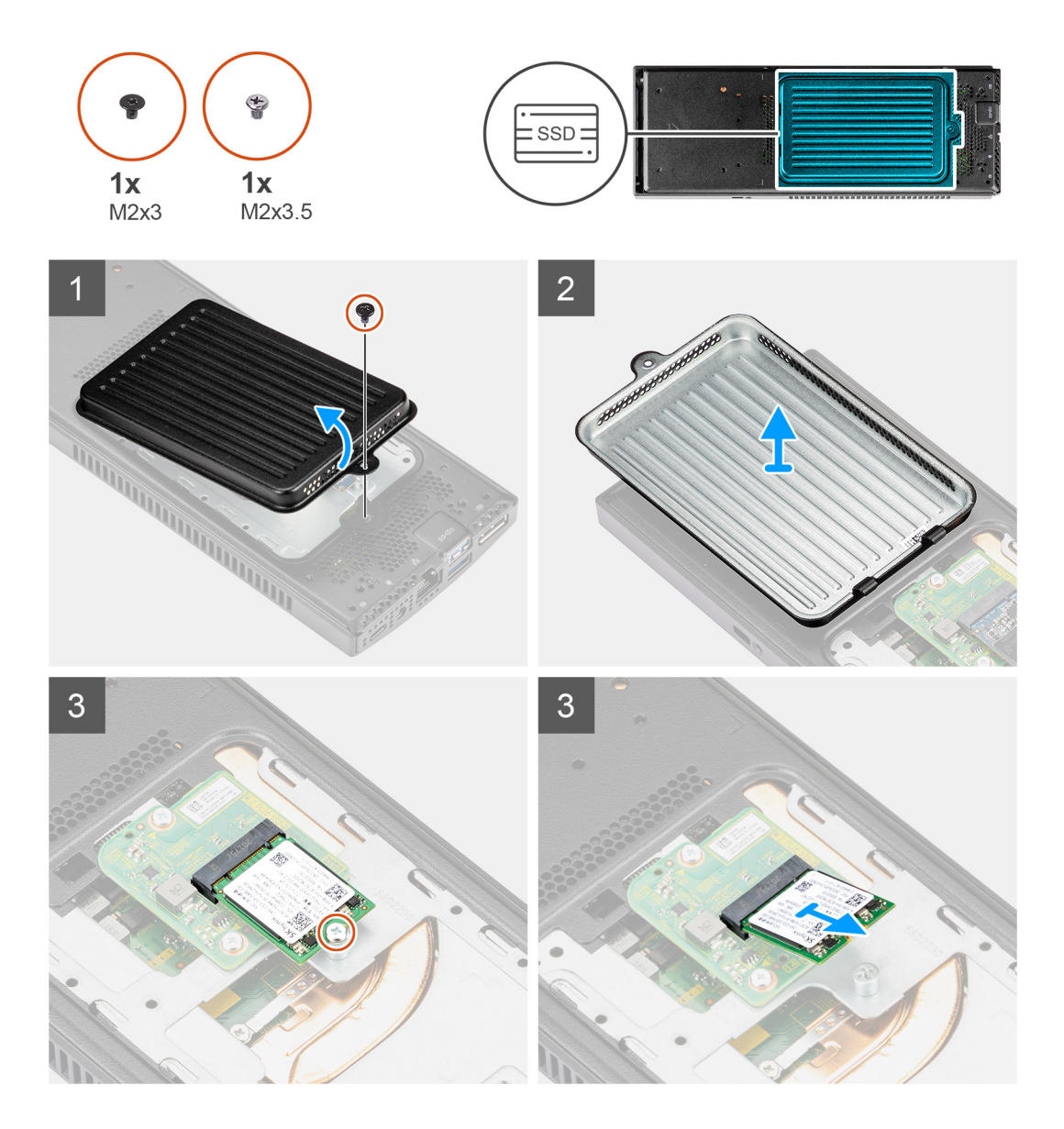

- 1. הסר את הבורג (M2x3) שמהדק את כיסוי כונן ה-solid-state למארז.
- 2. הפוך את כיסוי כונן ה-solid-state והסר אותו מהמארז כדי לגשת לכונן ה-solid-state מסוג M.2 2230.
  - . הסר את הבורג (M2x3.5) שמהדק את כונן ה-Solid-state מסוג M.2 2230 למארז. 3
  - 4. הרם והוצא את כונן ה-Solid-State מסוג M.2 2230 מהחריץ של כונן ה-Solid-State שבלוח הבת.

### התקנת כונן solid state מסוג M.2 2230

עבור מערכות עם כונן solid-state במפרץ הכונן הקשיח, אין תמיכה בכונן קשיח.

#### תנאים מוקדמים

אם אתה מבצע החלפת רכיב, הסר את הרכיבים הקיימים לפני ביצוע הליך ההתקנה.

#### אודות משימה זו

האיור מציין את מיקום כונן ה-solid-state מסוג 1.2 2230 M.2 ומספק ייצוג חזותי של הליך ההתקנה.

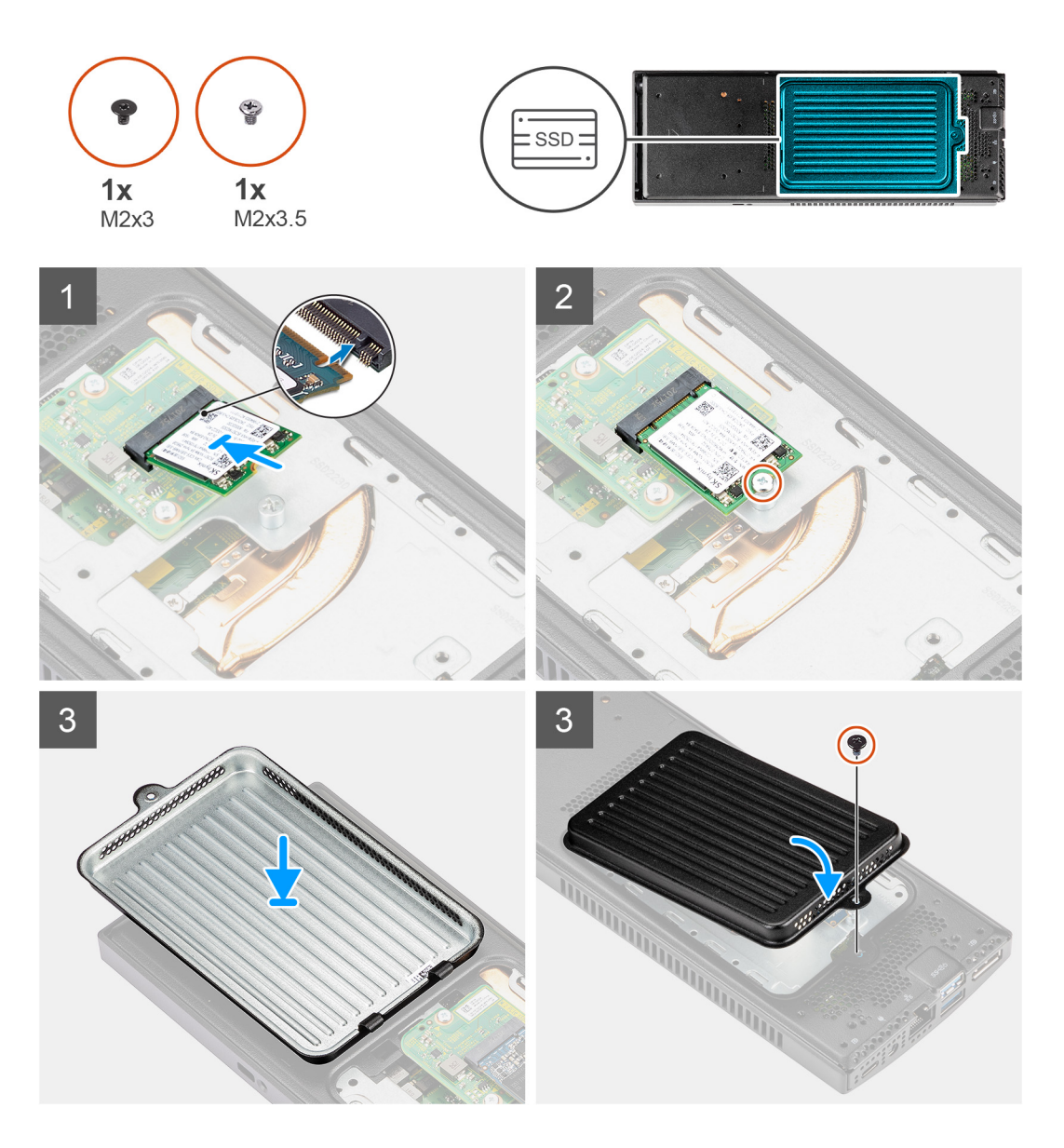

- M.2 2230 מסוג Solid-State והחלק את כונן ה-Solid-State מסוג M.2 2230 מסוג Solid-State והחלק את כונן ה-Solid-State מסוג 1. ישר את החריץ שבכונן ה-Solid-State מסוג 1. לתוך החריץ בזווית.
  - **למאר**ז. M.2 2230 מסוג Solid-State הברג בחזרה את הבורג (M2x3.5) כדי להדק את כונן ה-Solid-State מסוג 1.2 2230 M.2
  - .3. הפוך את כיסוי כונן ה-solid-state וישר את הלשוניות שבכיסוי כונן ה-solid-state מחריצים שבמארז.
    - .4. ישר את חור ההברגה בכיסוי ה-solid-state מול חור ההברגה שבמארז.
    - 5. הברג בחזרה את הבורג (M2x3) כדי להדק את כיסוי כונן ה-solid state אל המארז.

#### השלבים הבאים

- 1. התקן את המכשיר על גבי מעמד קבוע/מעמד Pro 1 שניתן להתאים את גובהו /מעמד היסט VESA/מעמד 2 Pro 2 שניתן להתאים את גובהו /התקן קיר.
  - בצע את הפעולות המפורטות בסעיף לאחר העבודה על ההתקן.

### הסרת כונן Solid State מסוג M.2 2280 מסוג

עבור מערכות עם כונן solid-state במפרץ הכונן הקשיח, אין תמיכה בכונן קשיח.

#### תנאים מוקדמים

- 1. בצע את ההליך המפורט בסעיף לפני העבודה על ההתקן.
- . הסר את המכשיר ממעמד קבוע/מעמד Pro 1 שניתן להתאים את גובהו /מעמד היסט VESA/מעמד 2 Pro 2 שניתן להתאים את גובהו /התקן קיר.

#### אודות משימה זו

האיור מציין את מיקום כונן ה-solid-state מסוג M.2 2280 ומספק ייצוג חזותי של הליך ההסרה.

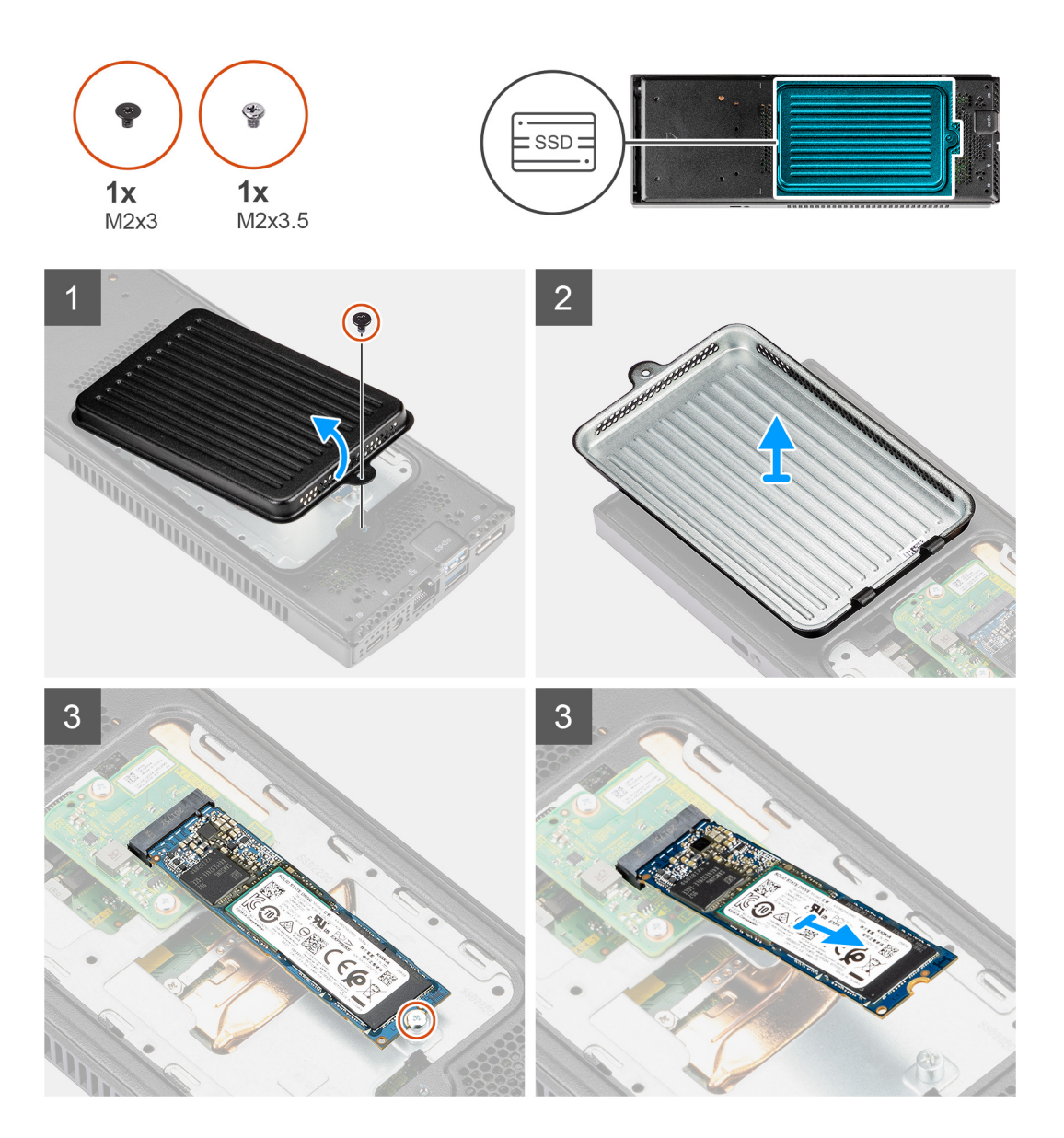

- למארז. solid-state הסר את הבורג (M2x3) שמהדק את כיסוי כונן ה-solid-state למארז.
- 2. הפוך את כיסוי כונן ה-solid-state והסר אותו מהמארז כדי לגשת לכונן ה-M.2 2280 מסוג 80lid-state.

- למארז. M.2 2280 מסוג Solid-state ה- M2x3.5 הסר את הבורג (M2x3.5) שמהדק את כונן ה-3
- 4. הרם והוצא את כונן ה-Solid-State מסוג M.2 2280 מהחריץ של כונן ה-Solid-State שבלוח הבת.

### התקנת כונן ה-solid state מסוג M.2 2280

עבור מערכות עם כונן solid-state במפרץ הכונן הקשיח, אין תמיכה בכונן קשיח.

#### תנאים מוקדמים

אם אתה מבצע החלפת רכיב, הסר את הרכיבים הקיימים לפני ביצוע הליך ההתקנה.

#### אודות משימה זו

האיור מציין את מיקום כונן ה-solid-state מסוג M.2 2280 ומספק ייצוג חזותי של הליך ההתקנה.

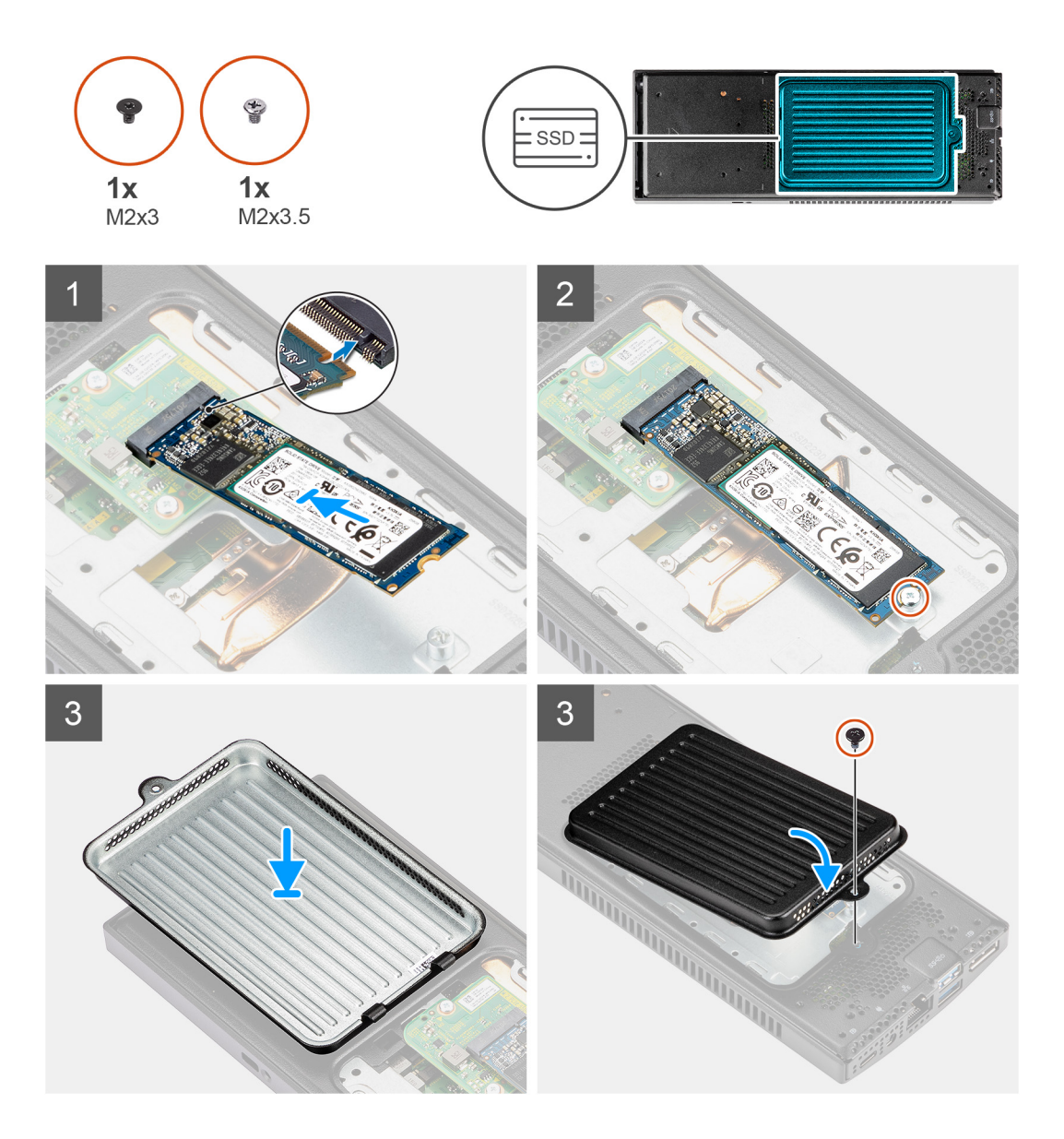

- 1. ישר את החריץ שבכונן ה-Solid-State מסוג M.2 2280 מסוג M.2 2280 מסוג M.2 2280 מסוג M.2 2280 מסוג 1.
  - למארז. M.2 2280 מסוג Solid-State הברג בחזרה את הבורג (M2x3.5) כדי להדק את כונן ה-Solid-State מסוג 1.2 2280 למארז.
  - .5. הפוך את כיסוי כונן ה-solid-state וישר את הלשוניות שבכיסוי כונן ה-solid-state מחריצים שבמארז.
    - .4. ישר את חור ההברגה בכיסוי ה-solid-state מול חור ההברגה שבמארז.

5. הברג בחזרה את הבורג מסוג M2x3 כדי להדק את כיסוי כונן ה-solid state אל המארז.

#### השלבים הבאים

- **1.** התקן את המכשיר על גבי מעמד קבוע/מעמד Pro 1 שניתן להתאים את גובהו /מעמד היסט VESA/מעמד Pro 2 שניתן להתאים את גובהו /התקן קיר.
  - 2. בצע את הפעולות המפורטות בסעיף לאחר העבודה על ההתקן.

# solid-state-לוח הבת של כונן ה

עבור מערכות עם כונן solid-state במודול הכונן הקשיח, אין תמיכה בכונן קשיח.

### הסרת לוח הבת

#### תנאים מוקדמים

- 1. בצע את ההליך המפורט בסעיף לפני העבודה על ההתקן.
- 2. הסר את המכשיר ממעמד קבוע/מעמד Pro 1 שניתן להתאים את גובהו /מעמד היסט VESA/מעמד 2 Pro 2 שניתן להתאים את גובהו
  - .3 הסר את כונן ה-solid-state ממפרץ הכונן הקשיח:
    - כונן solid-state מסוג M.2 2230 או
      - M.2 2280 מסוג solid-state •

#### אודות משימה זו

האיור מציין את מיקום לוח הבת ומספק ייצוג חזותי של הליך ההסרה.

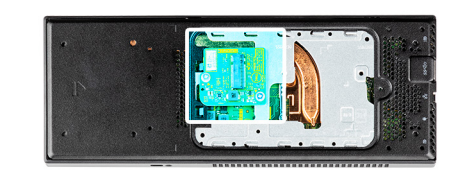

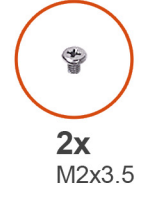

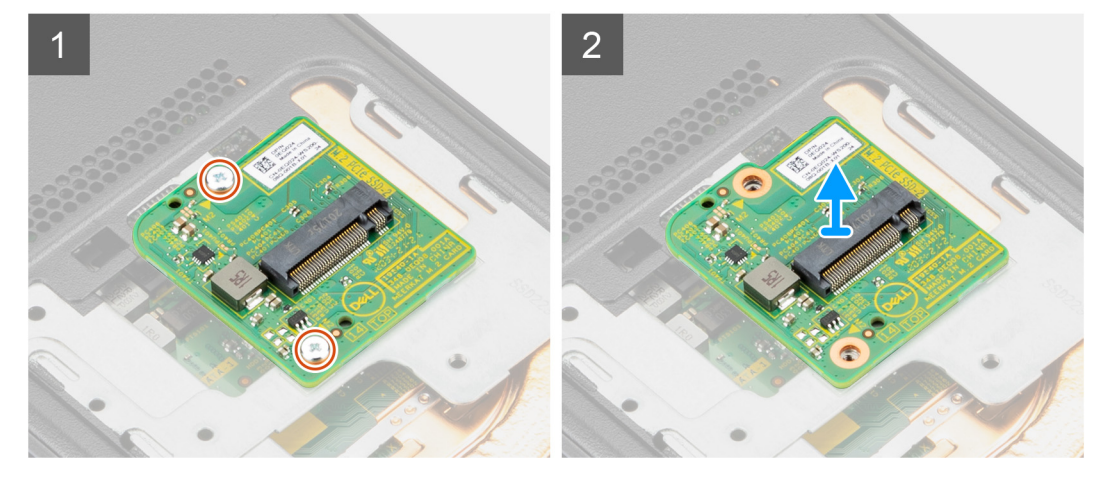

#### שלבים

- למארז. solid-state הסר את שני הברגים (M2x3.5) שמהדקים את לוח הבת של כונן ה-solid-state למארז.
  - 2. נתק את לוח הבת של כונן ה-solid-state המחבר בלוח המערכת והוצא אותו מהמארז.

### Solid-State התקנת לוח הבת של כונן ה-

עבור מערכות עם כונן solid-state במפרץ הכונן הקשיח, אין תמיכה בכונן הקשיח.

#### תנאים מוקדמים

אם אתה מבצע החלפת רכיב, הסר את הרכיבים הקיימים לפני ביצוע הליך ההתקנה.

#### אודות משימה זו

האיור מציין את מיקום לוח הבת של כונן ה-solid-state ומספק ייצוג חזותי של הליך ההתקנה.

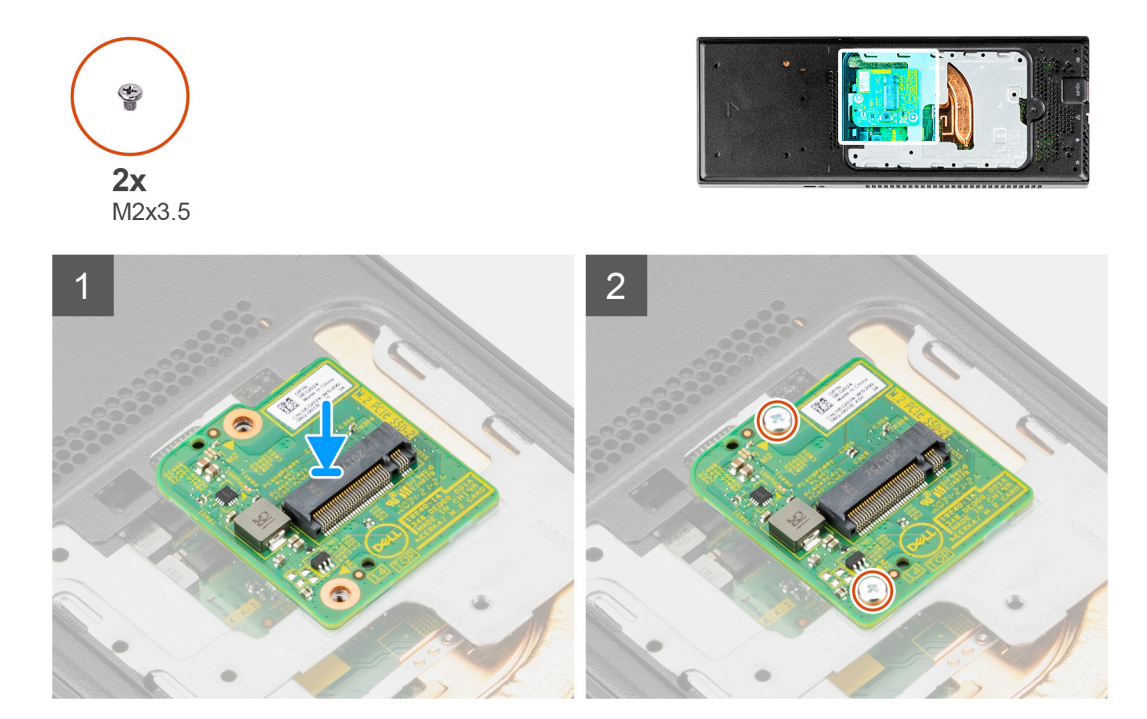

#### שלבים

- 1. ישר את חורי הברגים שבלוח הבת עם חורי הברגים שבמארז.
- 2. לחץ כדי לחבר את לוח הבת של כונן ה-solid-state למחבר בלוח המערכת.
  - . הברג בחזרה את הברגים מסוג M2x3.5 כדי להדק את לוח הבת למארז.

#### השלבים הבאים

- .1 התקן את הכונן קשיח במפרץ הכונן הקשיח:
  - כונן Solid-state מסוג M.2 2230 או
    - M.2 2280 מסוג solid-state •
- ב. התקן את המכשיר על גבי מעמד קבוע/מעמד 1 Pro שניתן להתאים את גובהו /מעמד היסט VESA/מעמד 2 Pro שניתן להתאים את גובהו /התקן קיר.
  - בצע את הפעולות המפורטות בסעיף לאחר העבודה על ההתקן.

### כיסוי

### הסרת הכיסוי

#### תנאים מוקדמים

- בצע את ההליך המפורט בסעיף לפני העבודה על ההתקן.
- ב. הסר את המכשיר ממעמד קבוע/מעמד 1 Pro 1 שניתן להתאים את גובהו /מעמד היסט VESA/מעמד 2 Pro 2 שניתן להתאים את גובהו /התקן קיר.

#### אודות משימה זו

האיור מציין את מיקום הכיסוי ומספק ייצוג חזותי של הליך ההסרה.

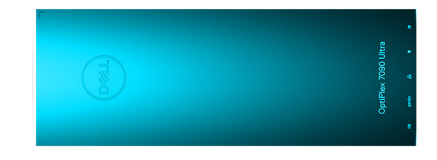

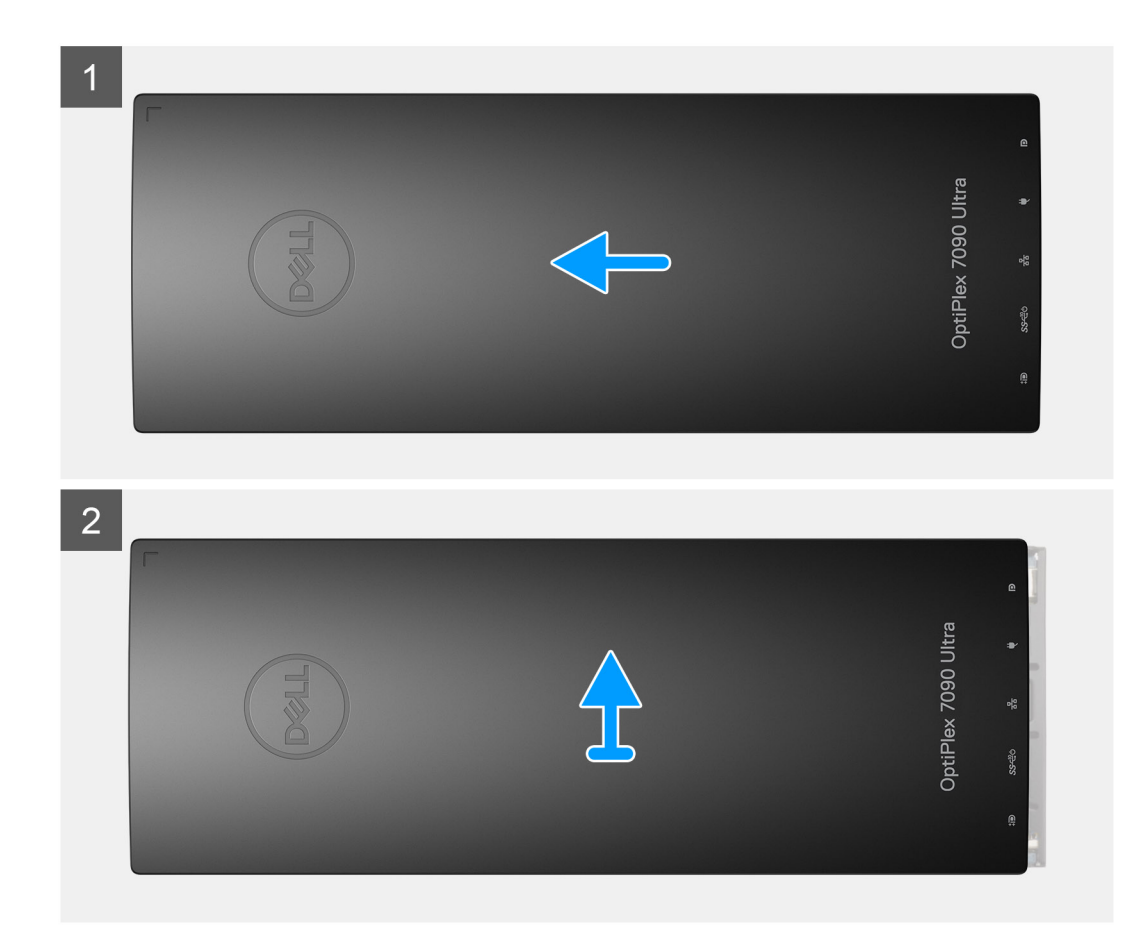

החלק והרם את הכיסוי כדי לשחרר אותו מהמארז.

### התקנת הכיסוי

#### תנאים מוקדמים

אם אתה מבצע החלפת רכיב, הסר את הרכיבים הקיימים לפני ביצוע הליך ההתקנה.

#### אודות משימה זו

האיור מציין את מיקום הכיסוי ומספק ייצוג חזותי של הליך ההתקנה.

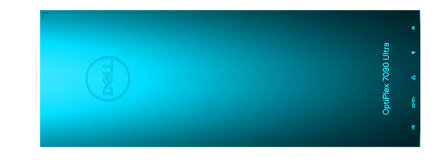

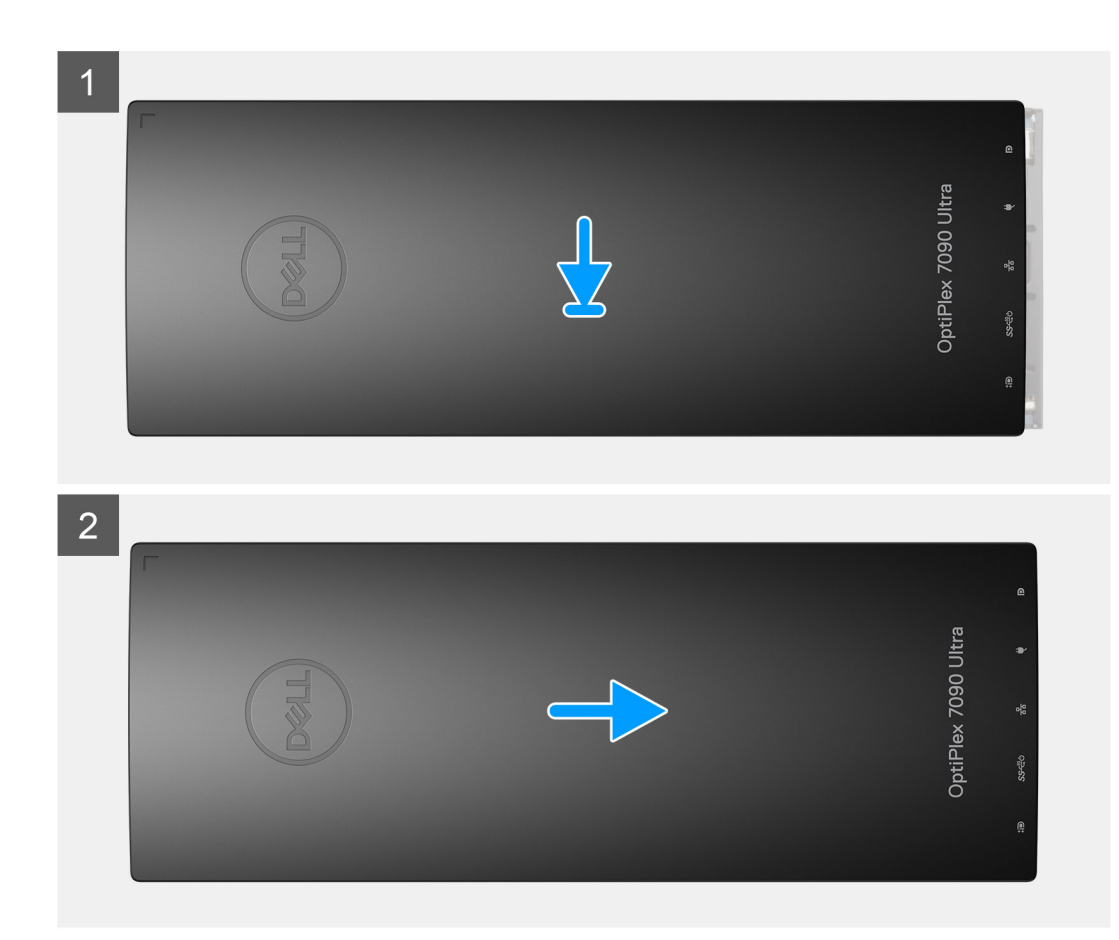

- .1 ישר את הלשוניות שבכיסוי ביחס לחריצים שבמארז.
  - . החלק את המכסה עד שייכנס למקומו בנקישה.

#### השלבים הבאים

- .1. התקן את המכשיר על גבי מעמד קבוע/מעמד Pro 1 שניתן להתאים את גובהו /מעמד היסט VESA/מעמד 2 Pro 2 שניתן להתאים את גובהו /התקן קיר.
  - בצע את הפעולות המפורטות בסעיף לאחר העבודה על ההתקן.

# מודול זיכרון

# הסרת מודול הזיכרון

#### תנאים מוקדמים

- בצע את ההליך המפורט בסעיף לפני העבודה על ההתקן.
- **2**. הסר את המכשיר ממעמד קבוע/מעמד Pro 1 שניתן להתאים את גובהו /מעמד היסט VESA/מעמד 2 Pro 2 שניתן להתאים את גובהו /התקן קיר.

#### אודות משימה זו

האיור מציין את מיקום מודול הזיכרון ומספק ייצוג חזותי של הליך ההסרה.

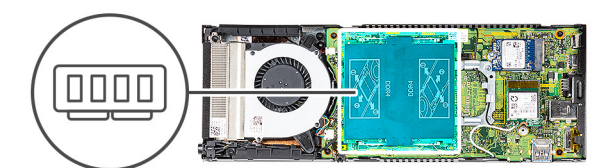

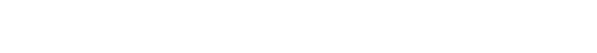

#### אודות משימה זו

תנאים מוקדמים

שלבים

הרם את הסופג מעל מודול הזיכרון.

התקנת מודול הזיכרון

האיור מציין את מיקום מודול הזיכרון ומספק ייצוג חזותי של הליך ההתקנה.

2. שחרר את תפסי האחיזה ממודול הזיכרון עד שמודול הזיכרון יישלף ממקומו. . החלק והוצא את מודול הזיכרון מחריץ מודול הזיכרון שבלוח המערכת.

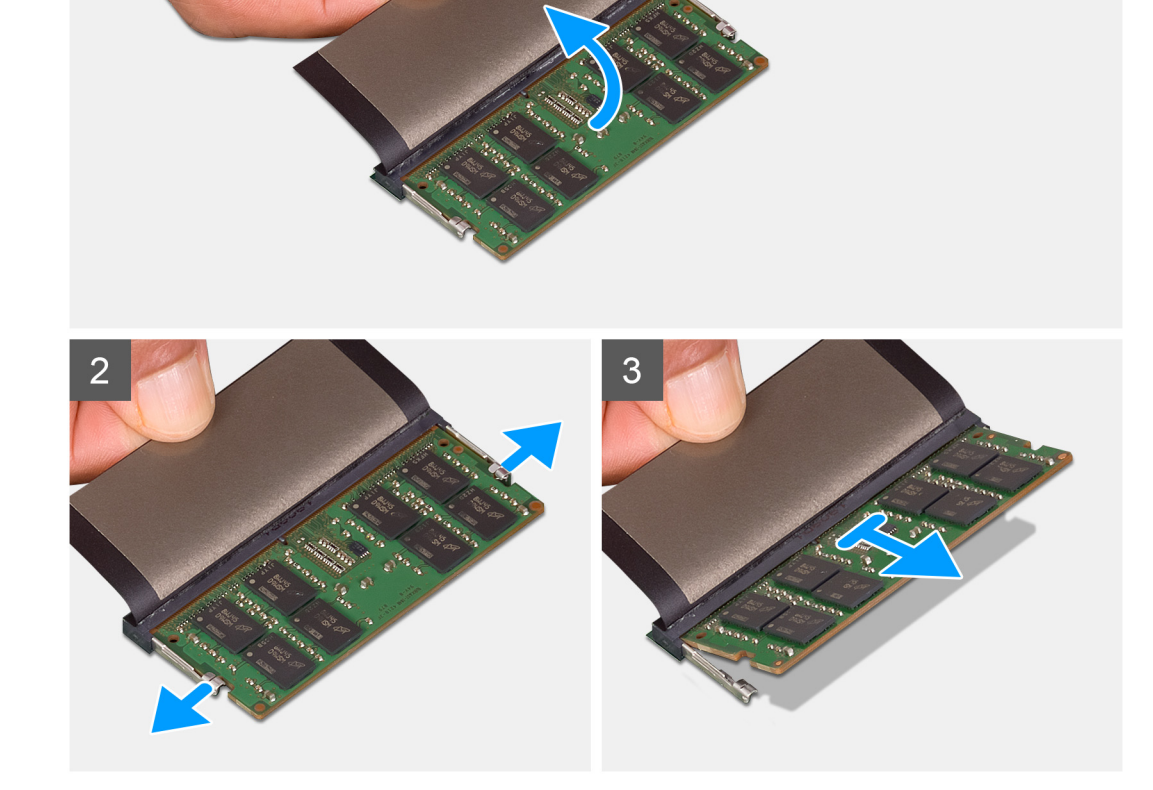

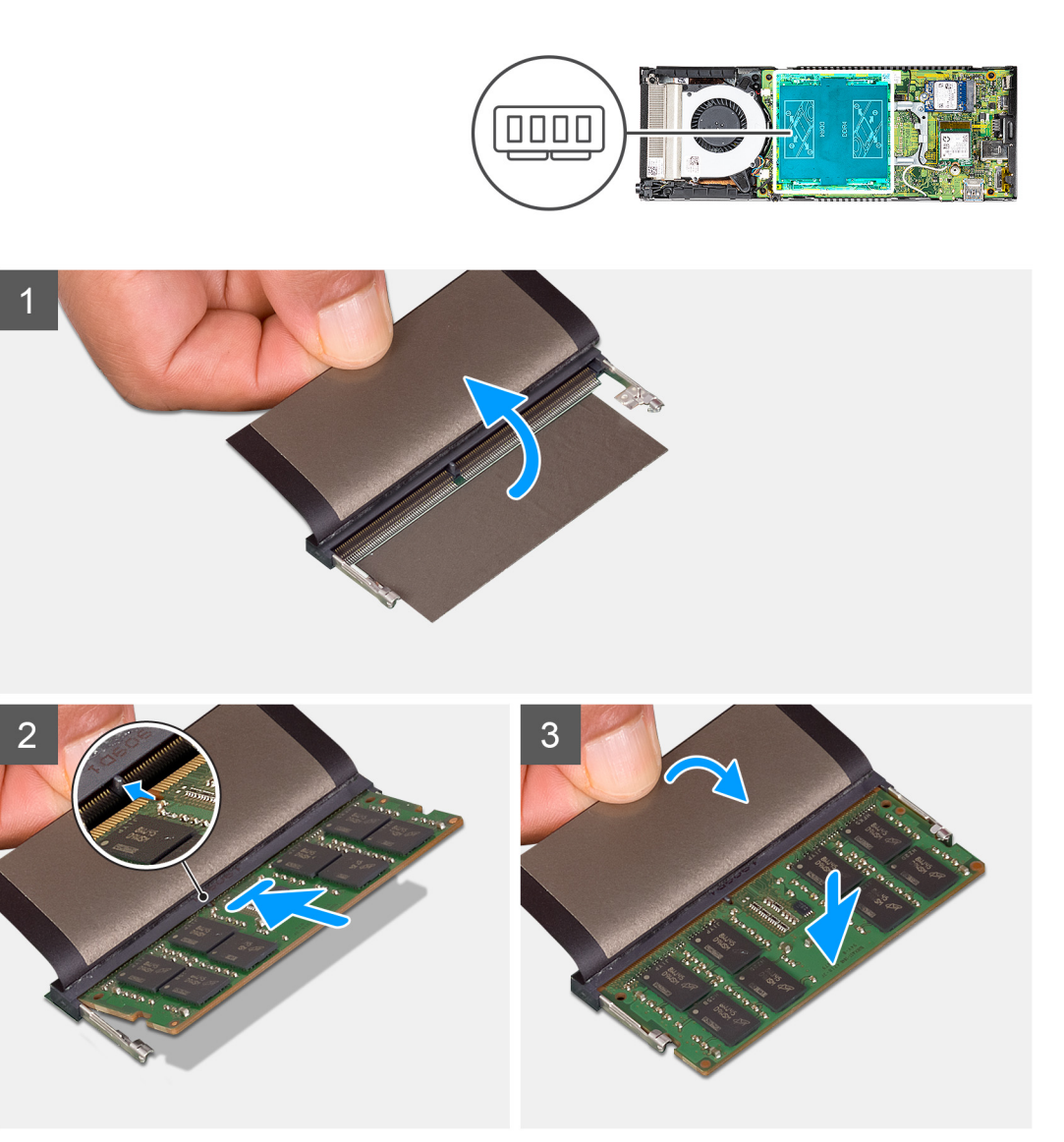

- 1. הרם את הסופג מעל חריץ מודול הזיכרון וישר את החריץ במודול הזיכרון מול הלשונית שבחריץ מודול הזיכרון.
  - .2 החלק בחוזקה את מודול הזיכרון לתוך החריץ בזווית.
  - . לחץ על מודול הזיכרון כלפי מטה עד שיינעל במקומו בנקישה.

. הערה אם אינך שומע את הנקישה, הסר את מודול הזיכרון והתקן אותו חזרה.

.4 הורד את הסופג מעל מודול הזיכרון.

#### השלבים הבאים

- 1. התקן את הכיסוי.
- 2. התקן את המכשיר על גבי מעמד קבוע/מעמד 1 Pro שניתן להתאים את גובהו /מעמד היסט VESA/מעמד 2 Pro שניתן להתאים את גובהו /התקן קיר.
  - . בצע את הפעולות המפורטות בסעיף לאחר העבודה על ההתקן.

# **WLAN כרטיס**

### הסרת כרטיס ה-WLAN

#### תנאים מוקדמים

- 1. בצע את ההליך המפורט בסעיף לפני העבודה על ההתקן.
- . הסר את המכשיר ממעמד קבוע/מעמד 1 Pro שניתן להתאים את גובהו /מעמד היסט VESA/מעמד 2 שניתן להתאים את גובהו /התקן קיר.

#### אודות משימה זו

האיור מציין את מיקום כרטיס ה-WLAN ומספק ייצוג חזותי של הליך ההסרה.

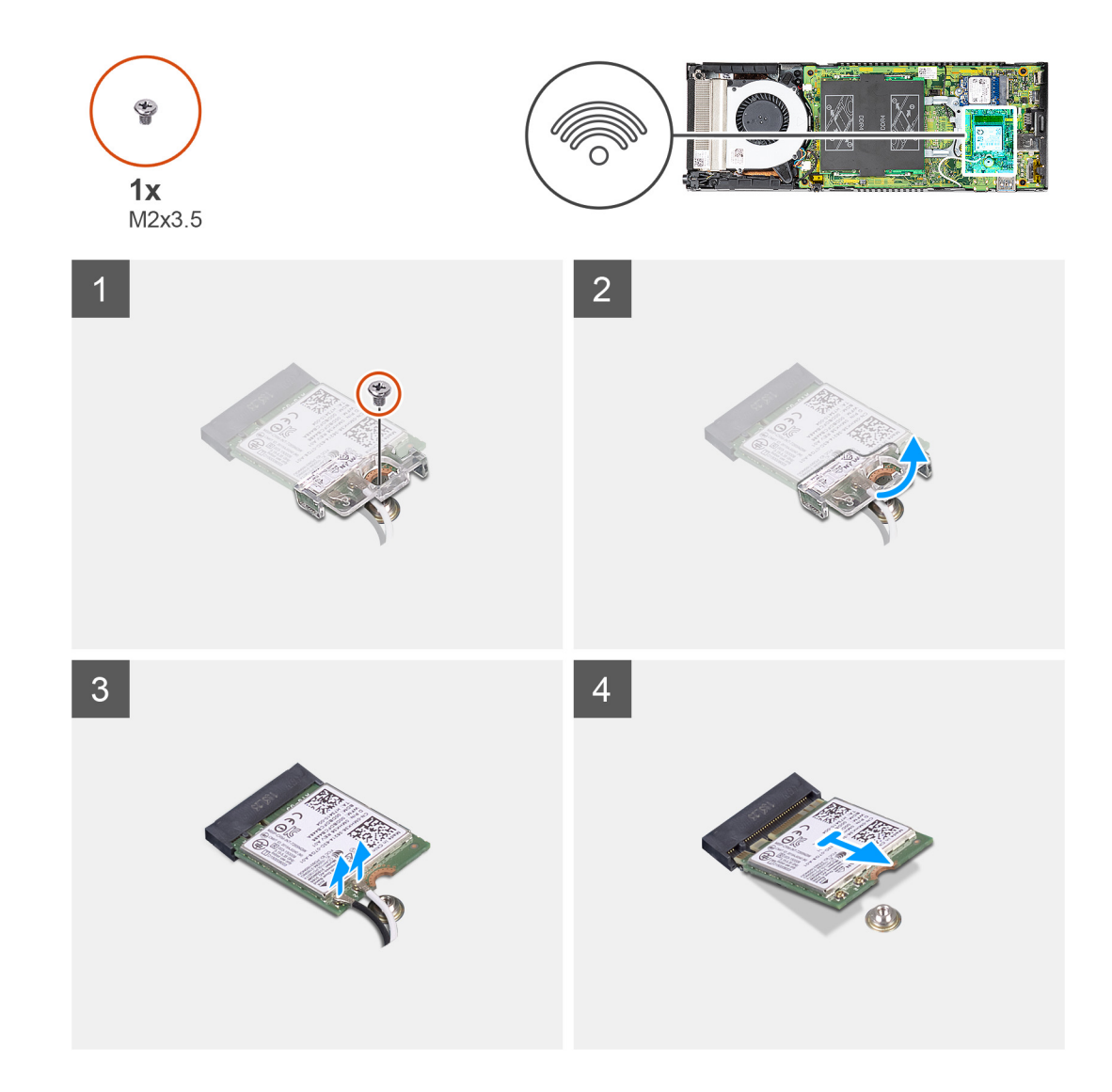

- . הסר את הבורג (M2x3.5) המהדק את תושבת כרטיס ה-WLAN ללוח המערכת.
  - .WLAN החלק והרם את תושבת ה-WLAN.
  - .WLAN נתק את כבלי אנטנת WLAN מכרטיס ה-3.
  - 4. הרם והחלק את כרטיס ה-WLAN ממחבר ה-WLAN בלוח המערכת.

## WLAN התקנת כרטיס

#### תנאים מוקדמים

אם אתה מבצע החלפת רכיב, הסר את הרכיבים הקיימים לפני ביצוע הליך ההתקנה.

#### אודות משימה זו

האיור מציין את מיקום כרטיס ה-WLAN ומספק ייצוג חזותי של הליך ההתקנה.

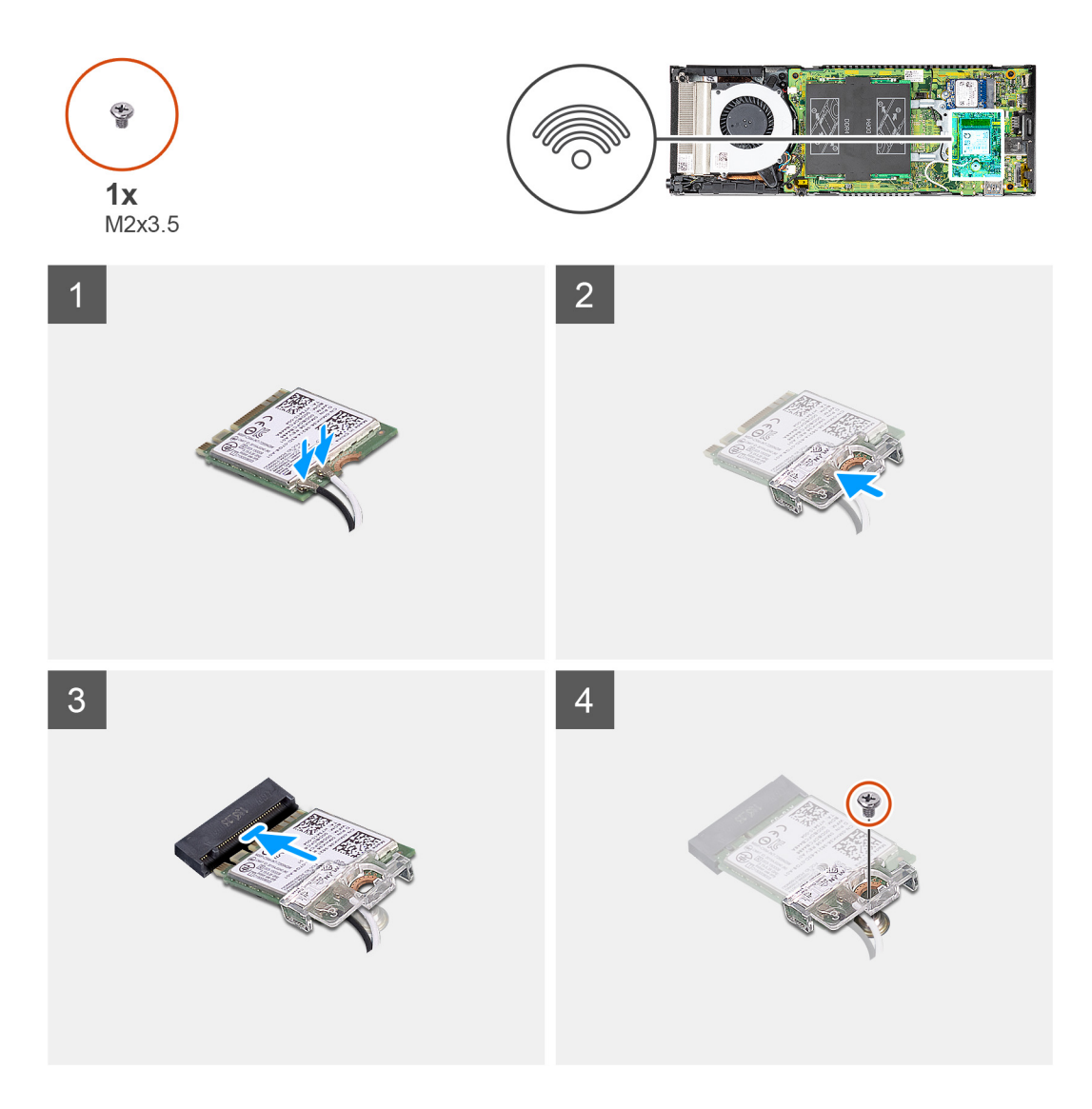

#### שלבים

. חבר את כבלי אנטנת WLAN לכרטיס WLAN. הטבלה הבאה מספקת את סכמת הצבעים של כבלי האנטנה עבור כרטיס ה-WLAN של המחשב שלך.

#### טבלה 2. סכמת הצבעים של כבלי האנטנה

| מחבו  | רים בכרטיס האלחוט | צבע כבל האנטנה |
|-------|-------------------|----------------|
| ראשי  | (משולש לבן)       | לבן            |
| ) עזר | משולש שחור)       | שחור           |

. שר ומקם את תושבת כרטיס ה-WLAN כדי להדק את כבלי אנטנת ה-WLAN לכרטיס ה-WLAN.

3. ישר את החריץ שעל כרטיס ה-WLAN עם מחבר ה-WLAN והכנס את כרטיס ה-WLAN בזווית לתוך חריץ כרטיס ה-WLAN.
4. הברג מחדש את הבורג (M2x3.5) כדי להדק את כרטיס ה-WLAN ללוח המערכת.

#### השלבים הבאים

- .1. התקן את הכיסוי.
- 2. התקן את המכשיר על גבי מעמד קבוע/מעמד 1 Pro שניתן להתאים את גובהו /מעמד היסט VESA/מעמד 2 Pro שניתן להתאים את גובהו /התקן קיר.
  - . בצע את הפעולות המפורטות בסעיף לאחר העבודה על ההתקן.

# כונן Solid-state כונן

### הסרת כונן המצב המוצק

### תנאים מוקדמים

- בצע את ההליך המפורט בסעיף לפני העבודה על ההתקן.
- 2. הסר את המכשיר ממעמד קבוע/מעמד Pro 1 שניתן להתאים את גובהו /מעמד היסט VESA/מעמד 2 Pro 2 שניתן להתאים את גובהו
  - . הסר את הכיסוי.

### אודות משימה זו

האיור מציין את מיקום כונן ה-solid-state מסוג M.2 2230 ומספק ייצוג חזותי של הליך ההסרה.

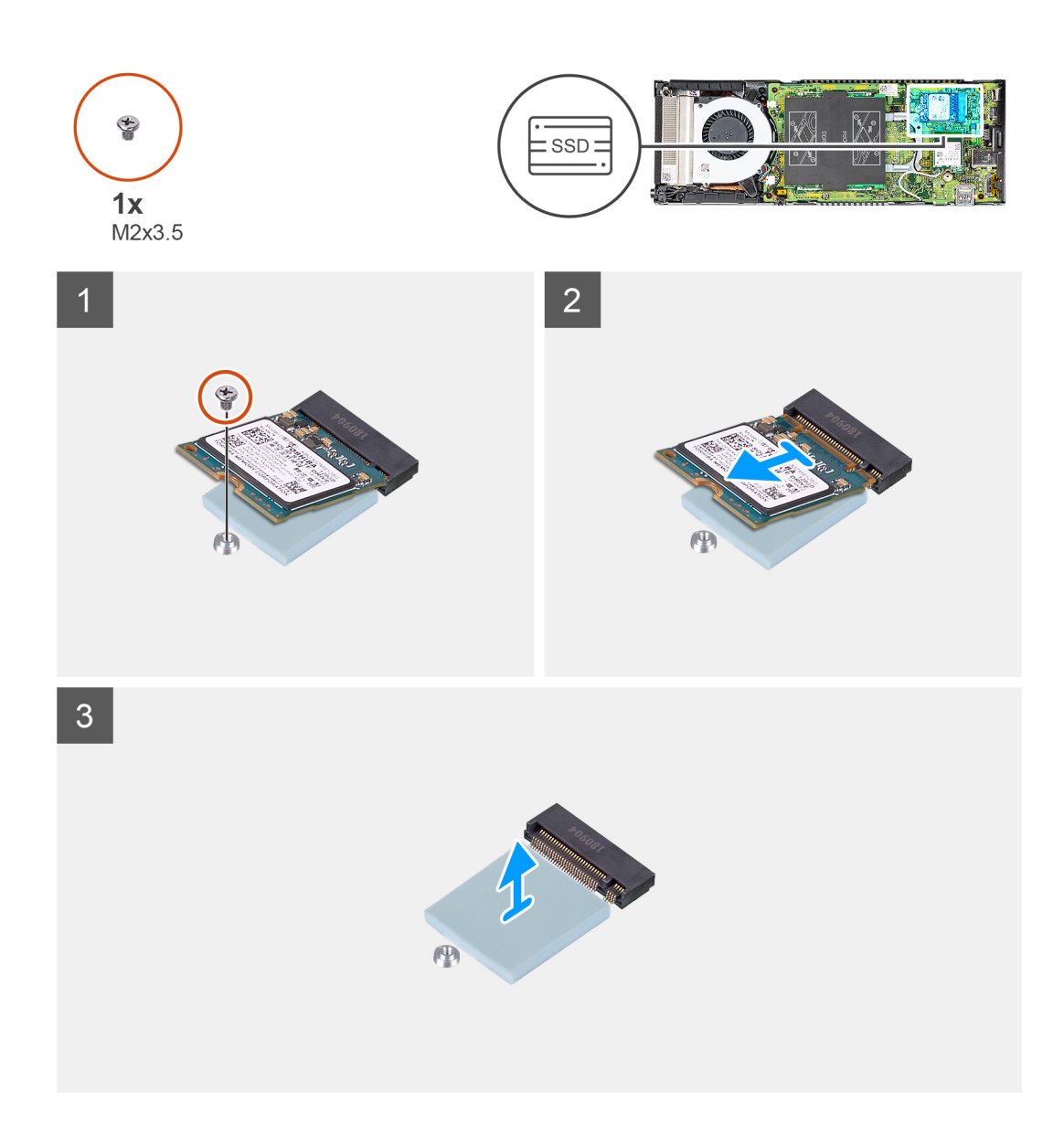

- **1.** הסר את הבורג (M2x3.5) שמהדק את מודול כונן ה-solid-state למחבר על לוח המערכת.
  - **2**. הרם והחלק את מודול כונן ה-solid state והוצא אותו מחריץ M.2.
  - .3. קלף את הרפידה התרמית של כונן ה-solid-state מלוח המערכת.

### התקנת כונן המצב המוצק

#### תנאים מוקדמים

אם אתה מבצע החלפת רכיב, הסר את הרכיבים הקיימים לפני ביצוע הליך ההתקנה.

### אודות משימה זו

האיור מציין את מיקום כונן ה-solid-state מסוג M.2 2230 ומספק ייצוג חזותי של הליך ההתקנה.

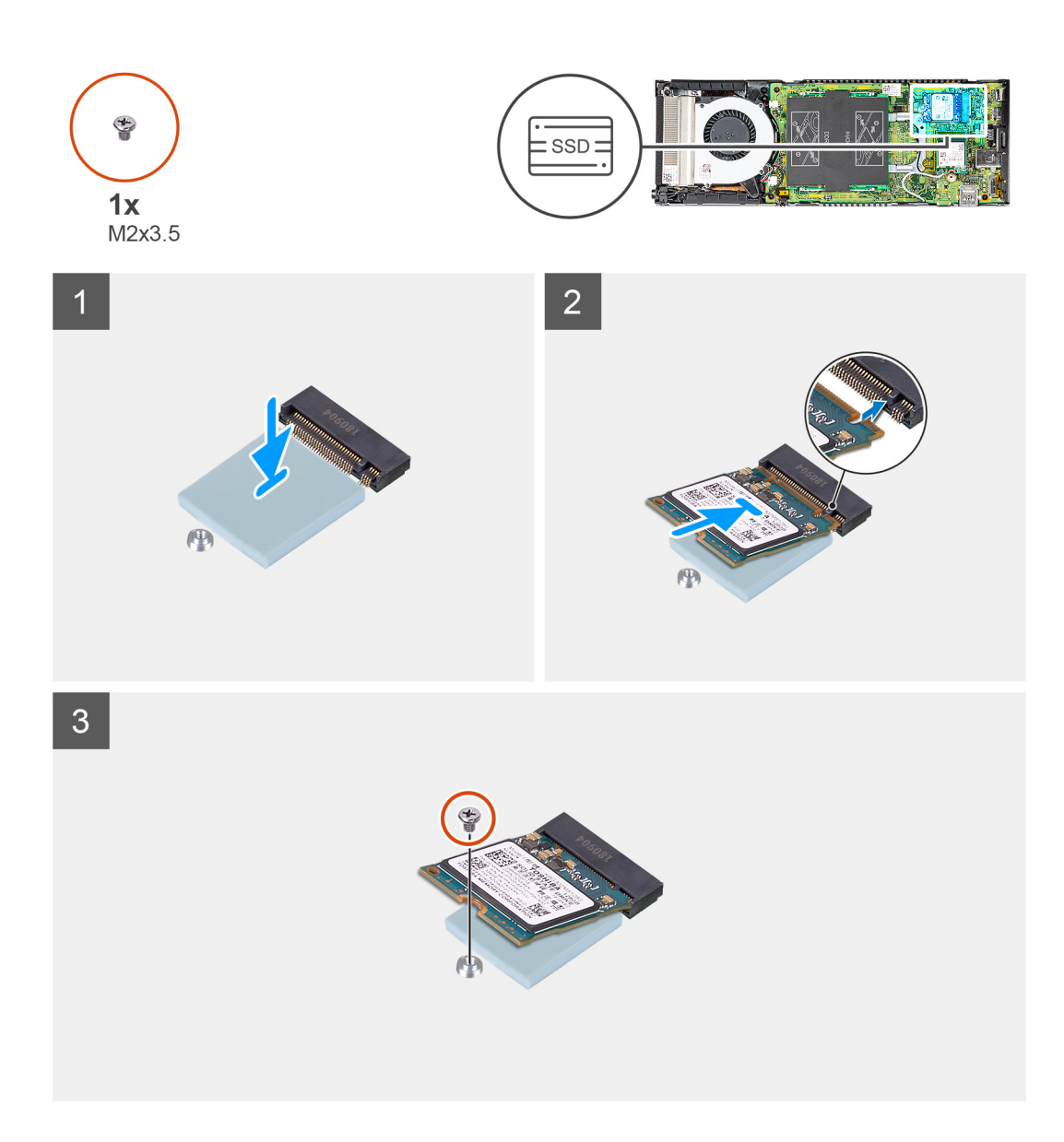

1. ישר והצמד את הרפידה התרמית של ה-SSD לסימון בלוח המערכת.

הערה בדוק את כיוון ההדבקה לפני ההצמדה ללוח המערכת. 🚺

- 2. ישר את החריץ במודול כונן המצב המוצק עם המחבר שבלוח המערכת והחלק את כונן המצב המוצק בזווית אל תוך החריץ.
  - **5.** הברג חזרה את הבורג (M2x3.5) שמהדק את מודול כונן המצב המוצק ללוח המערכת.

### השלבים הבאים

- התקן את הכיסוי.
- 2. התקן את המכשיר על גבי מעמד קבוע/מעמד Pro 1 שניתן להתאים את גובהו /מעמד היסט VESA/מעמד 2 Pro 2 שניתן להתאים את גובהו /התקן קיר.
  - . בצע את הפעולות המפורטות בסעיף לאחר העבודה על ההתקן.

# eMMC מודול אחסון

עבור מחשבים עם מודול eMMC בחריץ M.2 2230 SSD.

## eMMC הסרת מודול האחסון

### תנאים מוקדמים

- בצע את ההליך המפורט בסעיף לפני העבודה על ההתקן.
- **2**. הסר את המכשיר ממעמד קבוע/מעמד Pro 1 שניתן להתאים את גובהו /מעמד היסט VESA/מעמד Pro 2 שניתן להתאים את גובהו /התקן קיר.
  - **.**. הסר את הכיסוי.

### אודות משימה זו

האיור מציין את מיקום מודול האחסון eMMC ומספק ייצוג חזותי של הליך ההסרה.

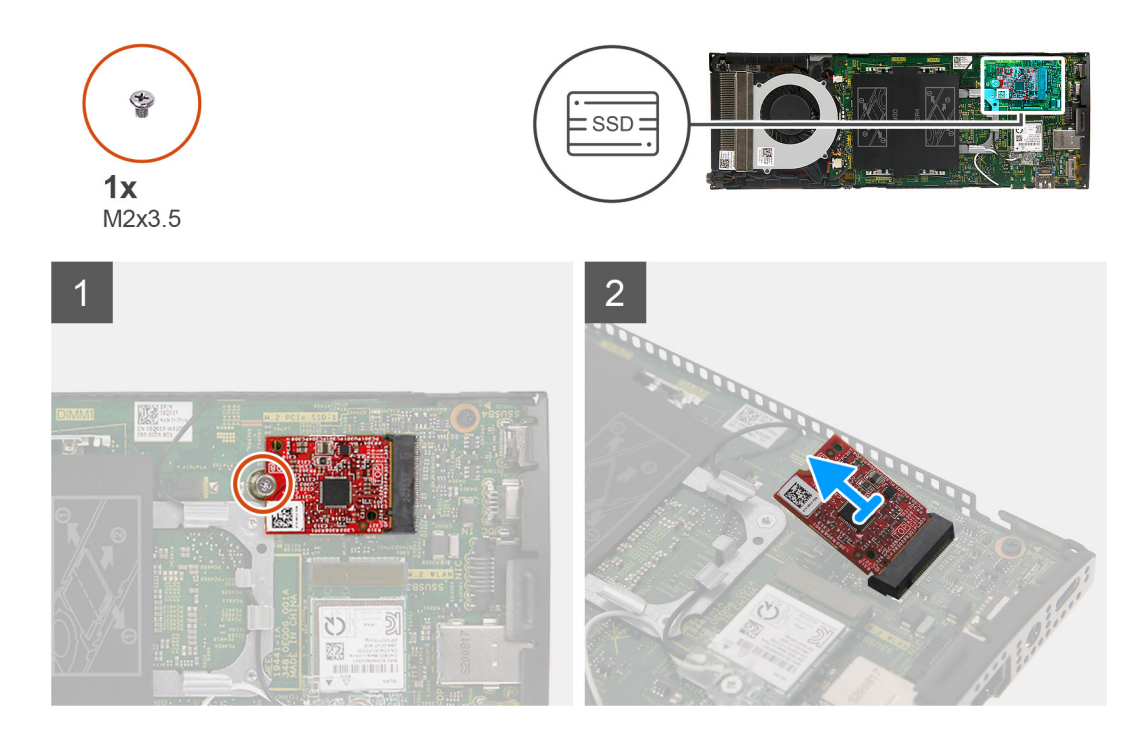

### שלבים

- . הסר את הבורג (M2x3.5) שמהדק את מודול האחסון eMMC למחבר בלוח המערכת.
  - 2. הרם והחלק את מודול האחסון eMMC בזווית החוצה מהחריץ.

### eMMC התקנת מודול האחסון

### תנאים מוקדמים

אם אתה מבצע החלפת רכיב, הסר את הרכיבים הקיימים לפני ביצוע הליך ההתקנה.

#### אודות משימה זו

האיור מציין את מיקום מודול האחסון eMMC ומספק ייצוג חזותי של הליך ההתקנה.

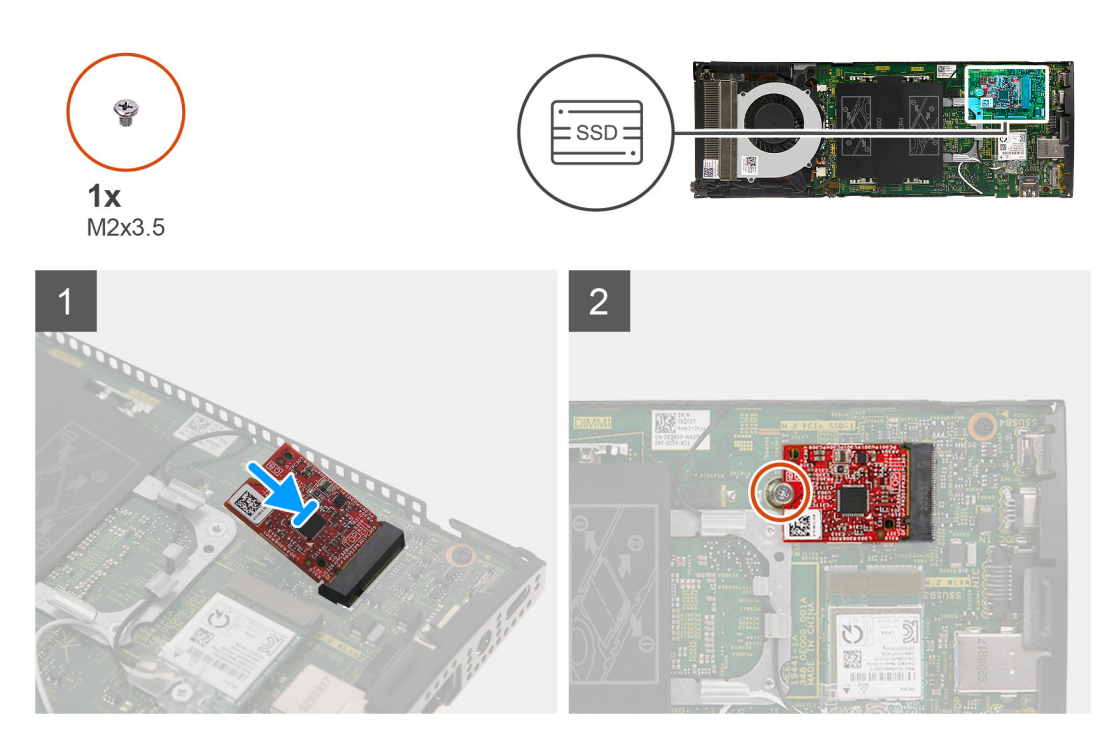

- . ישר את החריץ במודול האחסון eMMC עם המחבר שבלוח המערכת והחלק את מודול האחסון eMMC בזווית אל תוך החריץ.
  - 2. הברג חזרה את הבורג (M2x3.5) כדי להדק את מודול האחסון eMMC ללוח המערכת.

### השלבים הבאים

- **1.** התקן את הכיסוי.
- 2. התקן את המכשיר על גבי מעמד קבוע/מעמד 1 Pro שניתן להתאים את גובהו /מעמד היסט VESA/מעמד 2 Pro שניתן להתאים את גובהו /התקן קיר.
  - . בצע את הפעולות המפורטות בסעיף לאחר העבודה על ההתקן.

### מאוורר מערכת

### הסרת מאוורר המערכת

#### תנאים מוקדמים

- בצע את ההליך המפורט בסעיף לפני העבודה על ההתקן.
- 2. הסר את המכשיר ממעמד קבוע/מעמד Pro 1 שניתן להתאים את גובהו /מעמד היסט VESA/מעמד Pro 2 שניתן להתאים את גובהו /התקן קיר.
  - **.**. הסר את הכיסוי.

#### אודות משימה זו

האיור מציין את מיקום מאוורר המערכת ומספק ייצוג חזותי של הליך ההסרה.

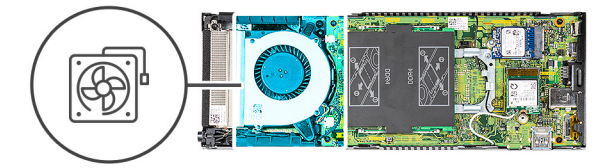

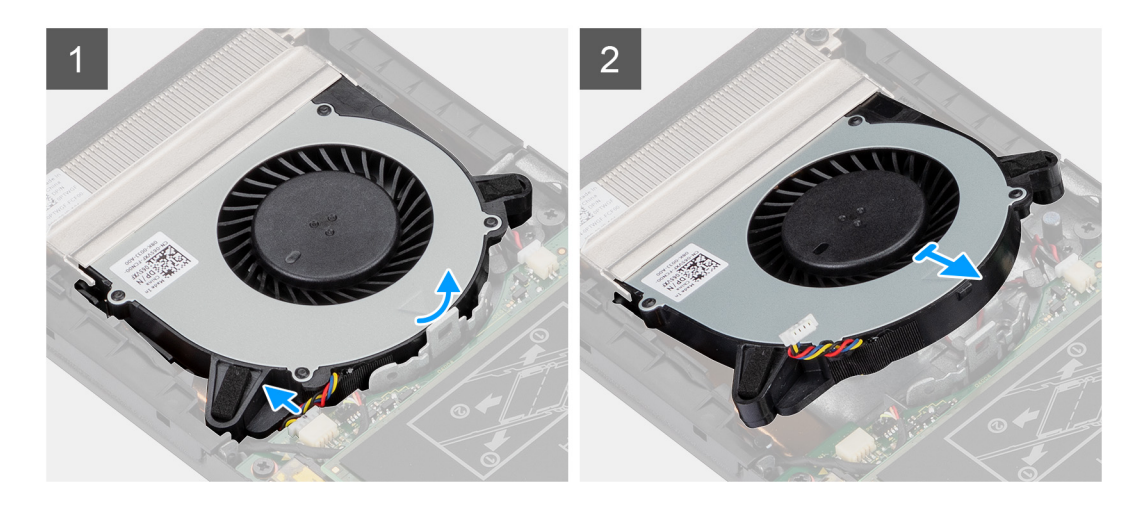

- . שחרר את מאוורר המערכת מתפס ההחזקה שבמגש המאוורר.
  - .2 נתק את כבל מאוורר המערכת מהמחבר שבלוח המערכת.
- . החלק את מאוורר המערכת והוצא אותו מהמסילות המובילות שבתושבת גוף הקירור.

### התקנת מאוורר המערכת

### תנאים מוקדמים

אם אתה מבצע החלפת רכיב, הסר את הרכיבים הקיימים לפני ביצוע הליך ההתקנה.

### אודות משימה זו

האיור מציין את מיקום מאוורר המערכת ומספק ייצוג חזותי של הליך ההתקנה.

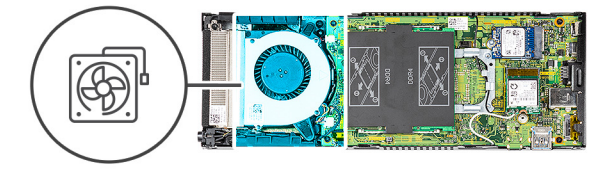

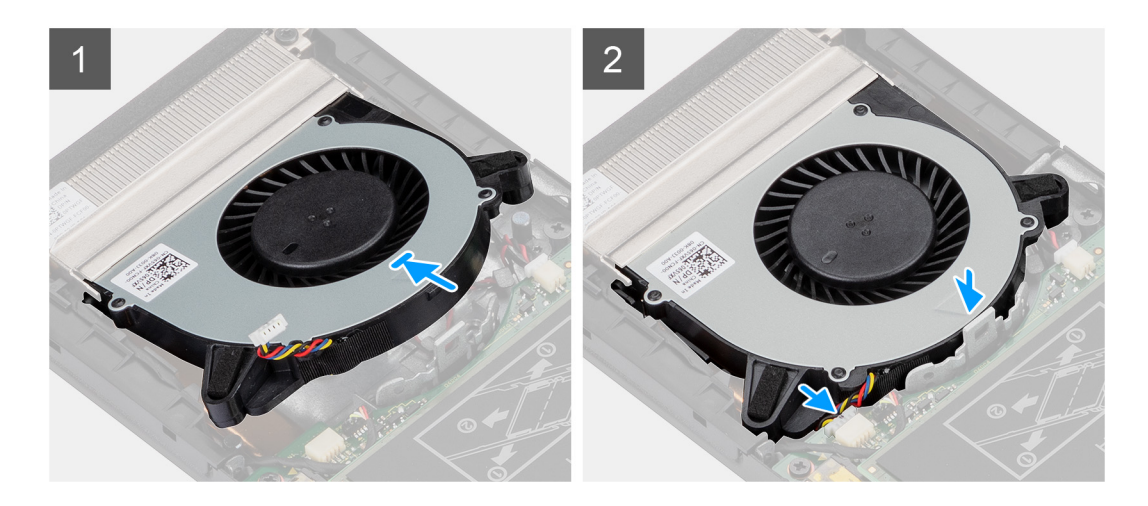

- . חבר את כבל מאוורר המערכת למחבר בלוח המערכת.
- . ישר את הלשוניות שבמאוורר המערכת עם מסילות ההנחיה שבתושבת גוף הקירור.
  - . הכנס את מאוורר המערכת לתוך מגש המאוורר עד שייכנס למקומו בנקישה.

### השלבים הבאים

- .1 התקן את ה<mark>כיסוי</mark>.
- 2. התקן את המכשיר על גבי מעמד קבוע/מעמד Pro 1 שניתן להתאים את גובהו /מעמד היסט VESA/מעמד 2 Pro 2 שניתן להתאים את גובהו /התקן קיר.
  - בצע את הפעולות המפורטות בסעיף לאחר העבודה על ההתקן.

# לחצן הפעלה

### הסרת לחצן ההפעלה

### תנאים מוקדמים

- בצע את ההליך המפורט בסעיף לפני העבודה על ההתקן.
- 2. הסר את המכשיר ממעמד קבוע/מעמד 1 שניתן להתאים את גובהו /מעמד היסט VESA/מעמד 2 שניתן להתאים את גובהו /התקן קיר
  - **3.** הסר את הכיסוי.
  - .4 הסר את מאוורר המערכת.

#### אודות משימה זו

האיור מציין את מיקום לחצן ההפעלה ומספק ייצוג חזותי של הליך ההסרה.

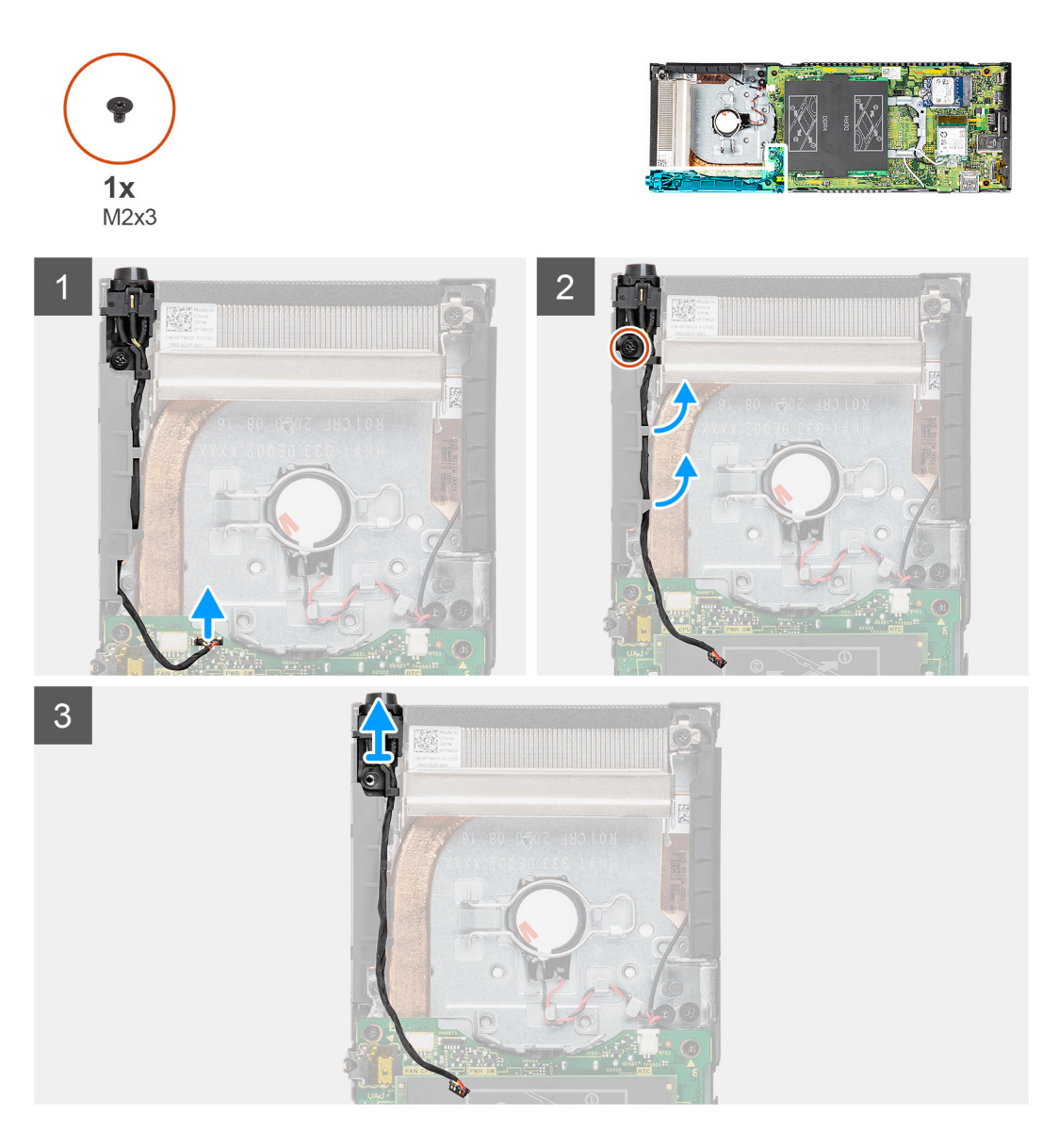

- .1. נתק את כבל לחצן ההפעלה מהמחבר בלוח המערכת.
- הוצא את כבל לוח לחצן ההפעלה ממכווני הניתוב.
- הערה שים לב לניתוב כבל לחצן ההפעלה בתוך המארז בעת הסרתו. נתב את הכבל כראוי בעת החזרת הרכיב כדי למנוע הפעלת לחץ על הכבל או את קיפולו.
  - . הסר את הבורג (M2x3) המאבטח את לחצן ההפעלה למארז. 3
    - .4 הרם את לחצן ההפעלה והוצא אותו מהמארז.

# התקנת לחצן ההפעלה

### תנאים מוקדמים

אם אתה מבצע החלפת רכיב, הסר את הרכיבים הקיימים לפני ביצוע הליך ההתקנה.

### אודות משימה זו

האיור מציין את מיקום לחצן ההפעלה ומספק ייצוג חזותי של הליך ההתקנה.

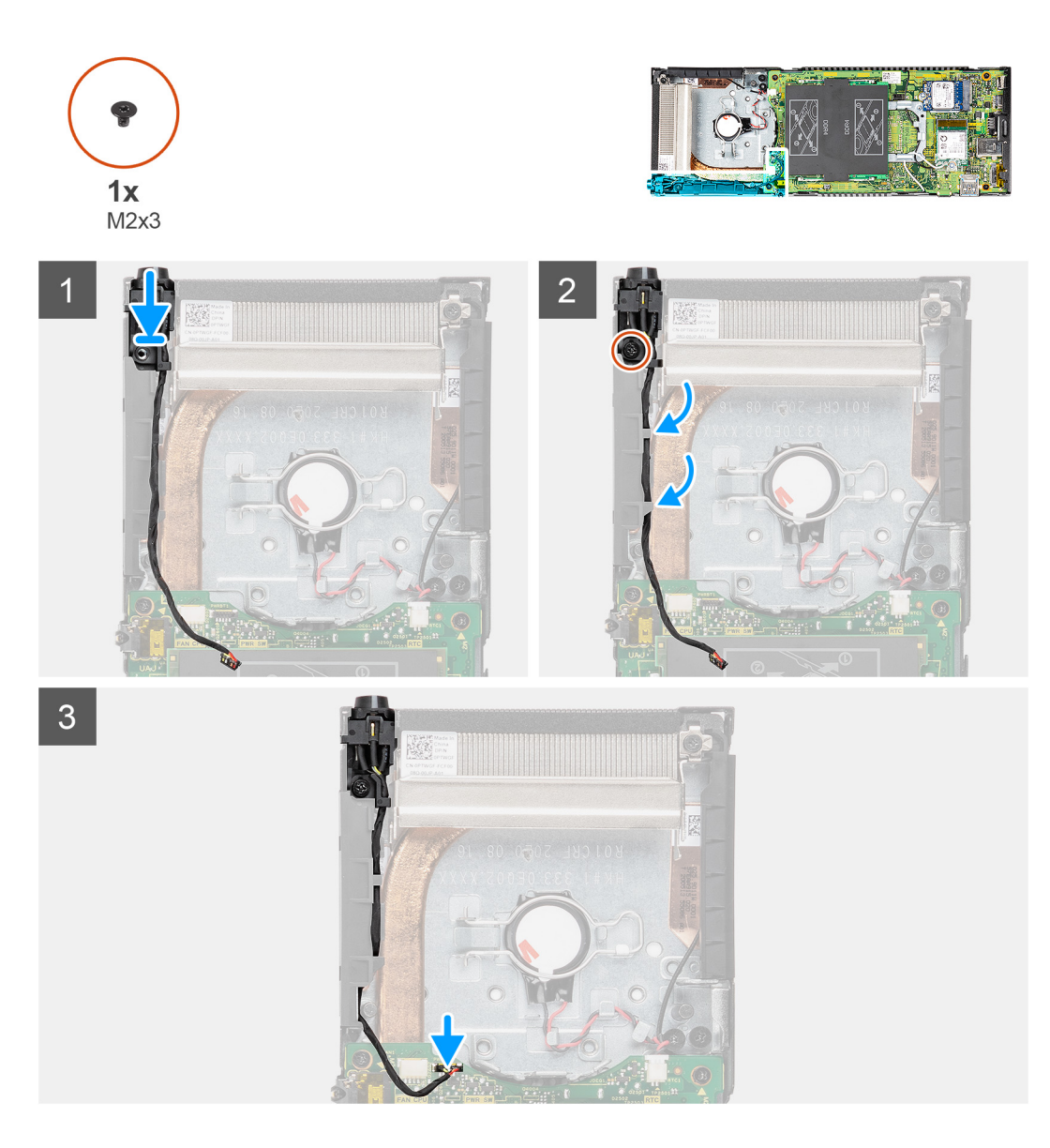

- . הנח את לחצן ההפעלה בתוך החריץ שבמארז.
- . הברג מחדש את הבורג (M2x3) שמהדק את לחצן ההפעלה למארז.
  - . נתב את כבל לחצן ההפעלה דרך מכווני הניתוב שבמארז.
    - . חבר את כבל לחצן ההפעלה למחבר בלוח המערכת.

### השלבים הבאים

- .1 התקן את מאוורר המערכת.
  - .2 התקן את הכיסוי.
- **3**. התקן את המכשיר על גבי מעמד קבוע/מעמד Pro 1 שניתן להתאים את גובהו /מעמד היסט VESA/מעמד Pro 2 שניתן להתאים את גובהו /התקן קיר.
  - .4 בצע את הפעולות המפורטות בסעיף לאחר העבודה על ההתקן.

# סוללת מטבע

### הסרת סוללת המטבע

### תנאים מוקדמים

- 1. בצע את ההליך המפורט בסעיף לפני העבודה על ההתקן.
- 2. הסר את המכשיר ממעמד קבוע/מעמד Pro 1 שניתן להתאים את גובהו /מעמד היסט VESA/מעמד 2 שניתן להתאים את גובהו /התקן קיר.
  - . הסר את הכיסוי.
  - .4 הסר את מאוורר המערכת.

#### אודות משימה זו

האיור מציין את מיקום סוללה המטבע ומספק ייצוג חזותי של הליך ההסרה.

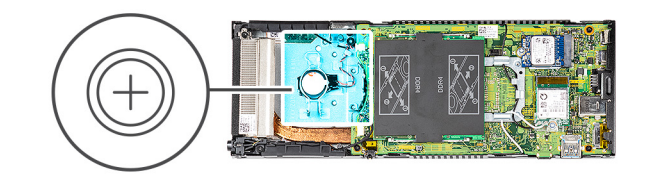

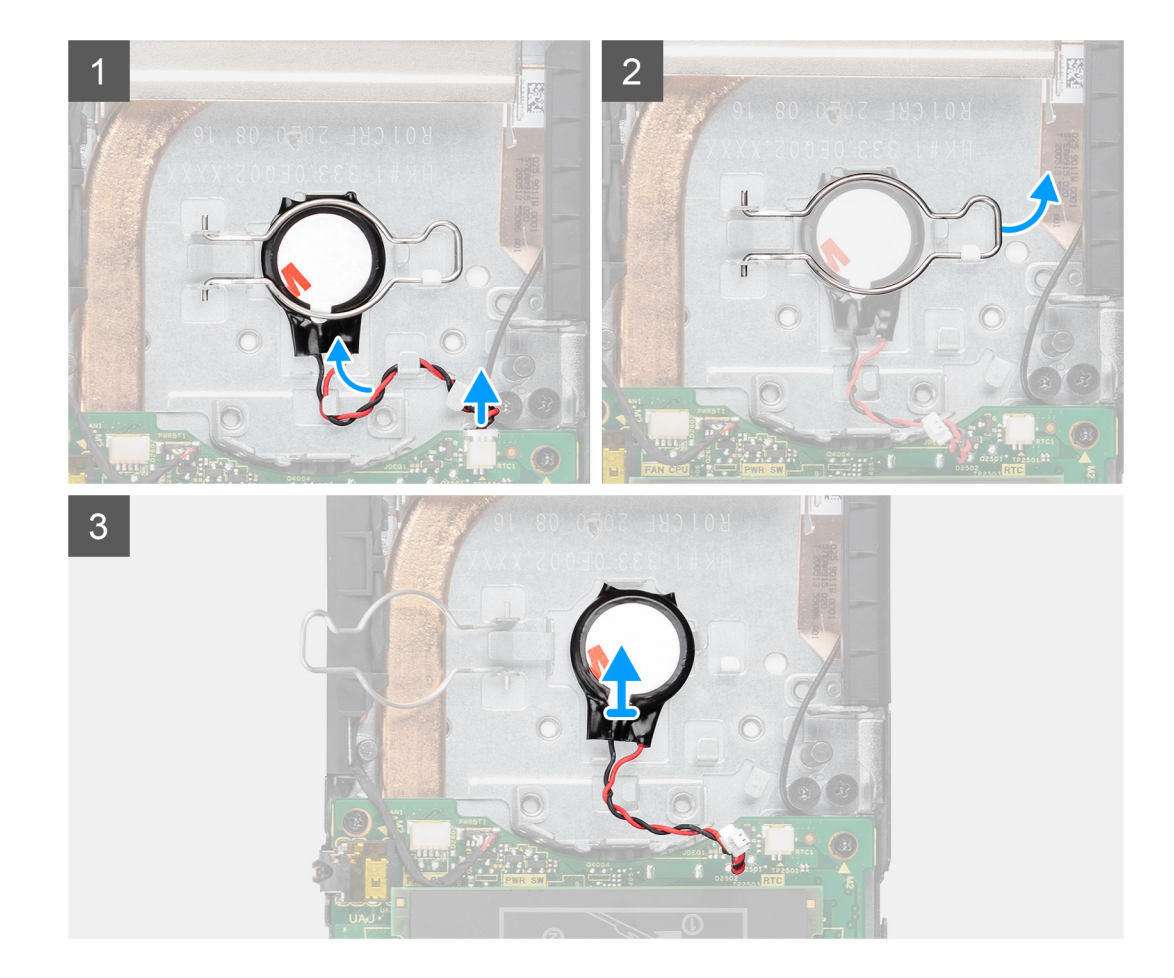

#### שלבים

- . נתק את כבל סוללת המטבע מהמחבר שבלוח המערכת.
  - .2 שחרר את כבל סוללת המטבע ממסילת הניתוב.

- הערה שים לב לניתוב כבל סוללת המטבע בתוך המארז בעת הסרתו. נתב את הכבל כראוי בעת החזרת הרכיב כדי למנוע הפעלת לחץ על הכבל או את קיפולו.
  - 3. שחרר את תפס ההחזקה של סוללת המטבע מקרס ההידוק והפוך את התפס לצד השני כדי לגשת אל סוללת המטבע.
    - 4. הרם את סוללת המטבע.

### התקנת סוללת המטבע

### תנאים מוקדמים

אם אתה מבצע החלפת רכיב, הסר את הרכיבים הקיימים לפני ביצוע הליך ההתקנה.

### אודות משימה זו

האיור מציין את מיקום סוללת המטבע ומספק ייצוג חזותי של הליך ההתקנה.

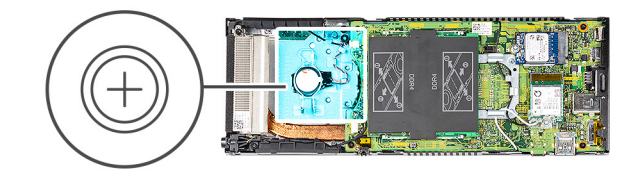

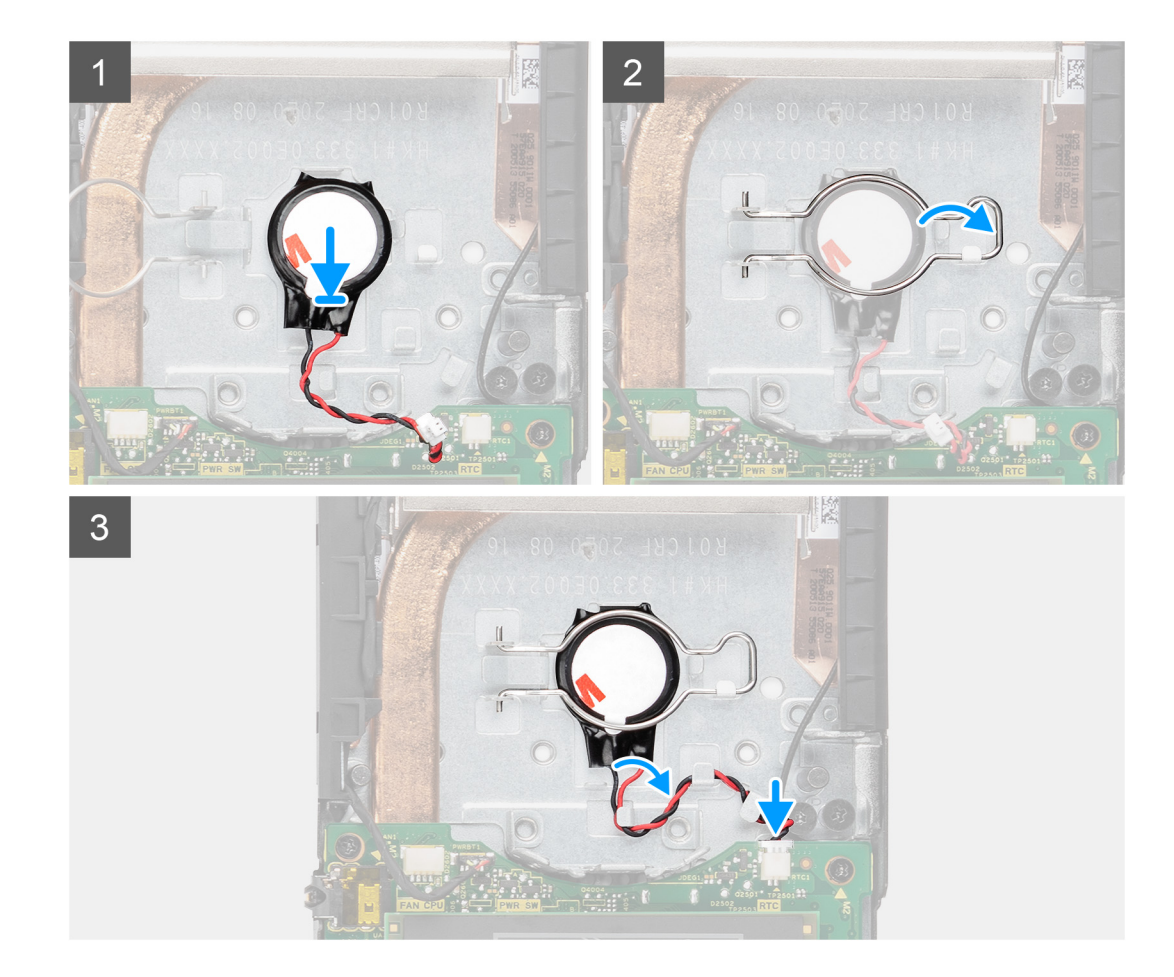

### שלבים

- .1 מקם את סוללת המטבע בחריץ במארז.
- 2. סגור את תפס ההחזקה של סוללת המטבע כדי להדק את סוללת המטבע.
  - . הדק את תפס ההחזקה של סוללת המטבע לתפס.

- .4 נתב את כבל סוללת המטבע דרך מסילות הניתוב.
- . חבר את כבל סוללת המטבע למחבר בלוח המערכת.

### השלבים הבאים

- .1 התקן את מאוורר המערכת.
  - .2 התקן את הכיסוי.
- . התקן את המכשיר על גבי מעמד קבוע/מעמד Pro 1 שניתן להתאים את גובהו /מעמד היסט VESA/מעמד 2 Pro 2 שניתן להתאים את גובהו /התקן קיר.
  - . בצע את הפעולות המפורטות בסעיף לאחר העבודה על ההתקן.

# לוח המערכת

### הסרת לוח המערכת

### תנאים מוקדמים

- בצע את ההליך המפורט בסעיף לפני העבודה על ההתקן.
- 2. הסר את המכשיר ממעמד קבוע/מעמד Pro 1 שניתן להתאים את גובהו /מעמד היסט VESA/מעמד 2 Pro 9 שניתן להתאים את גובהו

  - במפרץ הכונן הקשיח solid-state הערה עבור מערכות שהוגדרו עם כונן solid-state במפרץ הכונן הקשיח
  - הסר את כונן ה-solid-state מסוג M.2 2280 M.2 מסוג Solid-state מסוג M.2 2230.
    - הסר את לוח הבת של כונן solid-state.
      - . הסר את הכיסוי.
      - .5 הסר את מאוורר המערכת.
      - .WLAN- הסר את כרטיס ה-0.
      - .7 הסר את כונן המצב המוצק.
        - 8. הסר את מודול הזיכרון.

### אודות משימה זו

האיור מציין את מיקום לוח המערכת ומספק ייצוג חזותי של הליך ההסרה.

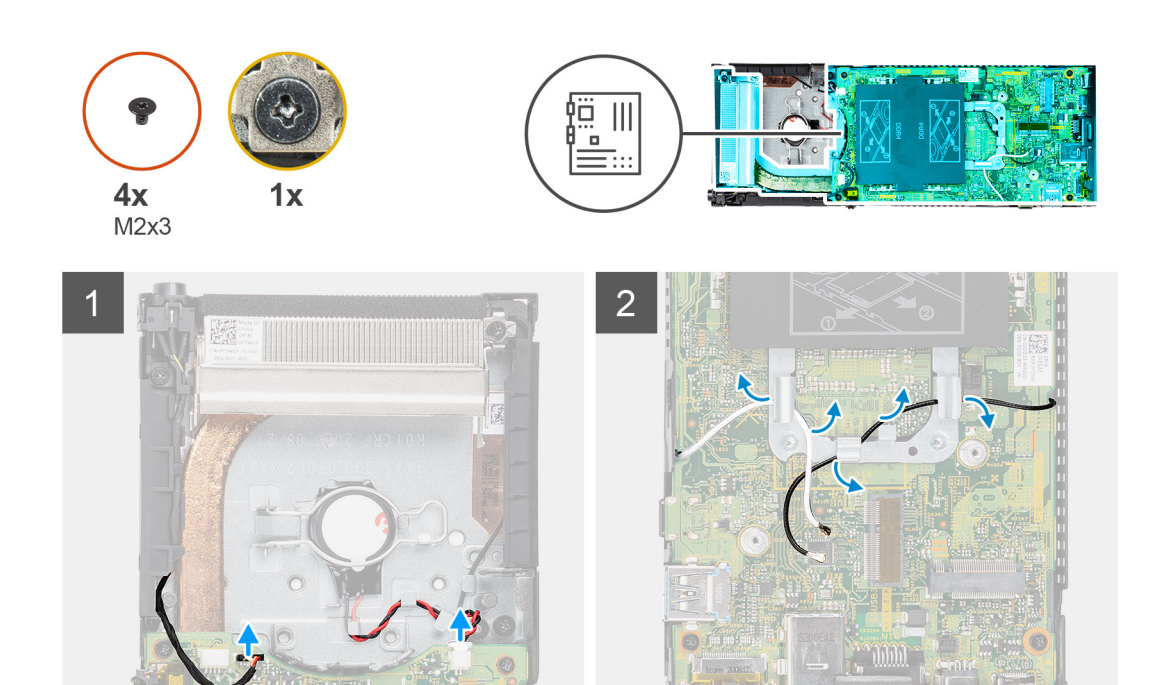

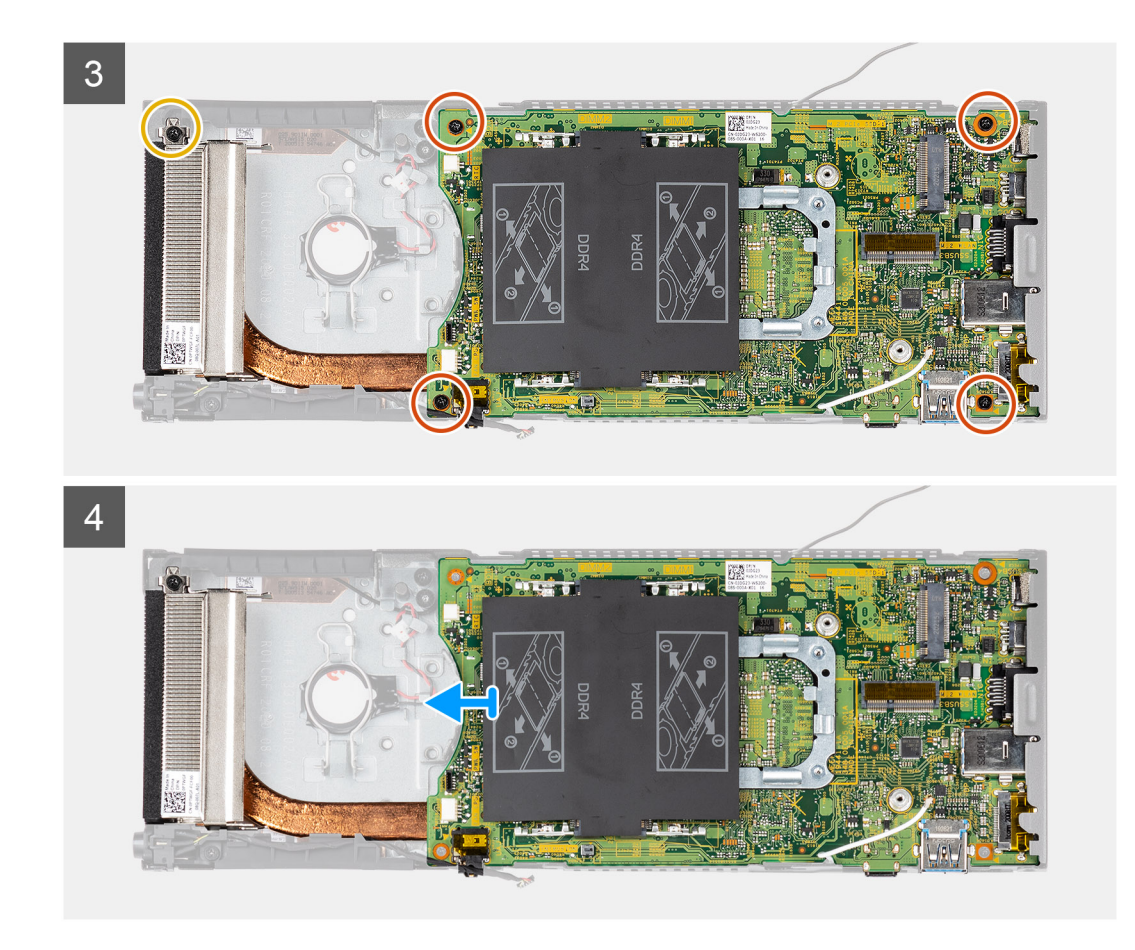

- **1.** נתק את כבל לחצן ההפעלה ואת כבל סוללת המטבע מהמחברים בלוח המערכת.
  - 2. הוצא את כבל לחצן ההפעלה ואת כבל סוללת המטבע ממכווני הניתוב.
    - .5. הוצא את כבלי אנטנה ה-WLAN ממכווני הניתוב.
- הערה שים לב לניתוב כבלי אנטנת ה-WLAN בתוך המארז בעת הסרתם. נתב את הכבלים כראוי בעת החזרת הרכיב כדי למנוע הפעלת לחץ על הכבל או את קיפולו.
  - .4. שחרר את בורג החיזוק M2x3 והסר את ארבעת הברגים (M2x3) שמהדקים את לוח המערכת למארז.
    - .5. הרם מעט את לוח המערכת והחלק אותו אל מחוץ למארז.
    - . הערה לוח המערכת מוסר יחד עם גוף הקירור המחובר אליו 🚺

### התקנת לוח המערכת

#### תנאים מוקדמים

אם אתה מבצע החלפת רכיב, הסר את הרכיבים הקיימים לפני ביצוע הליך ההתקנה.

### אודות משימה זו

האיור מציין את מיקום לוח המערכת ומספק ייצוג חזותי של הליך ההתקנה.

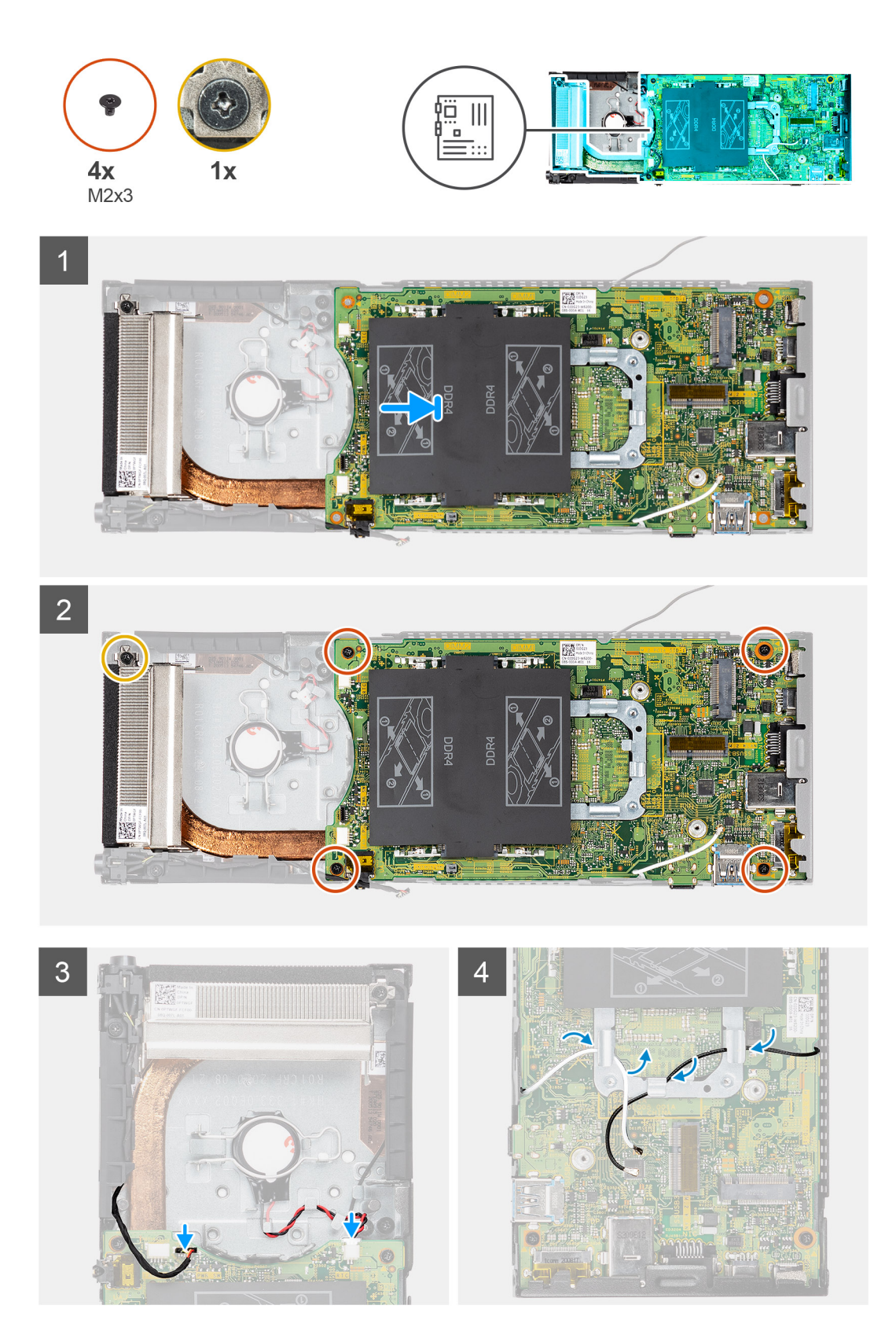

- יישר את הלשוניות שבלוח המערכת עם חריצי המחבר במארז.
   הערה לוח המערכת מותקן עם גוף הקירור המחובר אליו.
  - .2 החלק בזהירות את לוח המערכת אל תוך המארז.

- **.** חזק את בורג החיזוק (M2x3) והברג חזרה את ארבעת הברגים (M2x3) כדי להדק את לוח המערכת למארז.
  - .4. נתב את כבל לחצן ההפעלה ואת כבל סוללת המטבע דרך מכווני הניתוב.
  - 5. חבר את כבל לחצן ההפעלה ואת כבל סוללת המטבע אל המחברים שעל לוח המערכת.
    - .6. נתב את כבלי אנטנת ה-WLAN דרך ערוץ הניתוב.

הערה יש ליישר את האנטנות עם החריצים שבלוח המערכת וניתוב הכבלים אינו אמור להיות מעבר לקוד ה-QR של לוח המערכת. 🚺

#### השלבים הבאים

- .1. התקן את כונן ה-Solid State.
  - .2. התקן את מודול הזיכרון.
  - .WLAN- התקן את כרטיס ה-3
  - .4 התקן את מאוורר המערכת.
    - 5. התקן את הכיסוי.
- 6. התקן את מכלול הכונן הקשיח.
- במפרץ הכונן הקשיח solid-state הערה עבור מערכות שהוגדרו עם כונן
  - התקן את לוח הבת.
- .M.2 2230 מסוג Solid-state כונן ה-Solid-state מסוג 0.2228 M.2 כונן ה-M.2 2230 מסוג 0.22
- 7. התקן את המכשיר על גבי מעמד קבוע/מעמד Pro 1 שניתן להתאים את גובהו /מעמד היסט VESA/מעמד Pro 2 שניתן להתאים את גובהו /התקן קיר.
  - . בצע את הפעולות המפורטות בסעיף לאחר העבודה על ההתקן.

# גוף הקירור

### הסרת גוף הקירור

### תנאים מוקדמים

- 1. בצע את ההליך המפורט בסעיף לפני העבודה על ההתקן.
- . הסר את המכשיר ממעמד קבוע/מעמד Pro 1 שניתן להתאים את גובהו /מעמד היסט VESA/מעמד Pro 2 שניתן להתאים את גובהו /התקן קיר.

  - במפרץ הכונן הקשיח solid-state הערה עבור מערכות שהוגדרו עם כונן
  - . הסר את כונן ה–solid-state מסוג M.2 2280 /כונן ה-solid-state מסוג M.2 2230.
    - הסר את לוח הבת של כונן solid-state.
      - . הסר את הכיסוי.
      - .5 הסר את מאוורר המערכת.
      - .WLAN-הסר את כרטיס ה-0.
      - .7 הסר את כונן המצב המוצק.
        - 8. הסר את מודול הזיכרון.
        - 9. הסר את לוח המערכת.

#### אודות משימה זו

האיור מציין את מיקום מכלול גוף הקירור ומספק ייצוג חזותי של הליך ההסרה.

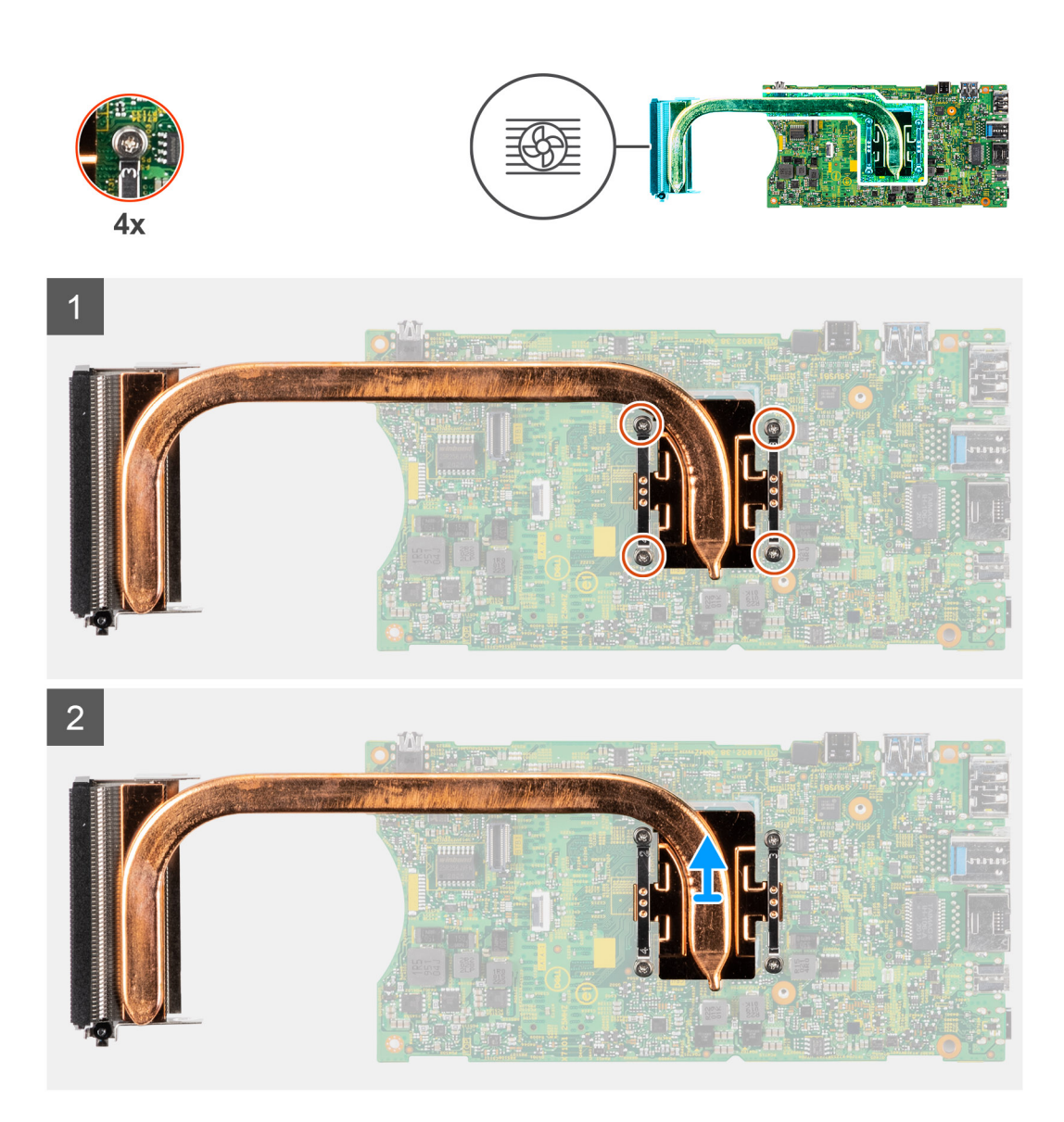

- . לפי הסדר (שמצוין על-גבי גוף הקירור), שחרר את ארבעת בורגי החיזוק שמהדקים את גוף הקירור ללוח המערכת.
  - 2. הרם את גוף הקירור והסר אותו מלוח המערכת.

### התקנת גוף הקירור

### תנאים מוקדמים

אם אתה מבצע החלפת רכיב, הסר את הרכיבים הקיימים לפני ביצוע הליך ההתקנה.

### אודות משימה זו

האיור מציין את מיקום גוף הקירור ומספק ייצוג חזותי של הליך ההתקנה.

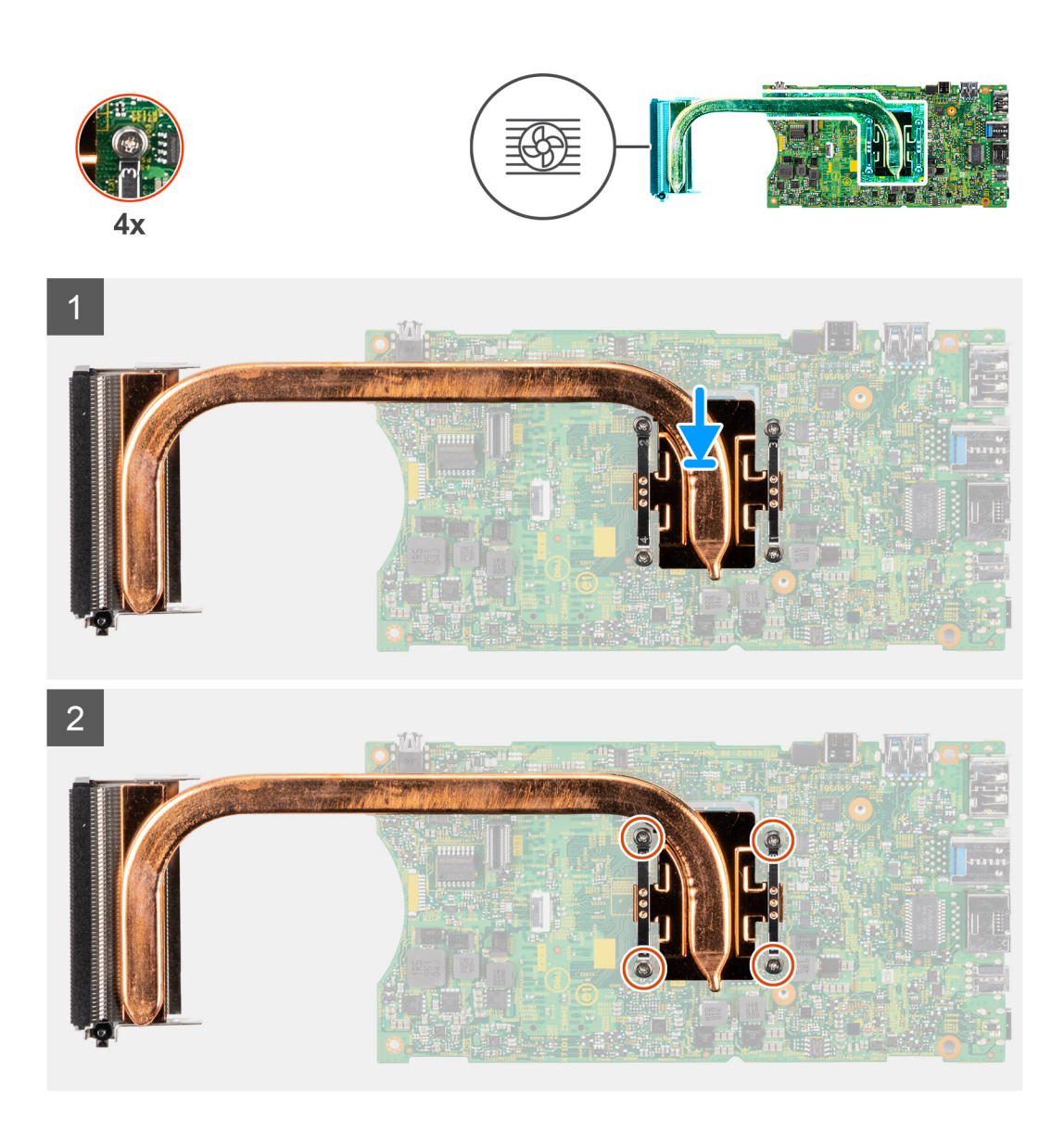

- . יישר את הברגים שבגוף הקירור עם חורי הברגים שבלוח המערכת.
- .2 לפי הסדר (שמצוין על-גבי גוף הקירור), הדק את ארבעת בורגי החיזוק שמהדקים את גוף הקירור ללוח המערכת.

### השלבים הבאים

- התקן את לוח המערכת.
- Solid State- התקן את כונן ה-2
  - .5. התקן את מודול הזיכרון.
- .WLAN התקן את כרטיס ה-WLAN.
- 5. התקן את מאוורר המערכת.
  - 6. התקן את הכיסוי.
- .7 התקן את מכלול הכונן הקשיח.
- במפרץ הכונן הקשיח solid-state הערה עבור מערכות שהוגדרו עם כונן
  - התקן את לוח הבת.
- התקן את כונן ה-solid state מסוג 2220 M. 2 במפרץ הכונן הקשיח/כונן solid state מסוג 2230 m. 2 במפרץ הכונן הקשיח.
- 8. התק את המכשיר על גבי מעמד קבוע/מעמד Pro 1 שניתן להתאים את גובהו /מעמד היסט VESA/מעמד Pro 2 שניתן להתאים את גובהו /התקן קיר.
  - 9. בצע את הפעולות המפורטות בסעיף לאחר העבודה על ההתקן.

125

# החלפת המארז

### תנאים מוקדמים

- . בצע את ההליך המפורט בסעיף לפני העבודה על ההתקן.
- . הסר את המכשיר ממעמד קבוע/מעמד 1 Pro 1 שניתן להתאים את גובהו /מעמד היסט VESA/מעמד 2 Pro 2 שניתן להתאים את גובהו /התקן קיר.
  - . הסר את מכלול הכונן הקשיח.
  - במפרץ הכונן הקשיח solid-state הערה עבור מערכות עם מודול כונן
  - הסר את כונן ה-solid state מסוג 22280 M. במפרץ הכונן הקשיח/כונן solid-state מסוג 22230 M. במפרץ הכונן הקשיח.
    - הסר את לוח הבת.
      - י 4. הסר את הכיסוי.
    - 5. הסר את מאוורר המערכת.
    - .WLAN-. הסר את כרטיס ה-0.
    - 7. הסר את כונן המצב המוצק.
      - . 8. הסר את לחצן ההפעלה
      - . 9. הסר את מודול הזיכרון.
      - . 10. הסר את סוללת המטבע.
      - 11. הסר את לוח המערכת.

### אודות משימה זו

לאחר הסרת הרכיבים לעיל, נותר בידינו המארז.

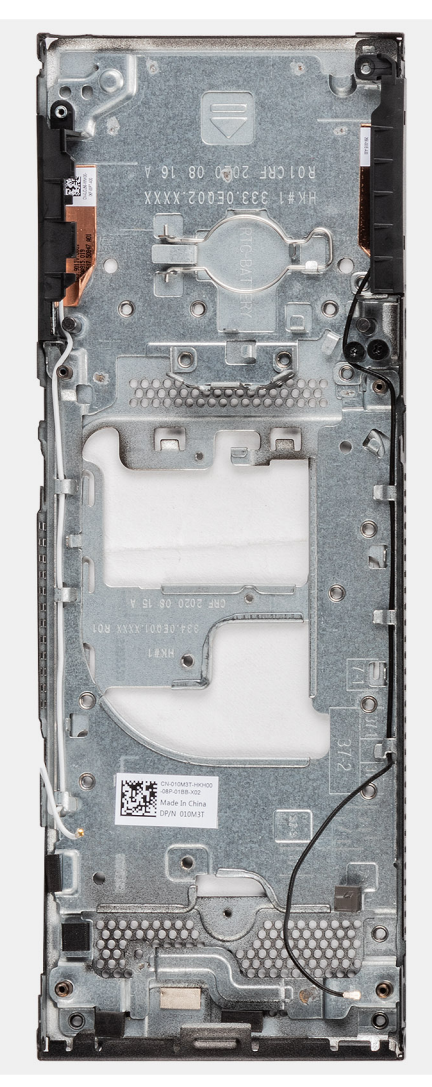

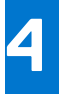

# תוכנה

בפרק זה נמצא פירוט של מערכות ההפעלה הנתמכות, יחד עם הוראות על אופן ההתקנה של מנהלי ההתקנים.

### נושאים:

• מנהלי התקנים והורדות

# מנהלי התקנים והורדות

בעת פתרון בעיות, הורדה או התקנה של מנהלי התקנים מומלץ לקרוא את מאמר ה-Knowledge Base של Dell: שאלות נפוצות על מנהלי התקנים והורדות 000123347.

# 5

# הגדרת מערכת

התראה אל תבצע שינויים בהגדרות תוכנית ההגדרה של BIOS, אלא אם אתה משתמש מחשב מומחה. שינויים מסוימים עלולים לגרום לתקלות בפעולת המחשב.

הערה לפני ביצוע שינויים בתוכנית ההגדרה של BIOS, מומלץ לרשום את המידע המוצג במסך של תוכנית ההגדרה לעיון בעתיד. 🚺

השתמש בתוכנית ההגדרה של BIOS למטרות הבאות:

- לקבל מידע על החומרה המותקנת במחשב, כגון נפח זיכרון ה-RAM וגודל הכונן הקשיח.
  - לשנות את מידע תצורת המערכת.
- להגדיר או לשנות אפשרות שנתונה לבחירת המשתמש כגון הסיסמה, סוג הכונן הקשיח המותקן והפעלה או השבתה של התקני בסיס.

#### נושאים:

•

•

- סקירה כללית של BIOS
- כניסה לתוכנית ההגדרה של ה-BIOS
  - מקשי ניווט
  - רצף אתחול 🔹
  - אפשרויות הגדרת המערכת 🔹
    - BIOS-עדכון ה
  - סיסמת המערכת וההגדרה
- ניקוי סיסמאות המערכת וה-BIOS (הגדרת המערכת)

# סקירה כללית של BIOS

ה-BIOS מנהל זרימת נתונים בין מערכת ההפעלה של המחשב וההתקנים המחוברים, כגון כונן קשיח, מתאם וידאו, מקלדת, עכבר ומדפסת.

# כניסה לתוכנית ההגדרה של ה-BIOS

### אודות משימה זו

. הפעל (או הפעל מחדש) את המחשב ולחץ על F2 באופן מיידי.

### תפריט אתחול

כאשר יוצג הלוגו של Dell, הקש על <F12> כדי להפעיל תפריט אתחול חד-פעמי שיציג לפניך את רשימת התקני האתחול החוקיים של המערכת. תפריט זה כולל גם את האפשרויות Diagonstics (אבחון) ו-BIOS Setup (הגדרת BIOS). רשימת ההתקנים בתפריט האתחול תלויה בהתקנים הניתנים לאתחול המותקנים במחשב. תפריט זה שימושי אם ברצונך לאתחל אל התקן מסוים או להעלות את תוכנית האבחון של המערכת. שימוש בתפריט האתחול אינו גורם לשום שינוי בסדר האתחול השמור ב-BIOS.

האפשרויות הן:

- אתחול UEFI:
- (Windows Boot Manager o מנהל האתחול של) Windows
  - אפשרויות נוספות:
  - o הגדרת ה-BIOS
  - Flash BIOS עדכון
    - אבחון
  - שינוי הגדרות מצב אתחול

### מקשי ניווט

הערה לגבי מרבית אפשרויות הגדרת המערכת, השינויים שאתה מבצע מתועדים אך לא ייכנסו לתוקף לפני שתפעיל מחדש את המערכת.

| מקשים    | ניווט                                                                                                    |
|----------|----------------------------------------------------------------------------------------------------|
| חץ למעלה | מעבר לשדה הקודם.                                                                                                    |
| חץ למטה  | מעבר לשדה הבא.                                                                                                    |
| Enter    | בחירת ערך בשדה שנבחר (אם רלוונטי) או מעבר לקישור בשדה.                                                                                         |
| מקש רווח | הרחבה או כיווץ של רשימה נפתחת, אם רלוונטי.                                                                                                    |
| כרטיסייה | מעבר לאזור המיקוד הבא.                                                                                                    |
| Esc      | מעבר לדף הקודם עד להצגת המסך הראשי. לחיצה על מקש Esc במסך הראשי תציג הודעה שתנחה אותך לשמור את כל<br>השינויים שלא נשמרו ותפעיל את המערכת מחדש. |

# רצף אתחול

אפשרות רצף אתחול מאפשרת לך לעקוף את סדר אתחול ההתקנים שנקבע על ידי תוכנית הגדרת המערכת ולבצע אתחול ישירות להתקן מסוים (לדוגמה: לכונן אופטי או לכונן קשיח). במהלך הבדיקה העצמית בהפעלה (POST), כאשר הסמל של Dell מופיע, תוכל:

- F2 לגשת אל הגדרת המערכת על-ידי הקשה על
- להעלות את תפריט האתחול החד-פעמי על-ידי הקשה על מקש F12.

תפריט האתחול החד-פעמי מציג את ההתקנים שבאפשרותך לאתחל, לרבות אפשרות האבחון. אפשרויות תפריט האתחול הן:

- כונן נשלף (אם זמין)
  - STXXXX •
- .SATA-הערה XXXX הוא מספר כונן ה-XXX
  - כונן אופטי (אם זמין)
  - (אם קיים) SATA כונן קשיח
    - אבחון

.SupportAssist (אבחון) תוביל להצגת המסך Diagnostics (אבחון) הערה הבחירה באפשרות

מסך רצף האתחול מציג גם את האפשרות לגשת אל מסך הגדרת המערכת.

### אפשרויות הגדרת המערכת

הערה בהתאם למערכת שלך ולהתקנים שהותקנו בה, ייתכן שחלק מהפריטים הרשומים בסעיף זה לא יופיעו. 🚺

#### טבלה 3. אפשרויות הגדרת מערכת - תפריט מידע המערכת

|                                           | סקירה                                 |
|-------------------------------------------|---------------------------------------|
| .Bios-מציג את מספר גרסת ה                 | (BIOS גרסת) BIOS Version              |
| מציג את תג השירות של המערכת.              | (תגית שירות) Service Tag              |
| מציג את תג הנכס של המערכת.                | (תג נכס) Asset Tag                    |
| מציג את תאריך הייצור של המערכת.           | (תאריך ייצור) Manufacture Date        |
| מציג את תאריך הבעלות של המערכת.           | (תאריך בעלות) Ownership Date          |
| מציג את קוד השירות המהיר של המערכת.       | (קוד שירות מהיר) Express Service Code |
| מציג את תג הבעלות של המערכת.              | ( <b>תג בעלות</b> ) Ownership Tag     |
| מציג האם עדכון הקושחה החתום מופעל במערכת. | עדכון קושחה חתום                      |
|                                           | (פרטי מעבד) Processor Information     |

### טבלה 3. אפשרויות הגדרת מערכת - תפריט מידע המערכת (המשך)

|                                                                  | סקירה                                        |
|------------------------------------------------------------------|----------------------------------------------|
| אפשרות זו מציגה את סוג המעבד.                                    | ( <b>סוג מעבד</b> ) Processor Type           |
| הצגת המהירות המרבית של שעון המעבד.                               | מהירות שעון Maximum Clock Speed<br>מקסימלית) |
| הצגת המהירות המינימלית של שעון המעבד.                            | (מהירות שעון מינימלית) Minimum Clock Speed   |
| הצגת מהירות שעון המעבד הנוכחי.                                   | (מהירות שעון נוכחית) Current Clock Speed     |
| הצגת מספר הליבות במעבד.                                          | ( <b>מספר הליבות</b> ) Core Count            |
| מציג את קוד הזיהוי של המעבד.                                     | (זיהוי מעבד) Processor ID                    |
| הצגת גודל מטמון L2 של המעבד.                                     | (מטמון L2 של המעבד) Processor L2 Cache       |
| הצגת גודל מטמון L3 של המעבד.                                     | (מטמון L3 של המעבד) Processor L3 Cache       |
| .microcode-מציג את גירסת ה                                       | מהדורת מיקרו-קוד                             |
| מציג האם המעבד הוא בעל יכולת (HT) hyper-threading).              | Intel בעל יכולת Hyper-Threading של           |
| מציג אם נעשה שימוש בטכנולוגיית 64 סיביות.                        | (טכנולוגיית 64 or ביות) 64-Bit Technology    |
|                                                                  | (מידע אודות זיכרון) Memory Information       |
| מציג את נפח זיכרון המערכת הכולל המותקן.                          | (זיכרון מותקן) Memory Installed              |
| מציג את נפח זיכרון המערכת הכולל הזמין.                           | (זיכרון זמין) Memory Available               |
| הצגת מהירות הזיכרון.                                             | (מהירות זיכרון) Memory Speed                 |
| הצגת מצב ערוץ בודד או מצב ערוץ כפול.                             | (מצב ערוץ זיכרון) Memory Channel Mode        |
| מציג את הטכנולוגיה שמשמשת עבור הזיכרון.                          | (טכנולוגיית זיכרון) Memory Technology        |
| מציג את הזיכרון בחריץ 1                                          | DIMM SLOT1                                   |
| מציג את הזיכרון בחריץ 1                                          | DIMM SLOT2                                   |
|                                                                  | (מידע אודות התקנים) Device Information       |
| מציג את סוג בקר הווידאו של המערכת.                               | (בקר וידיאו) Video Controller                |
| מציג מידע על זיכרון הווידאו של המערכת.                           | (זיכרון וידיאו) Video Memory                 |
| מציג את המידע על המכשיר האלחוטי של המערכת.                       | (Wi-Fi מכשיר Wi-Fi Device) (Wi-Fi            |
| מציג את הרזולוציה המקורית של המערכת.                             | (רזולוציה טבעית) Native Resolution           |
| מציג את גרסת ה-BIOS לווידיאו של המערכת.                          | (גרסת BIOS Version (גרסת BIOS Version        |
| מציג את פרטי בקר השמע של המערכת.                                 | (בקר שמע) Audio Controller                   |
| מציג את המידע על מכשיר ה-Bluetooth של המערכת.                    | (Bluetooth מכשיר) Bluetooth Device           |
| מציג את כתובת MAC של המערכת. LAN On Motherboard (LOM) אל המערכת. | (LOM MAC כתובת LOM MAC Address               |
| מעבר בכתובת MAC) pass through MAC address מציג את                | MAC מעבר בכתובת                              |
| מציג את המידע על כונן SSD מסוג M.2 PCle של המערכת.               | (התקן סלולרי) Cellular Device                |

### טבלה 4. אפשרויות הגדרת המערכת - תפריט תצורת אתחול

| תצורת אתחול                |
|----------------------------|
| Boot Sequence              |
| (מצב אתחול) Boot Mode      |
| Boot Sequence              |
| (אתחול מאובטח) Secure Boot |
| Enable Secure Boot         |
|                            |
|                            |

### טבלה 4. אפשרויות הגדרת המערכת - תפריט תצורת אתחול (המשך)

|                                                          | תצורת אתחול                                                       |
|----------------------------------------------------------|-------------------------------------------------------------------|
| הפעלה או השבתה של אפשרויות מצב האתחול המאובטח.           | Secure Boot Mode                                                  |
| כברירת מחדל, האפשרות <b>מצב פריסה</b> מופעלת.            |                                                                   |
|                                                          | מומחיות בניהול) Expert Key Management<br>מפתחות)                  |
| הפעל או השבת מצב מותאם אישית.                            | Enable Custom Mode                                                |
| כברירת מחדל, האפשרות <b>מצב מותאם אישית</b> אינה מופעלת. |                                                                   |
| Expert Key Management בחר את הערכים המותאמים אישית עבור  | התאמה) Custom Mode Key Management<br>(Key Management אישית של מצב |

### טבלה 5. אפשרויות הגדרת המערכת - תפריט התקנים משולבים

-

| התקנים משולבים                |                                                                                                    |
|-------------------------------|----------------------------------------------------------------------------------------------------|
| שעה/תאריך                     | מציג את התאריך הנוכחי בתבנית MM/DD/YY ואת השעה הנוכחית בתבנית HH:MM:SS<br>AM/PM.                                                                                                    |
| שמע                           |                                                                                                    |
| (אפשר שמע) Enable Audio       | מפעיל או משבית את בקר השמע המשולב.                                                                                                    |
|                               | כברירת מחדל, אפשרות זו מופעלת.                                                                                                    |
| USB/Thunderbolt Configuration | <ul> <li>הפעלה או השבתה של אתחול מהתקני אחסון בנפח גדול מסוג USB המחוברים ליציאות</li> <li>USB חיצוניות.</li> </ul>                                                                                              |
|                               | כברירת מחדל, האפשרויות ' <b>אפשר יציאות USB אחוריות ' אפשר יציאות USB צדדיות</b><br>מופעלות.                                                                                                    |
|                               | <ul> <li>מפעיל או משבית אתחול מהתקני USB לאחסון נפח גבוה, כגון כונן קשיח חיצוני, כונן אופטי</li> <li>USB וכונן USB.</li> </ul>                                                                                   |
|                               | כברירת מחדל, האפשרות <b>הפעל תמיכה באתחול USB</b> מופעלת.                                                                                                    |
| תצורת USB אדדי                | הפעל או השבת כל יציאת USB הפעל או השבת כל יציאת                                                                                                    |
|                               | כברירת מחדל, נבחרות האפשרויות <b>יציאה צדדית 1 (ליד ה-DP ויציאה צדדית 2</b> .<br>(i) הערה מקלדת ועכבר עם חיבור USB יפעלו תמיד בהגדרות ה-BIOS, ללא תלות בהגדרות<br>אלו.                                           |
| Rear USB Configuration        | הפעל או השבת כל יציאת USB בנפרד.                                                                                                    |
|                               | כברירת מחדל, נבחרו כל האפשרויות ( <b>יציאה אחורית 1 (למעלה)</b> , <b>יציאה אחורית 2</b><br>(למטה)ויציאה אחורית Type C)3).<br>() הערה מקלדת ועכבר עם חיבור USB יפעלו תמיד בהגדרת ה-BIOS, ללא תלות בהגדרות<br>אלו. |

### טבלה 6. אפשרויות הגדרת המערכת - תפריט אחסון

|                                                | אחסון           |
|------------------------------------------------|-----------------|
|                                                | SATA/NVMe פעולת |
| מגדיר את מצב הפעולה של בקר התקן האחסון המשולב. | SATA/NVMe פעולת |
| כברירת מחדל, האפשרות <b>RAID On</b> מופעלת.    |                 |
|                                                | ממשק אחסון      |
| דף זה מאפשר לך להפעיל את הכוננים המשולבים.     | Port Enablement |
| כברירת מחדל, כל האפשרויות מופעלות.             |                 |
|                                                | SMART Reporting |

### טבלה 6. אפשרויות הגדרת המערכת - תפריט אחסון (המשך)

|                                                                                         | אחסון                                        |
|-----------------------------------------------------------------------------------------|----------------------------------------------|
| הפעל או השבת את טכנולוגיית הבקרה והדיווח של הניטור העצמי (SMART) במהלך הפעלת<br>המערכת. | אפשר דיווח) Enable SMART Reporting<br>(SMART |
| כברירת מחדל, האפשרות <b>הפעל אפשרות דיווח חכם</b> מושבתת.                               |                                              |
|                                                                                         | מידע על הכונן                                |
|                                                                                         | SATA-1                                       |
| מציג את המידע על התקן מסוג SATA של המערכת.                                              | סוג                                          |
| מציג מידע על התקנן ה-SATA של המערכת.                                                    | התקן                                         |
|                                                                                         | (M.2 PCle מסוג SSD כונן M.2 PCle (M.2 PCle   |
| מציג את המידע על כונן SSD מסוג M.2 PCle של המערכת.                                      | סוג                                          |
| מציג את המידע על התקן SSD מסוג M.2 PCle של המערכת.                                      | התקן                                         |
|                                                                                         | PCIe M.2 eMMC                                |
| מציג את המידע על סוג PCle M.2 eMMC של המערכת.                                           | סוג                                          |
| מציג את המידע על התקן PCle M.2 eMMC של המערכת.                                          | התקן                                         |

### טבלה 7. אפשרויות הגדרת מערכת – תפריט תצוגה

|                                                                        | צג                               |
|------------------------------------------------------------------------|----------------------------------|
|                                                                        | Primary Display                  |
| שדה זה קובע איזה בקר וידאו ימשמש כצג הראשי כשמספר בקרים זמינים במערכת. | צג וידאו ראשי                    |
| כברירת מחדל, האפשרות <b>אוטומטי</b> מופעלת.                            |                                  |
| הפעלה או השבתה של לוגו המסך המלא.                                      | (לוגו במסך מלא) Full Screen Logo |
| כברירת מחדל, אפשרות זו מופעלת.                                         |                                  |

r

### טבלה 8. אפשרויות הגדרת מערכת – תפריט חיבור

|                                                                                                    | חיבור                                 |
|----------------------------------------------------------------------------------------------------|---------------------------------------|
|                                                                                                    | תצורת בקר הרשת                        |
| כשהאפשרות מופעלת, פרוטוקולי עבודה ברשת של UEFI מותקנים וזמינים, ומאפשרים לתכונות<br>של טרום מערכת הפעלה ותחילת עבודה ברשת של מערכת הפעלה להשתמש בכרטיסי ממשק<br>רשת (NICs) מופעלים. ניתן להשתמש באפשרות זו בלי להפעיל PXE. | Integrated NIC                        |
| כברירת מחדל, האפשרות <b>מופעל עם PXE</b> מופעלת.                                                                                                    |                                       |
|                                                                                                    | Wireless Device Enable                |
| הפעלה או השבתה של התקן ה-WLAN הפנימי                                                                                                    | WLAN                                  |
| כברירת מחדל, אפשרות זו מופעלת.                                                                                                    |                                       |
| הפעלה או השבתה של התקן ה-Bluetooth הפנימי                                                                                                    | Bluetooth                             |
| כברירת מחדל, אפשרות זו מופעלת.                                                                                                    |                                       |
| הפעלה או השבתה של ערימת רשת UEFI ושליטה בבקר ה-LAN המובנה.                                                                                                    | הפעל ערימת) Enable UEFI Network Stack |
| כברירת מחדל, האפשרות <b>הפעל מחסנית רשת של UEFI</b> מופעלת.                                                                                                    | רשת UEFI)                             |
|                                                                                                    | תכונת אתחול HTTPs                     |
| הפעלה או השבתה של תכונת אתחול HTTPs.                                                                                                    | HTTPs אתחול                           |
| כברירת מחדל, האפשרות <b>אתחול HTTPs</b> מופעלת.                                                                                                    |                                       |

### טבלה 9. אפשרויות הגדרת מערכת - תפריט צריכת החשמל

| זשמל                                                            |                                                                                                    |
|-----------------------------------------------------------------|----------------------------------------------------------------------------------------------------|
| USB Wake Support                                                |                                                                                                    |
| Enable USB Wake Support) (אפשר תמיכה<br>בהתעוררות עם חיבור USB) | כשאפשרות זו מופעלת, חיבור להתקני USB-C של Dell מוציא את המערכת ממצב המתנה.<br>ברביבת מחדל אפוערות זו מופוולת |
|                                                                 |                                                                                                    |
| התנהגות זרם חילופין                                             |                                                                                                    |
| AC Recovery                                                     | מאפשר לקבוע מה קורה כאשר משוחזר החיבור לחשמל לאחר אובדן בלתי-צפוי של אספקת<br>חשמל.                          |
|                                                                 | כברירת מחדל, האפשרות <b>כיבוי</b> מופעלת.                                                                    |
| ניהול צריכת חשמל במצב פעיל                                      |                                                                                                    |
| Aspm                                                            | הפעל את רמת (ASPM) Active State Power Management (ASPM) ניהול צריכת החשמל של<br>המצב הפעיל).                 |
|                                                                 | כברירת מחדל, האפשרות <b>אוטומטי</b> מופעלת.                                                                  |
| Block Sleep                                                     | מאפשרת לחסום את הכניסה למצב שינה (S3) במערכת ההפעלה.                                                         |
|                                                                 | כברירת מחדל, האפשרות <b>חסום שינה</b> מושבתת.                                                                |
| Deep Sleep Control                                              | מאפשר לחסוך יותר חשמל כאשר נמצאים במצב כיבוי (SS) או במצב שינה (S4).                                         |
|                                                                 | כברירת מחדל, האפשרות <b>מופעל ב-S4 וב-SS</b> מופעלת.                                                         |
| Fan Control Override                                            | קובע את מהירות המאוורר.                                                                                      |
|                                                                 | כברירת מחדל, האפשרות מושבתת.                                                                                 |
| טכנולוגיית) Intel Speed Shift Technology                        | .Intel Speed Shift הפעלה או השבתה של התמיכה בטכנולוגיית                                                      |
| (Intel Speed Shift                                              | כברירת מחדל, האפשרות <b>טכנולוגיית Intel Speed Shift</b> מופעלת.                                             |

### טבלה 10. אפשרויות הגדרת המערכת - תפריט אבטחה

|                                                                                                    | (אבטחה) Security                         |
|----------------------------------------------------------------------------------------------------|------------------------------------------|
|                                                                                                    | TPM 2.0 Security                         |
| הפעלה או השבתה של אפשרויות האבטחה של TPM 2.0.                                                           | דאעלת TPM 2.0 Security                   |
| כברירת מחדל, האפשרות <b>TPM 2.0 Security פועלת</b> מופעלת.                                              |                                          |
| מאפשר לך לקבוע האם היררכיית ההסבה של Trusted platform Module) זמינה<br>למערכת ההפעלה.                   | <b>מופעלת</b> Attestation                |
| כברירת מחדל, האפשרות <b>Attestation Enable (אפשר אישור)</b> מופעלת.                                     |                                          |
| מאפשר לך לקבוע האם היררכיית האחסון של Trusted platform Module) זמינה<br>למערכת ההפעלה.                  | האחסון המרכזי מופעל                      |
| כברירת מחדל, האפשרות <b>Key Storage Enable (האחסון המרכזי מופעל)</b> מופעלת.                            |                                          |
| ה-BIOS וה-TPM ישתמשו באלגוריתם SHA-256 Hash כדי להרחיב את המידות לתוך<br>ה-TPM PCRs במהלך אתחול ה-BIOS. | SHA-256                                  |
| כברירת מחדל, האפשרות SHA-256 מופעלת.                                                                    |                                          |
| מאפשר לנקות את פרטי הבעלים של TPM, ומחזיר את ה-TPM למצב ברירת המחדל.                                    | (נקה) Clear                              |
| כברירת מחדל, האפשרות <b>נקה</b> מושבתת.                                                                 |                                          |
| שולט בממשק הנוכחות הפיזית (PPI) של ה-TPM.                                                               | PPI מעקף PPI Bypass for Disable Commands |
| כברירת מחדל, האפשרות PPI Bypass for Disable Commands (מעקף PPI לפקודות<br>ניקוי) מושבתת.                | לפקודות ניקוי)                           |
|                                                                                                    |                                          |

הצפנת זיכרון כוללת של Intel

### טבלה 10. אפשרויות הגדרת המערכת - תפריט אבטחה (המשך)

|                                                                                                    | (אבטחה) Security                                   |
|----------------------------------------------------------------------------------------------------|----------------------------------------------------|
| הפעלה או השבתה של ההגנה על הזיכרון מפני תקיפות פיזיות, כולל ריסוס הקפאה, חדירה<br>ל-DDR לקריאת המחזורים ותקיפות אחרות.                  | הצפנת זיכרון כוללת                                 |
| כברירת מחדל, האפשרות <b>הצפנת זיכרון כוללת</b> מושבתת.                                                                                  |                                                    |
| שולט בתכונת החדירה למארז.                                                                                                    | (חדירה למארז) Chassis Intrusion                    |
| כברירת מחדל, האפשרות <b>מושבת</b> מופעלת.                                                                                               |                                                    |
| כברירת מחדל, האפשרות מושבתת.                                                                                                    | חדירה נקייה                                        |
| מאפס את החדירה למארז.                                                                                                    | איפוס החדירה למארז                                 |
| כברירת מחדל, האפשרות מושבתת.                                                                                                    |                                                    |
| הפעלה או השבתה של SMM Security Mitigation.                                                                                              | SMM Security Mitigation                            |
| כברירת מחדל, אפשרות זו מופעלת.                                                                                                    |                                                    |
|                                                                                                    | Data Wipe on Next Boot                             |
| הפעלה או השבתה של מחיקת הנתונים באתחול הבא.                                                                                             | Start Data Wipe                                    |
| כברירת מחדל, האפשרות מושבתת.                                                                                                    |                                                    |
| הפעלה, השבתה או השבתה לצמיתות של ממשק מודול BIOS של השירות האופציונלי<br>Absolute Persistence Module של Absolute Software.              | Absolute                                           |
| כברירת מחדל, אפשרות זו מופעלת.                                                                                                    |                                                    |
| קובעת אם המערכת תציג הנחיה למשתמש שתנחה אותו להזין את סיסמת מנהל המערכת (אם<br>הוגדרה) בעת אתחול להתקן עם אתחול UEFI מתפריט האתחול F12. | שבטחת נתיב אתחול) UEFI Boot Path Security<br>(UEFI |
| כברירת מחדל, האפשרות <b>תמיד, למעט כונן דיסק קשיח פנימי</b> מופעלת.                                                                     |                                                    |

I

### טבלה 11. אפשרויות הגדרת מערכת – תפריט סיסמאות

| 0 | סיסמאות                 |                                                                                                    |
|---|-------------------------|----------------------------------------------------------------------------------------------------|
|   | Admin Password          | הגדר, שנה או מחק את סיסמת מנהל המערכת.                                                                     |
|   | System Password         | הגדר, שנה או מחק את סיסמת המערכת.                                                                          |
|   | Internal HDD-1 Password | הגדרה, שינוי או מחיקה של סיסמת HDD-1 הפנימית                                                               |
|   | NVMe SSD0               | הגדרה, שינוי או מחיקה של סיסמת NVMe SSD0.                                                                  |
|   | Password Configuration  |                                                                                                    |
|   | אות באותיות גדולות      | מחזק סיסמה שחייבת להכיל לפחות אות גדולה אחת.                                                               |
|   |                         | כברירת מחדל, אפשרות זו מופעלת.                                                                             |
|   | אות באותיות קטנות       | מחזק סיסמה שחייבת להכיל לפחות אות קטנה אחת.                                                                |
|   |                         | כברירת מחדל, אפשרות זו מופעלת.                                                                             |
|   | ספרה                    | מחזק סיסמה שחייבת להכיל לפחות ספרה אחת.                                                                    |
|   |                         | כברירת מחדל, אפשרות זו מופעלת.                                                                             |
|   | תו מיוחד                | מחזק סיסמה שחייבת להכיל לפחות תו מיוחד אחד.                                                                |
|   |                         | כברירת מחדל, אפשרות זו מופעלת.                                                                             |
|   | מינימום תווים           | קובע את מספר התווים המינימלי המותר עבור סיסמאות.                                                           |
|   | Password Bypass         | כאשר אפשרות זו מופעלת, היא מבקשת להזין סיסמת מערכת וסיסמת כונן קשיח פנימי כאשר<br>המערכת מופעלת ממצב כבוי. |
|   |                         | כברירת מחדל, האפשרות <b>מושבת</b> מסומנת.                                                                  |
|   | שינויי סיסמה            |                                                                                                    |

### טבלה 11. אפשרויות הגדרת מערכת – תפריט סיסמאות (המשך)

|                                                                                                    | סיסמאות                                                                             |
|----------------------------------------------------------------------------------------------------|-------------------------------------------------------------------------------------|
| הפעלה או השבתה של האפשרות לשנות את סיסמת המערכת ואת סיסמת הכונן הקשיח ללא<br>צורך בסיסמת מנהל המערכת.                      | Enable Non-Admin Password Changes                                                   |
| כברירת מחדל, האפשרות מושבתת.                                                                                               |                                                                                     |
|                                                                                                    | Admin Setup Lockout                                                                 |
| מאפשרת למנהלי מערכת לשלוט באופן שבו המשתמשים שלהם יכולים לגשת להגדרת<br>ה-BIOS.                                            | הפעל נעילת) Enable Admin Setup Lockout<br>הגדרות על-ידי מנהל מערכת)                 |
| כברירת מחדל, האפשרות מושבתת.                                                                                               |                                                                                     |
|                                                                                                    | Master Password Lockout                                                             |
| כשאפשרות זו מופעלת, היא משביתה את התמיכה בסיסמה ראשית.                                                                     | הפעל) Enable Master Password Lockout                                                |
| כברירת מחדל, האפשרות מושבתת.                                                                                               | נעילת סיסמה ראשית)                                                                  |
|                                                                                                    | מאפשר לבצע חזרה למצב קודם על ידי PSID<br>שאינו של מנהל מערכת                        |
| שולט בגישה של החזרה למצב קודם על ידי מזהה האבטחה הפיזי (PSID) של הכוננים<br>הקשיחים משורת הפקודה של Dell Security Manager. | כשאפשרות זו מופעלת היא מאפשר לבצע חזרה<br>למצב קודם על ידי PSID שאינו של מנהל מערכת |
| כברירת מחדל, האפשרות מושבתת.                                                                                               |                                                                                     |

### טבלה 12. אפשרויות הגדרת המערכת - תפריט עדכון, שחזור

|                                                                                                    | עדכון, שחזור                                                             |
|----------------------------------------------------------------------------------------------------|--------------------------------------------------------------------------|
| אפשרות זו מאפשרת להפעיל או להשבית את עדכוני ה-BIOS באמצעות חבילות העדכון של<br>קפסולת UEFI.                                                                                                    | UEFI Capsule Firmware Updates                                            |
| כברירת מחדל, אפשרות זו מופעלת.                                                                                                    |                                                                          |
| מאפשרת למשתמש להתאושש מתנאים מסוימים של BIOS פגום באמצעות קובץ שחזור בכונן<br>הקשיח הראשי של המשתמש או מכונן USB חיצוני.                                                                                                    | שחזור BIOS Recovery from Hard Drive (שחזור<br>BIOS מכונן קשיח)           |
| כברירת מחדל, אפשרות זו מופעלת.                                                                                                    |                                                                          |
|                                                                                                    | (BIOS Downgrade (שדרוג לאחור של BIOS)                                    |
| הפעלה או השבתה של שדרוג קושחת המערכת לגרסה הקודמת חסומה.                                                                                                    | אפשר שדרוג לאחור) Allow BIOS Downgrade                                   |
| כברירת מחדל, אפשרות זו מופעלת.                                                                                                    | של ה-BIOS) של ה-                                                         |
| הפעל או השבת את זרימת האתחול לכלי שחזור מערכת הפעלה של SupportAssist באירוע של<br>שגיאות מערכת מסוימות.                                                                                                    | שחזור SupportAssist OS Recovery (שחזור<br>מערכת ההפעלה של SupportAssist) |
| כברירת מחדל, אפשרות זו מופעלת.                                                                                                    |                                                                          |
| הפעלה או השבתה של שחזור מערכת ההפעלה של שירות ענן אם מערכת ההפעלה הראשית<br>חווה מספר כשלים השווה או הגדול מהערך שצוין כסף התאוששות על ידי Dell Auto מערכת<br>הפעלה, ומערכת ההפעלה של השירות המקומי אינה מאותחלת או שאינה מותקנת. | BIOSConnect                                                              |
| כברירת מחדל, אפשרות זו מופעלת.                                                                                                    |                                                                          |
| שולטת בזרימת האתחול האוטומטית עבור מסוף רזולוציית המערכת של SupportAssist ועבור<br>כלי שחזור מערכת ההפעלה של ₪De.                                                                                                    | De∥ סף שחזור מערכת ההפעלה אוטומטי של                                     |
| כברירת מחדל, ערך הסף מוגדר ל-2.                                                                                                    |                                                                          |

### טבלה 13. אפשרויות הגדרת מערכת - תפריט ניהול מערכות

| (ניהול מערכת) System Management |
|---------------------------------|
| (תגית שירות) Service Tag        |
| (תג נכס) Asset Tag              |
| הפעל Watchdog Timer             |

מציג את תג השירות של המערכת. אור תג גרס של במערכת

### טבלה 13. אפשרויות הגדרת מערכת - תפריט ניהול מערכות (המשך)

| (ניהול מערכת) System Management       |                                                                                                    |
|---------------------------------------|----------------------------------------------------------------------------------------------------|
| תמיכה ב-Watchdog Timer                | הפעל או השבת את התמיכה בתכונה Watchdog Timer.                                                                                                    |
|                                       | כברירת מחדל, האפשרות מושבתת.                                                                                                    |
| (WLAN התעוררות מ-Wake on LAN          |                                                                                                    |
| (WLAN-התעוררות מ) Wake on LAN         | הפעלה או השבתה של אפשרות הפעלת המערכת בעקבות קבלת אותות LAN מיוחדים, כאשר<br>היא מקבלת אות מעורר מה-LAN.                                                                                                    |
|                                       | כברירת מחדל, האפשרות <b>מושבת</b> מסומנת.                                                                                                    |
| (שעת הפעלה אוטומטית) Auto On Time     | מאפשר לקבוע שהמערכת תופעל באופן אוטומטי מדי יום או בתאריך ובשעה שנבחרו מראש.<br>ניתן להגדיר אפשרות זו רק אם שעת ההפעלה האוטומטית הוגדרה ל-Everyday (מופעל מדי<br>יום), או Weekdays (ימי השבוע) או Selected Day (יום נבחר). |
|                                       | כברירת מחדל, האפשרות מושבתת.                                                                                                    |
| יכולת Intel AMT                       |                                                                                                    |
| Intel AMT הפעל יכולת                  | כברירת מחדל, האפשרות <b>הגבל גישת MEBx</b> מופעלת.                                                                                                    |
| MEBx Hotkey                           |                                                                                                    |
| (MEBx Hotkey הפעל) Enable MEBx Hotkey | כאשר אפשרות זו מופעלת, הדבר מאפשר שימוש בקיצור המקשים Ctrl + P כדי לגשת<br>ל-MEBx.                                                                                                    |
|                                       | כברירת מחדל, האפשרות <b>כבוי</b> מושבתת.                                                                                                    |
| (USB Provision (הקצאת משאבי           |                                                                                                    |
| Enable USB Provision                  | כשאפשרות זו מופעלת, אפשר להקצות את Intel AMT על ידי קובץ ההקצאות המקומי<br>באמצעות התקן אחסון USB.                                                                                                    |
|                                       | כברירת מחדל, האפשרות <b>כבוי</b> מושבתת.                                                                                                    |
|                                       |                                                                                                    |

### טבלה 14. אפשרויות הגדרת המערכת - תפריט מקלדת

| מקלד    | 1                                                        |                                                                                                    |
|---------|----------------------------------------------------------|----------------------------------------------------------------------------------------------------|
| rs      | Keyboard Erro                                            |                                                                                                    |
| n<br>ש  | הפעל זיהוי) Enable Keyboard Error Detecti<br>יאות מקדלת) | מאפשרת דיווח על שגיאות הקשורות למקלדת בעת אתחול המערכת.<br>כברירת מחדל, אפשרות זו מופעלת.                                  |
| גי<br>ה | את דרך מקשי קיצור להגדרת התצורה של<br>תקן                | קובע האם באפשרותך לגשת למסכי הגדרת תצורת ההתקן באמצעות מקשי קיצור במהלך<br>הפעלת המערכת.<br>כברירת מחדל, אפשרות זו מופעלת. |

### טבלה 15. אפשרויות הגדרת המערכת - תפריט התנהגות לפני אתחול

|                                                                                                    | התנהגות לפני אתחול                            |
|----------------------------------------------------------------------------------------------------|-----------------------------------------------|
|                                                                                                    | Adapter Warnings                              |
| הפעלה או השבתה של הודעות האזהרה במהלך האתחול כאשר מזוהים מתאמים בעלי קיבולת<br>אספקת חשמל נמוכה יותר. | הפעל אזהרות) Enable Adapter Warnings<br>מתאם) |
| כברירת מחדל, אפשרות זו מופעלת.                                                                        |                                               |
| הפעלה או השבתה של הפעולה שיש לבצע בעת הופעת אזהרה או שגיאה.                                           | Warning and Errors                            |
| כברירת מחדל, האפשרות <b>הודעה על אזהרות ושגיאות</b> מופעלת.                                           |                                               |
|                                                                                                    | USB-C אזהרות                                  |
| כברירת מחדל, אפשרות זו מופעלת.                                                                        | מאפשר הודעות אזהרה של תחנת עגינה              |
| אפשר להגדיר את המהירות של תהליך האתחול.                                                               | Fastboot                                      |
| כברירת מחדל, האפשרות <b>מינימלי</b> מופעלת.                                                           |                                               |

### טבלה 15. אפשרויות הגדרת המערכת - תפריט התנהגות לפני אתחול (המשך)

| התנהגות לפני אתחול       |                                                                                                    |
|--------------------------|----------------------------------------------------------------------------------------------------|
| Extend BIOS POST Time    | .BIOS POST הגדר שעת בדיקת                                                                          |
|                          | כברירת מחדל, האפשרות <b>0 שניות</b> מופעלת.                                                        |
| MAC Address Pass-Through | החלפת כתובת NIC MAC החיצונית בכתובת MAC שנבחרה מתוך המערכת.                                        |
|                          | כברירת מחדל, האפשרות <b>System Unique MAC Address (כתובת MAC ייחודית</b><br><b>במערכת)</b> מופעלת. |

### טבלה 16. אפשרויות הגדרת מערכת—תפריט ווירטואליזציה

|                                                                                                    | וירטואליזציה                                 |
|----------------------------------------------------------------------------------------------------|----------------------------------------------|
|                                                                                                    | Intel Virtualization Technology              |
| אפשרות זו קובעת האם Virtual Machine Monitor (צג מחשב וירטואלי – VMM) יכול<br>להשתמש ביכולות חומרה נוספות המסופקות על-ידי טכנולוגיית הווירטואליזציה של Intel.                            | Intel Virtualization Technology (VT) הפעל את |
| כברירת מחדל, אפשרות זו מופעלת.                                                                                                    |                                              |
| אפשרות זו מציינת איזה Virtual Machine Monitor (צג מחשב וירטואלי מדיד) (VMM) יכול<br>להשתמש ביכולות חומרה נוספות המסופקות על-ידי טכנולוגיית הווירטואליציה של Intel עבור<br>קלט/פלט ישיר. | VT for Direct I/O                            |
| כברירת מחדל, אפשרות זו מופעלת.                                                                                                    |                                              |

### טבלה 17. אפשרויות הגדרת מערכת - תפריט ביצועים

|                                                                                                    | (ביצועים) Performance                                             |
|----------------------------------------------------------------------------------------------------|-------------------------------------------------------------------|
|                                                                                                    | תמיכה בריבוי ליבות                                                |
| מאפשרת לשנות את מספר ליבות ה-CPU הזמינות עבור מערכת ההפעלה.                                                      | Active Cores                                                      |
| כברירת מחדל, האפשרות <b>כל הליבות</b> מופעלת.                                                                    |                                                                   |
|                                                                                                    | Intel SpeedStep                                                   |
| מאפשר למערכת להתאים באופן דינמי את מתח המעבד ותדירות הליבות, פעולה המפחיתה את<br>צריכת החשמל הממוצעת והפקת החום. | Enable Intel SpeedStep Technology                                 |
| כברירת מחדל, אפשרות זו מופעלת.                                                                                   |                                                                   |
|                                                                                                    | C-States Control                                                  |
| הפעל או השבת מצבי שינה נוספים של המעבד.                                                                          | Enable C-State Control                                            |
| כברירת מחדל, אפשרות זו מופעלת.                                                                                   |                                                                   |
|                                                                                                    | טכנולוגיית) Intel Turbo Boost Technology<br>Turbo Boost של Intel) |
| הפעל או השבת מצב Intel TurboBoost של המעבד.                                                                      | Intel Turbo Boost Technology <b>הפעל את</b>                       |
| כברירת מחדל, אפשרות זו מופעלת.                                                                                   |                                                                   |
|                                                                                                    | Intel Hyper-threading                                             |
| הפעלה או השבתה של תכונת Hyper-Threading במעבד.                                                                   | Intel Hyper-Threading Technology הפעל את                          |
| כברירת מחדל, אפשרות זו מופעלת.                                                                                   |                                                                   |
|                                                                                                    | כוונון דינמי: למידת מכונה                                         |
| הפעלה של יכולת מערכת ההפעלה לשפר יכולות כוונון של צריכת חשמל בהתאם לעומסי עבודה<br>שזוהו.                        | הפעל כוונון דינמי: למידת מכונה                                    |
| כברירת מחדל, האפשרות מושבתת.                                                                                     |                                                                   |

### טבלה 18. אפשרויות הגדרת מערכת—תפריט יומני מערכת

(יומני מערכת) System Logs

#### BIOS יומן אירועי

Clear Bios Event Log

הצג אירועי BIOS.

כברירת מחדל, האפשרות **שמור** מופעלת.

# BIOS-עדכון ה

### Windows-עדכון ה-BIOS ב-

#### אודות משימה זו

התראה אם BitLocker אינו מושהה לפני עדכון ה-BIOS, בפעם הבאה שתאתחל את המערכת היא לא תזהה את מפתח ה-BitLocker. בשלב זה תתבקש להזין את מפתח השחזור כדי להמשיך, והמערכת תמשיך לבקש מפתח זה בכל אתחול. אם מפתח השחזור אינו ידוע הדבר עשוי להוביל לאובדן נתונים או להתקנה מחדש לא נחוצה של מערכת ההפעלה. לקבלת מידע נוסף בנושא זה, עיין במאמר Knowledge: // www.dell.com/support/article/sln153694

#### שלבים

- .www.dell.com/support עבור אל .1
- לחץ על תמיכה במוצר. בתיבה חפש תמיכה, הזן את תגית השירות של המחשב שלך, ולאחר מכן לחץ על חפש.
- הערה אם אין ברשותך את תגית השירות, השתמש בתכונה SupportAssist כדי לזהות אוטומטית את המחשב שלך. תוכל גם להשתמש במזהה המוצר או לחפש ידנית את דגם המחשב.

#### 3. לחץ על Drivers & Downloads. הרחב את חפש מנהלי התקנים.

- . בחר את מערכת ההפעלה המותקנת במחשב.
- 5. ברשימה הנפתחת קטגוריות, בחר ב-BIOS.
- 6. בחר בגרסת ה-BIOS העדכנית ביותר ולחץ על הורד כדי להוריד את קובץ ה-BIOS עבור המחשב שלך.
  - .BIOS בסיום ההורדה, נווט אל התיקייה שבה שמרת את קובץ עדכון ה-BIOS.

### עדכון ה-BIOS ב-Linux ו-Ubuntu

www.dell.com/ כדי לעדכן את ה-BIOS של המערכת במחשב שמותקנות בו Linux או Ubuntu, עיין במאמר ה-BIOS של המערכת במחשב שמותקנות בו support.

### Windows-עדכון ה-BIOS באמצעות כונן BIOS באמצעות כונן

#### אודות משימה זו

בשלב BitLocker. התראה אם BitLocker אינו מושהה לפני עדכון ה-BIOS, בפעם הבאה שתאתחל את המערכת היא לא תזהה את מפתח ה-BitLocker. בשלב זה תתבקש להזין את מפתח השחזור כדי להמשיך, והמערכת תמשיך לבקש מפתח זה בכל אתחול. אם מפתח השחזור אינו ידוע הדבר עשוי https:// :Knowledge להוביל לאובדן נתונים או להתקנה מחדש לא נחוצה של מערכת ההפעלה. לקבלת מידע נוסף בנושא זה, עיין במאמר https://

### שלבים

- 1. בצע את ההליך משלב 1 עד שלב 6 בסעיף עדכון ה-BIOS ב-Windows כדי להוריד את קובץ תוכנית ההגדרה המעודכן ביותר של ה-BIOS.
  - . www.dell.com/support ניתן לאתחול. לקבלת מידע נוסף, עיין במאמר ה-USB וואסט USB ניתן לאתחול. לקבלת מידע נוסף, עיין במאמר ה-USB גיור כונן USB ניתן לאתחול.
    - .5. העתק את קובץ תוכנית הגדרת ה-BIOS לכונן ה-USB הניתן לאתחול.

- . חבר את כונן ה-USB הניתן לאתחול למחשב שזקוק לעדכון BIOS.
  - .5. הפעל מחדש את המחשב ולחץ על F12.
  - 6. בחר בכונן ה-USB בתפריט האתחול החד-פעמי.
- ולחץ על **הזן.** הקלד את שם הקובץ של תוכנית הגדרת ה-BIOS ולחץ על **הזן.** תוכנית העזר לעדכון ה-BIOS תופיע.
  - .BIOS- פעל לפי ההוראות על המסך כדי להשלים את עדכון ה-BIOS.

# עדכון ה-BIOS מתפריט האתחול החד-פעמי F12

עדכון ה-BIOS של המערכת שלך באמצעות קובץ exe. שהועתק להתקן אחסון USB FAT32 ואתחול מתפריט האתחול החד פעמי F12.

### אודות משימה זו

עם ה-BitLocker אינו מושהה לפני עדכון ה-BIOS, בפעם הבאה שתאתחל את המערכת היא לא תזהה את מפתח ה-BitLocker. בשלב זה תתבקש להזין את מפתח השחזור כדי להמשיך, והמערכת תמשיך לבקש מפתח זה בכל אתחול. אם מפתח השחזור אינו ידוע הדבר עשוי https:// :Knowledge להוביל לאובדן נתונים או להתקנה מחדש לא נחוצה של מערכת ההפעלה. לקבלת מידע נוסף בנושא זה, עיין במאמר www.dell.com/support/article/sIn153694

### BIOS עדכון

באמצעות תפריט USB הניתן להפעיל את קובץ עדכון ה-BIOS מ-Windows באמצעות כונן אחסון USB הניתן לאתחול, ותוכל גם לעדכן את ה-BIOS באמצעות תפריט האתחול החד-פעמי F12 במחשב.

מרבית המחשבים מתוצרת Dell שנבנו לאחר 2012 מצוידים ביכולת זו ותוכל לאשר זאת על-ידי אתחול המחשב לתפריט האתחול החד פעמי F12 כדי לראות אם האפשרות עדכון ה-BIOS רשומה כאפשרות אתחול עבור המחשב שלך. אם אפשרות זו מופיעה ברשימה, ה-BIOS תומך באפשרות אתחול

הערה רק מחשבים הכוללים את האפשרות עדכון ה-BIOS בתפריט האתחול החד פעמי F12 יכולים להשתמש בפונקציה זו. 🚺

### עדכון מתוך תפריט האתחול החד-פעמי

כדי לעדכן את ה-BIOS מתפריט האתחול החד-פעמי F12, אתה זקוק לפריטים הבאים:

- כונן אחסון USB מפורמט למערכת קבצים מסוג FAT32 (הכונן אינו צריך להיות ניתן לאתחול) •
- קובץ הפעלת BIOS שהורדת מאתר התמיכה של Dell ואשר הועתק לספריית השורש של כונן ה- USB
  - מתאם ז"ח המחובר למחשב
  - BIOS סוללת מחשב פועלת לעדכון ה-BIOS

בצע את השלבים הבאים כדי לבצע את תהליך עדכון ה-BIOS מזיכרון ההבזק מתוך תפריט ה-F12:

### התראה אל תכבה את המחשב במהלך תהליך עדכון ה-BIOS. ייתכן שהמחשב לא יאותחל אם תכבה אותו. 🔼

### שלבים

- 1. ממצב כבוי, הכנס את כונן ה-USB שאליו העתקת את קובץ העדכון ליציאת USB של המחשב.
- **2**. הפעל את המחשב ולחץ על F12 כדי לגשת לתפריט האתחול החד-פעמי, סמן את האפשרות עדכון BIOS באמצעות העכבר או מקשי החצים למעלה ולמטה, ולאחר מכן הקש על Enter. מוצג התפריט flash BIOS.
  - .3. לחץ על Flash מהקובץ.
  - . בחר התקן USB חיצוני.
  - .5. בחר את הקובץ ולחץ פעמיים על קובץ היעד לעדכון, ולאחר מכן הקש על Submit.
    - 6. לחץ על עדכון ה-BIOS. המחשב יופעל מחדש כדי לעדכן את ה-BIOS.
      - .7 המחשב יופעל מחדש לאחר השלמת עדכון ה-BIOS.

## סיסמת המערכת וההגדרה

### טבלה 19. סיסמת המערכת וההגדרה

| סוג הסיסמה  | תיאור                                |
|-------------|--------------------------------------|
| סיסמת מערכת | סיסמה שעליך להזין כדי להתחבר למערכת. |

### טבלה 19. סיסמת המערכת וההגדרה (המשך)

| תיאור                                                       | סוג הסיסמה  |
|-------------------------------------------------------------|-------------|
| סיסמה שעליך להזין כדי לגשת אל הגדרות ה-BIOS של המחשב ולשנות | סיסמת הגדרה |
| אותן.                                                       |             |

באפשרותך ליצור סיסמת מערכת וסיסמת הגדרה כדי לאבטח את המחשב.

התראה תכונות הסיסמה מספקות רמה בסיסית של אבטחה לנתונים שבמחשב. 🔨

התראה כל אחד יכול לגשת לנתונים המאוחסנים במחשב כאשר המחשב אינו נעול ונמצא ללא השגחה. /

הערה התכונה 'סיסמת המערכת וההגדרה' מושבתת.

### הקצאת סיסמת הגדרת מערכת

### תנאים מוקדמים

באפשרותך להקצות **System or Admin Password** (סיסמת מערכת או סיסמת מנהל מערכת) חדשה רק כאשר הסטטוס נמצא במצב Not Set מוגדר).

#### אודות משימה זו

כדי להיכנס להגדרת המערכת, הקש על F12 מיד לאחר הפעלה או אתחול.

#### שלבים

- Enter במסך BIOS המערכת או הגדרת המערכת, בחר אבטחה והקש. המסך אבטחה יוצג.
- 2. בחר באפשרות System/Admin Password וצור סיסמה בשדה הזן את הסיסמה החדשה.
  - היעזר בהנחיות הבאות כדי להקצות את סיסמת המערכת:
    - סיסמה יכולה להכיל 32 תווים לכל היותר.
  - לפחות תו מיוחד אחד: ! " # % % % " ( \ ] @ ? < = > ; : / . , + \* ( ) \ & % \$ # " ! : יוחד אחד: ! "
    - מספרים מ-0 עד 9.
    - .Z אותיות רישיות מ-A עד .
    - .z אותיות קטנות מ-a עד •
- ... הקלד את סיסמת המערכת שהזנת קודם לכן בשדה Confirm new password (אשר סיסמה חדשה) ולחץ על OK (אישור).
  - 4. הקש על Esc ושמור את השינויים בהתאם להנחיה בהודעה המוקפצת.
    - . הקש על Y כדי לשמור את השינויים. כעת המחשב יופעל מחדש.

### מחיקה או שינוי של סיסמת מערכת וסיסמת הגדרה קיימת

#### תנאים מוקדמים

ודא שנעילת **סטטוס הסיסמה** מבוטלת (בהגדרת המערכת) לפני שתנסה למחוק או לשנות את סיסמת המערכת ואת סיסמת ההגדרה. לא ניתן למחוק או לשנות סיסמת מערכת או סיסמת הגדרה קיימות כאשר **סטטוס הסיסמה** נעול.

### אודות משימה זו

כדי להיכנס להגדרת המערכת הקש על F12 מיד לאחר הפעלה או אתחול.

#### שלבים

- Enter גמסך BIOS מערכת או הגדרת מערכת, בחר אבטחת מערכת והקש. המסך אבטחת מערכת יוצג.
- 2. במסך System Security (אבטחת מערכת), ודא שמצב הסיסמה אינו נעול.
- . בחר סיסמת מערכת, עדכן או מחק את סיסמת המערכת הקיימת והקש Enter או Tab.
- . בחר סיסמת הגדרה, עדכן או מחק את סיסמת ההגדרה הקיימת והקש Enter או Tab.

הערה אם אתה משנה את סיסמת המערכת ו/או סיסמת ההגדרה, הזן מחדש את הסיסמה החדשה כשתופיע ההנחיה. אם אתה מוחק את סיסמת המערכת ו/או סיסמת ההגדרה, אשר את המחיקה כשתופיע ההנחיה.

- .5. הקש על Esc ותופיע הודעה שתנחה אותך לשמור את השינויים.
  - . הקש Y כדי לשמור את השינויים ולצאת מהגדרת המערכת. כעת המחשב יופעל מחדש.

# ניקוי סיסמאות המערכת וה-BIOS (הגדרת המערכת)

### אודות משימה זו

כדי נקות את סיסמאות המערכת וה-BIOS, פנה לתמיכה הטכנית של Dell כמתואר בכתובת BIOS, וה-Www.dell.com/contactdell או ליישום. הערה לקבלת מידע בנושא איפוס סיסמאות של Windows או יישום כלשהו, עיין בתיעוד המצורף ל-Windows או ליישום.

# 6

# פתרון בעיות

### נושאים:

- Dell SupportAssist אבחון של בדיקת ביצועי מערכת לפני אתחול של
  - נורית אבחון •
  - שחזור מערכת ההפעלה
  - (RTC איפוס) Real-Time Clock איפוס)
    - אפשרויות שחזור ומדיית גיבוי 🔹
    - WiFi-כיבוי והפעלה מחדש של ה

# Dell אבחון של בדיקת ביצועי מערכת לפני אתחול של SupportAssist

### אודות משימה זו

תוכנית האבחון של בדיקת ביצועי מערכת לפני אתחול (הידועה גם כ'אבחון מערכת') מבצעת בדיקה מקיפה של החומרה. תוכנית האבחון של בדיקת ביצועי מערכת לפני אתחול של BIOS מובנית ב-BIOS ומופעלת על ידו כתהליך פנימי. תוכנית אבחון המערכת המובנית מספקת מערך אפשרויות עבור קבוצות התקנים או התקנים מסוימים המאפשר לך:

- להפעיל בדיקות אוטומטית או במצב אינטראקטיבי
  - לחזור על בדיקות
  - להציג או לשמור תוצאות בדיקות
- להפעיל בדיקות מקיפות כדי לשלב אפשרויות בדיקה נוספות שיספקו מידע נוסף אודות ההתקנים שכשלו
  - להציג הודעות מצב שמדווחות אם בדיקות הושלמו בהצלחה
  - להציג הודעות שגיאה שמדווחות על בעיות שזוהו במהלך הבדיקה
- הערה מספר בדיקות של התקנים מסוימים מחייבות אינטראקציה מצד המשתמש. הקפד להימצא בקרבת מסוף המחשב כאשר בדיקות האבחון מתבצעות.

.https://www.dell.com/support/kbdoc/000180971 לקבלת מידע נוסף, ראה

## SupportAssist הפעלת בדיקת ביצועי מערכת לפני אתחול של

### שלבים

- .1. הפעל את המחשב.
- .Dell במהלך אתחול המחשב, הקש על מקש F12 כשמופיע הסמל של Dell.
- .3. במסך של תפריט האתחול בחר באפשרות Diagnostics (אבחון).
  - . לחץ על החץ בפינה השמאלית התחתונה. הדף הראשי של תוכנית האבחון מוצג.
  - .5 לחץ על החץ בפינה הימנית התחתונה כדי לעבור לרשימה בדף. הפריטים שזוהו מופיעים ברשימה.
- 6. כדי להפעיל בדיקת אבחון בהתקן ספציפי, לחץ על Esc ולחץ על על בדיקת האבחון.
  - .7. בחר את ההתקן בחלונית השמאלית ולחץ על Run Tests (הפעל בדיקות).
    - אם קיימות בעיות, קודי השגיאה מוצגים. רשום לפניך את קוד השגיאה ואת מספר האימות ופנה אל Bell.

### נורית אבחון

השגיאות מיוצגות על-ידי נורית סטטוס/טעינת הסוללה בת שני צבעים, במקום קודי צפצוף. לאחר תבנית הבהוב ספציפית מופיעה תבנית של הבזקים בצבע כתום ולאחר מכן בצבע לבן. לאחר מכן התבנית חוזרת על עצמה.

הערה תבנית האבחון מורכבת ממספר בן שתי ספרות שמיוצג על-ידי הקבוצה הראשונה של הבהובי הנורית (1 עד 9) בצבע כתום, לאחר מכן השהיה של 15 של 15. של 15 שניות שבהן הנורית כבויה, ולאחר ההשהיה קבוצה שנייה של הבהובי נורית (1 עד 9) בצבע לבן. לאחר הקבוצה השנייה תהיה השהיה של שלוש שניות, שבהן הנורית כבויה, לפני שרצף ההבהובים יתחיל מהתחלה. כל הבהוב נורית נמשך 1.5 שניות.

המערכת לא תיכבה בזמן שקודי השגיאה לאבחון מוצגים.

קודי שגיאה לאבחון יקבלו תמיד קדימות על-פני שימושים אחרים בנורית ה-LED.

### טבלה 20. קודי נורית אבחון/צפצוף

| תקלות                                                                 | תיאור הבעיה                                      | תבניות הבהוב |      |
|-----------------------------------------------------------------------|--------------------------------------------------|--------------|------|
|                                                                       |                                                  | לבן          | כתום |
| תקלה בלוח מערכת                                                       | תקלה בלוח מערכת                                  | 1            | 2    |
| תקלה בלוח מערכת, ביחידת ספק<br>הכוח (PSU) או בחיווט                   | תקלה בלוח מערכת, ביחידת ספק הכוח (PSU) או בחיווט | 2            | 2    |
| תקלה בלוח מערכת, ביחידת ספק<br>הכוח (PSU) או ברכיבי DIMM              | תקלה בלוח מערכת, במעבד או ברכיבי DIMM            | 3            | 2    |
| תקלה בסוללת מטבע                                                      | תקלה בסוללת מטבע                                 | 4            | 2    |
| גורם מפעיל לשחזור אוטומטי,<br>תמונת שחזור לא נמצאו או אינם<br>חוקיים. | (BIOS שחזור BIOS Recovery)                       | 5            | 2    |
| כשל ב-SPD של הזיכרון                                                  | זיכרון                                           | 7            | 2    |
| לא זוהה זיכרון                                                        | זיכרון                                           | 3            | 3    |
| מודולים אינם תואמים או הגדרת<br>תצורה אינה חוקית                      | זיכרון                                           | 5            | 3    |
| גורם מפעיל לפי דרישה, תמונת<br>שחזור לא נמצאו.                        | (BIOS שחזור BIOS Recovery)                       | 6            | 3    |
| גורם מפעיל לפי דרישה, תמונת<br>שחזור אינם חוקיים.                     | (BIOS שחזור BIOS Recovery) BIOS Recovery         | 7            | 3    |

. הערה לדפוס אבחון 2 נוריות כתומות, 8 לבנות, חבר צג חיצוני כדי להבחין בין כשל של לוח המערכת לכשל של בקר הכרטיס הגרפי (i)

# שחזור מערכת ההפעלה

כאשר המחשב לא מצליח לאתחל למערכת ההפעלה גם לאחר מספר ניסיונות, הכלי Dell SupportAssist OS Recovery יופעל אוטומטית.

Dell SupportAssist OS Recovery הוא כול כלים לאבחון Dell שמצוידים במערכת ההפעלה Windows. הוא כולל כלים לאבחון ופתרון בעיות שעלולות לקרות לפני שהמחשב מאתחל למערכת ההפעלה. הוא מאפשר אבחון של בעיות חומרה, תיקון המחשב, גיבוי הקבצים או שחזור המחשב למצב הגדרות יצרן.

באפשרותך גם להוריד אותו מאתר התמיכה של De∥ כדי לפתור בעיות ולתקן את המחשב, במקרה של כשל באתחול למערכת ההפעלה הראשית עקב כשלים בתוכנה או בחומרה.

לקבלת מידע נוסף על הכלי Dell SupportAssist OS Recovery User's Guide, עיין ב-Dell SupportAssist OS Recovery Dell SupportAssist OS Recovery. ב-SupportAssist OS Recovery לחץ על SupportAssist OS Recovery. לחץ על SupportAssist OS Recovery. לחצ על SupportAssist OS Recovery. OS Recovery.

# (RTC איפוס) Real-Time Clock איפוס

פונקציית איפוס ה-RTC) Real Time Clock) (שעון זמן אמת) מאפשרת לך או לטכנאי השירות לשחזר מערכות של Dell ממצבי ללא חשמל/ללא אתחול. השימוש בפעולת איפוס ה-RTC בדור הקודם שמופעלת באמצעות מגשר הופסק בדגמים אלה.

הפעל את איפוס ה RTC כאשר המערכת כבויה ומחוברת למתח AC. לחץ לחיצה ארוכה על לחצן ההפעלה למשך 20 שניות. איפוס ה-RTC של המערכת מתרחש לאחר שחרור לחצן ההפעלה.

### אפשרויות שחזור ומדיית גיבוי

מומלץ ליצור כונן שחזור כדי לפתור ולתקן בעיות שעלולות להתרחש ב-Windows. Dell מציעה מספר אפשרויות לשחזור מערכת ההפעלה Windows במחשב של Dell שברשותך. לקבלת מידע נוסף. ראה אפשרויות שחזור ומדיית גיבוי של Dell עבור Windows.

# כיבוי והפעלה מחדש של ה-WiFi

### אודות משימה זו

אם אין למחשב גישה לאינטרנט עקב בעיית קישוריות WiFi יבוצע הליך של כיבוי והפעלה מחדש של ה-WiFi. ההליך הבא מספק הנחיות לגבי אופן ביצוע כיבוי והפעלה מחדש של ה-WiFi:

הערה ישנם ספקי שירותי אינטרנט (ISP) שמספקים התקן מודם ∕ נתב משולב. (i)

### שלבים

- **1.** כבה את המחשב.
- **2.** כבה את המודם.
- . כבה את הנתב האלחוטי.
  - **. המתן** 30 שניות.
- .5 הפעל את הנתב האלחוטי.
  - הפעל את המודם.
  - 7. הפעל את המחשב.
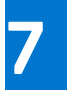

## **Dell קבלת עזרה ופנייה אל**

## משאבי עזרה עצמית

ניתן לקבל מידע על המוצרים והשירותים של Dell באמצעות משאבי העזרה העצמית המקוונים הבאים:

## טבלה 21. משאבי עזרה עצמית

| משאבי עזרה עצמית                                                                                                    | מיקום משאבים                                                                                                    |
|----------------------------------------------------------------------------------------------------|----------------------------------------------------------------------------------------------------|
| Dell מידע על מוצרים ושירותים של                                                                                               | www.dell.com                                                                                                    |
| יישום הDell שלי                                                                                                    | <b>D</b>                                                                                                    |
| עצות                                                                                                    | ÷                                                                                                    |
| פנה לתמיכה                                                                                                    | Enter בחיפוש Contact Support, הקלד, Kindows והקש.                                                                                                    |
| עזרה מקוונת עבור מערכת ההפעלה                                                                                                 | www.dell.com/support/windows                                                                                                    |
| קבל גישה לפתרונות, כלי האבחון ומנהלי ההתקנים וההורדות המוביליפ,<br>וקבלת מידע נוסף על המחשב באמצעות סרטונים, מדריכים ומסמכים. | מחשב Dell מזוהה באופן ייחודי על-ידי תגית שירות או קוד שירות מהיר.<br>כדי להציג משאבי תמיכה רלוונטיים עבור מחשב ה-Dell שלך, הזן את תגית<br>השירות או את קוד השירות המהיר בכתובת www.dell.com/support.<br>לקבלת מידע נוסף לגבי איתור תגית השירות של המחשב שלך, ראה איתור<br>תגית השירות במחשב.  |
| עבור מגוון בעיות מחשב Dell של Knowledge Base מאמרי<br>2                                                                       | <ol> <li>עבור אל www.dell.com/support.</li> <li>בשורת התפריטים שבחלק העליון של דף התמיכה, בחר באפשרות</li> <li>גמיכה &gt; Knowledge Base.</li> <li>גמיכה &gt; את מילת המפתח,</li> <li>גוושא או מספר הדגם ולאחר מכן לחץ או הקש על סמל החיפוש כדי</li> <li>להציג את המאמרים הקשורים.</li> </ol> |

## Dell פנייה אל

לפנייה אל Dell בנושא מכירות, תמיכה טכנית או שירות לקוחות, ראה www.dell.com/contactdell.

. איז זמינים בארץ/באזור שלך. הזמינות משתנה לפי הארץ/האזור והמוצר, וייתכן שחלק מהשירותים לא יהיו זמינים בארץ/באזור שלך.

.Dell הערה אם אין ברשותך חיבור אינטרנט פעיל, תוכל למצוא פרטי יצירת קשר בחשבונית הרכישה, תעודת המשלוח, החשבון או קטלוג המוצרים של 🔅